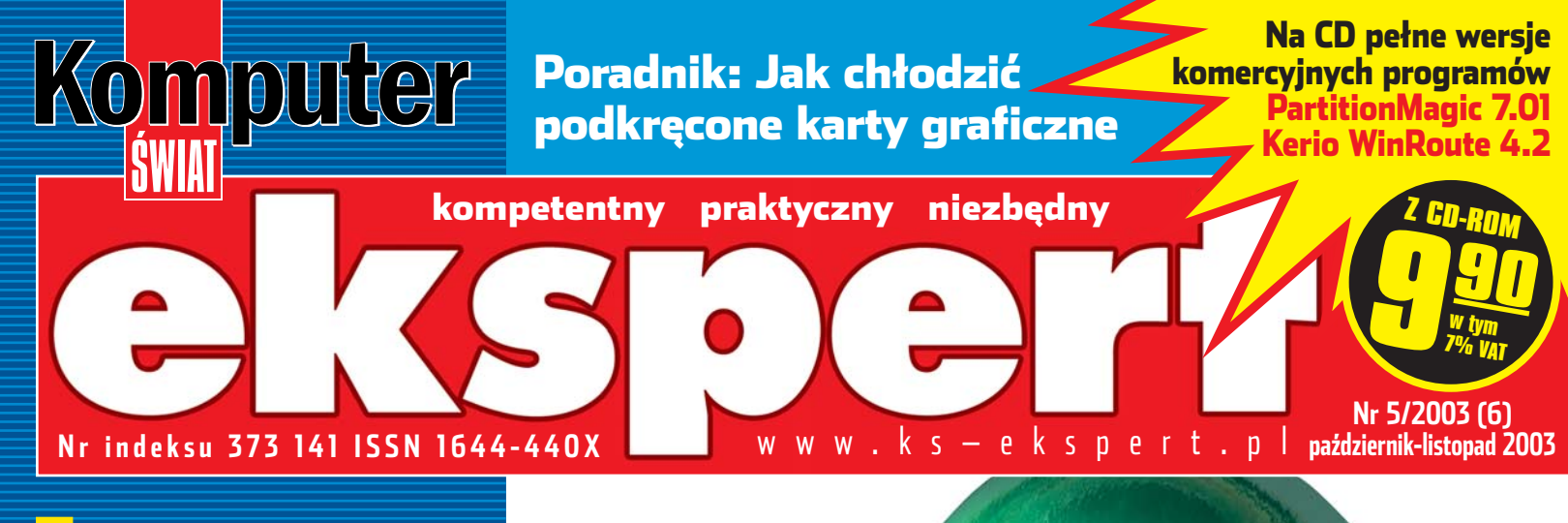

estv hardware MSI Mega PC – nowy trend w komputerach s. 13 Konsola czy telefon? Hit Nokii – N-Gage s. 13 oraz software: ZoneAlarm PRO 4, Lindows CD Nero 6 Ultra Edition Macromedia Contribute 2 s. 10

# 3D Studio MAX

Praktyczne porady od podstaw s. 44

# Programowanie

| C++: Tworzymy własną grę cz. | III s. 28 |
|------------------------------|-----------|
| Delphi i Java: strona WWW    |           |
| odporna na złodziei treści   | s. 32     |
| VBA: Wykresy w Excelu        | s. 38     |
| oraz                         |           |

**KURS PROGRAMOWANIA** C++ OD PODSTAW część 1

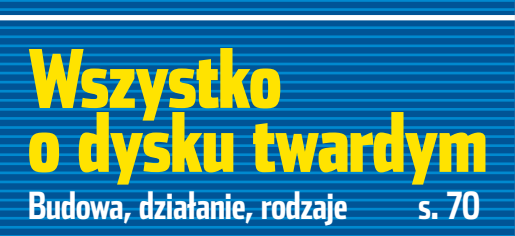

Jak powstaje Ekspert Raport z pola walki s. 68 niezwykłe wskazówki do Windows znanych rogramów

inux: System dobrze zabezpieczony 5. 74

nie z tej ziemi

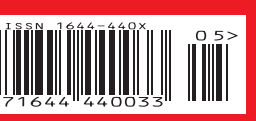

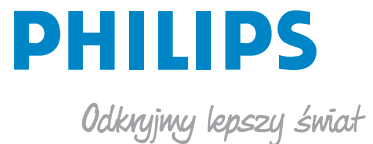

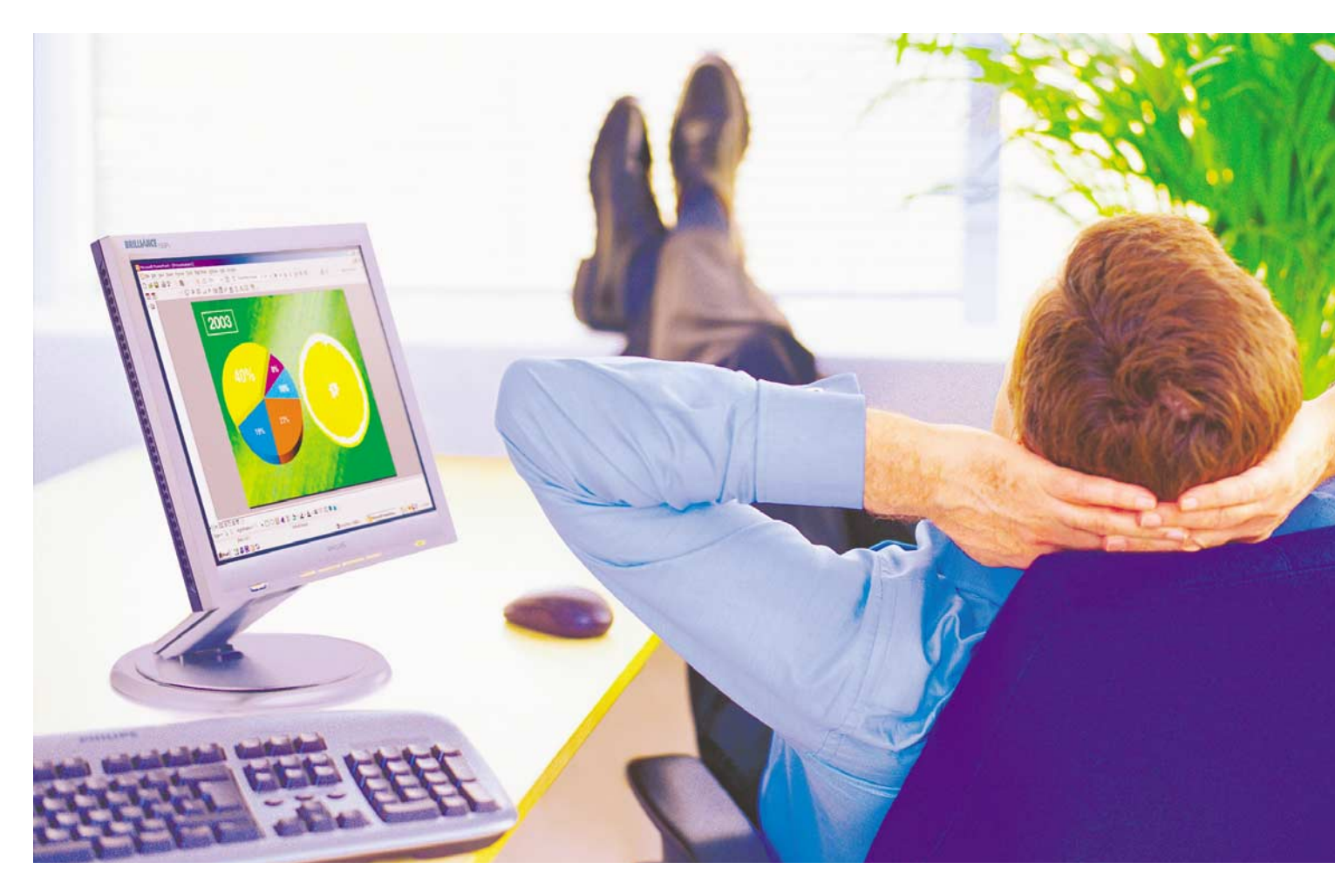

#### Odpręż się, wszystko nabiera kolorów. Teksty, grafika,

Twój biznes – teraz wyglądają lepiej dzięki monitorom Philips Brilliance. Nasza innowacyjna technologia LightFrame™ pozwala na jednoczesną obróbkę cyfrową tekstu i grafiki.

Jeśli chcesz dowiedzieć się więcej, odwiedź www.philips.pl

#### BRILLIANCE

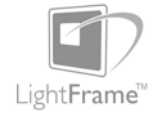

Philips Brilliance, najbardziej inteligentny monitor na świecie.

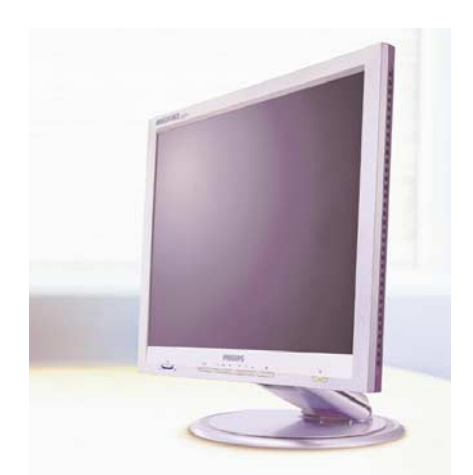

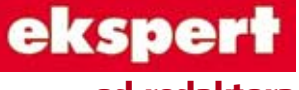

od redaktora

Wiesław Małecki

#### **Drodzy Czytelnicy**

Wiecie, że Windows 98 potrafi odczytywać pliki z dysków NTFS? Ba, umie nawet zapisać nowe! A słyszeliście o tym, że komputer z Windows można uruchomić nawet wtedy, gdy popsuje się jedna z kości RAM?

Ja nie wiedziałem. Do czasu, gdy zobaczyłem wstępną listę wskazówek do tematu okładkowego tego wydania Eksperta (od strony 16). Nasi dziennikarze wykonali naprawdę kawał dobrej roboty. Zadanie brzmiało: zdobyć ciekawe, najchętniej nieznane i wcześniej niepublikowane rady do Windows i popularnych programów. Nie miał to być kolejny zestaw oklepanych, wszystkim znanych niby-trików. To miała być parada hitów.

Myślę, że zadanie zostało wykonane. Ciekaw jestem Waszego zdania.

Po raz kolejny przyłożyliśmy się też do pełnych wersji programów na krążku. Za pełną wersję PartitionMagica 7.01 trzeba było zapłacić do niedawna 250 złotych. Teraz, u nas · nic. Drugi hit krążka – Kerio WinRoute – to ponad 300 złotych. Gdzie indziej. W Ekspercie w cenie czasopisma.

wmalecki@ks-ekspert.pl

| Spis treści       | <br>З |
|-------------------|-------|
| Od redaktora      | <br>3 |
| Krążek Eksperta   | <br>3 |
| Forum Czytelników | <br>4 |

#### Z PŁYTY

| Dobre proporcje     |  |  |  |  |
|---------------------|--|--|--|--|
| to podstawa         |  |  |  |  |
| PartitionMagic 7.01 |  |  |  |  |

6

#### TESTY

| Software w skrócie             |
|--------------------------------|
| ZoneAlarm PRO 4                |
| Vero 6 Ultra Edition 10        |
| Macromedia Contribute 2 11     |
| indowsCD                       |
| Hardware w skrócie             |
| Ptyta główna MSI 848P Neo 💠 12 |
| Drukarka hp ColorJet 1500L 12  |
| Telefon Nokia N-Gage           |
| Dbudowa MSI Mega PC13          |
| Nowe technologie               |
| Nyszukiwarka Gatesa14          |
|                                |

#### PORADY

| 42 triki nie                |      |
|-----------------------------|------|
| z tej ziemi                 | . 16 |
| Nieznane możliwości Windows | 16   |
| Rozwiązywanie problemów     | . 19 |
| Wygodniejsza obsługa        | . 21 |
| Tajniki sieci lokalnej      | . 22 |
| Internetowe sztuczki        | . 23 |
| Bezpieczny system           | . 25 |

| Nieznane możliwości            |
|--------------------------------|
| programów                      |
| Odbij piłkę, cz. III 28        |
| Programowanie w $C++$          |
| Koniec                         |
| <b>z podkradaniem</b> 32       |
| Programowanie                  |
| w Delphi i JavaScripcie        |
| Swobodne                       |
| wykresy funkcji 38             |
| Programowanie w VBA            |
| Zaczynamy                      |
| programować                    |
|                                |
|                                |
| Instalacia i wymagania         |
| sprzetowe 15                   |
| Obsługa programu 3ds may 45    |
| Tworzymy nierwsza animacie 46  |
| <b>Dwa WWW iednym</b> 50       |
| Instalacia                     |
| Konfiguracja programu51        |
| Mapowanie portów               |
| <b>Nadzorca sieci</b>          |
| DHCP na Windows 2000 Server 54 |
| Automatyczne uruchamianie      |
| serwera DHCP 55                |
| Konfiguracja klienta 55        |
| DHCP na serwerze               |
| Aurox/Red Hat                  |
| <b>Karty na zimno</b> 58       |

Sprawdzamy chłodzenie ..... 58

| Vymiana układu chłodzącego<br>Bezgłośne chłodzenie | 59<br>60<br>61 |
|----------------------------------------------------|----------------|
| Projektowanie menu                                 | 01             |
| ve Flashu                                          | 61             |
| worzenie skryptów                                  | 62             |
| Jmieszczenie menu na stronie .                     | 63             |
| Pierwsza pomoc                                     | 64             |
| Przeszukiwanie grup dyskusyjnyc                    | h              |
| a pomocą wyszukiwarki Google                       |                |
| Na skróty                                          | 66             |
| Skrypty PHP                                        | 66             |
| Skrypty VBS                                        | 67             |
|                                                    |                |

#### ΜΔGΔΖΥΝ

| Historia jednego   |    |
|--------------------|----|
| wydania            | 68 |
| Jak to działa?     |    |
| Dysk twardy        | 70 |
| Internet uwolniony | 72 |
|                    |    |

#### LINUX

| Pingwin nie do                 |    |
|--------------------------------|----|
| zdobycia                       | 74 |
| Zagrożenia wewnętrzne          | 75 |
| Zagrożenia zewnętrzne          | 76 |
| Dostęp fizyczny do komputera . | 77 |
|                                |    |

#### INFORMATOR

| Ciekawe strony |  |   | 7 |
|----------------|--|---|---|
| Szkolenia DTP  |  |   | 7 |
| Listy i porady |  |   | 8 |
| Spis programów |  | • | 8 |

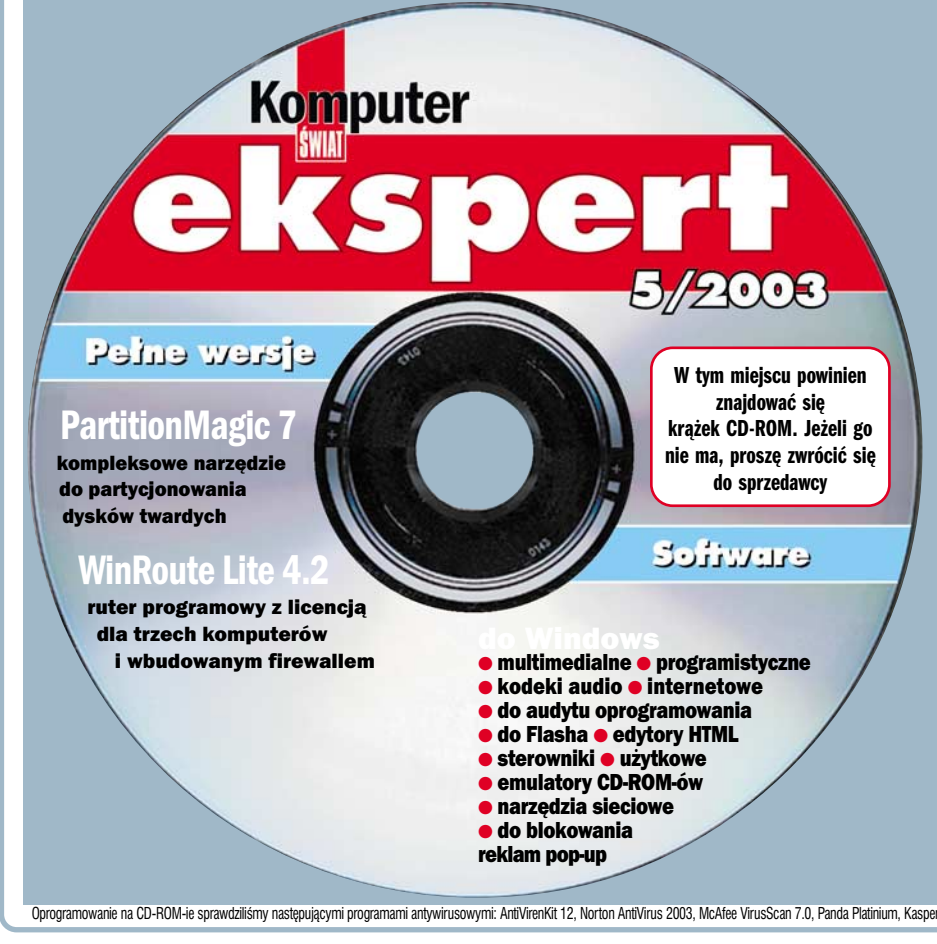

#### Na krążku między innymie

#### pełna wersja

pełna wersja komercyjnej aplikacji po raz pierwszy wydana w Polsce. Pozwala na stworzenie lub modyfikację istniejących partycji bez utraty zapisanych danych

BootMagic 7.0 pełna wersja program pozwalający zainstalować kilka systemów operacyjnych na jednym komputerze i zarządzać ich uruchamianiem

Kerio WinRoute Lite 4.2 pełna wersja programowy ruter z licencją na trzy stanowiska. Ma wbudowany firewall. Świetnie nadaje się do zastosowania w małaj firmia lub w dowanie inici w małej firmie lub w domowej sieci

zestaw aplikacji ułatwiających pracę w internecie. Dzięki nim zablokujemy niechciane reklamy lub uzyskamy szczegółowe informacje o podanych numerach IP

najpopularniejsze kodeki audio i wideo oraz narzędzia do konwersji plików muzycznych

pakiet programów, dzięki którym stworzymy wirtualny naped CD lub DVD w naszym komputerze

Wypalanie pryt aplikacje pozwalające na wypalanie płyt oraz tworzenie obrazów płyt do późniejszej ich emulacji

Linux serwer DHCP oraz grafika 3D

najnowsze sterowniki do kart graficznych NVIDIA i ATi oraz do płyt głównych VIA, Intel i NVIDA

Oprogramowanie na CD-ROM-ie sprawdziliśmy następującymi programami antywirusowymi: AntVirenKit 12, Norton AntiVirus 2003, McAfee VirusScan 7.0, Panda Platinium, Kaspersky Antivirus. Redakcja nie odpowiada za ewentualne szkody powstałe w wyniku korzystania z krążka.

# Forum Czytelników

LISTY

Driv

Komputer

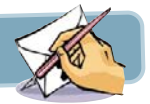

zgłosić się do redakcji Eksperta z nieśmiałą prośbą o pomoc w tworzeniu tego klubu. Sam jestem jeszcze początkującym programistą, ale sądzę, że dzięki klubowi ludzie tacy jak ja będą mogli się rozwijać w dziedzinie, jaką jest programowanie w Delphi, poprzez wymienianie się swoimi doświadczeniami. Z góry dziękuję

#### raven.max@wp.pl

**Od redakcji**: Programiści łączcie się! Ekspert inicjatywę popiera, nasze strony i Forum internetowe są do Waszej dyspozycji.

#### Rejestracja w akcji

Ciągle piszecie te bzdury o tym, jak haker dokonał włamania. Jaki haker? Czy wy nie rozróżniacie hakera od krakera? Nie piszcie, że nazewnictwo nie ma tu znaczenia, bo to tak, jakby powiedzieć, że Micorsoft ta i nie da się nic z tym zrobić. Spójrzmy na to z takiej strony: firma pozwala Wam praktycznie za darmo legalnie korzystać z programu, który jest wart sporo pieniędzy. W zamian żąda tylko rejestracji – to chyba niezbyt wiele?

#### Więcej sprzętu

Mam wrażenie, że ostatnie dwa numerv sa mało wyważone. Szczególnie chodzi o numer 4/2003, gdzie od strony 30 do 50 sa praktycznie same porady dotyczące programowania, a według mnie przydałoby się więcej testów i porad sprzętowych. I tu propozycja - można dać na CD wiecej kursów programowania, wtedy wiecei mieisca bedzie w gazecie. Wiem, że dla wielu osób programowanie jest ważne. ale bez przesady! 20 stron to za dużo jak na jeden numer. Na wyjaśnienia, jak działa RAM czy LCD, daliście po 2 strony. Więcej sprzętu i testów, porównań na dobrym poziomie.

adam\_k97@space.pl

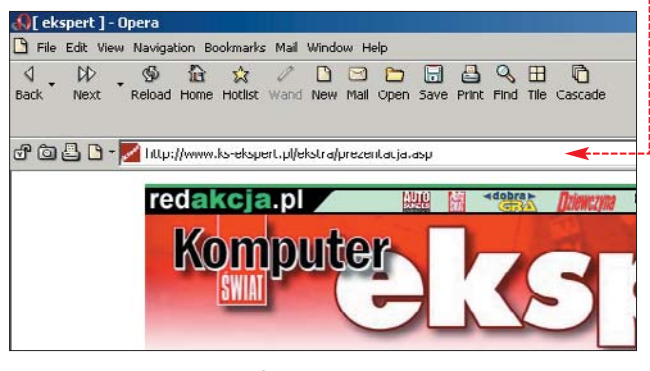

i Microcom to ta sama firma. Skoro nazywacie się Ekspertem, to piszcie jak ekspert.

Z Ekspertów najbardziej podobał mi się numer 1/2002. A szczególnie dział Hakerzy w akcji (chociaż nazwa powinna być Krakerzy w akcji). Mogliście zamieścić strony z włamań na krążku Eksperta. Może zrobicie to w przyszłości? Co do działu Linux – powinniście więcej pisać o instalacji programów na pingwina (na przykład jak zainstalować program z waszego krażka). Ostatnia moja uwaga dotyczy programów, do rejestracji których trzeba udać się na stronę internetową producenta. Nie możecie po prostu zamieścić kodu rejestracyjnego w Ekspercie lub na krążku? Jeśli ktoś nie ma internetu, to musi specjalnie biec do kafejki internetowej. michar@wp.pl

Od redakcji: Rejestracja przez internet to niestety wymóg producen-

#### Niezłe numery

Wiem, że nakład pierwszego Eksperta jest wyczerpany. Co z innymi numerami? Chciatbym zamówić, na przykład przez wasz sklepik, trzeci i czwarty Ekspert.

Loud (z Forum)

Od redakcji: Numery, poza pierwszym, są dostępne, a ich zdobycie proste. Na naszej stronie www.ks-ekspert.pl klikamy na zakładkę sklepik i gotowe. Można też zadzwonić pod numer 0801 120 003.

#### Poprawne poprawki

Pragnę pogratulować zamieszczenia na Waszej płytce zestawu poprawek do systemów operacyjnych Microsoftu. To bardzo dobre rozwiązanie, szczególnie dla osób bez stałego łącza internetowego. Czy jest możliwe, by na każdej płycie Eksperta były zamieszczane najnowsze patche? Byłbym bardzo wdzięczny, bo mój modem nie nadąża ze ściąganiem poprawek z witryny Windows Update.

Silos (z Forum)

**Od redakcji:** Nie możemy obiecać, że poprawki będą na każdym krążku, ale na pewno co jakiś czas będziemy publikować najważniejsze łatki.

#### Strona Eksperta

W najnowszym numerze Eksperta jest przeglądarka internetowa Opera 7.11. Używam jej. Szkoda tylko że strona Eksperta nie działa w niej :( (próbowałem wziąć udział w sondzie).

#### Q (z Forum)

Od redakcji: Strona działa pod Operą ●. Wprawdzie nasza witryna nie jest zoptymalizowana pod tę przeglądarkę, jednak spokojnie można oglądać jej zawartość. W sondzie rzeczywiście był mały błąd – już naprawiony.

#### Monologi GG

Jest nowe GG wersja 6,00, czemu tego nie zamieścicie na płycie KS Ekstra lub KS Ekspert. Proszę o zamieszczenie go na najbliższej płytce KS Ekspert, gdyż niektórzy nie mają w domu internetu.

P.C. (z Forum)

#### Nie tylko RPM

Jako użytkownik Linuksa bardzo się cieszę, że dostrzegliście ten system operacyjny. O ile linuksowe artykuły w piśmie są dobre, to niestety z CD sprawa jest dużo gorsza. Dlaczego Redakcja zakłada, że każdy użytkownik Linuksa pracuje w systemie opartym na pakietach RPM? Ja osobiście używam Debiana (3.0) i Slackware, które odrobinę gryzą się z RPM-ami. Można było chociaż zamieścić wersję źródłową zamiast binarnej (pakiety SRC RPM). A tak muszę biegać do kafejki i ściągać źródła opisywanych przez was programów. Mam nadzieję, że następnym razem tak się nie sparzę.

#### bilbothehobbit@poczta.onet.pl

**Od redakcji:** Gdy jest taka możliwość, dajemy także pakiety dla Debiana. Często też zamieszczamy pliki źródłowe, gdy nie ma pakietów RPM lub DEB. No i zawsze pozostaje internet jako alternatywne źródło programów.

#### gier na C++Builderze, a zajmijcie

Kurs dla kumpli

ux: Instalacja sterowników NVIDIA i ATI

się OpenGL-em lub DirectX. Muszę z przykrością stwierdzić, że w polskim internecie jest naprawdę tylko jeden kurs OpenGL, i jest słaby. Zróbcie taki kurs od podstaw i ciągnijcie go ze trzy lata co najmniej... Temat wam się nie wyczerpie, a czytelnicy będą kupowali Eksperta choćby dla tego kursu...

Kończcie nieprzydatny kurs robienia

luski@wp.pl

**Od redakcji:** Pomysł rzeczywiście dobry. Rozważymy.

#### Ekspertów dwóch

Niedawno w sieci sklepów Empik znalazłem jakiś dwupak czy coś w tym stylu. Co to?

#### anty5@poczta.fm

**Od redakcji:** W kioskach pojawiły się pakiety Eksperta. Dzięki takiemu sposobowi dystrybucji każdy ma możliwość kupienia archiwalnych numerów po niższej cenie. W pakiecie znajdują się dwa wydania (1/2003 i 2/2003) naszego pisma z dwoma CD-ROM-ami.

#### Klub Delphi

Jakieś dwa miesiące temu wpadtem na pomysł założenia klubu zrzeszającego programistów (stopnie: początkujący, średnio zaawansowany, zaawansowany, ekspert). Klub ten miatby rozpocząć dziatalność z dniem 1 września 2003 roku. W związku z tym chciatbym

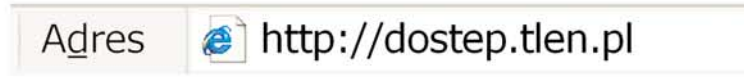

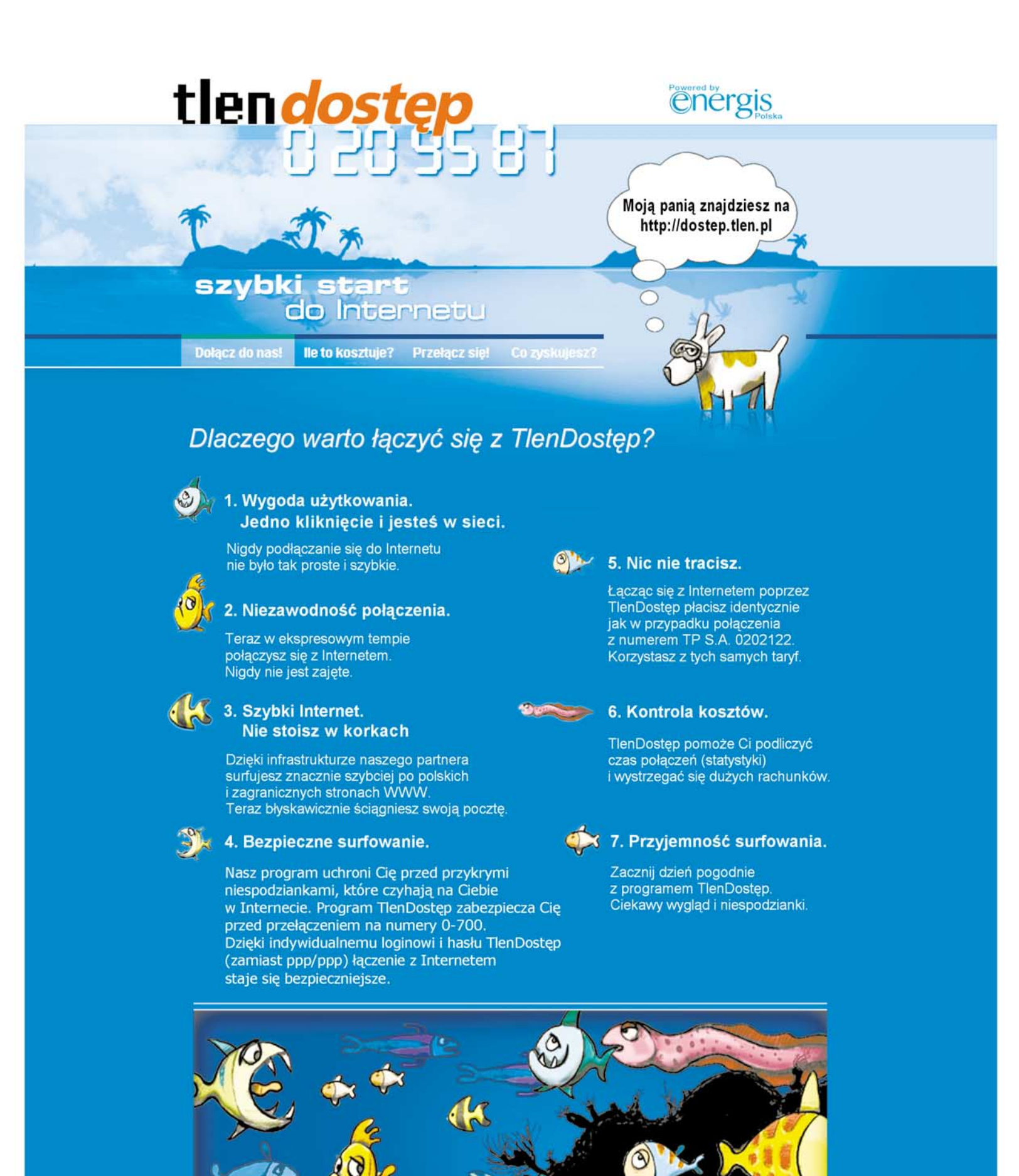

Usługę TlenDostęp oferuje

tlendostep 🔌 szybki start do Internetu

🔁 tlen.pl

- c**2** pl

0 20 95 87

**Z PŁYTY** PARTITIONMAGIC 7.01

# Dobre proporcje to podstawa

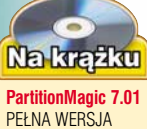

Jeżeli dysk ma dobrze służyć, trzeba o niego fachowo dbać. Z PartitionMagic podzielimy dysk na partycje bez zbędnego zamieszania

darza się, że bałagan na dysku twardym przybiera takich rozmiarów, iż wszelkie porządki czy defragmentacja dysku nie są w stanie nam pomóc. W wielu wypadkach nie jest to wina niedbalstwa. Częstym powodem takiej sytuacji jest niedostateczna ilość miejsca na dysku bądź mało racjonalny układ partycji. Gdy bałagan przeszkadza w normalnej pracy, jesteśmy zmuszeni do reorganizacji dyskowej przestrzeni. Magic. Jedną z najbardziej oczekiwanych nowości jest możliwość manipulowania partycjami w systemie NTFS, drugą obsługa zewnętrznych dysków USB. Bardzo ważne jest także pełne wsparcie programu dla systemów Windows Millennium, Windows 2000 oraz Windows XP i sys-

| PM 5.0 kontra PM 7.0   |                    |                     |  |  |  |
|------------------------|--------------------|---------------------|--|--|--|
|                        | PartitionMagic 5.0 | PartitionMagic 7.0  |  |  |  |
| emy operacyjne         | 95/98/NT/2000      | 95/98/Me/NT/2000/XP |  |  |  |
| nie partycji dyskowych |                    |                     |  |  |  |

| obsługiwane systemy operacyjne                                  | 95/98/NT/2000      | 95/98/Me/NT/2000/XP   |
|-----------------------------------------------------------------|--------------------|-----------------------|
| tworzenie i usuwanie partycji dyskowych                         | <b>~</b>           | <ul> <li>✓</li> </ul> |
| dzielenie i łączenie partycji w locie (bez<br>utraty danych)    | tylko partycje FAT | partycje FAT i NTFS   |
| zmiana rozmiarów i przesuwanie partycji                         |                    | <ul> <li>✓</li> </ul> |
| możliwość zmiany rozmiaru klastrów<br>na partycjach FAT i FAT32 | <b>v</b>           | <ul> <li>✓</li> </ul> |
| konwersja partycji o różnych systemach plików                   |                    | <ul> <li>✓</li> </ul> |
| obsługa zewnętrznych dysków USB                                 | ×                  | <ul> <li>✓</li> </ul> |
| współpraca z dyskami o pojemności                               | 40 GB              | 120 GB                |
| defragmentowanie dysków twardych                                | ×                  |                       |
|                                                                 |                    |                       |

Większość z nas już wie, że zmiany w strukturze dysku nie muszą być równoznaczne z jego sformatowaniem i utratą wcześniejszych danych. Na rynku dostępnych jest kilka narzędzi przeznaczonych do partycjonowania i zarządzania dyskami. Najcześciej polecanym, niezawodnym i najprostszym w obsłudze programem jest zamieszczony na krążku PartitionMagic. Czytelnicy Eksperta pamiętają, że do jego premierowego numeru w roku 2002 była dołączona pełna wersja PartitionMagic 5.01. W tym numerze znalazła się pełna wersja siódmej edycji tego narzedzia.

W stosunku do poprzednich wersji zaszły pokaźne zmiany w funkcjonalności i możliwościach Partitiontemów plików NTFS w wersji 5. Nie zapomniano też o kilku przydatnych narzędziach dodatkowych, takich jak BootMagic (boot manager) i DriveMapper (do zmiany literowych oznaczeń partycji). W praktyce więc PartitionMagic 7 jest w stanie wykonać niemal wszystkie operacje związane

z obsługą dysku twardego.

W tym miejscu trzeba jednak zaznaczyć, że program nie jest przeznaczony do pracy z systemami serwerowymi oraz nie współpracuje z dyskami dynamicznymi.

#### Instalacja i rejestracja programu

PartitionMagic 7.0 nie różni się pod względem instalacji od większości aplikacji przeznaczonych do pracy w środowisku Windows, jednak warto wspomnieć o kilku szczegółach.

• Pamiętajmy, że PartitionMagic nie może zostać zainstalowany na dysku sieciowym. Jeżeli chcemy z niego korzystać, musimy go zainstalować na dysku lokalnym.

 Podczas instalacji wymagane jest podanie numeru seryjnego, który uzyskamy, rejestrując się na stronie internetowej:

www.powerquest-consito.com Aby otrzymać kod rejestracyjny, musimy dysponować kontem poczty elektronicznej.

 Warto już podczas instalacji programu zastosować się do rad autorów programu i utworzyć zestaw dwóch dyskietek ratunkowych.
 Pierwsza z nich umożliwia rozruch systemu w sytuacji awaryjnej, druga zawiera wersję DOS-ową Partition-

#### Wymagania

PartitionMagic 7.01

Komputer PC z procesorem Pentium 133 lub lepszym 32 MB RAM (Windows 9x) lub 64 MB RAM (Windows NT/2000/XP) 54 MB wolnego miejsca na dysku Windows 95/98/ME, Windows NT 4 Workstation, Windows 2000 Professional, Windows XP w wersji Home i Professional Dostęp do internetu przy rejestracji programu

Magica i umożliwia naprawę błędów, jakie mogą się zdarzyć w czasie operowania na partycjach.

 Na krążku Eksperta znajdziemy także narzędzie o nazwie Boot-Magic, które poznamy w dalszej części artykułu.

#### Tworzenie i usuwanie partycji

Teraz, kiedy zainstalowaliśmy już PartitionMagic, pozostaje zaplanować i rozpocząć przebudowę lub tworzenie nowej struktury dysku twardego. Przed uruchomieniem programu, musimy wyłączyć wszystkie inne dziatające aplikacje, a w szczególności programy antywirusowe. Jeśli nie wykonaliśmy dyskietek ratunkowych w czasie instalacji programu, możemy to zrobić teraz, korzystając ze skrótu

#### w menu 🔢 Start

Załóżmy następujący scenariusz: nasz dysk podzielony jest na

#### Uwaga!

P owerQuest i Ekspert nie odpowiadają za utratę danych spowodowanych działaniem PartitionMagic. Dlatego zanim rozpoczniemy jakiekolwiek operacje na partycjach, wykonajmy kopie bezpieczeństwa ważnych plików.

#### Partycje a systemy operacyjne

O ile wybierając system operacyjny, jaki chcemy zainstalować na dysku, mamy całkowitą dowolność, to już po jego dokonaniu musimy trzymać się pewnych zasad. Nie każdy bowiem dyskowy system plików współpracuje z dowolnym systemem operacyjnym. Z poniższej tabelki dowiemy się, z jakim systemem plików będzie współpracował nasz system operacyjny.

|                       | FAT16    | FAT32    | NTFS4    | NTFS5    | NTFS6    | Ext2/Swap |
|-----------------------|----------|----------|----------|----------|----------|-----------|
| MS-DOS                | <b>V</b> | X        | X        | ×        | X        | X         |
| Windows 95 OSR2/98/Me | <b>v</b> | V        | X        | X        | X        | X         |
| Windows NT            | <b>v</b> | X        | V        | X        | X        | X         |
| Windows 2000          | ~        | <b>v</b> | <b>v</b> | <b>V</b> | X        | X         |
| Windows XP            | <b>V</b> | <b>v</b> | V        | <b>V</b> | <b>V</b> | X         |
| Linux                 | <b>V</b> | <b>V</b> | X        | X        | X        | <b>V</b>  |

Należy pamiętać, że systemy Windows 9x mogą być instalowane wyłącznie na partycji podstawowej (nie uruchomią się z partycji rozszerzonej). Systemy te nie mogą pracować na dyskach twardych, na których znajduje się więcej niż jedna partycja podstawowa. dwie partycje, z których jedna jest partycją systemową (podstawo-

wą), druga zaś partycją rozszerzoną. Naszym celem będzie utworzenie dodatkowej partycji podstawowej przeznaczonej pod drugi system operacyjny. Do stworzenia

dodatkowei partycii PartitionMagic wykorzysta wolna powierzchnie dysku lub niezapisany obszar z istniejących partycji. Jeśli mimo to na dysku nie mamy wystarczaiacei przestrzeni do utworzenia partycji, konieczne bedzie sformatowanie lub usunięcie jednej z istniejących.

Program uruchamiamy za pomocą skrótu 🎋 PartitionMagic 7.0. W lewym dolnym rogu okna programu klikamy na ikonę •.

#### **Ekspert radzi**

pisane czynności opierają się na wykorzystaniu kreatorów, których ikony widoczne są w dolnei cześci głównego okna PartitionMagic. Kreatory nie wykorzystują wszystkich możliwości programu. Aby mieć do dyspozycji pełną gamę funkcji programu, Ekspert radzi korzystać z zakładki Operations w górnym menu .

2. W oknie kreatora po kliknieciu na przycisk Next > program

powstałej partycji (patrz tabelka na stronie 6) •---FAT (Most PC operating systems) FAT32 (Windows Me, 98, 95B, or 2000) NTFS (Windows NT, 2000, or XP only) Ext2 (Linux only)

> **4** Na nastepnym ekranie pojawi sie okno wyboru rodzaju partycji:

> > ⊙ Primary C Logical

Niektóre systemy operacyjne można zainstalować wyłącznie na partycji podstawowej (primary). My również skorzystamy z tej opcji

| Location for new partition   |               |
|------------------------------|---------------|
| Before C:                    |               |
| After C: but before *: WINDA | (recommended) |
| After *: WINDA               | <b>A</b>      |

**5**. W kolejnym oknie określimy położenie partycji na dysku. Program na podstawie wcześniejszych danych sam zasugeruje nam najwłaściwsze rozwiązanie ---

**6**. W zależności od liczby partycji i wolnego miejsca na dysku program poinformule has o minimalnym i maksymalnym rozmiarze, jaki może mieć tworzona przez nas partycja. Ekspert zdecydował się nie wykorzystywać całej dostępnej przestrzeni i utworzyć

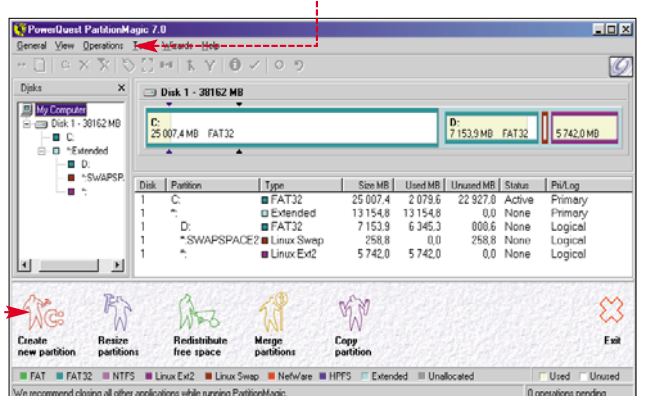

zapyta, czy planujemy instalację systemu operacyjnego na nowej partycji. Zaznaczamy opcję 💽 Yes (w ten sposób utworzona zostanie partycja podstawowa) i przechodzimy do kolejnych działań. W przypadku zainstalowanych dwóch lub więcej dysków twardych program najpierw prosi o wskazanie jednego z nich.

**3** Teraz musimy wybrać system plików najbardziej odpowiedni dla systemu operacyjnego, który zamierzamy zainstalować na nowo

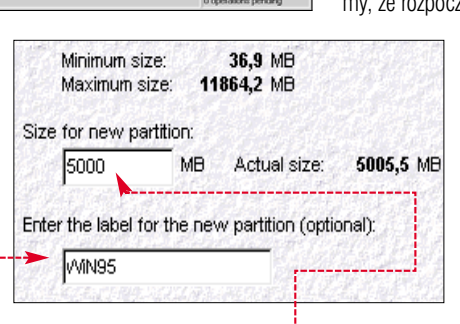

partycję o rozmiarze 5 GB. Żąda ną wartość wpisujemy w oknie 🤙 w oknie poniżej e możemy nadać partycji etykietę (maksymalnie 11 znaków).

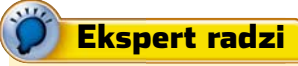

Na pojedynczym dysku twardym możliwe jest założenie maksymalnie czterech partycji podstawowych (systemy Windows 9x współpracują z dyskami, na których jest tylko jedna partycja podstawowa). Tylko jedna partycja na dysku twardym może być partycją rozszerzoną, ale można stworzyć na niej wiele dysków logicznych (każdy z własną literą dysku).

7. Jeżeli zamierzamy zainstalować system operacyjny na tworzonej partycji, zalecane jest ustawienie jej jako aktywnej. Zaznaczamy Set the new partition active

i klikamy na Next >.

8 - PartitionMagic pokaże nam teraz. jak ostatecznie wygladać bedzie struktura podziału dysku twardego

Jest to ostatnia chwila, kiedy możemy wprowadzić modyfikacje do zaplanowanej struktury (służy do tego przycisk •)

Before:

After:

characteristics: Disk

File system type

< Back

Size

Label

lub w ogóle zrezygnować z partycjonowania, klikając na Cancel. My iednak nakażemy programowi dokonanie zmian w tym celu klikniemy na przycisk e-

9. Całość zaplanowanych operacji musimy zatwierdzić, klikając na przycisk:

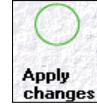

W tej chwili program zrestartuje komputer i w trybie tekstowym rozpocznie wprowadzanie określonych przez nas zmian na dysku. Pamiętajmy, że rozpoczętej operacji nie

można przerywać – grozi to utrata wszystkich danych.

#### Usuwamy istniejącą partycję

Jeżeli poradziliśmy sobie z tworzeniem partycji, jej skasowanie będzie

równie proste. Ciekawostką jest fakt, że siódma wersja Partition-Magica pozwala nie tylko usunąć partycję, ale trwale skasować dane, które się na niej znajdowały.

Program czyni to, nadpisując informacje zapisane na poszczególnych sektorach dysku twardego.

L Klikamy prawym przyciskiem myszy na partycji przeznaczonej do skasowania. W otwartym menu kontekstowym wybieramy polecenie Delete...

2. W pojawiajacym się oknie dialogowym wybieramy opcje skasowania partycji i całkowitego usunięcia z niej danych •. Jeżeli chcemy mieć możliwość ewentualnego odzyskania danych, powin-

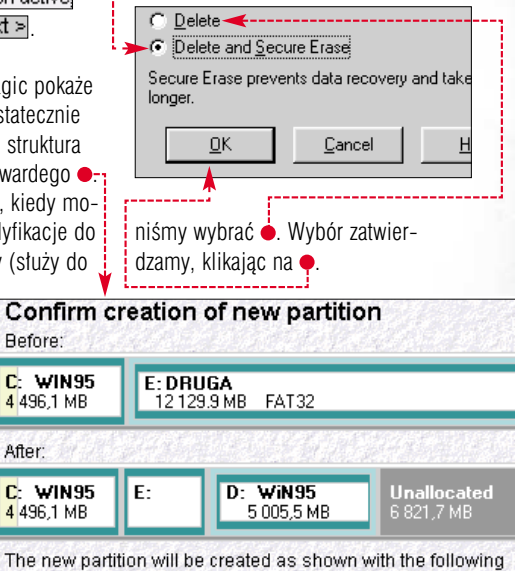

3. Dokonane zmiany musimy jeszcze zatwierdzić, klikając na przycisk u dołu okna -----

5005.5 MB

Finish

Apply

changes

Cancel

WiN95

FAT32

#### Przesuwanie i zmiana rozmiarów partycji

Nie zawsze partycjonowanie jest potrzebne. Często do zoptymalizowania struktury dysku wystarcza działania na już istniejących partycjach. Dzięki PartitionMagic możemy zmieniać rozmiary partycji lub zmieniać ich położenie na dysku twardym.

Rozmiar partycji zmienimy za pomocą kreatora oznaczonego ikoną:

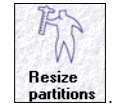

#### Z PŁYTY PARTITIONMAGIC 7.01

#### **Ekspert** radzi

W iększe możliwości manipulowania rozmiarami partycji uzyskamy, ko-rzystając z polecenia <u>Resize / Move...</u> z menu <u>Operations</u>, w oknie • możemy za pomocą myszki i wygodnego suwaka płynnie zmieniać rozmiar

| esize / Move Partition - C: (FA             | T32)              |                     | ×   |   |
|---------------------------------------------|-------------------|---------------------|-----|---|
|                                             |                   |                     | _   | V |
|                                             |                   |                     | €-, | j |
|                                             |                   |                     | -   | F |
| Minimum Size: 2 243,4 M                     | MB Maximur        | m Size: 25 007,4 MB |     | S |
| Free Space <u>B</u> efore:                  | 1 325,7           | .≓ MB               |     | v |
| <u>N</u> ew Size:                           | 20 622,5          | ± MB                | _   |   |
| Free Space <u>A</u> fter:                   | 3 059,3           | . мв                |     |   |
| Cluster Size:                               | 16 K              | •                   |     |   |
| This partition crosses the 102<br>bootable. | 24 cylinder bound | ary and may not be  |     |   |

2. W kolejnych oknach kreatora dokonujemy wyboru modyfikowanej partycji i określamy jej nowy rozmiar.

Jeśli zdecydujemy sie zmniejszvć wybrana partycie, program da możliwość wyboru partycji, której przydzielona zostanie wolna przestrzeń. Powiekszenie rozmiaru partycji spowoduje, że PartitonMagic automatycznie przydzieli jej niewykorzystaną przestrzeń dysku.

**4** Przed zakończeniem całego procesu w odpowiednim oknie zobaczymy, jak będzie wyglądała nowa struktura dysku. Jeżeli uznamy, że jest odpowiednia, klikamy na Einish i zatwierdzachanges my zmiany, wybierając ቀ.

#### Wszystkie możliwości PM7

Apply

pisane tutaj możliwości to nie wszystko, co potrafi O PartitionMagic w siódmej wersji. Program pozwala także przesuwać dowolnie wolną przestrzeń dyskową Resize / Move..., kopiować Copy... i ukrywać partycje Hide Partition...; formatować je Format...., nadawać etykiety Label... oraz dzielić Split..., defragmentować dyski Windows Defragmenter ]. Do większości z nich dostajemy się poprzez menu 🗣. Ze względu na rozległość tematu nie można przedstawić wszystkich funkcji programu. Szczegółowy opis możliwości programu znajduje się w dołączonej do programu dokumentacji w formacie PDF - Im PDF Documents dostępnej w grupie PowerQuest PartitionMagic 7.0, niestety wyłącznie po angielsku.

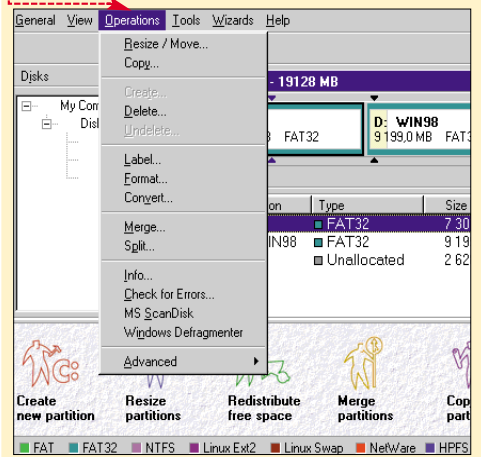

wybranej partycji lub przesunąć ją v pożądane położenie. Pamietajmy ednak o tym, że do przesuniecia partycji wymagana jest wolna przetrzeń na dysku symbolizowana v oknie kolorem szarym 릦

#### Konwertowanie i łączenie partycji

O łaczeniu partycji za pomoca PartitionMagica można było przeczytać w numerze 1/02 Eksperta. Jednak w stosunku do opisanej tam wersii 5.01 programu nastapiła istotna zmiana. Wersja 7.01 umożliwia bowiem łaczenie partycii w systemie plików NTFS, oferującym dużo wieksze możliwości niż systemy plików typu FAT. Uwzględniając nowe możliwości programu, dokonamy najpierw konwersji partycji FAT32 na NTFS, a następnie połączymy ją z inną partycją formatowaną w systemie NTFS.

Program pozwala na konwertowanie partycji systemów plików FAT, FAT32 i NTFS w dowolnej konfiguracji (FAT do FAT32, FAT do NTFS czy NTFS do FAT32).

**1** W głównym oknie programu klikamy prawym przyciskiem myszy na partycji przeznaczonej do przekonwertowania. W pojawiającym sie menu kontekstowym wybieramy polecenie Convert....

**2**. W wywołanym w ten sposób oknie zaznaczamy opcję 🔶 i potwierdzamy chęć dokonania zmian. /ert to File System Primary/Logical

• FAT32 (4 K aligned) C Logical partition C NTES

3 Postęp procesu konwersji będziemy obserwować w oknie -

4. Przekonwertowana partycja bedzie widoczna w systemie dopiero po restarcie. Pamiętajmy jednak, że partycje NTFS współpracują jedynie z systemami Windows NT/2000/XP. Z tego powodu nie możemy dokonać konwersji partycji FAT lub FAT32 na NTFS, korzystając z Windows 9x lub Windows Me. Uwaga! Jeżeli przekonwertujemy partycję FAT z zainstalowanym Windows 9x na NTFS, system ten nie uruchomi się.

W poprzednim punkcie dokonaliśmy konwersji partycji FAT na NTFS. Ponieważ naszym celem jest uzyskanie dużej partycji NTFS, połączymy partycję powstała po konwersii z wcześniejsza partycia w tym systemie plików.

namy, korzystając

go w oknie głów-

na przycisk Next >

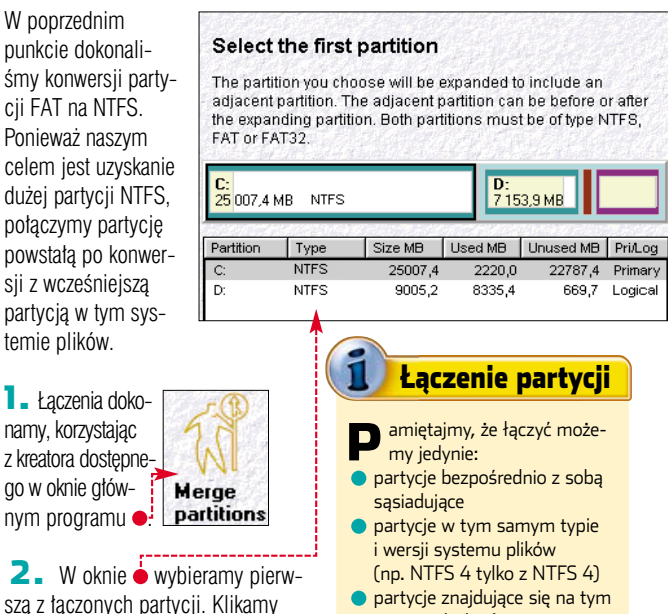

• partycje znajdujące się na tym samvm dysku fizycznym

#### PartitionMagic umożliwia nam także zmianę rozmiaru klastrów partycji w systemach FAT i FAT32. Opcia Resize Clusters... dostępna jest poprzez

menu kontekstowe w zakładce Advanced

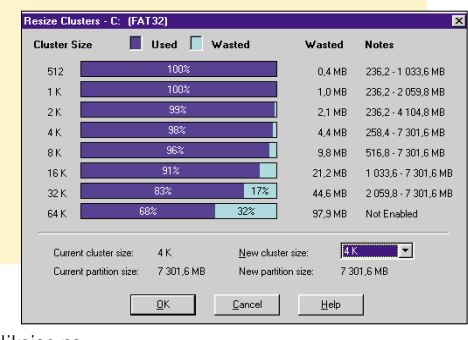

Zmiana rozmiaru klastrów

#### 3. Wybieramy drugą

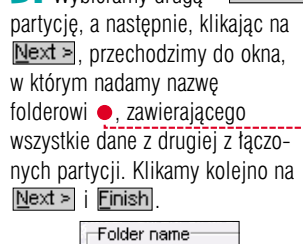

INTEGRA 🔫

4 Do połączenia partycji pozostaje nam tylko zatwierdzenie dokonanych zmian poprzez kliknięcie na ikone 🔶

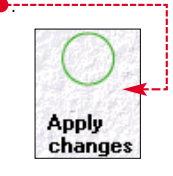

#### **Ekspert radzi**

peracje, takie jak łączenie, dzielenie i tworzenie partycji, najczęściej powodują zmiany oznaczeń literowych dysków. Zmiany te mogą powodować nieprawidłowości w działaniu niektórych programów.

PowerQuest zadbał jednak o rozwiązanie tego i innych problemów, dołączając do PartitionMagica pakiet narzędzi dodatkowych, o których będzie mowa w części artykułu poświęconej narzędziom dodatkowym.

| Current operation (1 of 1)                                                                |                         |          |
|-------------------------------------------------------------------------------------------|-------------------------|----------|
| Operation (1 of 1)<br>Converting partition: C:<br>(FAT32, Primary volume<br>To type: NTFS | e, 9007,0 MB on Disk:1) |          |
| J                                                                                         |                         | <b>•</b> |
|                                                                                           |                         |          |
| Entire Progress                                                                           | 34%                     |          |
| Converting partition                                                                      |                         | 37%      |
| Aligning data                                                                             |                         | 57%      |

# Narzędzia dodatkowe

#### DriveMapper

Podstawową aplikacją wspoma-dysku, gającą i korygującą działanie Parti-a poni tionMagica jest narzędzie o nazwie dysku.

DriveMapper. Pozwala ono rozwiązać problemy spowodowane zmianami literowych oznaczeń dysków, aktualizując w plikach Windows odwołania do programów

zapisanych na przemieszczonych, nowych bądź przemianowanych partycjach.

DriveMapper może automatycznie aktualizować odwołania w plikach systemowych.

L DriveMapper możemy uruchomić zarówno z menu Tools Parti 4 Następnie wybieramy literę dysku, którą chcemy zmienić ę,
 a poniżej ę podajemy nową literę

| Old reference                                                | ¥                                              |
|--------------------------------------------------------------|------------------------------------------------|
| Drive letter:                                                | D:                                             |
|                                                              |                                                |
| The new drive letter is the<br>was changed.                  | e one currently assigned to the partition that |
| The new drive letter is the<br>was changed.<br>New reference | e one currently assigned to the partition that |

5. Aby DriveMapper rozpoczął pracę, należy jeszcze potwierdzić zmiany, które mają zostać wprowadzone 🔽 confirm changes to be made].

Producent nie zaleca korzystania z DriveMappera w sytuacji posiadania na dysku kilku systemów operacyjnych. Główną przyczyną jest to, że zmiany ustawień mogą być prze-

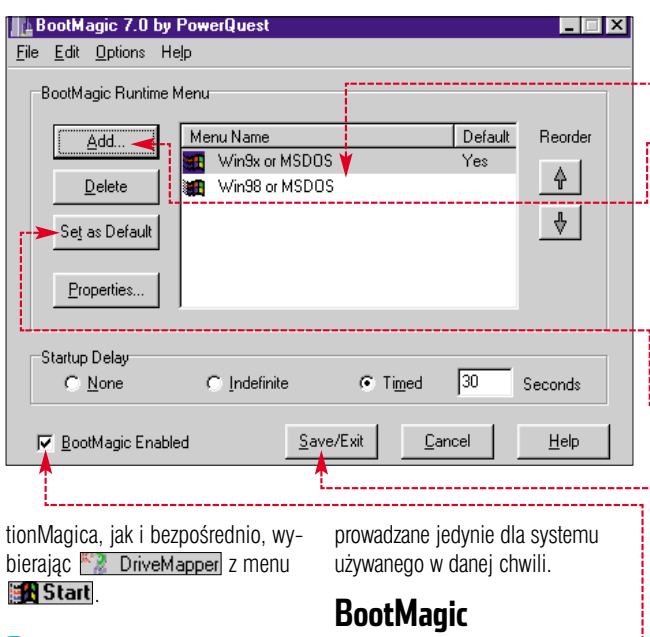

#### 🔼 Klikamy Next > i w oknie 🔶 Bardzo przydatnym narzędziem dodajemy zadanie, klikając na dołączonym do PartitionMagica <u>A</u>dd... Task list: Search for references to E: and replace them with D: (Local drive) Search for references to D: and replace them with E: (Local drive) **3** Wybierając jedną ences to D: a nd replace them with E: (Local drive z możliwości na wy-Delete <u>A</u>dd... świetlonym ekranie Confirm changes to be made wykonujemy następujące operacje: tworzenie, kasowanie, chowanie i odkrywanie jest narzędzie o nazwie BootMapartycji A, łączenie partycji B, gic. Jest to tak zwany boot manadzielenie partycji [] ger - program do zarządzania uru--Task Type A S Typical Operation --Typical operations that would cause drive letters to change include creating, deleting, hiding, or unhiding a partition B O Merge Operation Merging two partitions into one causes an old drive letter to be absorbed as a subdirectory beneath the new drive letter

chamianiem systemu operacyjnego z wybranych partycji. Dużą zaletą, odróżniającą BootMagica od innych tego typu programów, jest możliwość korzystania z dwóch systemów Windows z serii 9x, które nie wspierają trybu dual boot.

 Jeżeli na naszym dysku twardym zainstalowaliśmy już systemy operacyjne na odpowiednich partycjach, uruchamiamy BootMagic. Możemy zrobić to poprzez menu

Start, lub bezpośrednio z menu Tools PartitionMagica. Zaznaczamy polecenie BootMagic Configuration.

2. W oknie programu wyświetli się lista zainstalowanych systemów operacyjnych ●. Jeżeli jest niepetna, klikając na ●, otwieramy listę, z której możemy wybrać pozostałe zainstalowane systemy. Błędne wpisy z listy BootMagica usuwamy przyciskiem Delete.

3. Jeden z systemów powinniśmy ustawić jako domyślny (ten, który będzie uruchamiał się jako pierwszy). W tym celu zaznaczamy wybrany system i klikamy na . Jeżeli nie wykonamy tej czynności, domyślnie uruchamiany będzie system z partycji, na której znajduje się BootMagic.

4 Na koniec musimy jeszcze zaznaczyć • i klikając na •, zapisać zmiany oraz zamknąć BootMagic. Od tej pory przy każdym włączeniu komputera naszym oczom pokazywać się będzie ekran pozwalający na wybór systemu operacyjnego, który ma zostać uruchomiony.

#### PQBoot

Dla użytkowników rzadko zmieniających aktywne partycje firma PowerQuest zaimplementowała narzędzie PQBoot. Aplikacja ta w szybki i prosty sposób pozwala zarządzać uruchamianiem partycji systemowych.

 PQBoot działa w trybie MS-DOS, ale możemy uruchomić go poprzez menu **BB Start** w PowerQuest PartitionMagic 7.0, wybierając opcję 🞇 PQBoot.

2. Program wyświetli listę wszystkich dostępnych partycji podstawowych ♥.

**3.** We wskazanym miejscu • należy wpisać numer ID partycji, z której ma być uruchamiany system. Pozostaje już tylko zatwierdzić zmiany klawiszem [Enter].

| PQ Boot Version 7.0<br>Copyright 192001 PowerQuest Corporation<br>All Rights Reserved           |        |                 |                             |           |           |                  |
|-------------------------------------------------------------------------------------------------|--------|-----------------|-----------------------------|-----------|-----------|------------------|
|                                                                                                 |        |                 | Nick 1                      |           |           |                  |
| ID                                                                                              | Volume | Туре            | Status                      | Home      | Visible   | Size (MB)        |
| ▶1<br>2                                                                                         | WIN98  | FAT32<br>FAT32X | Primary,Bootable<br>Primary | Yes<br>No | Yes<br>No | 7301.6<br>9007.0 |
| Select the operating system partition you wish to boot<br>using one of the partition IDs above. |        |                 |                             |           |           |                  |
| Ent                                                                                             | er ID: |                 |                             |           |           |                  |

**4** Przy kolejnym włączaniu komputera zostanie uruchomiony system operacyjny z partycji, którą wskazaliśmy w PQBoot. **AJ** 

#### Warto zajrzeć...

#### Adresy WWW:

- www.powerquest.com/support/primus/id3726.cfm
- www.powerquest.com/partitionmagic/
- www.komputerswiat.pl/download/ 001-programy\_uzytkowe\_dysktwardy.html
- www.microsoft.com/poland/windowsxp/pro/using/multiboot.asp

#### **Trudne terminy**

>> boot manager – (Menedżer bootowania) – program zapisany w MBR, uruchamiany bezpośrednio po wykonaniu instrukcji BIOS-u. Umożliwia określenie położenia partycji i plików potrzebnych do uruchomienia systemu operacyjnego. Boot manager pozwala wybrać system operacyjny przeznaczony do uruchomienia w wypadku, gdy komputer jest skonfigurowany do pracy w trybie multi boot.

» dysk dynamiczny – jest dyskiem fizycznym, który został uaktualniony przez narzędzie Zarządzanie dyskami. Dyski dynamiczne nie zawierają partycji ani napędów logicznych, zamiast nich występują oznaczone literami woluminy dynamiczne. Woluminy dynamiczne są dostępne tylko dla komputerów z systemami Windows 2000/XP. Na dysku dynamicznym można zainstalować tylko jeden system operacyjny.

» NTFS – (ang. NT File System) – system plików wspierany przez systemy Windows NT, Windows 2000, Windows XP. Szybszy i bardziej wydajny od systemu plików FAT, mający klastry wielkości 4 kB. NTFS dysponuje rozbudowanymi atrybutami dla plików i folderów, dzięki czemu można określać prawa dostępu do nich. W nowszych wersjach wprowadzono dodatkowo możliwość szyfrowania plików.

>> partycja podstawowa – wydzielona część dysku twardego, na której instalowany jest system operacyjny i z której jest uruchamiany.

>> partycja rozszerzona – rodzaj partycji, zajmującej cały dostępny obszar dysku twardego, który pozostał po utworzeniu partycji podstawowej.

» MBR (ang. Master Boot Record) – informacje zapisane w pierwszym sektorze na dysku twardym. MBR identyfikuje wszystkie partycje znajdujące się na dysku twardym.

**TESTY** SOFTWARE W SKRÓCIE

INTERNET

TRUSTED

김

🛔 Aplikacja logowania s.

Eksplorator Windows

Generic Host Process

Internet Explorer

owy produkt firmy Ahead to

okCase Microsoft ...

Active Programs

Be Be

# Alarm na trwogę

ZoneAlarm PRO 4

Czytelna lista programów łączących się

z internetem, pozwala

uprawnienia dostępu

Program Control

These are programs that have tried to access the Internet or local network

Access and Server columns show the permissions the program has for each Zone.

Change a program's permissions by left-clicking the icons in the Access or Server column.

łatwo zmieniać ich

do sieri

Z<mark>o</mark>ne

Overview

Firewall

Program Control

> Alerts & Logs

programów pakietu

Nero 6.0

nternet stanowi obecnie największe źródło zagrożeń dla naszych pecetów. Dlatego instalowanie zapór przeciwogniowych stało się już nawykiem niemal każdego internauty. Jednym z najnowszych programów tego typu jest ZoneAlarm PRO 4. Nowa wersja znanej ze skutecznego działania aplikacji jest przeznaczona przede wszystkim dla domowych użytkowników. Niestety, programu nie kupimy w polskich sklepach. Możemy tylko zamówić go przez internet, płacąc kartą kredytową.

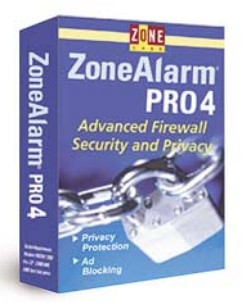

Nabywcy ZoneAlarm 4 PRO szybko dojdą do wniosku, że dobrze zainwestowali swoje pieniądze. Za znośną cenę uzyskamy pełną kontrolę nad przepływem informacji pomiędzy komputerem a internetem. Podstawowym zakresem działania ZoneAlarm PRO 4 jest blokowanie połączeń z naszym komputerem, pochodzących ze wskazanych przez

🗆 🔜 🖑 🛞 PF

Program

Send

Mail

?

Main

Server

? ? ?

? ? ?

? ? ?

Access

2 2

? ? ? ? ?

2 2

JJ

2 2 2 2

nas hostów, adresów IP lub całych podsieci. Oczywiście, w renomowanym produkcie nie mogło zabraknąć możliwości tworzenia własnych re-

| 3                                               |                         |
|-------------------------------------------------|-------------------------|
| l Informacj                                     | e                       |
|                                                 |                         |
| Nazwa programu                                  | ZoneAlarm PRO 4         |
| Dystrybutor                                     | brak                    |
| Producent                                       | Zone Labs               |
| Strona WWW producenta                           | www.zonelabs.com        |
| llość zajmowanego miejsca                       | 6 MB                    |
| Język programu                                  | angielski               |
| Pomoc w programie                               | jest                    |
| Podręcznik                                      | w wersji elektronicznej |
| Język podręcznika                               | angielski               |
| Liczba poziomów bezpieczeństwa                  | 3                       |
| lkona sygnalizacyjna na pasku zadań             | tak                     |
| Komunikaty informujące o próbach połączeń/ataku | zrozumiałe              |
| Spis podejmowanych prób ataku                   | tak                     |
| Przygotowywanie reguł                           | wygodne                 |
| Potwierdzenie autentyczności algorytmem MD5     | jest                    |
| Cena                                            | ok. 200 zł*             |

\* Wersja do pobrania z internetu, cena według kursu USD z dnia 11.08.2003

guł zapory. Przygotowywane przez nas zasady mogą obejmować godziny połączeń, typy blokowanych lub dozwolonych protokołów internetowych oraz określanie zaufanych hostów oraz sieci lokalnych.

W trakcie pracy aplikacja informuje nas o każdej próbie nawiązania komunikacji między pecetem a siecią. Czytelne komunikaty z podstawowymi informacjami na temat połączenia są zrozumiałe nawet dla początkujących internautów. Natomiast bardziej zaawansowani użytkownicy mogą zajrzeć do dobrze przygotowanych i szczegółowych logów firewalla. Możliwe jest także szybkie zablokowanie wszystkich połączeń internetowych – gdy nie korzystamy z komputera.

Wśród dodatkowych funkcji Zone-Alarm PRO 4 znajdziemy ochronę przed banerami oraz zapisywaniem cookies na dysku. Firewall zawiera również funkcję sprawdzania załączników pocztowych. Niestety, program nie skanuje ich w poszukiwaniu wirusów, tylko informuje, czy dany typ pliku jest potencjalnie niebezpieczny dla naszego peceta. **BD** 

# Nowy palacz

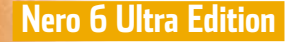

Smart Start ma ułatwić poczętkującym użytkownikom dostęp do poszczególnych aplikacje do edycji plików dźwiękowych Nero Wave Editor, SoundTrax, Nero Mix MP3.

Najważniejszym elementem zestawu jest oczywiście Nero Burnig ROM. Aplikacja obsługuje zarówno nagrywarki CD, jak i DVD. Oprócz standardowych płyt z danymi

t z danymi (także bootowanych), CD Audio, możemy nagrać też VCD, SVCD czy Mini-DVD. Wygląd aplikacji został poddany kosmetycznym zmianom – ikony są teraz większe i bardziej kolorowe. Ważne jest, że w najnowszej wersji Nero dostęp do aplikacji nie jest blokowany na czas nagrywania. Dzięki temu podczas wypalania płyty możemy przygotowywać nową kompilację. Dodano również funkcję tworzenia kopii zapasowej wszystkich danych na dysku twardym.

Dobrze prezentują się aplikacje multimedialne pakietu, pozwalające zmontować film czy edytować muzykę. Niestety, wciąż brak obsługi formatu OGG.

-

Kosztujący 349 złotych Nero 6 stanowi dość atrakcyjną propozycję. Warto jednak wstrzymać się z zakupem programu do czasu, aż autorom uda się wyeliminować większość błędów występujących w aplikacji. Pierwsza edycja zawierała błąd mogący spowodować usunięcie wszystkich danych z dysku twardego! Natomiast w testowanej wersji Nero zdarzało się, że program CD odwracał kolejność utworów audio nagrywanych na krążku. **MG** 

| Infor                                   | macje                                                 |
|-----------------------------------------|-------------------------------------------------------|
| Nazwa                                   | Nero 6 Ultra Edition                                  |
| Dystrybutor                             | Alstor                                                |
| Telefon                                 | (022) 675 45 10                                       |
| Producent                               | Ahead Software                                        |
| Strona WWW producenta                   | www.nero.com                                          |
| llość zajmowanego miejsca               | 82 MB                                                 |
| Język programu                          | polski                                                |
| Podręcznik                              | jest                                                  |
| Język podręcznika                       | angielski                                             |
| Rodzaje obsługiwanych napędów           | CD-R, CD-RW, DVD+R, DVD+RW, DVD-R,<br>DVD-RW, DVD-RAM |
| Szybkie kopiowanie płyt                 | jest                                                  |
| Tworzenie płyt bootowanych              | jest                                                  |
| Nagrywanie audio                        | zawansowane funkcje dla wielu formatów                |
| Automatyczny dobór prędkości nagrywania | jest                                                  |
| Cena                                    | 349 zł                                                |

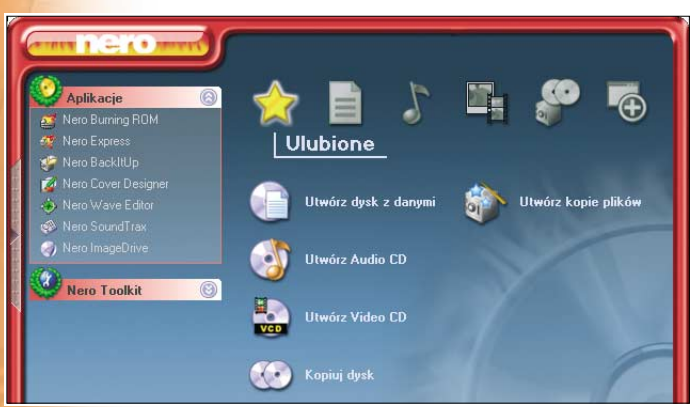

do obróbki materiału audiowizual-

nego. W komplecie otrzymujemy

# Profesjonalista dla amatorów

#### Macromedia Contribute 2

irma Macromedia proponuje nowa wersie aplikacii do zarzadzania i aktualizacji strony WWW. Contribute 2 został zaprojektowany jako narzędzie dla osób posiadających niewielką wiedze o tworzeniu witryn internetowych. Program jest przeznaczony głównie dla małych

firm, które chciałyby regularnie publikować swoja oferte w internecie, lecz nie stać ich na opłacenie usług profesionalnego wehmastera

Macromedia Contribute 2 niezwykle upraszcza zarządzanie i aktu-

|                                                        | icje                    |
|--------------------------------------------------------|-------------------------|
|                                                        |                         |
| Nazwa                                                  | Macromedia Contribute 2 |
| Dystrybutor                                            | Wimal                   |
| Telefon                                                | (022) 840 80 10         |
| Strona WWW producenta                                  | www.macromedia.pl       |
| llość zajmowanego miejsca                              | 50 MB                   |
| Język programu                                         | angielski               |
| Podręcznik                                             | jest                    |
| Język podręcznika                                      | angielski               |
| Tryb pracy WYSIWYG                                     | jest                    |
| Zautomatyzowana obsługa kont PayPal                    | jest                    |
| Prosta konwersja dokumentów do formatu flash           | jest                    |
| Współpraca z edytorami HTML                            | Macromedia Dreamweaver  |
| Cena                                                   | 595 zł*                 |
| *Cena według kursu średniego USD NBP z dnia 22.08.2003 |                         |

Linux mocno okrojony

#### LindowsCD

osztujący niecałe 250 złotych system Lindows niewiele ma wspólnego z pozostałymi **0**\$4.0

dystrybucjami Linuksa. Z oryginalnego pingwina pozostało tu jedynie stabilne środowisko pracy oraz po-

| lintormacje                              |                                                          |
|------------------------------------------|----------------------------------------------------------|
|                                          |                                                          |
| Nazwa programu                           | LindowsCD                                                |
| Dystrybutor                              | brak                                                     |
| Producent                                | Lindows.com                                              |
| Strona WWW producenta                    | www.lindows.com                                          |
| llość zajmowanego miejsca                | 0 MB                                                     |
| Minimalne wymagania sprzętowe            | procesor Athlon/Pentium 800 MHz, 128 MB RAM,             |
|                                          | karta graficzna, napęd CD/DVD, dysk twardy               |
| Język programu                           | angielski (dostępna częściowa polska lokalizacja)        |
| Pomoc w programie                        | bardzo dobra                                             |
| Podręcznik                               | jest                                                     |
| Język podręcznika                        | angielski                                                |
| Przechowywanie ustawień                  | w internecie                                             |
| Uruchamianie programów                   | nie/tak                                                  |
| dla Windows/Linuksa                      |                                                          |
| Cena                                     | 236 zł*                                                  |
| *Cena wo kursu średniego LISD NBP z dnia | a 20.08.2003 w pakiecie zawarty również system LindowsOS |

# macromedia CONTRIBUTE 2

alizację strony WWW, choć spraw-

dzi się przede wszystkim w wypadku mniei skomplikowanych witryn. Użytkownik nie musi znać struktury danych portalu czy składni jezyka HTML. Po otwarciu programu mamv od razu do dyspozycji makiete strony. Praca odbywa się w trybie WY-SIWYG za pomocą operacji przeciągania i wklejania elementów. Możemy bezpośrednio umieszczać dane z Worda, Excela oraz zdjęcia w dokumencie HTML. Po wprowadzeniu wszystkich potrzebnych zmian wystarczy klikniecie na jeden przycisk, aby program uaktualnił kopie witryny na serwerze stron WWW.

pularny menedżer okien KDE. Aby odnaleźć okienko konsoli tekstowej, musimy długo szukać. Najnowszą od-

mianą systemu jest wersia LindowsCD (nazywana również Web Stadion). Jej specyfika polega na tym, że produkt nie wymaga instalacji. Aby pracować w LindowsCD, wystarczy włożyć płytę z systemem do na-

pędu i uruchomić z niej komputer. LindowsCD automatycznie wykryje podzespoły peceta i przygotuje się do pracy. Brakuje niestety możliwości zachowania naszych ustawień. Po każdym uruchomieniu systemu musimy go na nowo konfigurować. Choć nazwa Lindows sugeruje możliwość korzystania z aplikacji dla Linuksa, jak i Windows, jest to niemożliwe. Dostępny za dodatkową opłatą emulator wine nie działa na systemie uruchamianym z płyty.

LindowsCD został stworzony z myślą o użytkownikach, którzy nie

| ▼ Pages ■ Province Macromodia Contributa                                                                                                    | 🔨 Create Connection 🛛 💠 Back 🔿 Forward 🚳 Stop                                                                                                    |
|----------------------------------------------------------------------------------------------------|----------------------------------------------------------------------------------------------------|
| Towser. Macromedia - contribute                                                                                                    | Address: http://www.macromedia.com/software/contribute/productinfo                                                                                                    |
|                                                                                                    | Welcome to Macromedia Contribute! To get started, click here.                                                                                                    |
|                                                                                                    | Connection Wizard                                                                                                    |
|                                                                                                    | Connection Wizard                                                                                                    |
|                                                                                                    | To edit pages on your website, Contribute needs to connect to your we                                                                                                    |
|                                                                                                    | line de marcha de la companya de la companya de la companya de la companya de la companya de la companya de la                                                                                              |
|                                                                                                    | How do you connect to your web server?                                                                                                    |
| How Do I                                                                                                    |                                                                                                    |
|                                                                                                    | FTP Advanced                                                                                                    |
| How Do I      Get started      Contribute tutorial                                                                                                    | FTP  Advanced  What is the name of your FTP server?                                                                                                    |
| How Do I     Get started     Contribute tutorial     Connect to a website                                                                                                    | FTP                                                                                                    |
| How Do I     Get started     Contribute tutorial     Connect to a website     Navigate to my web pages                                                                                                    | FTP         Advanced           What is the name of your FTP server?         [Kr.ks-ekspert.pl]           [Rr.ks-ekspert.pl]         [Example: ftp.mysite.com]                                               |
| How Do L      Get started     Contribute tutorial     Connect to a website     Navigate to my web pages     Edit a page on my website                                                                         | FTP     Advanced       What is the name of your FTP server?     Advanced       If the set spert pl     Example: ftp.mysite.com       What is the ETP login?     Ithe set set set set set set set set set se |
| How Do I     ✓ Get started     Contribute tutorial     Connect to a website     Navigate to my web pages     Edit a page on my website     Become a website administrator                                     | FTP Advanced What is the name of your FTP server? ftr.ks-ekspert.pl (Example: ftp.mysite.com What is the ETP login? losmialowski                                                                            |
| How Do L     Get started     Contribute tudorial     Connect to a website     Navigate to my web pages     Edit a page on my website     Become a website administrator     Add a page to my website          | FTP                                                                                                    |
| ✓ How Do L     ✓ Get started     ✓ Contribute tudorial     Connect to a website     Navigate to my web pages     Edit a page on my website     Become a website administrator     ✓ Add a page to my web page | FTP     Advanced       What is the name of your FTP server?     [Example: Rp.mysite.com]       What is the ETP login?     [Iosmialowski]       What is the FTP gassword?     [Immin]                        |

Zaleta programu jest możliwość współpracy z Dreamweaverem jednym z najpopularniejszych programów do tworzenia stron WWW. Ponadto nowa wersia Contribute oferuje kilka istotnych udogodnień. Jednym z nich jest integracja z systemem płatności internetowych Pay-Pal. Umożliwia to prowadzenie sklepu internetowego. Inną ważną nowość stanowi technologia FlashPaper, umożliwiająca konwertowanie dokumentów do plików flash. Dzięki temu osoby zajmujące się stroną WWW będą mogły przygotować MG proste animacje.

Duża liczba tutoriali oraz kreatorów 🔵 potwierdza, że program przeznaczony jest dla osób nieobeznanych z technikami tworzenia stron WWW

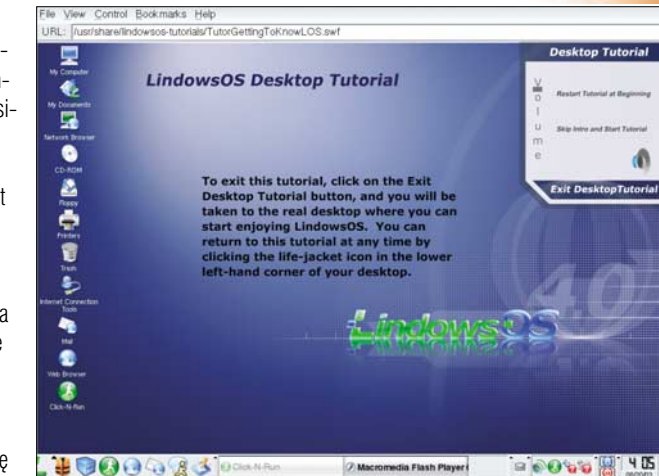

chca lub nie mają czasu na instalację zwykłego systemu operacyjnego. Z systemu mogą skorzystać osoby pragnace po raz piewszy zapoznać się z możliwościami Linuksa bądź składają pecety i chcą tylko szybko sprawdzić, czy sprzęt działa poprawnie. Dzięki dołączonemu do systemu zestawowi aplikacji biurowych (OpenOffice) LindowsCD może zainteresować również użytkowników, którzy korzystają z różnych komputerów i zależy im na możliwości szybkiego przeniesienia własnego środowiska pracy. BD

Interfejs systemu LindowsCD jest typowy dla dystrybucji Linuksa, jednak jego szata graficzna wyraźnie nawiązuje do MacOS

#### **TESTY** HARDWARE W SKRÓCIE

# Tanie rozwiązanie

MSI 848P Neo

iększość osób, planujących zakup Pentium 4, najchętniej umieściłaby go w płycie głównej z wydajnym chipsetem i875. Niestety, ceny tych płyt są wysokie. Także zakup urządzenia z niemal identycznym chipsetem i865 (więcej informacji

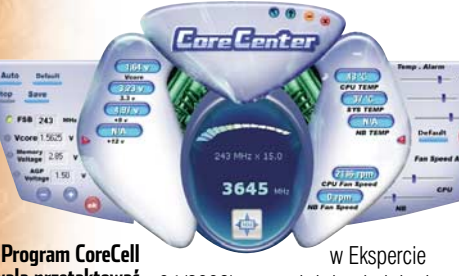

program LoreLell pozwala przetaktować procesor z poziomu Windows

w Ekspercie 04/2003) stanowi duże obciążenie dla naszych kieszeni. Na szczęście Intel rozpoczął produkcję tańszego układu, który wydajnością niewiele ma ustępować i865 i i875. Aby sprawdzić, czy rzeczywiście stanowi

| Dane techniczne       |                                                                                      |  |
|-----------------------|--------------------------------------------------------------------------------------|--|
| Nazwa                 | MSI 848P Neo                                                                         |  |
| Chipset               | i848P                                                                                |  |
| Inne                  | 8x USB 2.0, zintegrowana karta dźwiękowa<br>z wyjściem cyfrowym, 1x AGP, 5x PCI, LAN |  |
| Dostarczył            | MSI Polska                                                                           |  |
| Strona WWW producenta | www.msi.com.tw                                                                       |  |
| Cena                  | 449 zł                                                                               |  |

on atrakcyjną propozycję dla nabywców nowoczesnych pecetów, Ekspert przetestował jedną z pierwszych płyt głównych z i848 – MSI 848P Neo.

Nowy układ stanowi nieco okrojoną wersję chipsetu i865. Najważniejszą różnicą jest brak możliwości pracy kontrolera pamieci w trybie dwukanałowym (DualDDR). Oznacza to obniżenie przepustowości RAM-u nawet o 50 procent. Aby sprawdzić, jak wpłynie to na wydajność peceta, Ekspert porównał płytę MSI 848P Neo z urządzeniem na chipsecie i875P. Obydwa zestawy zostały wyposażone w procesor Pentium 4 3 GHz (FSB 800 MHz) i kartę graficzna Hercules Radeon 9800 Pro. Wyniki testów wskazują, że szybkość transferu danych do i z pamieci w wypadku układu i848 jest prawie o połowę niższa. Jednak nie wypływa to zbytnio na wydajność w grach - różnice sięgają najwyżej 5 fps. W wypadku nowoczesnych pecetów nie obniża to praktycznie przyjemności grania i płynności obrazu. Również benchmark 3Dmark03 wykazał tylko niewielkie różnice wydajności.

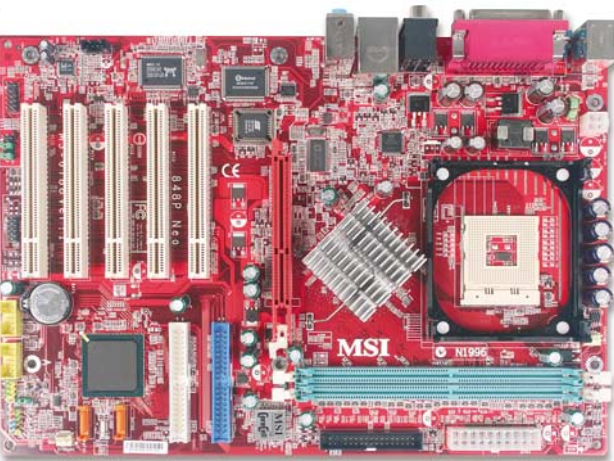

Zakup płyty z chipsetem i848 jest więc dobrym rozwiązaniem dla osób składających wydajny, lecz niezbyt drogi pecet. Decydując się na zakup MSI 848P Neo, otrzymamy nie tylko tanie, lecz także dość dobrze wyposażone urządzenie. Na płycie znajdziemy kontroler Serial--ATA (wraz z kompletem taśm i przejściówek), osiem wyjść USB 2.0, układ dźwiękowy 5.1 z wyjściem cyfrowym oraz wbudowaną kartę sieciową. Martwi tylko mała liczba złącz przeznaczonych na pamięć RAM. Brak możliwości zamocowania więcej niż dwóch kości może w przyszłości utrudnić rozbudowę peceta.

Na dołączonym do płyty krążku CD oprócz sterowników znajdziemy program Core Center do podkręcania procesora. Jego działanie polega na automatycznym

i stopniowym podnoszeniu parametrów pracy CPU, aż do momentu zawieszenia się systemu. Po ponownym uruchomieniu program ustawia nieco niższe parametry pracy niż te. przy których komputer się zawiesił. Niestety, producent chyba zapomniał, że uruchomienie Windows nie oznacza sukcesu w podkrecaniu. W wypadku testowanej płyty i procesora program dobrał szybkość około 3,6 GHz. Niestety, przy tych ustawieniach próba uruchomienia jakiejkolwiek aplikacji kończyła się zawieszeniem peceta. JK

#### Test wydajności

|                                  | Intel D875PBZ (i875P) | MSI 848P Neo (i848P) |
|----------------------------------|-----------------------|----------------------|
| Odczyt z pamięci (AIDA32)        | 4869 MB/s             | 2966 MB/s            |
| Zapis do pamięci (AIDA32)        | 1588 MB/s             | 968 MB/s             |
| 3DMark03                         | 4650 punktów          | 4565 punktów         |
| Gunmetal Benchmark (1024x768)    | 45,50 fps             | 42,95 fps            |
| Gunmetal Benchmark (1600x1200)   | 30,04 fps             | 29,79 fps            |
| Comanche 4 Benchmark (1024x768)  | 62,80 fps             | 57,98 fps            |
| Comanche 4 Benchmark (1600x1200) | 55,30 fps             | 52,82 fps            |

# Kolorowe biuro

#### hp Color LaserJet 1500 L

olorowe drukarki laserowe stają się coraz tańsze i mniejsze. Hewlett- -Packard wprowadził na rynek

model hp color LaserJet 1500L, kosztujący poniżej 4000 złotych. Jest to prosta drukarka, oferująca rozdzielczość druku 600x600 dpi,

wych gwa-

zarówno w trybie czar-Koszty materiałów no-białym, 440 złotych toner niebiesko-zielonv jak i koloro-440 złotych toner purpurowy wym. W wytoner żółty 440 złotych padku urzątoner czarny 365 złotych dzeń laserobeben światłoczuły 764 złote

rantuje to wysoką jakość wydruków. Mimo to Hewlett-Packard wyposażył swój nowy produkt

także w technikę poprawy rozdzielczości wydruków o nazwie hp ImageREt

2400.

Wymiary drukarki są stosunkowo małe i wynoszą 482x451x325 milimetrów, a waga urządzenia wraz z zainstalowanymi wszystkimi materiałami eksploatacyjnymi to 21,5 kilograma. Dzięki temu LaserJet 1500L zmieści się na biurku. Drukarkę połączymy z komputerem za pomocą szybkiego portu USB 2.0 High Speed. Niestety, kabel USB nie należy do standardowego wyposażenia drukarki i musimy go dokupić. Bardziej dokuczliwy jest jednakże brak interfejsu sieciowego.

Panel sterujący drukarki jest uproszczony. Nie odnajdziemy tu wyświetlacza LCD – o stanie urządzenia, błędach i aktualnie wykonywanych zadaniach informują nas diody LED. Pojemność standardowego podajnika papieru wynosi 125 arkuszy. Bardziej wymagający użytkownicy powinni od razu dokupić podajniki na 250 lub 500 stron papieru lub zainteresować się zbliżonymi cenowo lecz lepiej wyposażonymi produktami konkurencji. **PK** 

| -                                     |                                            |
|---------------------------------------|--------------------------------------------|
| Dane 🛛                                | techniczne                                 |
| Nazwa                                 | hp color LaserJet 1500L                    |
| Technologia druku                     | laserowa                                   |
| Druk                                  | czarno-biały i kolorowy                    |
| Rozdzielczość druku czarno-białego    | 600x600 dpi                                |
| Rozdzielczość druku kolorowego        | 600x600 dpi                                |
| Szybkość druku czarno-białego         | 16 str./min                                |
| Szybkość druku kolorowego             | 4 str./min                                 |
| Maksymalne obciążenie miesięczne      | 30 000 stron                               |
| Port komunikacyjny                    | USB 2.0, USB High Speed                    |
| Wbudowana pamięć                      | 16 MB                                      |
| Kompatybilna z systemami operacyjnymi | Windows 98, Me, 2000, XP oraz MacOS 9.x, X |
| Podajnik papieru                      | 1                                          |
| Pojemność podajnika papieru           | 125 arkuszy                                |
| Druk dwustronny                       | ręczny                                     |
| Cena                                  | 3999 zł                                    |

# Konsolofon Nokii

Nokia N-Gage

uż od dawna telefony komórkowe nie służą jedynie do rozmów – coraz częściej zaczynają przypominać przenośne centra rozrywki. Najlepszym przykładem tego trendu jest Nokia N-Gage. Komórka poza słuchawką i mikrofonem została wyposażona także w odtwarzacz plików MP3, radio oraz konsolę do gier. Stąd też nietypowy kształt produktu, do złudzenia przypominający gamepad.

Mikrofon oraz głośnik zlokalizowane są na węższej ściance obudowy, dlatego też podczas dłuższych rozmów trzymanie telefonu może stać się niewygodne. Nie można natomiast mieć zastrzeżeń do wygody grania. Dzięki

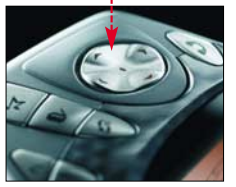

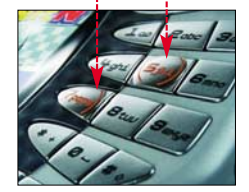

wania nowych gier (kartridże z grami będą miały pojemność 8 bądź 16 MB) lub przenoszenia plików MP3 (w tym przy-

padku możliwe jest stosowanie kart o pojemności do 128 MB). W zestawie z N-Gage'em dostaniemy kabel USB umożliwiający przesytanie 1

piosenek bezpośrednio z domowego peceta.

Nowa komórka Nokii jest oparta na systemie operacyjnym Symbian OS. Wydajny procesor sprawia, że oprogramowanie działa doskonale, a do wygody obsługi nie można mieć zastrzeżeń. Przedpremierowy egzemplarz testowany przez Eksperta dostarczono z trzema grami Space Impact (kosmiczna strzelanina), Pandemonium (gra platformowa) oraz popularnym Doomem. Trzeba przyznać, że jakość grafiki oraz płynność jej wyświetlania robią dobre wrażenie. Rozdzielczość 176 x 208 pikseli przy 4096 kolorach zapewnia jasny i czytelny obraz, z którego na pewno będą zadowolone osoby spragnione rozrywki na szkolnei przerwie czy w komunikacii miejskiej.

#### Dane techniczne

| Nazwa                          | Nokia N-Gage                                                            |
|--------------------------------|-------------------------------------------------------------------------|
| Waga                           | 137 g                                                                   |
| Rozmiary                       | 33,7 x 69,7 x 20,2 mm                                                   |
| Procesor                       | AMR925 104 MHz                                                          |
| System operacyjny              | Symbian OS z obsługą Java 2 Micro<br>Edition (J2ME)                     |
| Obsługiwane częstotliwości GSM | 900/1800/1900                                                           |
| Wyświetlacz                    | LCD 176x208 pikseli, 4096 kolorów                                       |
| Zintegrowane urządzenia        | konsola do gier, odtwarzacz plików<br>multimedialnych, radio, Bluetooth |
| Odtwarzanie MP3/ACC/OGG        | jest/jest/brak                                                          |
| Złącze USB                     | jest/w standardzie 1.1                                                  |
| Złącze kart flash              | MMC                                                                     |
| Wytrzymałość baterii           | rozmowa (2–4 godziny), czuwanie                                         |
|                                | (150–200 godzin), odtwarzanie mu-                                       |
|                                | zyki (8 godzin), radio (20 godzin),                                     |
|                                | gry (3–6 godzin)                                                        |
| Strona WWW                     | www.nokia.com                                                           |
| Do testu dostarczył            | Licomp Empik Multimedia                                                 |
| Cena                           | ok. 1600 zł                                                             |

Nokia N-Gage wyposażona została też w łącze Bluetooth. Umożliwia ono komunikację z innymi komórkami tego typu, a tym samym granie w sieci bezprzewodowej. Według zapewnień producenta, niektóre gry będą również wykorzystywać GPRS do rozgrywek internetowych.

Największą wadą telefonu jest sposób instalowania kolejnych gier. By włożyć nowy kartridż, musimy rozebrać telefon i wyjąć baterię. **GK** 

Nazwa

Chipset

Cena

Złącza wewnętrzne

Złącza zewnętrzne

Dane techniczne

SiS 651 + 962, wbudowana karta grafiki M650,

VGA, port szeregowy, LPT, 2x PS/2, 4x USB, 2x

wbudowana karta dźwiekowa ALC 650

Socket 478, 2 złącza pamięci DDR-SDRAM,

FireWire, modem, karta sieciowa, wyjście optyczne, line-out, line-in, mikrofon, antena ra-

diowa, czytnik kart pamięci CF, Memory Stick,

**MSI Mega PC** 

1xPCI, 1xAGP, 2xUSB

SD, SM, MMC

1299 zł

# Nowa era komputera

#### MSI Mega PC

oraz więcej firm ma w swojej ofercie tak zwane barebone, czyli miniaturowe płyty główne sprzedawane z pasującymi do nich obudowami. Korzystając z takiego podzespołu, można zbudować niewielkich rozmiarów i nadzwyczaj ładnie wyglądający pecet. Firma MSI oferuje bardzo ciekawy, lecz dość drogi barebone Mega PC. Konstrukcja pokazuje wyraźnie, że stosunek użytkowników do komputera mocno się zmienia. Pecet zaczyna być traktowany tak samo jak telewizor czy sprzęt audio – kupujący wymaga od niego zarówno funkcjonalności, jak i atrakcyjnego wyglądu.

Mega PC nie tylko ładnie wygląda, lecz jest również miniwieżą. Pozwala stworzyć pecet, który z powodzeniem zastąpi radio i stacjonarny odtwarzacz płyt CD (także

z plikami MP3). Jeśli chcemy słuchać płyt, wcale nie musimy uruchamiać komputera. Zestaw wyposażono w dwa włączniki. Dolny uruchamia komputer, górny – zaś tylko radio i część odpowiedzialną za odtwarzanie płyt. Odtwarzanie muzyki ułatwia duży wyświetlacz – identyczny jak w zwykłych wieżach. Oczywiście do obudowy został dołączony też pilot.

zastosowaniu

specjalnej klawiatury (krzyż sterow-

niczy • oraz specjalnie wyróżnione

przyciski •) zabawa jest wygodna

Sercem urzadzenia iest wydainy

procesor AMR925 o czestotliwości

rozczarowuje zbyt mała ilość wbu-

dowanej pamięci operacyjnej – za-

ledwie 3,4 megabajta. Możemy ją

rozszerzyć, instalując dodatkowe

karty pamięci

MMC w specjal-

nym złączu. Wy-

korzystujemy je

także do instalo-

taktowania 104 MHz. Natomiast

i nie meczy palców.

Aby barebone stał się pecetem, musimy we własnym zakresie domontować pamięć RAM, procesor Celeron lub Pentium 4, odtwarzacz CD, DVD bądź też combo oraz dysk twardy. Stacje dyskietek możemy zainstalować, tylko rezygnując z wbudowanych czytników kart pamięci. Płyta główna wykorzystuje chipset SiS 651

z wbudowaną kartą graficzną M650. Układ wykorzystuje pamięć RAM i jest niestety mało wydajny. Oznacza to, że ładny pecet praktycznie nie nadaje się dla graczy.

We wnętrzu MSI Mega PC nawet przed zamontowaniem podzespotów jest niewiele wolnego miejsca •. Dlatego instalacja kart

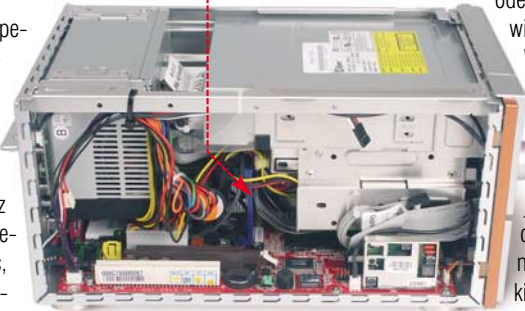

rozszerzeń jest bardzo utrudniona. Co więcej, na skutek ciasnoty obieg powietrza jest bardzo słaby i wszystkie urządzenia mocno się nagrzewają. Dlatego lepiej zrezygnować z montażu Pentium 4 oraz wydajnej karty grafiki. Zresztą szybka karta z dużym radiatorem po prostu się nie mieści, mniejsza zaś

> odetnie dopływ powietrza do wiatraczka procesora. W efekcie Mega PC sprawdzi się tylko na biurku osoby, która korzysta z aplikacji biurowych czy też surfuje w sieci. Trzeba jednak przyznać, że produkt MSI będzie pasował nawet do bardzo eleganckiego biura.

#### **NOWE TECHNOLOGIE** WYSZUKIWARKI DANYCH MICROSOFTU

Te projektowana wyszukiwarke od

nam informacje, nie 🌈

wpisujemy słów klu-

prostu zadajemy py-

czowych, lecz po

usługę oferował

serwis AltaVista.

współodpowiedzial-

nej za projekt Susan

opracowywany przez

Microsoft ma zapew-

nić znacznie wyższą trafność odpowiedzi.

Zadane przez nas pytanie zostaje

sklasyfikowane 2 jako przynależace

przykład poszukiwana informacja ma

być liczbą czy nazwą własną) i prze-

do jednej z sjedmju kategorij (na

Jednak według

Dumais, system

tanie 📢 🕕. Kiedyś zbliżoną

istniejącej konkurecji odróżnia istot-

ny szczegół. Aby odnaleźć potrzebne

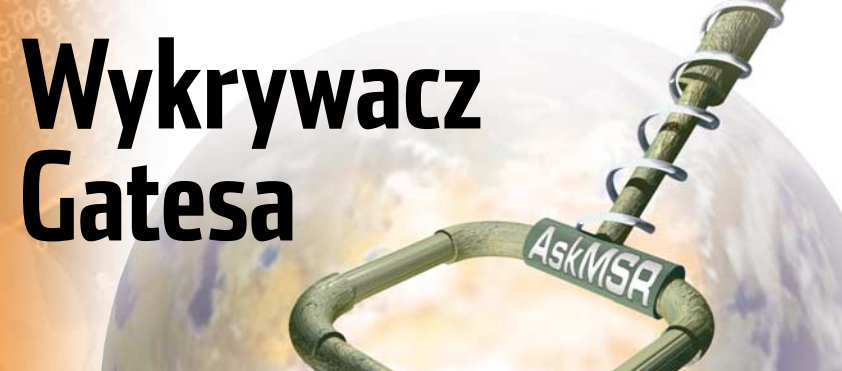

| Mic | rosoft | przygotov | vuj <mark>e s</mark> ię | do wpro  | wadze-         |
|-----|--------|-----------|-------------------------|----------|----------------|
| nia | własny | ch wyszu  | kiwarek                 | danych   | . Czym         |
| tym | razem  | zaskoczy  | nas fir                 | ma Billa | <b>Gatesa?</b> |

odziennie na całvm świecie internauci wpisuja w wyszukiwarki ponad 100 milionów zapytań. Wiele wskazuje na to, że do walki o tak liczną grupę klientów przystąpi Microsoft. W sieci krążą pogłoski na temat przejęcia serwisu Google przez giganta z Redmond. Według informacji uzyskanych przez Eksperta, plany producenta Windows wykraczają poza kupno popularnej wyszukiwarki.

Pytanie wpisywane do wyszukiwarki AskMSR, musi mieć określoną konstrukcję gramatyczną 🎈

What is the tic

Who is Bill G

wołała śmiech widow-

ni. Ciekawe, czy sam

zainteresowany i jego

małżonka też poczuliby

się rozbawieni taką od-

powiedzia?

What comp

Niedawno Microsoft uruchomił MSNBot, program indeksujący strony WWW. Oznacza to, że producent Windows analizuje zasoby sieci, by móc te dane w przyszłości zaimpor-

| AskMSR |                  | The diam | 11-1  |
|--------|------------------|----------|-------|
|        | Automatic Answer | Finding  | Using |

| o begin, type yo | our question here |  |
|------------------|-------------------|--|
| Click to Talk    | Question          |  |
|                  | 1 1 0             |  |

ns should end with a question mark. Capitalization should be used as you w uestions that have short factual answers (e.g. the system can't yet answer "List and discuss the t he decline of the Soviet Union", nor do we answer yes/no questions). Some sample questions

| er symbol<br>has ticker<br>aham Line | Junon', nor do we answer yes/no<br>for Intel?<br>symbol MANU7<br>join assassinated? | questions) Some sample questions<br>What is the name of Paul Aller<br>What is the name of Microsoft<br>What is the capital of Wiscons | tworzone na zda<br>dobnym znaczer | nia twierdzące o po-<br>niu. System |
|--------------------------------------|-------------------------------------------------------------------------------------|----------------------------------------------------------------------------------------------------|-----------------------------------|-------------------------------------|
| es married                           | Click to Talk Question<br>Who is Bill Gates married to 2                            |                                                                                                    |                                   | Submit Query                        |
| 2                                    | Possible Answers for "Wh                                                            | o is Bill Gates married to?":                                                                                                    | •                                 |                                     |
| >                                    | Microsoft Corpo                                                                     | ration (26%)                                                                                                    | Melinda French (25%)              | Paul Allen (13%)                    |
|                                      | chairman and chief so                                                               | ftware architect (12%)                                                                                                    | <u>Harvard (11%)</u>              | <u>computer (11%)</u>               |

tować do własnych mechanizmów wyszukujących. Na razie jednak te serwisy są dopiero opracowywane przez dział Microsoft Research. Przebywając w Redmond, redaktor

Pomyłka wyszukiwarki Eksperta zapoznał się z pomysłami AskMSR 🔶 na pytanie firmy Billa Gatesa. o żonę Billa Gatesa wy-

Do podboju rynku ma Microsoftowi posłużyć nowatorska usługa AskMSR. Choć brakuje oficjalnego potwierdzenia, narzędzie stanie się zapewne elementem serwisu MSN.

AskMSR stara się domyślić, jakie zdania na stronach WWW mogą zawierać interesujące nas dane.

Dopiero teraz zdania wygenerowane przez AskMSR trafiają do mechanizmu wyszukującego (3), który odnajduje strony WWW zawierające podane wyrażenia. Następnie w każdym z dokumentów rozpoznawane są tak zwane N-gramy **4** – zwroty lub słowa stanowiące odpowiedź na zadane na początku pytanie. Potem

| File View Ontions Hele                                                                 |                                                                                                    |                                                                                                    |
|----------------------------------------------------------------------------------------|----------------------------------------------------------------------------------------------------|----------------------------------------------------------------------------------------------------|
| Hie view Options Help                                                                  |                                                                                                    |                                                                                                    |
| sis                                                                                    |                                                                                                    | Go Exact Match 💌 Clear                                                                                                    |
| 2767 rows returned                                                                     |                                                                                                    |                                                                                                    |
| /                                                                                      | Detr.                                                                                                    |                                                                                                    |
| Document                                                                               | > Date                                                                                                    | Path                                                                                                    |
| [All] (2767)                                                                           | ✓ (All) (2767)                                                                                                    | •                                                                                                    |
| Web Pages (7)                                                                          | Today (25)                                                                                                    |                                                                                                    |
| + V Dutlook (2625)                                                                     | Yesterday (17)                                                                                                    |                                                                                                    |
| + 🔽 Files (135)                                                                        | Last 7 days (96)                                                                                                    |                                                                                                    |
| and the second second                                                                  | Last 30 days [486]                                                                                                    |                                                                                                    |
|                                                                                        | Older than 30 days (                                                                                                   |                                                                                                    |
|                                                                                        |                                                                                                    | Future                                                                                                    |
| When: Monday, November 6<br>Friday. We are working on a                                | naihind 1174/20821.06 PM — mait<br>4, 2002 1:00 PM-2:00 PM (GMT-08:00) F<br>prototype called Stuff I've Seen (SIS). SI | <b>ion - susar rubinals/sen/illenis</b><br>Pacific Time (US & Canada); Tijuana. Wh<br>IS provides an integrated index of all the ti |
|                                                                                        |                                                                                                    | Today                                                                                                    |
| stuff i've seen - outlook<br>Stuff I've Seen Susan Duma<br>nages office docs email - a | 11/1/2002 5:18 PM d:\p<br>is, Ed Cutrell JJ Cadiz, Gavin Janke, Ram<br>of more Fillbert odex of contect plan m         | ersonal\papers\misc ms-ir<br>an Sarin Microsoft Research Search Too<br>gladata affributes (e.g. creation lime, avit                 |

specialne filtry sortuja dane, sprawdzając, które N-gramy nie pasują do zadanego pytania 3. Na przykład, gdy pytamy serwis o długość rzeki (liczbę czy liczebnik), odrzucane są nazwy własne. Ostatnim etapem tworzenia odpowiedzi jest sumowanie wyników 6. AskMSR sprawdza, które odpowiedzi powtarzaja sie najcześciej (istnieje najwieksze prawdopodobieństwo, że są poprawne). Po usystematyzowaniu dane zostają

odciąży wyszukiwarki na witrynach. Projekt bazuje na odkryciu, że prawie połowe danych poszukiwanych przez nas w ciągu każdego miesiąca widzieliśmy wcześniej – wracamy do znanych nam już materiałów.

Dlatego SIS rejestruje wszystkie otwierane przez nas dokumenty. e-maile czy strony WWW. Mechanizm przechowuje nie tylko informacje o ich zawartości, lecz również metainformacje (na przykład datę

#### Jak działa wyszukiwarka AskMSR

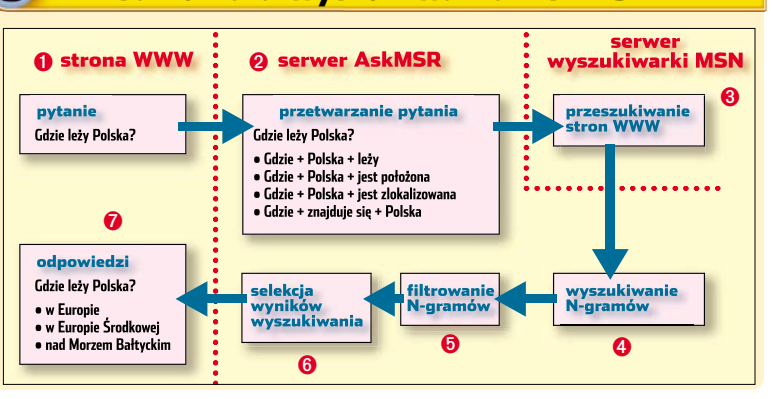

wyświetlone w przeglądarce jako odpowiedź na zadane pytanie • 7.

Zwróćmy uwagę, że mechanizm nie gwarantuje poprawności odpowiedzi. Zindeksowane przez MSN-Bota dane mogą okazać się nieaktualne lub nieprawdziwe. Pracownicy Microsoftu przyznają także, że daty oraz jednostki miar wciąż dezorientują wyszukiwarkę. Na zrzutach ekranowych wykonanych podczas prezentacji systemu 🔶 widzimy, że usłudze AskMSR daleko jeszcze do nieomvlności.

Oczywiście system okaże się przydatny pod warunkiem, że zadamy pytanie po angielsku. Autorzy tłumaczą dyplomatycznie, że opracowanie funkcjonalnej wersji wyszukiwarki jest kwestią przyszłości i na razie nie sposób ocenić szans na lokalizację.

Drugi z projektów Microsoftu nosi nazwę SIS (ang. Stuff I've Seen rzeczy, które widziałem). Ma to być działający w pececie program (najprawdopodobniej element Longhorna – następcy Windows XP), który

ostatniej modyfikacji pliku, informacie o programie użytym do jego stworzenia). W momencie, gdy zechcemy jeszcze raz obejrzeć fotografię czy przeczytać tekst, nie musimy mozolnie szukać go w sieci lub na dysku. Rozbudowane opcje SIS • pozwolą szybko odnaleźć go wśród zindeksowanych danych.

Wciąż nie wiadomo, jak użytkownicy przyjmą produkt zapamiętujący niemal wszystko, co robiliśmy, w komputerze. Jeżeli jednak Microsoftowi uda się zrealizować zapowiedzi, praktycznie pozbawione konkurencji narzędzia wyszukujące mogą zapewnić gigantowi z Redmond do-Ł0 🔳 minację na kolejnym rynku.

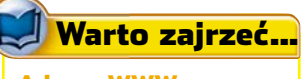

Adresy WWW:

- http://research.microsoft.com http://research.microsoft.com/
- sdumais http://search.msn.com/
- msnbot.htm

4 PAŹDZIERNIK - LISTOPAD 2003 ekspert

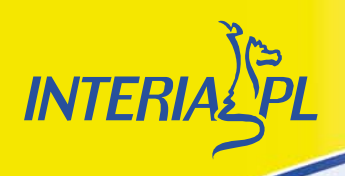

# PRAWO JAZDY ZA 2,44 ZŁ\*

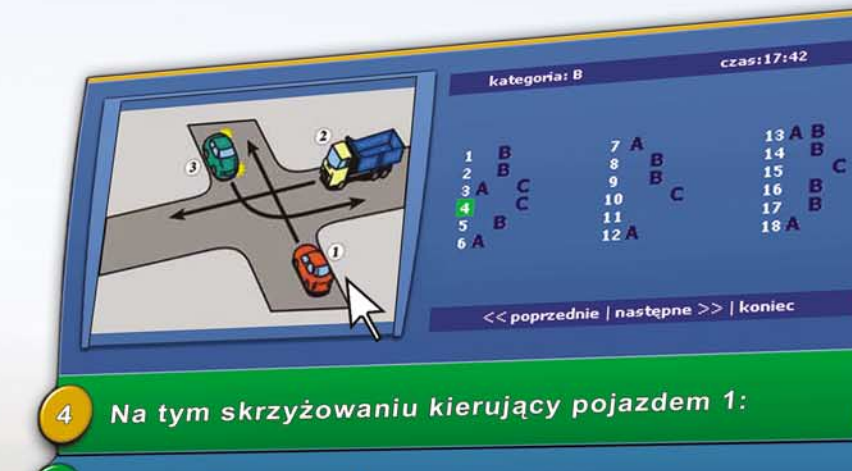

przejeżdża ostatni

ma pierwszeństwo przed pojazdem 2

ma pierwszeństwo przed pojazde n 3

Po co masz wydawać kilkadziesiąt złotych na książkę? Teraz przygotujesz się do egzaminu teoretycznego za jedyne 2,44 zł!\* Sprawdź już dziś na www.prawojazdy.interia.pl

Znajdziesz tam wszystkie aktualnie obowiązujące pytania egzaminacyjne. Sprawdzisz również swoją wiedzę podczas testu, który przebiega dokładnie tak samo, jak na egzaminie państwowym.

# www.prawojazdy.interia.pl Twój sposób na egzamin!

www.interia.pl

\* Koszt brutto dostępu do testów i pytań testowych na okres 24 h

LICZONE

PORADY ODKRYWAMY SEKRETY WINDOWS I PROGRAMÓW

POZIOM ŁATWY ŚREDNI TRUDNY

# Triki nie z tej <mark>ziem</mark>i

Nieznane możliwości Windows16Rozwiązywanie problemów19Wygodniejsza obsługa21Tajniki sieci lokalnej22Internetowe sztuczki23Bezpieczny system25Nieznane możliwości programów26

### Zostań Ekspertem

Udało się Wam odkryć nieznane właściwości systemu Windows czy programów? Ekspert zachęca do przysyłania własnych wskazówek na adres porady@ks-ekspert.pl Najlepsze z nich zostaną opublikowane, a ich autorzy otrzymają atrakcyjne nagrody.

#### Czy znane aplikacje mogą nas jeszcze zaskoczyć? Okazuje się, że tak. Dowód: 42 nieziemskie wskazówki Eksperta

rzysłowie o potrzebie będącej matką wynalazków przyświeca osobom, którze siadają codziennie do swoich pecetów z myślą o rozgryzieniu tajemnic Windows oraz programów. Nierzadko udaje im się odnieść sukces – odnaleźć rozwiązanie problemu, sposób na usprawnienie systemu operacyjnego czy ukryte, lecz bardzo potrzebne funkcje. Często jednak nie wystarczą

same dobre checi –

aby odkryć sekrety Windows i programów, niezbędna jest duża praktyka oraz... jeszcze więcej wolnego czasu.

### **Na krążku**

MyIE2 PL freeware Power GG

Windows NT IPConcig Utility

Winamp 2 i 3 PL

Adobe Reader 6

Aktualizacja 1a pakietu Office 2000

Nero Burning ROM 5.5 PL shareware

Total Commander shareware Paragon NTFS for Win98

demo

Na szczęście nie musimy dochodzić do wszystkiego sami. Ekspert prezentuje nieznane funkcje systemu operacyjnego i programów, a także sztuczki pozwalające nam zabezpieczyć się przed hakerami czy wyśledzić spyware. Gdy już poznamy wszystkie 42 wskazówki, z pewnością zrozumiemy, że z Ekspertem nie ma rzeczy niemożliwych!

# Nieznane możliwości Windows

### Windows 2000/XP 👸 Duży twardziel

a rynku pojawiają się dyski twarde o pojemności nawet powyżej 200 gigabajtów. Jednak systemy Microsoftu (poza Windows 2003) nie zobaczą wiecej niż 137 GB. Windows 2000 i XP możemy skonfigurować do obsługi pojemnych dysków – w sposób opisany przez Eksperta. Aby wskazówka zadziałała, komputer musi być wyposażony w BIOS obsługujący 48-bitowe adresowanie LBA (szczegóły w instrukcji płyty głównej). Ponadto w Windows 2000 musimy najpierw zainstalować Service Pack 4 (znajdziemy go na krażku Eksperta). Windows XP nie wymaga żadnych aktualizacji, a po zainstalowaniu Service Pack 1 nawet modyfikacji Rejestru.

Uruchamiamy Edytor Rejestru
i otwieramy HKEY\_LOCAL\_MACHINE,
SYSTEM, CurrentControlSet,
Services, atapi i zaznaczamy
Parameters.

2. Wybieramy menu <u>Edycja</u>, Nowy i <u>Wartość DWORD</u>. Nowej wartości nadajemy nazwę ♦ i wciskamy (Enfer).

| a PioOnlyDevice | REG_MULTI_SZ |
|-----------------|--------------|
|                 | REG_MULTI_SZ |
| 📴 EnableBigLba  | REG_DWORD    |
|                 |              |

3. Klikamy dwukrotnie na nowo utworzoną wartość. Wpisujemy ●,klikamy na OK i zamykamy Edytor Rejestru.

# Windows 2000/XP 😥 Ukryte zagrożenie

O oświadczeni użytkownicy regularnie sprawdzają listę programów automatycznie uruchamianych przez system. W ten sposób możemy wykryć zbędne aplikacje, jak chociażby spyware czy dialery zainstalowane w pececie. Warto jednak wiedzieć, że niektóre szkodliwe programy mogą być uruchamiane jako ustugi systemu. Powoduje to, że są trudne do wykrycia. Ekspert podpowie, jak uniknąć niebezpieczeństwa.

📘 Klikamy na 🗾 Start

przycisk OK.

wpisujemy msconfig i klikamy na

2. W nowym oknie wybieramy zakładkę <u>Usługi</u> Zaznaczamy pole ●... Wyświetlona zostaje lista usług ●, niebędących składnikami systemu Windows.

3. Zazwyczaj na liście znajdziemy sterownik karty graficznej . Przyjrzyjmy się pozostałym usługom – w szczególności tym, przy których nazwie nie podano producenta czy autora . Na przykład o oznacza spyware otwierający okna z reklamami.

**4** ■ Usuwając zaznaczenia z pól wyłączamy uruchamianie niepotrzebnych i groźnych usług. Klikamy na OK i restartujemy komputer.

| Ogólne SYSTEM.INI WIN.INI | BOOT.INI Usługi U     | ruchamianie              |                           |
|---------------------------|-----------------------|--------------------------|---------------------------|
| ► Usługa                  | Istotny Produce       | nt                       | Stan                      |
| Machine Debug Manager     | Nieznany              |                          | Działa                    |
| NVIDIA Driver Helper Se   | NVIDIA C              | orporation               | Działa                    |
| SmartLinkService          |                       |                          | Zatrzym                   |
| ×                         |                       |                          |                           |
| V Ukryj wszystkie u       | sługi firmy Microsoft | Włącz w <u>s</u> zystkie | Wyłą <u>c</u> z wszystkie |
| A                         |                       |                          |                           |

Nazwa wartości:

EnableBigLba

Dane wartości

### Windows 2000/XP Professional Łatwe szyfrowanie

iewygodna obsługa systemu szyfrowania danych EFS w systemach Windows 2000 i XP Professional powoduje, że niewiele osób wykorzystuje te

funkcje do ochrony swoich plików. Na szczeście możemy znacznie uprościć procedurę zabezpieczania dokumentów, umieszczając w menu konteksto-

Szyfruj

🎒 Edytor rejestru Plik Edvcia Widok Ulubione Pomoo Mój komputer
HKEY\_CLASSES\_ROOT Nazwa 💩 (Domyślna) HKEY\_CURRENT\_USER 📆 TaskbarSizeMove E 📄 HKEY LOCAL MACHINE 🗄 🚞 HARDWARE 🗄 🧰 SAM

#### wym polecenia szyfrowania

oraz odszyfrowania 🔶 danych. Otwórz Otwórz Nowy Nowy Drukuj Drukui Otwórz za pomoca 🕨 Otwórz za pomoca Odszyfruj 🔫

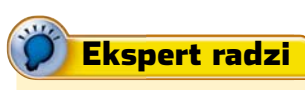

**E** FS działa tylko na dyskach twardych sformatowanych w systemie plików NTFS. Więcej informacji o szyfrowaniu znajdziemy na stronie: www.microsoft.com/technet/ treeview/default.asp?url=/TechNet/ columns/security/5min/5min-202.asp

# Windows XP 👩 Odśwież!

iezależnie od wybranej przez nas czestotliwości odświeżania obrazu, w grach wykorzystujących DirectX uruchamianych w Windows XP wynosi ona tylko 60 Hz. Możemy zmienić tę wartość bez instalowania dodatkowych programów.

#### 🛯 🛛 Klikamy na <u>🌌 Start</u>

cenie dxdiag. Przechodzimy na zakładkę Więcej pomocy

2. Klikamy na przycisk Zastąp...... Zaznaczamy opcję 🔶 i w pole 🔶wpisujemy nową wartość odświeżania (zależy ona od parametrów naszego monitora). Klikamy na przycisk OK i w kolejnym oknie na Zakończ \_ Czesto ość odświeżania

O Domyślna

Wartość zastępcza: 80

1. Uruchamiamy Edytor Rejestru i otwieramy klucz 🎃, potem 📄 SOFTWARE , 间 Microsoft , 🛅 Windows), 🚞 CurrentVersion , 🛅 Explorer j 🛅 Advanced

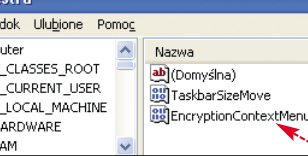

**2** Klikamy prawym przyciskiem myszy na klucz 🧰 Advanced i wybieramy Nowy j Wartość DWORD. Nowa wartość nazywamy EncryptionContextMenu . Klikamy na nią dwukrotnie. W nowym oknie w pole Dane wartości: wpisujemy 1. Klikamy na OK.

**3** - Po zamknięciu Edytora Rejestru i zrestartowaniu peceta będziemy mogli zarządzać szyfrowaniem plików z menu kontekstowego. Polecenie Szyfruj spowoduje zabezpieczenie danych. Natomiast Odszyfruj przywróci im pierwotną postać.

# Windows 98/Me 🙀 Zobaczyć NTFS

dv użvwamv Windows 98 czy Me razem z 2000 lub XP starsze produkty Microsoftu nie widzą partycji NTFS. Na szczeście wystarczy instalacja dodatkowych programów, aby Windows 98 i Me uzyskały możliwość odczytania dysków z systemem plików NTFS i zapisywania na nich danych.

### Ograniczenie

Partycja, na której zainstalowano Windows 98/Me musi pozostać w systemie FAT.

#### Paragon NTFS for Win98

Aby uzyskać dostęp do partycji NTFS za pośrednictwem programu Paragon (dostępnego na krążku Eksperta), wystarczy go zainstalować klikając na •. Po zrestartowaniu peceta możemy już przenosić dane na dvski NTFS i odczytywać umieszczone na nich pliki.

Niestety wersja demo programu działa przez 30 dni.

#### NTFS for Windows 98

Darmowa wersja programu NTFS for Windows 98 umożliwia odczytywanie danych

z partycii NTFS. Aby kopiować plik na dysk z systemem plików NT, musimy odpłatnie zarejestrować pogram.

🔆 NTFS for Windows 98 Configuration

Specify the system directory of the Windows NT/2K installation containing the NTFS driver you wish to use, or a directory to which you've copied NTFS and CHKDSK system files (see the on-line help for a list of required files):

NTES System Files

Ściągamy program ze strony www.svsinternals.com Do instalacji aplikacji potrzebne sa pliki z Windows 2000/XP . Skopiujmy je do dowolnego katalogu na partycji FAT.

2. Uruchamiamy instalator NTFS for Windows 98. Podczas instalacii klikamy na 🌢 i wskazujemy katalog zawierający pliki z Windows 2000/XP. Wybieramy Apply. Na koniec restartujemy komputer.

#### Pliki instalacyjne

ścieżka dostępu\plik windows\system32\drivers\ntfs.sys windows\svstem32\ntoskrnl.exe windows\system32\autochk.exe windows\system32\ntdll.dll windows\system32\c 437.nls windows\system32\c 1252.nls windows\system32\I\_intl.nls

# Windows Me/2000/XP Blokujemy uruchamianie programów

Setup.exe

Nazwa

zy istnieje inna możliwość zablokowania użytkownikom uruchamiania aplikacji, niż usunięcie ich z naszego peceta? Tak. Ekspert pokaże, jak to zrobić.

Logujemy się na konto użytkownika, któremu chcemy zablokować aplikacje. W Edytorze Rejestru otwieramy 🔲 HKEY\_CURRENT\_USER, 🚞 Software , 🚞 Microsoft , Windows, 🧰 CurrentVersion, Policies . Zaznaczamy klucz Explorer. Z menu Edycja wybieramy Nowy i Wartość DWORD. Na-

dajemy nowej wartości nazwę 🌻 i wciskamy Nazwa Тур

REG SZ

NoDriveTypeAutoRun REG\_DWORD DisallowRun 🔫-REG\_DWORD 2. Klikamy dwukrotnie na utworzoną przez nas wartość 🎃. W pole Dane wartości: wpisujemy 1 i klikamy na OK.

🍓 (Domyślna)

🔼 Z menu Edycja wybieramy Nowy i Klucz . Nadajemy kluczowi nazwę ---

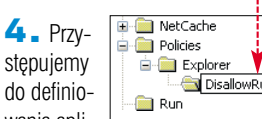

wania aplikacji, które mają być blokowane. Klikamy na nowo utworzony klucz. Z menu Edycja wybieramy Nowy i Wartość ciągu. Wartości nadajemy nazwę 🔶 (następne Nazwa obiekty będą miały ab)(Domyślna) kolejno nazwy: 2, 3,

5 Klikamy dwukrotnie na nową

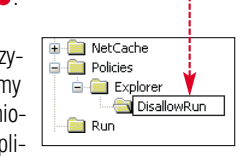

4...) i wciskamy [Inter]

Ograniczenia

wartość. W pole Dane wartości: wpi-

ம்)(Domyślna) ம்)1 ம்)2 (wartość nie ustalona) REG SZ iexplore.exe REG SZ REG SZ msimn.exe sujemy nazwę pliku wykonywalnego aplikacji, której uruchamianie chcemy zablokować. Wybieramy OK. **5** Powtarzając punkty **4** i **5**, tworzymy listę aplikacji, których uruchamianie Windows powinien blokować •. Na koniec zamykamy Edytor Rejestru i restartujemy system operacyjnym.

Typ

Dane

7. Przy próbie uruchomienia jednej z zablokowanych aplikacji system operacyjny wyświetli komunikat 🗕 -

Operacja została anulowana ze względu na ograniczenia nałożone na ten komputer. Skontaktuj się z administratorem systemu.

OK

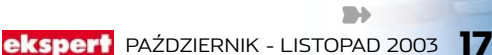

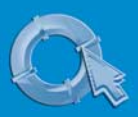

#### PORADY ODKRYWAMY SEKRETY WINDOWS I PROGRAMÓW

# Windows Me/2000/XP Aplikacje pod kontrolą

poprzedniej wskazówce Ekspert pokazał, jak zablokować uruchamianie niektórvch programów. Jeżeli jednak chcemy uniemożliwić dostep do prawie wszystkich aplikacji, tworzenie odpowiednich kluczy Rejestru zajmie nam dużo czasu. Lepszym pomysłem jest zablokowanie uruchamiania wszystkich aplikacji, a następnie stworzenie listy wyjatków.

2. Powtarzamy punkt 2 poprzedniej wskazówki i nadajemy utworzonemu przez nas obiektowi wartość 1. Następnie tworzymy nowy klucz – klikając prawym przyciskiem myszy na 🔶 i wybierając Nowy i Klucz. Utworzony obiekt nazywamy

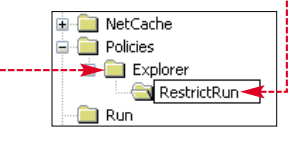

Nazwa Тур ab)(Domyślna) REG SZ 👼 NoDriveTypeAutoRun REG\_DWORD 👸 RestrictRun REG\_DWORD

> Powtarzamy punkt 1 poprzedniej wskazówki, ale tym razem nadajemy utworzonej przez nas wartości nazwę 🎈

> > Тур REG\_SZ

REG\_SZ

REG\_SZ

Nazwa

ab

**ab**[2

🌉 (Domyślna)

| 3. W sposób opisany w punktach      |
|-------------------------------------|
| 4 i 5 porady blokujemy uruchamia-   |
| nie programów, definiujemy listę    |
| wyjątków 🖕 – aplikacji, które użyt- |
| kownik będzie mógł uruchamiać.      |
| W przykładzie Eksperta użytkownik   |
| będzie w stanie włączyć jedynie In- |
| ternet Explorer i Outlook Express.  |
|                                     |

2. Z menu Edycja wybieramy

Nowy i Wartość DWORD Nowej

💐 WebFindBandHook

🦉 ThumbnailSize 🖂

**3** Klikamy dwukrotnie na nowo

utworzoną wartość i klikamy na 🎈

W pole • wpisujemy w pikselach

pożądany rozmiar miniatur - liczbę

z przedziału od 32 do 256 (stan-

dardowo miniatury mają 90 pik-

System

O Szesnastkowy

Dziesietny

wartości nadajemy nazwę e i wci-

Dane

iexplore.exe

skamv

Nazwa wartości:

ThumbnailSize

Dane <u>w</u>artości:

125

msimn.exe

Zamykamy Edvtor Reiestru i re-(wartość nie ustalona) startuiemv system.

# Windows 2000/XP 😥 1. Uruchamiamy Edytor Rejestru Planowa katastrofa

omputer może zawieszać sie nie tylko niespodziewanie. ale również na nasze żvczenie. Windows 2000 i XP zawierają funkcje wywoływania błedu krytyczneao. Dzieki tei sztuczce możemy zrobić koledze kawał lub udowodnić szefowi, że nasz pecet ciągle się zawiesza i trzeba go wymienić.

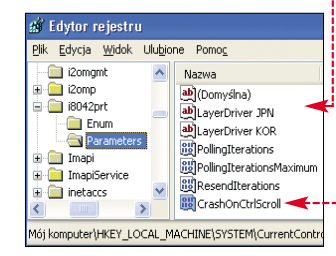

### Windows 98/Me 📻 Nasz własny log

indows 98 i Me sa pozbawione narzędzi rejestrujących działanie systemu. Brakuje nawet logu uruchomień Windows. Jeżeli zależy nam na rejestrowaniu czasu włączania komputera, musimy stworzyć własne narzędzie.

Przygotujemy skrypt, który będzie zapisywał aktualną datę i godzinę do pliku. Tworzymy plik tekstowy i umieszczamy w nim kod . Polecenie 🔶 sprawdza, czy na dysku 💷 (C:)) istnieje plik 🔳 log.txt (jeżeli program wsadowy go nie wykryje, dokument zostanie utworzony) i zapisuje na jego końcu tekst ---

2. Komenda O pobiera datę z systemu operacyjnego i zapisuje ją w pliku 🔳 log.txt. Następnie plik wsadowy sprawdza aktualną godzine i dołacza te informacje do 🗐 log.txt . Na koniec tworzone jest zaznaczenie oddzielające daty uruchomienia 2

Zapisujemy plik i zmieniamy

jego nazwę na 🛐 log.bat. Klikamy

na nim dwukrotnie. W katalogu

\*\*\*\*\*\*\*\*\*\*\*\*\*\*\*\*\*\*\*\*\*\*\*\*\*\*\*\*\*\*\*\*\* >> c:\windows\log.txt

🛃 log.bat – Notatnik <u>Plik E</u>dycja <u>Wy</u>szukaj Pomoc

echo on

2 echo

systemowym pojawia sie dokument log.txt zawierający date uruchomienia skryptu -

i otwieramy klucze

i w pole • wpisu-

jemy 1. Klikamy

**3**. Zamykamy

na OK

📄 HKEY\_LOCAL\_MACHINE, 🧎 SYSTEM, CurrentControlSet, 📄 Services,

**2** Klikamy prawym przyciskiem myszy w polu • pokazującym za-wartość klucza Parameters. Kli-

kamy na Nowy i Wartość DWORD

Nowej wartości nadajemy nazwe CrashOnCtrlScroll . Otwieramy ją

Edytor Rejestru i restartujemy pe-

cet. Po ponownym uruchomieniu

komputera możemy już w każdej

chwili zawiesić system. W tym celu

wciskamy i przytrzymujemy prawy klawisz [CH] oraz wciskamy dwu-

krotnie Scroll Lock). Na ekranie wi-

dzimy niebieski ekran śmierci.

Nazwa wartości:

Dane wartości:

CrashOnCtrlScroll

📄 i8042prt j 📄 Parameters

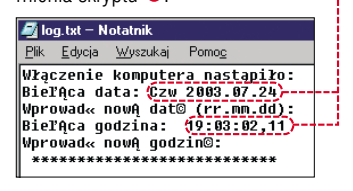

4 Musimy jeszcze zadbać, aby skrypt był włączany przy każdym uruchomieniu systemu. Klikamy prawym przyciskiem myszy na 💿 log.bat ). Wybieramy Utwórz skrót

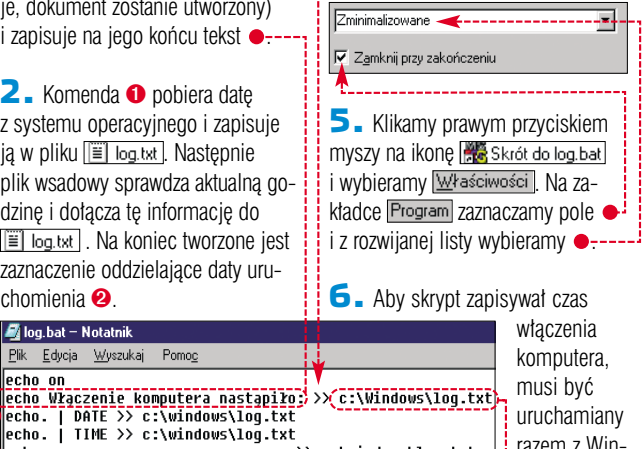

razem z Windows. W tvm

celu skrót do dokumentu umieszczamy w menu Erogramy w folderze 🔚 Autostart .

# Windows XP Małe czy duże miniatury

o wybraniu Miniatury z menu Widok Eksplorator Windows wyświetla miniatury obrazów 

 Jednak przy standardowych ustawieniach obrazki sa stosunkowo małe i trudno zobaczyć, co przedstawiają. Dlatego wiele osób sięga po przeglądarki graficzne, zawierające funkcję zmiany wielkości miniatur. A przecież również w Windows możemy regulować rozmiar podglądu grafik.

Luruchamiamy Edytor Rejestru i otwieramy kolejno następujące klucze: i hkey\_local\_machine, 🚞 Software, 🚞 Microsoft, Windows , 🧰 CurrentVersion . Klikamy na klucz 🛄 Explorer.

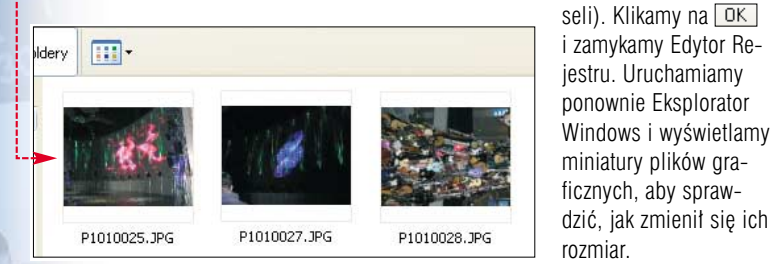

#### Windows XP Home Aby włączyć menedżer użyt-2. Menedżer użytkowników po-Profesjonalne konta kowników z Windows XP jawia się na ekranie 🌢. Korzysta-Professional, klikamy na jąc z tego narzędzia, możemy szybko i wygodnie tworzyć, usuindows XP w wersji Home wać oraz modyfikować ustawienia 92 został pozbawiony wielu profili. użytecznych funkcji. Jedną nich jest Konta użytkowników Wiecei informacii ? 🗙 wyaodny menedżer użytkowników -Konta użytkowników Konta użytkowników dostępny tylko w wersji Professio-Typy kont użytkowników Użytkownicy Zaawansowane Wybierz zadanie... nal. Aby zmienić parametry konta. Przełączanie użytkowników Poniższa lista umożliwia udzielanie lub odmawianie użytkownikom dostępu do tego komputera, zmianę haseł i innych ustawień. musimy skorzystać z kolorowego, Zmień inne konto ale mało Użytkownicy tego <u>k</u>omputera: 🚜 Start 🛛 i wybieramy wygodneście producent usunął stary mene-Nazwa użytkownika Domena Grupa Administrator Gość Grszyszka RSZYSZKA-XP Administratorzy Wpisz nazwę programu, foli internetowego, a zostanie o dżer jedynie z interfejsu graficzne-🖅 Uruchom... go narze-RSZYSZKA-XP Goście go, a nie z systemu. Ekspert poka-Wpisujemy polecenie dzia 🗕 --PROJEKT Administratorzy Otwórz: control userpasswords2 Grszyszka RSZYSZKA-XF Administratorzy Na szczeże, jak go uruchomić. i wybieramy OK

# Rozwiązywanie problemów 🚳

# Windows XP 酸 Sprytna aktywacja

o instalacji Windows XP musimy w ciągu 30 dni zarejestrować nasz system. Można jednak ominąć tę formalność. Wystarczy, że już raz zarejestrowaliśmy naszą kopię Windows.

Ominąć aktywację możemy tylko, gdy wraz z reinstalacja nie bedziemy modernizować peceta (wszystkie podzespoły pozostaja te same). Przed wykasowaniem Windows kopiujemy na inny dysk lub płytę pliki 🖾 wpa.dbl j 🖬 wpa.bak). Dokumenty są przechowywane w podkatalogu isystem32, znajdującym się w folderze systemowym.

# Outlook 2000/XP Poczta bez ograniczeń

utlook w wersjach 2002 i XP (oraz 2000 po zainsta-Iowaniu Service Relase 1/1a) w ciekawy sposób chroni nas przed wirusami rozsyłanymi pocztą elektroniczną. Program nie ma ochrony antywirusowej, lecz blokuje otwarcie wszystkich potencjalnie niebez-

### **Ekspert radzi**

**S** ystem aktywacji jest bardzo czuły na zmiany sprzętowe. Nawet niewielkie modyfikacje, jak zmiana przerwań, mogą spowodować konieczność ponownej aktywacji systemu.

2. Po ponownei instalacii systemu operacyjnego aktualne pliki 🖬 wpa.dbl i 🖬 wpa.bak zastępujemy zachowanym przez nas dokumentem. Następnie restartujemy pecet. Po ponownym uruchomieniu Windows XP nie będzie już informował o konieczności rejestracji.

piecznych plików. W efekcie często nie możemy otworzyć zabawnych gier czy programów przysłanych przez znajomych. Ekspert pokaże, jak obejść to zabezpieczenie.

**1** Uruchamiamy Edytor Rejestru, a następnie kolejno rozwijamy klucze 🛄 HKEY\_CURRENT\_USER 🚞 SOFTWARE], 🛅 Microsoft], Office, in 10.0 (w Office 2000 9.0), potem Outlook i na koniec 🛄 Security (czasami musimy utworzyć klucze, począwszy od Office).

Windows 98/Me/2000/XP 🔌 m bez przerwy

apedy CD i DVD maja czasami problemy z płynnym odtwarzaniem filmów. Zużyte lub zabrudzone mechanizmy chwilami gubią ścieżki na odczytywanym krażku. Zanim wymienimy napęd, spróbujmy zapobiec przerwom w odtwarzaniu filmów.

Musimy zwiększyć wyprzedzenie, z jakim odczytywane są dane z płyty. Dzięki temu gdy czytnik zgubi ścieżkę, przez chwilę będzie odtwarzał dane z bufora i film nie zostanie przerwany. Uruchamiamy Edytor Rejestru. Otwieramy klucze HKEY\_LOCAL\_MACHINE

🔲 SYSTEM 🔲 CurrentControlSet Control, 🛅 FileSystem. Klikamy prawym przyciskiem na FileSystem. Wybieramy Nowy i Klucz. Nazywamy go 间 CDF5

2. Klikając na Edycja, Nowy i Wartość DWORD, tworzymy dwie nowe wartości 🌩. Klikamy na

**2** Odnajdujemy wartość ciągu 💐Level1Remove) 🌢 i klikamy na nią dwukrotnie (czasami musimy sami utworzyć ten obiekt).

🔼 W pole 🖕 wpisujemy rozszerzenia plików, których Outlook nie powinien blokować. Musimy oddzielić je od siebie średnikami. Całą listę umieszczamy w cudzysłowie 🄶. Klikamy na 🛛 📉

**4** Zamykamy Edytor Rejestru i ponownie uruchamiamy Outlook. Aplikacja nie będzie już blokowa-

<u>Plik E</u>dycja <u>W</u>idok Ulu<u>b</u>ione Domo 🛓 🦳 DeviceClasses Nazwa FileSystem ab)(Domysina) REG SZ (wartość nie ustalon CDFS CacheSize REG\_DWORD REG\_DWORD 0x0000026b (619) 0x00000540 (1344) GroupOrderList Brefetch. Wskażemy, z jakim wyprzedzeniem mają być odczytywane (do pamięci RAM) dane z płyty. Klikamy na 🌢 i w pole 🗕 wpisujemy 4952 – największą możliwą wartość. Klikamy na OK. System będzie tworzył bufor prawie pięciu megabajtów danych Nazwa wartości z odczytywanego Prefetch krążka (nawet pół Dane <u>w</u>artości: System minuty filmu O Szesnastkowy 4952 -----DivX). Dziesiętny **3.** System Windows musi jeszcze

rezerwować w pamieci RAM miejsce na przechowanie odczytywanych danych. Klikamy na wartość 📖 Cache Size. Zaznaczamy 💽 <u>D</u>ziesiętny i w pole Dane wartości: wpisujemy 4952. Restartujemy pecet.

| 💣 Edytor rejestru                 |                                 |        |
|-----------------------------------|---------------------------------|--------|
| <u>Plik E</u> dycja <u>W</u> idok | Ulu <u>b</u> ione Pomo <u>c</u> |        |
| - 📄 Printing 🔺                    | Nazwa                           | Тур    |
|                                   | 💩 (Domyślna)                    | REG_SZ |
| - E Setup                         | Devel1Remove                    | REG_SZ |
|                                   |                                 | REG_SZ |

ła uruchamiania wskazanych typów plików.

#### Edytowanie ciągu Nazwa wartości: Level1Remove Dane wartości "asx; bat; exe; hpt; mdb: url; vb; vbe

-

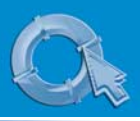

Wybierz kolumny do wyświetle menedżera zadań.

PID (identyfikator procesu)

V Użycie procesora CPU Czas procesora CPU

Zmiana użycia pamięci

Szczytowe użycie pamięc

Vżycie pamięci

Błędy stron

#### PORADY ODKRYWAMY SEKRETY WINDOWS I PROGRAMÓW

## Windows 2000/XP Więcej danych

agłe przestoje w pracy peceta są zazwyczaj spowodowane przez jedna z aplikacji, która nadmiernie obciaża pamieć RAM. Aby problem sie nie powtarzał, należy wyłączyć lub zrestartować pamięciożerny program. Jeżeli jednak mamy uruchomionych wiele aplikacji, musimy najpierw sprawdzić, która z nich przeciaża komputer.

Klikamy prawym przyciskiem myszy w zasobniku systemowym i wybieramy Menedżer zadań

Klikamy na zakładke 🔶. W oknie Menedżera klikamy na Widok j Wybierz kolumny...... W nowym oknie zaznaczamy 
. Klikamy na 
K.

🔼 🛛 W oknie Menedżera pojawiła się nowa kolumna •. Zawiera ona informacje o najwyższym użyciu pamięci RAM przez poszczególne aplikacje i usługi. Możemy sprawdzić, która aplikacja najbardziej obciąża nasz komputer •-

| Αр | likacje | Procesy  | Wydajno | osc Siec  | Uzytkownicy      |        |
|----|---------|----------|---------|-----------|------------------|--------|
|    |         |          |         |           | <b>V</b>         |        |
|    | Nazwa   | a obrazu | N       | Użycie p… | Szczytowe użycie | Błęd 🔨 |
|    | NVSVC   | 32.EXE   | SY      | 1 080 K   | 4 568 K          |        |
|    | MDM.E   | XE       | SY      | 1 040 K   | 3 160 K          |        |
|    | WINW    | ORD.EXE  | lo      | 45 388 K  | 83 336 K         | ·      |
|    | SPOOL   | SV.EXE   | SY      | 2 408 K   | 4 968 K          |        |
|    | Psp.ex  | e        | lo      | 34 360 K  | 38 556 K         | 100    |

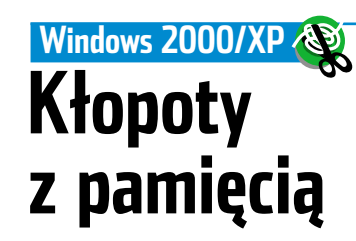

darza się, że pamięci w nowo kupionym przez nas komputerze lub takim, z którego tymczasowo musimy korzystać, są uszkodzone. W efekcie komputer zawiesza się lub restartuje. Aby rozwiązać problem, należy oczywiście wymienić pamięci.

kamy na OK.

💿 Pokaż ukryte pliki i foldery

Jednak do czasu otrzymania nowych kości RAM musimy sobie jakoś radzić. Warto użyć specjalnego przełącznika, który ograniczy wyko-

| Zachowajm                                                                                                    | y reguły                                                                                                    | Identities<br>→ ④ {A1ECA0A6-8D9C-448A-9577-FF2A732F9AED}<br>→ ⑤ Software<br>☐ Identities]. Sprawdzamy nazwę<br>klucza ●.                                                                                  |
|----------------------------------------------------------------------------------------------------|----------------------------------------------------------------------------------------------------|----------------------------------------------------------------------------------------------------|
| arzędzia Outlook Expressa<br>pozwalają zachować więk-<br>szość ustawień klienta pocztowego<br>- jednak bez reguł poczty oraz listy<br>plokowanych użytkowników. Eks-<br>pert pokaże, jak radzić sobie z tym<br>ograniczeniem.<br>Archiwizacja danych | <b>3</b> . Pozostało<br>nam jeszcze za-<br>chowanie listy<br>reguł. Klikamy<br>na <u>Rules</u><br>Następnie eks-<br>portujemy klucz w sposób opisany<br>w poprzednim punkcie, nadając mu<br>nazwę reguły.             | 2. Klikamy prawym przyciskiem myszy na jeden z plików .reg i wybieramy Edytuj. W poszczególnych linijkach musimy zastąpić starą nazwę klucza                                                              |
| I Uruchamiamy Edytor Rejestru<br>koleino otwieramy klucze                                                                                                    | 📄 zablokowani - Notatnik                                                                                                    |                                                                                                    |
|                                                                                                    | Windows Registry Editor Versio                                                                                                    | n 5.00                                                                                                    |
| iastępnie klucz o wielocyfrowej na-<br>wie •, • isoftware, • Microsoft,                                                                                                    | [HKEY_CURRENT_USER\Identities\<br>"Version"=dword:00050000                                                                                                    | {BD3BE8E4-DD4F-4B71-9F5C-A34DB74E0                                                                                                    |
| 📄 Outlook Express i na koniec 🔄 5.0.                                                                                                    |                                                                                                    | i XP, posiadacze Windows 98 i Me                                                                                                    |
| Control Panel                                                                                                    | Udtworzenie reguł                                                                                                    | muszą skorzystać z innej aplikacji).                                                                                                    |
|                                                                                                    | Utworzyliśmy dwa dokumenty -:<br>Jednak aby zaimportować dane po<br>reinstalacji systemu lub programu<br>pocztowego na<br>innym kompu-<br>terze, nie wy-<br>zabłokowani n<br>eguly.reg<br>zabłokowani n<br>adawcy.reg | 3. W pole • wpisujemy starą<br>nazwę klucza. Poniżej • podajemy<br>ciąg znaków, którym powinna zo-<br>stać zastąpiona. Klikamy na<br>Zamień wszystko. Po zmodyfikowa-<br>niu pliku zapicujamy op i zamyła |
| Lista regul jest przechowywa-                                                                                                    | Statczy uwukiotnie knikiąć na priki.<br>W każdym z nich sa bowiem ścieżki                                                                                                    | my W ten sam snosóh uaktualnia-                                                                                                    |
| a w kluczu Block Senders                                                                                                    | zawierające stara nazwe losowo de-                                                                                                    | my też drugi dokument <i>reg</i>                                                                                                    |
| Aby wyeksportować te dane, klika-                                                                                                    | nerowanego klucza •.                                                                                                    | Nastepnie klikamy dwukrotnie na                                                                                                    |
| ny na 🔲 Block Senders]. Rozwijamy                                                                                                    | Musimy zmodyfikować                                                                                                    | każdym z plików, aby zaimportować                                                                                                    |
| nenu Plik i wybieramy Eksportuj                                                                                                    | dokumenty .reg, zastępując starą                                                                                                    | reguły do Outlook Expressa.                                                                                                    |
| Nskazujemy folder docelowy i za-                                                                                                    | nazwę klucza aktualną.                                                                                                    |                                                                                                    |
| naczamy opcję 💽 Wybrana gałąź.                                                                                                    | Na początku uruchamia-                                                                                                    | ?×                                                                                                    |
| V pole <u>Nazwa pliku:</u> wpisujemy                                                                                                    | my Edytor Rejestru Znajdź:                                                                                                    | 4-DD4F-4B71-9F5C-A34DB74E03D7} Znajdź następny                                                                                                    |
| zablokowani_nadawcy]. Klikamy na                                                                                                    | i otwieramy                                                                                                    | A6-8D9C-448A-9577-FF2A732F9AED}                                                                                                    |
| Zapisz                                                                                                    |                                                                                                    |                                                                                                    |

minimainy KAM dows będzie korzystał tylko z części kości RAM. Zazwyczaj system be-Wymagana ilość RAM System operacyjny dzie działał wolniej, lecz stabilnie. Windows 2000 Professional 64 MB 128 MB Windows 2000 Server Windows XP Home/Professional Uruchamiamy Windows w try-64 MB bie awaryjnym. W oknie Eksploratora Windows wybieramy menu Narzędzia i Opcje folderów..... Na zatemowej. Kli-Nazwa 🔺 **3** Klikamy dwukrotnie na plik kładce Widok usuwamy zaznaczekamy prawym MINDOWS <u>boot.ini</u> i dopisujemy do pliku parametr 🔶. Liczba po znaku równie 单 i wybieramy opcję 🎃. Kliprzyciskiem TAUTOEXEC.BAT ności 🌻 definiuje, ile megabajtów myszy na 🔶 boot.ini Z menu RAM-u ma wykorzystywać system. 🔽 Ukryj chronione pliki systemu operacyjnego (zalecane) Bootfont.bin Ukryj rozszerzenia znanych typów plikóv by Ukryte pliki i foldery konteksto-CONFIG.SYS Pamiętajmy jednak, aby wartość ta 🗟 hiberfil.svs nie była mniejsza od minimalnych wego wy-🔘 Nie pokazuj ukrytych plików i folderów 🗟 IO.SYS bieramy wymagań sprzętowych (znajdziemy Właściwości]. Usuwamy zaje w tabeli 🄶). 2. W Eksploratorze Windows wyznaczenie z opcji 🛄 Tylko do odczytu **4** Zapisujemy zmiany w pliku świetlamy zawartość partycji sysi klikamy na OK i zamykamy Notatnik. Po zrestartowaniu systemu Windows ustawienia 

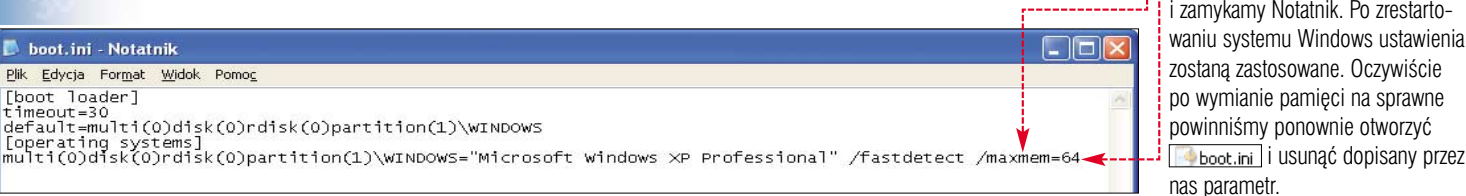

#### 20 PAŹDZIERNIK - LISTOPAD 2003 ekspert

boot.ini - Notatnik

Plik Edycja Format Widok Pomoc

# Wygodniejsza obsługa 😥

### Windows XP yskawiczna blokada

dchodząc od komputera, powinniśmy zawsze pamietać o jego zablokowaniu. Uniemożliwi to niepowołanym osobom dostep do komputera i zgromadzonvch w nim danvch.

mamy włączony ekran powitalny. funkcia jest niedostepna). Na szczeście można szybciej zabloko-Zazwyczaj blokujemy pecet wać komputer. W tym celu wystarpoleceniem Zablokuj komputer czy wcisnąć kombinację 💷 🖪.

# Total Commander 🛞 Skrótem na pulpit

żywanie Total Commandera iest wygodne, dopóki nie bedziemy potrzebowali dotrzeć do

2. Teraz musimy wybrać ikone dla tworzonego przez nas przycisku. Ekspert radzi skorzystać ze

cisk . W nowym oknie otwieramy

kolejno folder systemowy

🗁 WINDOWS 🛛 🛅 system32

(w Windows 9x/Me isystem)

i klikamy dwukrotnie na 💽 shell32.dll.

**3** W polu **b** wyświetlone zostały

dostępne ikony. Zaznaczamy  $igodoldsymbol{\phi}$ ,

a następnie klikamy na OK.

Roz. Wielkość Czas

z okna dialogowego dostępnego

po wciśnieciu kombinacji klawiszy

CHAT AT (w wypadku, gdv

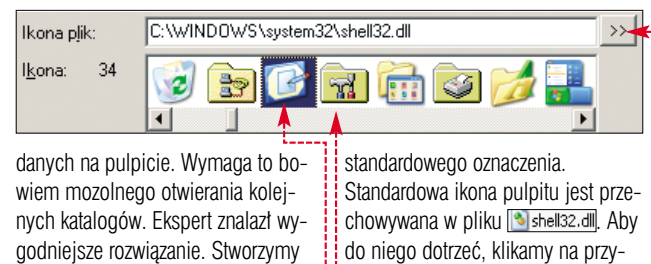

godniejsze rozwiązanie. Stworzymy przycisk wyświetlający zawartość pulpitu w oknie Commandera.

Uruchamiamy menedżer plików i klikamy na menu Konfiguracja i Zmień pasek narzędzi...... Następnie wskażemy miejsce na pasku narzędzi, w którym powinien zostać umieszczony przycisk wyświetlający

zawartość Pli<u>k</u>j <u>Z</u>aznacz Pol<u>e</u>cenia <u>S</u>jeć P<u>o</u>dgląd Konfiguracja <u>P</u>oczątek pulpitu. 🛅 💽 @\_\_# ፣ 🖬 🗰 🌩 → 🎒 🕵 🏨 Klikamy na pu-[-\-] ▼ [\_żaden\_] ste pole ---\\Pulpit\\*.\* Następnie wpi-↑Naz₩a sujemy ko-

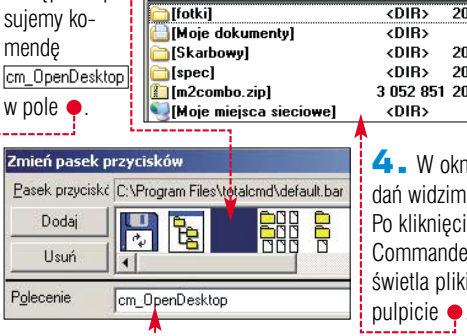

3 052 851 2003-07-19 20:21 <DIR> 4. W oknie menedżera zadań widzimy nowy przycisk ----Po kliknięciu na nim Total Commander natychmiast wyświetla pliki zgromadzone na

2003-07-03 22:21

2003-07-05 15:31

2003-06-19 22:21 ----

V.

Atryb

## Windows 98/Me/2000/XP 🛞 Tapeta na stałe

dy z komputera korzysta kilka osób, każda z nich używa własnych ustawień – miedzy innymi tapet na pulpicie. W Windows 2000 i XP każdy użytkownik może wybrać własny obrazek. Natomiast w starszych wersjach systemu tapeta jest wspólna. Aby inni użytkownicy nie podmienili naszego obrazka, musimy go zablokować.

L Uruchamiamy Edytor Rejestru i otwieramv klucze

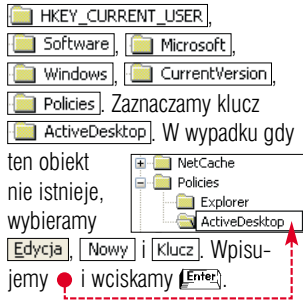

#### 2. Klikamy na menu Nazwa Тур (Domyślna) Edycja, wybieramy REG S7 REG\_DWORD Nowy j Wartość DWORD Nowej wartości nadajemy nazwe i wciskamv (Enter). Edytowanie wartości DWORD Nazwa wartości: 3. Klikamy dwukrotnie NoChangingWallPape na nowo utworzonei war-Dane wartości: tości. W oknie edycji Szesnastkow O Dziesiętny wpisujemy i klikamy na OK. Zamykamy Edytor Rejestru. Nastepnie restartujemy system 📉 Stiuk z Santa Fe 🛐 Stonehenge 🗾 Tulipany 📐 Wachlarze P<u>o</u>łożenie 4. Po Rozciagniecie 💼 Wiatr ponow-🔟 Windows XP nym uru-Dostosuj pulpit. chomieniu peceta wyświetlamy okno Właściwości: Ekran, aby przekonać się, że funkcje zmiany tapety we właściwościach ekranu zostały

## Outlook 2000/XP 🛞 Oglądanie z zapisywaniem

zdezaktywowane •----

arto wiedzieć, że w momencie otwarcia załącznika e-maila plik jest zapisany na dysku – nawet gdy wybierzemy opcję 🍝 Najlepiej byłoby, aby dane były automatycznie zachowywane w wybranym przez nas folderze. Nie tracilibyśmy czasu na klikanie na 🌢 i wskazywanie odpowiedniego katalogu. Ekspert sprawdził, że jest to możliwe.

L Uruchamiamy Edytor Rejestru i rozwijamy 🔲 HKEY\_CURRENT\_USER 🚞 SOFTWARE, 🛅 Microsoft , 🦲 Office , 🫅 10.0 (w Office 2000 🛄 9.0), 🛅 Outlook j 🛅 Security (czasami sami musimy utworzyć klucze począwszy od 🛄 Office ).

2. Po wyświetleniu zawartości 🧰 Security klikamy dwukrotnie na 🖕 (gdy wartość Ciągu DutlookSecureTempFolder

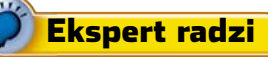

by wskazówka zadziałała w Office 2000, musimy zainstalować łatkę Service Relase 1/1a).

? × Otwieranie: fota.jpg OSTRZEŻENIE: Strony sieci Web, pliki wykonywalne oraz inne załączniki mogą zawierać wirusy lub skrypty, które mogą być szkodliwe dla komputera. Upewnij się, że ten plik pochodzi z zaufanego źródła. Co chcesz zrobić z tym plikiem? Otworzyć go 

jest niewidoczna, musimy ja sami utworzyć).

🔼 W pole 🖕 wpisujemy ścieżkę dostępu do folderu, w którym powinny być zapisywane otwierane załączniki. Klikamy na OK. Re-

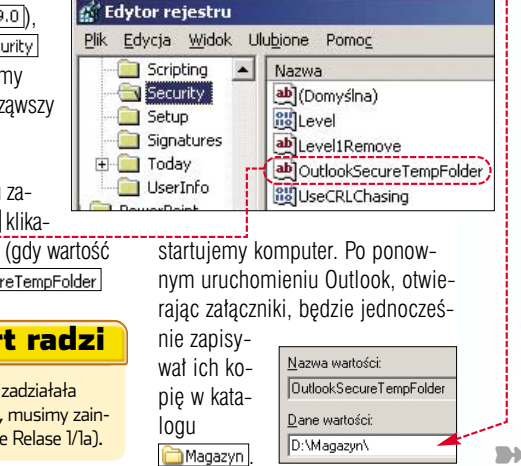

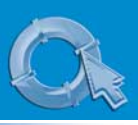

#### PORADY ODKRYWAMY SEKRETY WINDOWS I PROGRAMÓW

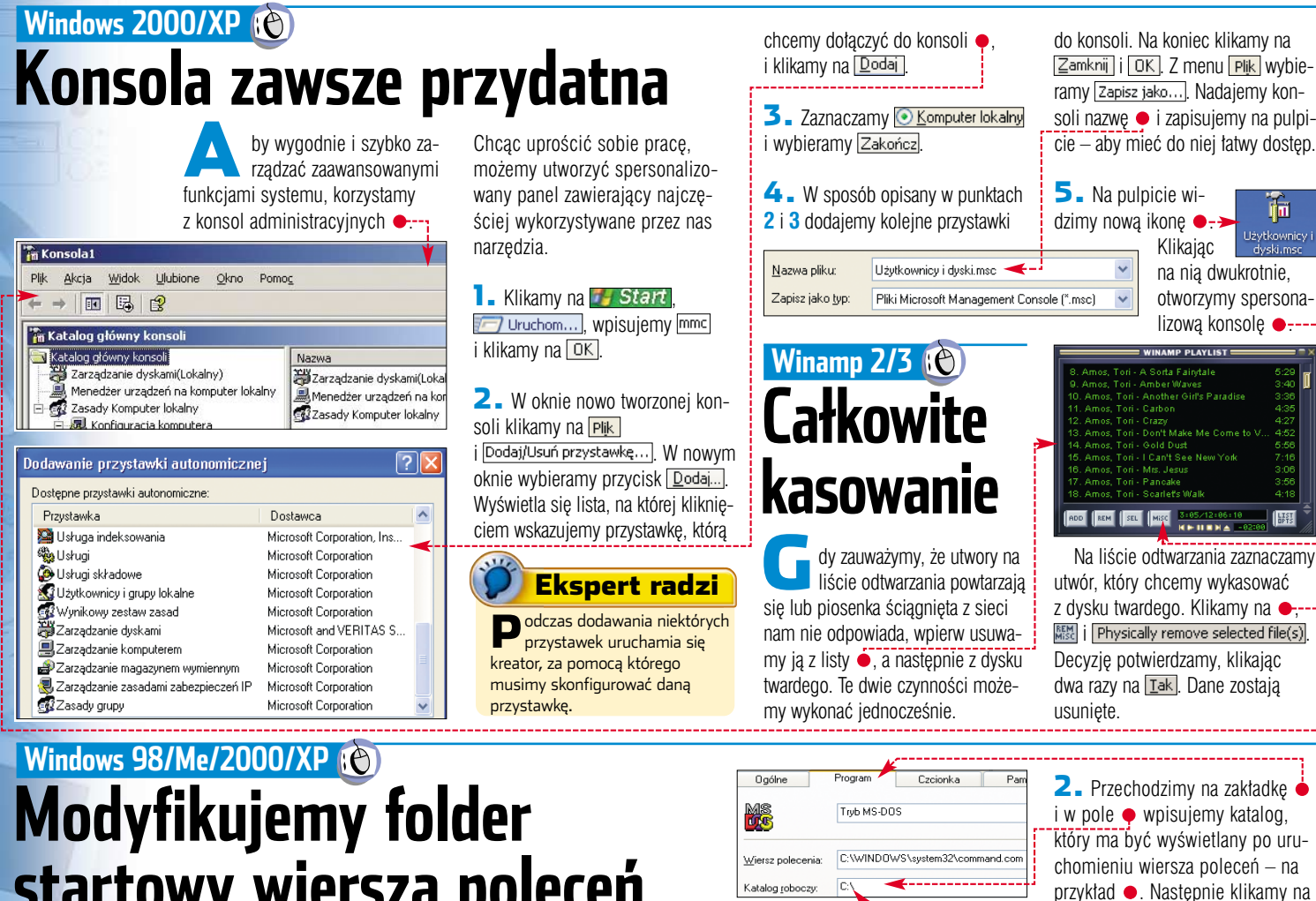

startowy wiersza poleceń

C:\WINDOWS\System32\command.com Microsoft(R) Windows DOS (C)Copyright Microsoft Corp 1990-2001 :\RSZYSZKA>

o uruchomieniu wiersza poleceń system nie otwiera domyślnie katalogu głównego dysku systemowego, lecz folder sys-

temowy lub ka-

talog zalogowanego użytkownika 🗨 – Utrudnia to uruchamianie niektórych programów i dostęp do danych. Zamiast ciągle wpisywać komendę cd\, zmieńmy ustawienia wiersza poleceń.

w LAN-ie. Dzięki temu na pewno nikt nie wypatrzy naszych danych w Otoczeniu sieciowym. Ekspert przedstawi metodę ukrywania stacji roboczej często wykorzystywaną przez administratorów.

📘 Klikamy na 🌌 Start command i klikamy na przycisk OK.

2. W oknie trybu poleceń wpisujemy komendę 🌢 i wciskamy [Enter]. Pecet będzie teraz niewidoczny dla innych użytkowników sieci.

### 🗪 Tryb MS-DOS C:\>net config server /hidden:yes

### Windows 98/Me 🔛 Bardziej sieciowy

Tryb MS-DOS

 $\sim$ 

ednym z największych niedociągnięć bezpieczeństwa Windows 9x jest możliwość ominięcia logowania. Zamiast podawać hasło 😐, wystarczy wcisnać 🖽. Jest to niebezpieczne, zwłaszcza w przypadku sieci firmowych, gdzie przypadkowy pracownik może uzyskać dostęp do danych. Na szczęście gdy pecet z Windows 98 jest podłączony do domeny, możemy uniemożliwić obejście logowania.

Otwieramy folder systemowy

i klikamy prawym przyciskiem myszy

na command.com. Wybieramy

(w Windows 2000

i XP wchodzimy

jeszcze do katalo-

GU 🚞 system 32)

Właściwości .

| Wprowadź swoje has         | ło dla sieci Microsoft Networking |
|----------------------------|-----------------------------------|
| Nazwa <u>u</u> żytkownika: | użytkownik                        |
| Hasło:                     | RENEXERSE                         |

**1** W Edytorze Rejestru otwieramy klucze 📄 hkey\_local\_machine, 间 Network] i 🧰 Logon. Klikamy prawym przyciskiem myszy na Logon i wybieramy Nowy i Wartość DWORD. Wpisujemy nazwę nowej wartości ------

**2**. Klikamy dwa razy na nowy obiekt. W poe Dane <u>w</u>artości:

przycisk OK.

przez nas katalog.

licrosoft(R) Windows DOS C)Copyright Microsoft Corp 1990-2001

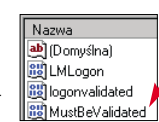

**3**. Urucha-

miamy wiersz

poleceń.

Widzimy, że teraz w oknie 🔶 od ra-

zu wyświetlany jest zdefiniowany

wpisujemy 1. Klikamy na OK. Po zamknięciu Edytora Rejestru restartujemy pecet. Teraz podczas logowania nie możemy już zamknąć okna 🔶 klawiszem 🖽.

# lokalnej 📴 Windows 2000/XP 🔛

Tajniki sieci

**Stealth w LAN-ie** 

eżeli zależy nam na bezpieczeństwie komputera pracu-

jącego w sieci lokalnej, warto wiedzieć, jak uczynić go niewidzialnym

22 PAŹDZIERNIK - LISTOPAD 2003 ekspert

# Windows 2000/XP 🔛

aletą pracy w sieci jest możliwość swobodnej wymiany informacji pomiędzy jej użytkownikami. Jednak ieżeli udostepnimy nasze zasoby, każdy z użytkowników sieci be-

#### Windows XP Home

domowych użytkowników wyindows XP przeznaczony dla posażony jest w uproszczony mechanizm udostępniania danych. Aby

stworzyć udział, klikamy prawym przyciskiem myszy na odpowiedni folder, a następnie Właściwości . Wybieramy zakładkę

wa dostępu przyznamy tylko niektórym osobom). Możemy jednak ukryć zasoby. Wtedy odnajdą je jedynie te osoby, które zostaną przez nas poinformowane o udostępnianych danych.

W Panelu sterowania klikamy na 🦏 Narzędzia administracyjne, a potem 📳 Zarządzanie komputerem

dzie o tym wiedział (nawet jeżeli pra-

Udostępnianie, zaznaczamy pole 🗧 a następnie podajemy nazwę udziału 🎈 (jeżeli ma być ukryty, na końcu dodajemy znak \$).

tępnianie i zabez Aby udostępnić ten folder zarówno sieciowym, jak i innym użytkownikom tego komputera, zaznacz pierwsze pole wyboru poniżej i wpisz nazwę

#### 🕨 🔽 Udostępnij ten folder w siec

Nazwa udziału: udostepniony\$ 🔫 □ Zezwalaj użytkownikom sieciowym na zmianę moich plików

# Internetowe sztuczki 🔗

iele narzedzi systemowych ma swoje wersje tekstowe i graficzne. Tekstowe oferują zwykle wiecej opcji, można je stosować w plikach wsadowych. Nie ulega jednak wątpliwości, że wersje graficzne są o wiele wygodniejsze w stosowaniu.

📕 Zarządzanie komputerem

| 📇 Zarządzanie komputerem                                                                                                    | J = DOSIĘP DO UKIYIEGO UUZIAIU Uruchamianie                                                                                                    |
|----------------------------------------------------------------------------------------------------|----------------------------------------------------------------------------------------------------|
| Pijk Akcja Wildok Qkno Pomoc     ← →      ← I II II II II C2                                                                                                    | uzyskujemy, wpisując w oknie<br>ścieżkę do folderu. Podajemy ją wpisz nazwę programu, (<br>internetowego, a zostani                                        |
| Zarządzanie komputerem (lokalne) Nazwa /<br>Nazwa /<br>Nazwa /<br>Dudziały<br>City Udziały<br>Costraczeń<br>Costraczeń | dem UNC (Universal Naming<br>Convention). Po podwójnym back-                                                                                               |
| 2. Rozwijamy polecenie 🌢 i kli-                                                                                                    | udostępniającego dane •, a na-                                                                                                    |
| kamy prawym przyciskiem myszy                                                                                                    | stępnie oddzieloną backslashem                                                                                                    |
| na 🌢. Z menu kontekstowego wy-                                                                                                    | nazwę przydziału 🗢ł                                                                                                    |
| bieramy Nowy udział pliku].                                                                                                    | Tworzenie folderu udostępnianego 🛛 🔀                                                                                                    |
| 3. Kilkamy na i wskazujemy ka-<br>talog, który chcemy udostępnić. Po-<br>niżej o wpisujemy nazwę, pod jaką<br>udział ma być widoczny w sieci. Na                                                                                                    | Komputer: RSZYSZKA-XP<br>Udostępniany<br>folder: C:WVIDIA Przeglądaj<br>Nazwa udziału: Jest\$                                                              |
| końcu nazwy wstawiamy znak \$ –                                                                                                    | Tworzenie folderu udostępnianego 🛛 🕅                                                                                                    |
| dzięki temu folder będzie niewidocz-<br>ny. Klikamy na Dalej>.                                                                                                    | Użyj jednego z następujących podstawowych uprawnień<br>udziału lub utwórz uprawnienia niestandardowe.<br>O Wszyscy <u>uż</u> ytkownicy mają pełną kontrolę |
| <b>4</b> . Wybierając jedną z opcji, okre-                                                                                                    | <ul> <li>Administratorzy mają pełną kontrolę; inni użytkownicy<br/>mają dostęp tylko do odczytu</li> </ul>                                                 |
| ślamy prawa dostępu, na przykład -                                                                                                    | Administratorzy <u>m</u> ają pełną kontrolę; inni użytkownicy<br>nie mają dostępu                                                                          |
| Klikamy na Zakończ i na Nie.                                                                                                    | Dostosuj uprawnienia udziału i folderu                                                                                                    |

# Windows 2000/XP (@ Graficznie wygodniej

🗀 C: \Program Files \Resource Kit <u>E</u>dycja <u>W</u>idok Ulubione <u>N</u>arzędzia Pomoc 🔎 Wyszukaj 🛛 📄 Wsterz C:\Program Files\Resource Kit ToolDownload WNTIPCFG.... wntipcfg\_d... wntipcfg\_lic.. Readme.htm 🛯 🖉 Wersja tego narzędzia dla rszyszk Windows 2000

# Windows 98/Me/2000/XP Sciągamy więcej plików

budowany w Windows mechanizm wspomagający ściąganie plików z internetu ma wiele ograniczeń. Mimo to czasami jesteśmy zmuszeni z niego korzystać – na przykład gdy ściągamy dane z serwisów niewspółpracujących z download menagerami. Dlatego warto zawczasu usunąć ograniczenie pozwalające ściągać tylko dwa pliki jednocześnie.

Uruchamiamy Edytor Rejestru, a następnie otwieramy kolejno nastepujace klucze

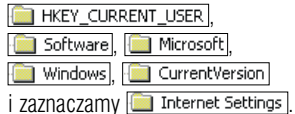

2 Z menu Edycja wybieramy Nowy i Wartość DWORD, aby utworzyć nową wartość.

**3** Nowemu obiektowi nadajemy Nazwę 📖 MaxConnectionsPer1\_0Server i wciskamy klawisz [Enter].

Edytov Nazwa wartości MaxConnectionsPer1 0Se Dane <u>w</u>artości: O Szesnastkowy Dziesietny **4** Klikamy dwukrotnie na nowo utworzoną wartość. Zaznaczamy opcję 🖕 i wpisujemy 🌩 (zwiększa to maksymalną liczbę połączeń do 10). Klikamy na przycisk OK. **5** Powtarzamy punkt **2**. Kolejnej wartości nadajemy nazwę

MaxConnectionsPer1\_0Server i ponownie dwukrotnie wciskamy klawisz (Enter). 🗲 🛛 Zaznaczamy, 🌢 wpisujemy 🗕

i klikamy na przycisk 📧. Zamykamy Edytor Rejestru i restartujemy nasz komputer.

| Edytowanie wartości D   | WORD (         |
|-------------------------|----------------|
| Nazwa wartości:         |                |
| MaxConnectionsPerServer |                |
| Dane <u>w</u> artości:  | System         |
| 10                      | Szesnastkowy   |
|                         | O Dziesiętny ◀ |

doinstalować.

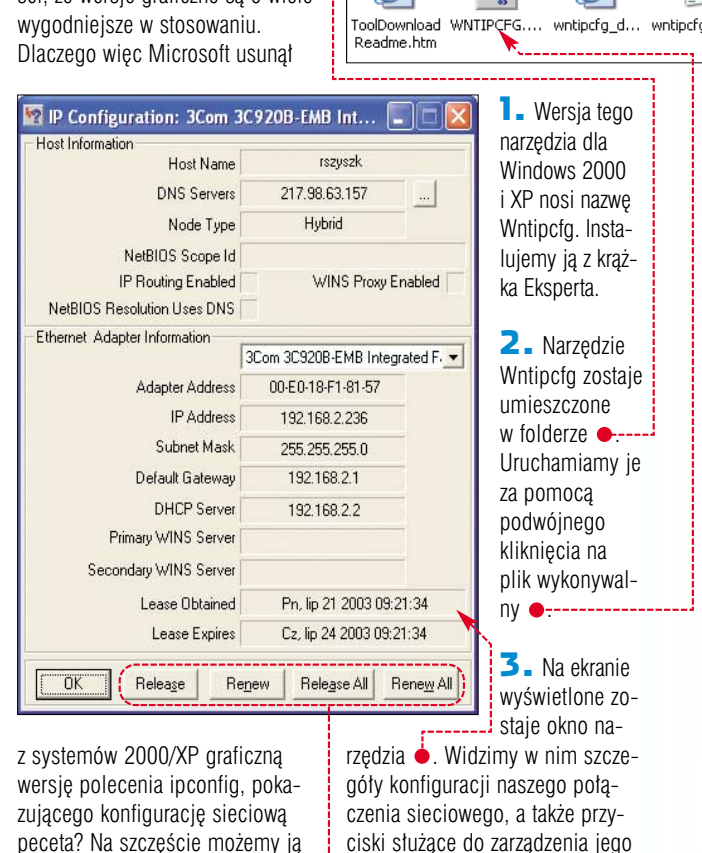

właściwościami 🌢.

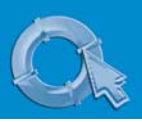

#### PORADY ODKRYWAMY SEKRETY WINDOWS I PROGRAMÓW

### Gadu-Gadu/PowerGG 🔗 Nie ukryjesz się

owerGG to dobrze znana nakładka na Gadu-Gadu. Znaidziemy w niej miedzy innymi narzedzie Inwigilator •. W starszych wersiach komunikatora ta funkcia pozwalała rozpoznać, czy nasz kontakt

używa komunikatora, lecz wybraw-

szy 🔅 Niewidoczny, chowa się przed

nami. Nowsze edycje programu nie

pozwalają na sprawdzenie stanu in-

ternautów. Dlatego ikona 🔶 może

oznaczać zarówno, że internauta iest niedostępny, jak i niewidoczny. Ist-

nieje jednak sposób, aby sprawdzić,

czy jest on połączony z siecią.

I Instalujemy i uruchamiamy

PowerGG (musimy mieć wcześniej

zainstalowane zwykłe Gadu-Gadu).

Po uruchomieniu programu i połą-

czeniu się z siecią klikamy na me-

nu PowerGG i Inwigilator Wy-

| Ksywa     | Numer GG | Połączenie              | IP/ostatnie IP |
|-----------|----------|-------------------------|----------------|
| 🔆 Piotrek | 538555   | połączenie p2p 🛛 🖌      | 212.182.88.11  |
| 🔅 Seba    | 0545     | użytkownik za NATem     | 80.11.134.182  |
| 🖄 Jurek 👘 | 62853    | połączenie p2p          | 80.50.134.134  |
| 🔆 Glonek  | 80474    | niewidoczny/niedostępny | 11.50.134.182  |

C:\WINDOW5\System32\con

C:\>ping 80.11.134.182

nie www.komputerswiat.pl

#### **Ekspert radzi**

przypadku osób niepodłą-czonych bezpośrednio do internetu 🗢 nie jesteśmy w stanie sprawdzić, czy są one online. Inwigilator wyświetla tylko numer ich rutera, a nie właściwego peceta.

2. W kolumnie 🔶 wyświetlane sa adresy IP naszych internetowych znajomych (pod warunkiem, że również te osoby umieściły nas na liście kontaktów). Widzimy numery użytkowników komunikatora obecnie podłączonych do internetu, jak i tych, którzy przeszli już w stan 🌞 Niedostępny 🛛 🙀 🔆 Niewidoczny 🖉

Zapamiętujemy adres interesujacej nas osoby.

**3** Teraz komenda ping sprawdzimy, 0 (0% straty), czy komputer naszego znajomego pracuje i jest podłączony do internetu. Klikamy na 😽 Start i 🖅 Uruchom...... W pole Otwórz: wpisujemy command.

32 haitów danuch:

Klikamy na OK Otwiera się okno **b**. Wpisujemy komende ping 1 oraz numer IP naszego kontaktu 2. Wciskamy klawisz

**4** W wypadku, gdy komputer znajomego działa i jest podłączony do sieci, narzędzie ping otrzyma odpowiedź 🌢.

Komunikat o braku połączenia 🔶 oznacza, że pecet znajomego nie jest połączony z internetem. Próba nawiązania łączności nie powie-

dzie sie także, gdy internauta wyłączył odpowiadanie na ping lub stworzył odpowiednią regułę w firewallu.

Nie do namierzenia olecenie **ping** pozwala sprawdzić, czy jakiś pecet iest w danym momencie podłaczo-

Windows 2000/XP 🐣

ny do sieci. Komende wykorzystuja także internetowi wandale do wyszukiwania komputerów, które można zaatakować. Chcąc zwiększyć bezpieczeństwo peceta, skonfigurujmy go tak, aby nie wysyłał pakietów w odpowiedzi na próby pingowania.

Zazwyczaj chronimy nasz komputer za pomoca firewalli. Jeżeli jednak nie możemy zainstalować tego typu aplikacii lub nie chcemy ogladać ciaq/vch komunikatów

o próbach pingowania komputera. możemy wyłaczyć ping za pomoca mechanizmu IPSEC (IP Security).

L Uruchamiamy konsole zarzadzania i według wskazówki Konsola zawsze przydatna (patrz strona 22) dodajemy przystawkę ---

避 Zarządzanie magazynem wymiennym Zarządzanie zasadami zabezpieczeń IP 🚽 💐 Zarządzanie z 🕵 Zasady grupy

**2** Upewniamy sie, że zaznaczona jest opcja 💽 Komputer Jokalny, i klikamy na Zakończ. Następnie wybieramy Zamknij i OK.

**3** Klikamy prawym przyciskiem myszy na 
i z menu kontekstowego wybieramy polecenie Utwórz zasadę zabezpieczeń IP...

Plik Akcja Widok Ulubione Okno Pomoc ← → 💽 🖳 🔮 🚡 Katalog główny konsoli 🔄 Katalog główny konsoli Zasady zabezpieczeń IP w Komputer lokalny

4 . Klikamy na Dalej>, wpisujemy nazwę nowej zasady 🌢 i ponownie wybieramy Dalej > .

**5** Usuwamy zaznaczenie z opcji Włącz regułę odpowiedzi domyślnej i przechodzimy do koleinego okna. w którym wybieramy Zakończ

**5**. Otwiera sie nowe okno. Pozostawiamy niezaznaczona opcje •. klikamy na Dodaj... i na Dalej > W kolejnych trzech oknach pozostawiamy domyślne opcje bez zmian.

|   | <u>R</u> eguły zabezpieczeń IP: |                    |
|---|---------------------------------|--------------------|
| ~ | Lista filtrów IP                | Akcja filtrowania  |
|   | Oynamiczny>                     | Odpowiedź domyślna |

7. Zaznaczamy opcie 🤶 i za pomoca Dalej > przechodzimy do kolejnego okna, w którym klikamy przechodzimy przez kolejne okna Kreatora i klikamy na Zakończ.

| ſ | Listy filtrów IP: |                             |
|---|-------------------|-----------------------------|
| ŀ | Nazwa             | Opis                        |
| Γ | O Cały ruch ICMP  | Dopasowuje wszystkie pakiet |
|   | O Cały ruch IP    | Dopasowuje wszystkie pakiet |

**8** Teraz użyjemy stworzonej przez nas reguły do zablokowania wysyłania potwierdzeń odebrania danych, przysłanych poleceniem ping. Zaznaczamy 💽 Za<u>b</u>lokuj. Kilkamy na Dalej > i na Zakończ. Zaznaczamy utworzoną regułę 🎃, wybieramy Dalej > i Zakończ, a następnie OK i Zamknij .

| Γ | <u>A</u> kcje filtrowania:  |                |
|---|-----------------------------|----------------|
|   | Nazwa                       | Opis           |
| ≱ | 📀 Nowa akcja filtrowania    |                |
|   | O Wymagaj zabezpieczeń      | Przyjmuje komu |
|   | O Zezwalaj                  | Zezwalaj na pr |
|   | O Żądaj użycia zabezpieczeń | Przyjmuje komu |

**9**. Wracamy do okna konsoli. Klikamy prawym przyciskiem myszy na utworzoną regułę • i z menu kontekstowego wybieramy 🗕 Zamykamy konsolę. Od tej chwili

| , ,                                                                       | ·                                                                                                | kożd.                                         | nróba opraw                                          | ,           |                        |
|---------------------------------------------------------------------------|--------------------------------------------------------------------------------------------------|-----------------------------------------------|------------------------------------------------------|-------------|------------------------|
| Kreator zasad zabezpieczeń IP                                             |                                                                                                  | dzen                                          | a proba spraw<br>ia komunikaci                       | -<br>ii     |                        |
| Nazwa zasad zabezpieczeń IP<br>Nadaj nazwę tej zasadzie zabezpieczeń IF   | <sup>o</sup> i podaj krótki opis.                                                                | z nas<br>za po                                | szym kompute<br>omocą polece                         | rer<br>nia  | n<br>I                 |
| <u>N</u> azwa:<br>Blokowanie polecenia Ping                               |                                                                                                  | pin<br>Czyć<br>niem                           | g powinna zal<br>się niepowod                        | koř<br>Ize- | )-<br>-                |
| 🚡 Katalog główny konsoli\Zasady zabezpie                                  | czeń IP w Kompute                                                                                | r lokaln                                      | у                                                    |             |                        |
| 📄 Katalog główny konsoli<br>— 🥏 Zasady zabezpieczeń IP w Komputer lokalny | Nazwa A<br>Blokowanie polecet<br>Klient (tylko odpow<br>Serwer (żądaj zabu<br>Serwer z zabezpier | nia Ping<br>iadaj)<br>szpieczeń<br>:zeniami ( | Przypisz<br>Wszystkie zadania<br>Usuń<br>Zmień nazwe | •           | Op<br>Na<br>Dla<br>Dla |

świetlone zostaje okno plug-ina 单 80.11.134.182 z użyciem <u>32 bajtów danyc</u>h:

nia ping dla 80.11.134.182: Isłane = 4. Odebrane = 0. Utracone = 4 (100% straty),

**Ekspert** radzi

wypadku gdy wiemy, że nasz rozmówca wypadku gay wietuy, se tiese te dysponuje stałym łączem i niezmiennym IP, warto zapisać jego numer. W przyszłości w każdej chwili będziemy mogli sprawdzić, czy jego komputer aktualnie pracuje i jest podłączo-

#### ny do internetu. Jeżeli jednak nie znamy typu połączenia, możemy spróbować je sprawdzić, klikając na nazwę użytkownika 🔶, a następnie IP -> Host i Whois . W polach ● wyświetlone zostają informacje o łączu naszego znajomego.

| Ksywa                                     | Numer GG                    | Połączenie              | IP/ostatnie IP | Port     | Wersja | Ostania zmiana        |
|-------------------------------------------|-----------------------------|-------------------------|----------------|----------|--------|-----------------------|
| 🔅 Piotrek 🛛 🔫 🕂                           | 538555                      | połączenie p2p          | 212.182.88.11  | 1        | 25     | 10:56:18 (2003-07-21) |
| 🗱 Seba                                    | 0545                        | użytkownik za NATem     | 80.11.134.182  |          | 27     | 10:31:08 (2003-07-21) |
| 🖄 Jurek                                   | 62853                       | połączenie p2p          | 80.50.134.134  |          | 28     | 10:31:08 (2003-07-21) |
| 🖗 Glonek                                  | 80474                       | niewidoczny/niedostępny | 11.50.134.182  |          | 27     | 10:55:32 (2003-07-21) |
| 🐥 Agnieszka                               | 86839                       | użytkownik niedostępny  |                |          | 28     | 10:42:39 (2003-07-21) |
| dres IP:                                  | Nazwa ho                    | sta:                    |                |          |        |                       |
| 80.50.134.134                             | vo11.neo                    | plus.adsl.tpnet.pl )    |                |          |        | IP -> <u>H</u> ost    |
| Vhois:                                    |                             |                         |                |          |        | Host -> <u>I</u> P    |
| <pre>d08% This is t i The objects }</pre> | he RIPE Whoi<br>are in RPSL | s server.<br>format.    |                |          | Ý 🗎    | <u>W</u> hois         |
| Rights restr                              | icted by cop                | yright.                 |                | 12131112 | _      | Do schowka            |

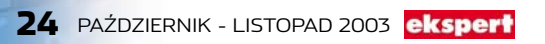

### Internet Explorer (👚 Jak długo na sieci?

ieraz sięgamy do internetu, aby zdobyć informacje potrzebne do pracy czy też nauki. Zanim skopiujemy dane z sieci, warto sprawdzić, kiedv autor umieścił ie na stronie. Upewnijmy sie, czy informacje się nie zdezaktualizowały.

Prosty skrypt wpisany w oknie przeglądarki pozwoli nam sprawdzić, kiedv dane były po raz ostatni uaktualniane.

W oknie Internet Explorera otwieramy strone, której date po-

### **Ekspert radzi**

pisany w tej poradzie skrypt pozwala sprawdzić datę modyfikacji stron wykonanych w HTML, lecz nie działa poprawnie w wypadku dużych serwisów generowanych dynamicznie (na przykład PHP czy ASP).

wstania chcemy sprawdzić. Klikamy w polu Adres i kasujemy wyświetlana nazwe strony. Wpisujemy skrypt JavaScript **•**, który pobierze z dokumentu datę ostatniej modyfikacji 🔸 i wyświetli ją w okienku informacyjnym •. Wciskamy [Enfer].

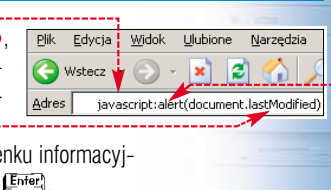

**2** Na ekranie wyświetlona zostaje informacia o dacie ostatniej modyfikacji strony •-----

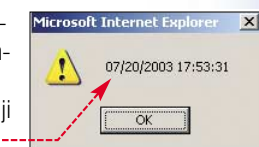

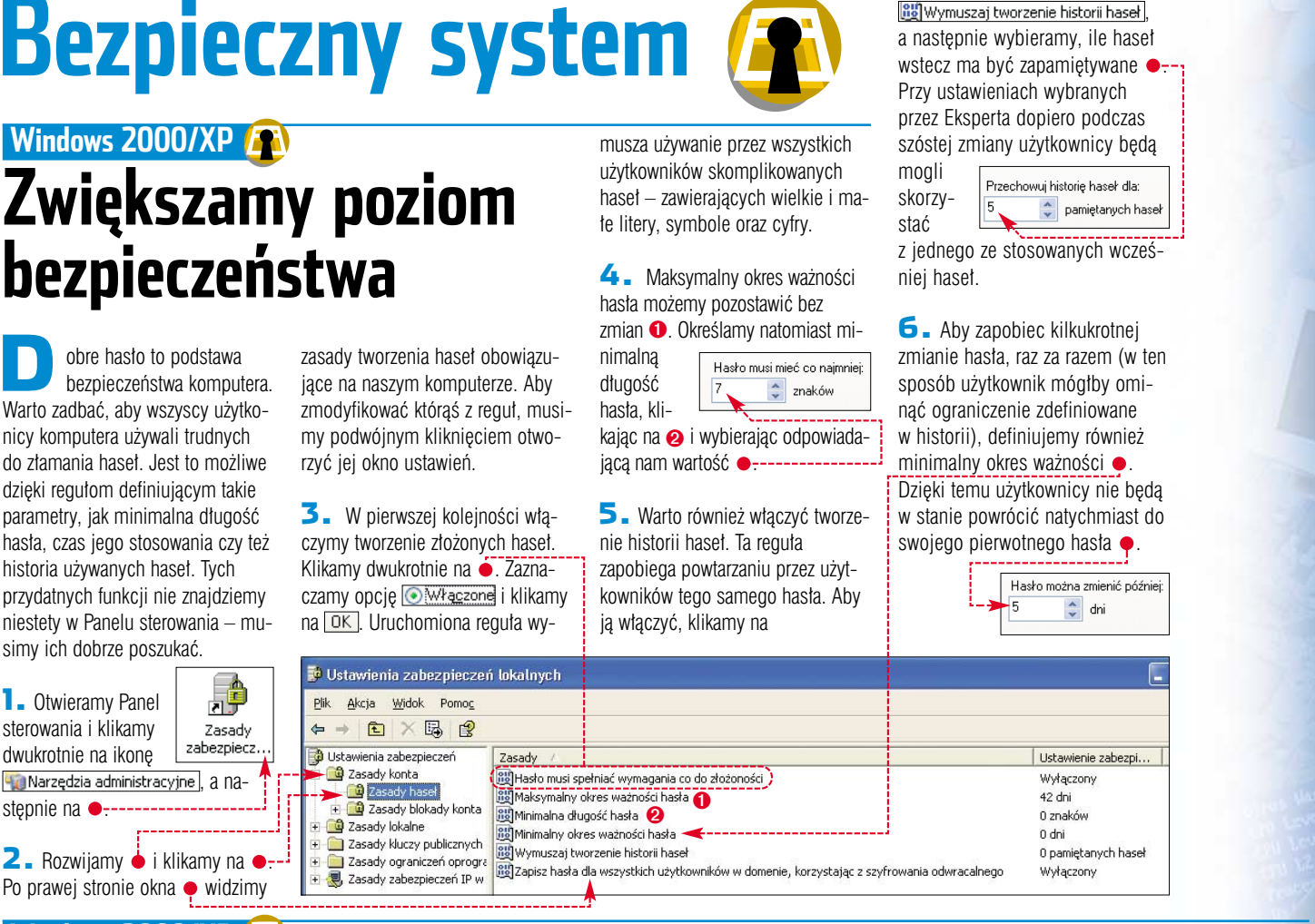

# Windows 2000/XP 🗿 Nieupoważnionym wstęp wzbroniony

Zasady

📆 Czas trwania blokady konta 🧃

🐻 Wyzeruj licznik blokady konta po

🕮 Próg blokady konta 🔫

astosowanie profesjonalnej konfiguracji hasła zapewnia

🕫 Ustawienia zabezpieczeń lokalnych

Plik Akcja Widok Pomoc

🍺 Ustawienia zabezpieczeń

🙆 Zasady hase

🔯 Zasady konta

🗕 🗈 🗡 🗔 🔮

🛍 Zasady blokady konta

stępnie na ---

wysoki poziom bezpieczeństwa pecetowi. Jeżeli jednak nie chcemy

Ustawienie zabezpi..

ych prób

Brak

0 nieu

Brak

sobie utrudniać pracy i wolimy stosować proste hasło, możemy inaczej ochronić pecet. Wystarczy upewnić się, że nikt nie zdoła uzyskać dostępu do naszych danych, zgadując i wpisując różne hasła.

Powtarzamy punkt pie przedniej wskazówki i klik

2. Dwukrotnym kliknięciem otwieramy zasadę . Definiujemy maksymalną liczbę nieudanych prób logowania 🔴 Klikamy na OK

| szy po-<br>y na 🌪.                            | ustawienia, klikając<br>guły ①). Wprowad<br>kończymy, klikając                        | dwa razy na re-<br>zanie modyfikacji<br>na przycisk OK.                          | <b>B</b> +                                                      |
|-----------------------------------------------|---------------------------------------------------------------------------------------|----------------------------------------------------------------------------------|-----------------------------------------------------------------|
|                                               |                                                                                       |                                                                                  |                                                                 |
| Sugerowa<br>Ponieważ i                        | ne zmiany wartości<br>watość Próg blokadu konta wur                                   | nosi teraz 5 nieudanuch prób                                                     | zalonowania ustawienia                                          |
| Sugerowa<br>Ponieważ<br>dla poniższ<br>Zasady | ne zmiany wartości<br>wartość Próg blokady konta wyr<br>ych elementów zostaną zmienio | nosi teraz 5 nieudanych prół<br>nne do sugerowanych warto<br>Ustawienie bazy dan | zalogowania, ustawienia<br>ici.<br><u>Sugerowane</u> ustawienie |

Konto zostanie zablokowane po:

💠 nieudanych prób zalogow

**3** Na ekranie pojawia

się okno 🔶 informujące,

że po pięciu nieudanych

próbach zalogowania (a więc poda-

niu błędnego hasła), dostęp do pe-

ceta zostanie zablokowany na pół andziny 👝 (możemy zmienić te

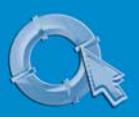

### Windows 2000/XP 😰 Kontrola nadzwyczajna

oświadczeni użytkownicy wnikliwie obserwują, jakie programy korzystaja z poszczególnych portów peceta. W ten sposób możemy sprawdzić, czy na dysk nie wkradł się żaden trojan czy spyware. Zazwyczaj informacje o wykorzystaniu portów czerpiemy z firewalla. Jednak Windows XP i 2000 oferuja nam dokładne i bardziej szczegółowe dane.

Klikamy na **Start** i 🖅 Uruchom..... Wpisujemy

PID Nazwa użytkow...

S YNflood jest jednym z najczęściej stosowanych ataków DoS. Polega

na przesłaniu do komputera pakietów

rozpoczynających wymianę danych (ze

adresem źródłowym. Nasz pecet stara

znacznikiem SYN), ze sfałszowanym

1892 losmialowski 1848 losmialowski

1792 losmialowski

1772 losmialowski

1752 losmialowski 1708 losmialowski

1848

Obcy adres .0.0:0

CPU 📩

00 00 00

02

00

Jak działa SYNflood

C:\WINDOWS\System32\cmd.exe

Adres\_lokalny 0.0.0:135 0.0.0:445

Aplikacje Procesy Wydajność Sieć Użytkownicy

H:\>netstat -a -o -n

📇 Menedżer zadań Windows

<u>Plik Opcje Widok Pomoc</u>

Nazwa obrazu

EXPLORER.EXE regedit.exe TOTALCMD.EXE

taskmgr.exe

WISPTIS.EXE MSConfig.exe

Aktywne połączenia

rotokół CP Ø.

command i klikamy na OK. W oknie trybu poleceń wpisujemy komendę netstat -a -o -n 🔶 i wciskamy (Inter). Na ekranie wyświetlona zostaje lista wszystkich wykorzystywanych portów 

. Co ważne, dla każdego z nich przypisany jest identyfikator procesu (PID) . Posłuży on nam do zidentyfikowania aplikacji działającej na danym porcie.

**2** Klikamy prawym przyciskiem myszy w zasobniku systemowym i wybieramy Menedżer zadań

> PID 928

Stan NASŁUCHIWANIE NASŁUCHIWANIE NASŁUCHIWANIE

🔼 🖌 Klikamy na 🖕. Działające

usługi oraz programy są oznaczone

numerem PID 🎃 jeżeli ta kolumna iest niewidoczna, włączamy ją

w sposób opisany w poradzie Wie-

cej danych). Możemy już spraw-

dzić, które porty są używane przez

aplikacje do komunikacji sieciowej.

się skontakować z nieistniejącym ho-

W efekcie porty pozostają otwarte. Po-

stem, aby kontynuować łaczność.

nadto w miarę trwania ataku rośnie

do zawieszenia komputera.

liczba sesji z internetem, co prowadzi

- 0 ×

### Windows 2000/XP 😰 Odporny Windows

internecie nasilaja sie ataki DoS (Denial of Service). Na szczęście profesjonalni hakerzy prawie na pewno nie zainteresula sie naszym domowym pecetem. Natomiast przed amatorami używającymi popularnych narzędzi i stosującymi SYNflood 

możemy się zabezpieczyć. Wystarczy zmodyfikować część Rejestru zawierającą ustawienia protokołu TCP/IP.

Uruchamiamv Edvtor Rejestru i otwieramy koleino klucze HKEY\_LOCAL\_MACHINE SYSTEM . CurrentControlSet 🚞 Services 📄 Topip i 🧰 Parameters ,

zaznaczamy ODziesiętny i w pole Dane wartości: wpisujemy odpowiednie dane 🄶 Klikamy na 🗔 🔣

3 Wartość 🕮 SynAttackProtect włacza funkcje chroniaca nas przed atakami SYNflood. Odpowiada ona za zamykanie otwartych i półotwartych portów, oczekujących na kontynuowanie komunikacji. Natomiast wartości 📖 TCPMaxHalfOpen Oraz E TCPMaxHalfOpenRetired 0kreślają, przy ilu otwartych połączeniach z internetem system Windows ma właczać ochrone przed atakami DoS. Bedzie ona uruchamiana tvlko, odv liczba połaczeń rzeczywiście zagrozi zawieszeniem peceta.

| ne Pomo <u>c</u>                      |                                                                                                    |                                                                                                    |                                                                                                    |                                                                                                    |
|---------------------------------------|----------------------------------------------------------------------------------------------------|----------------------------------------------------------------------------------------------------|----------------------------------------------------------------------------------------------------|----------------------------------------------------------------------------------------------------|
| Nazwa                                 |                                                                                                    | Тур                                                                                                    | Dane                                                                                                    |                                                                                                    |
| all SearchList                        |                                                                                                    | REG_SZ                                                                                                    |                                                                                                    |                                                                                                    |
| UseDomainNam                          | eDevol                                                                                                    | REG_DWORD                                                                                                    | 0×00000001                                                                                                    | (1)                                                                                                    |
| SynAttackProte                        | ect                                                                                                    | REG_DWORD                                                                                                    | 0×00000002                                                                                                    | (2)                                                                                                    |
|                                       | tRespo.                                                                                                    | REG_DWORD                                                                                                    | 0×00000002                                                                                                    | (2)                                                                                                    |
| I CPMaxHairOp                         | enketirea                                                                                                    | REG_DWORD                                                                                                    | 0×00000190                                                                                                    | (900)                                                                                                    |
|                                       | en                                                                                                    | REG_DWORD                                                                                                    | 0×00000114                                                                                                    | (12000)                                                                                                    |
|                                       | · · · · ·                                                                                                    | 1424_0110140                                                                                                    | 0.00010.00                                                                                                    | (120000)                                                                                                    |
| · · · · · · · · · · · · · · · · · · · |                                                                                                    |                                                                                                    |                                                                                                    |                                                                                                    |
| porność sys-                          | 4.                                                                                                    | Musimy jes                                                                                                    | zcze skont                                                                                                    | igurować                                                                                                    |
| nowe warto-                           | wart                                                                                                    | ości regulują                                                                                                    | ce sposób                                                                                                    |                                                                                                    |
| eters                                 | wia                                                                                                    | i Windows r                                                                                                    | odtrzymuj                                                                                                    |                                                                                                    |
|                                       |                                                                                                    |                                                                                                    | Joulizymuj                                                                                                    |                                                                                                    |
| zymy tak sa-                          | częte                                                                                                    | e pofączenie.                                                                                                    | Iviaksyma                                                                                                    | iny czas                                                                                                    |
| przyciskiem                           | ocze                                                                                                    | kiwania na p                                                                                                    | otwierdzen                                                                                                    | ie                                                                                                    |
|                                       | Nazwa<br>Nazwa<br>SearchList<br>LeseDomainNam<br>SynAttackProte<br>TCPMaxConnec<br>TCPMaxHalFop<br>TCPMaxHalFop<br>TCPmaxHalFop<br>TCPmaxHalFop<br>KeepAliveTime<br>porność Sys-<br>nowe warto-<br>eters<br>O,<br>zymy tak sa-<br>przyciskiem | ne Pomoc<br>Nazwa<br>Nazwa<br>SynAttackProtect<br>SynAttackProtect<br>TCPMaxConnectRespo.<br>TCPMaxHalfOpenRettre<br>TCPmaxHalfOpenRettre<br>ReepAliveTime<br>Porność sys-<br>nowe warto-<br>eters<br>O.<br>zymy tak sa-<br>przyciskiem<br>oczęte | Nazwa     Typ       Nazwa     Typ       Nazwa     Typ       BynAttackProtect     REG_DWORD       BynAttackProtect     REG_DWORD       BTCPMaxConnectRespo.     REG_DWORD       REG_DWORD     REG_DWORD       REG_DWORD     REG_DWORD       REG_DWORD     REG_DWORD       REG_DWORD     REG_DWORD       REG_DWORD     REG_DWORD       Wathaffopen     REG_DWORD       Wathoff on the state of the state of t | Nazwa         Typ         Dane           Nazwa         Typ         Dane           Nazwa         Typ         Dane           SynAttackProtect         REG_5Z         0x00000002           SynAttackProtect         REG_DWORD         0x0000002           TCPMaxHal/OpenRetirel         REG_DWORD         0x0000014           TCPmaxHal/OpenRetirel         REG_DWORD         0x000014c0           With Common Strengthere         REG_DWORD         0x000014c0           Watespaline         REG_DWORD         0x00014c0           Watespaline         REG_DWORD         0x00014c0           Watespaline         REG_DWORD         0x00014c0           Watespaline         REG_DWORD         0x00014c0           Word         xegobord         0x00014c0           Watespaline         REG_DWORD         0x00014c0           Watespaline         REG_DWORD         0x00014c0           Watespaline         Nusimy jeszcze skont         0x1005ci regulujące sposób           w jaki Windows podtrzymuj         częte połączenie. Maksyma         0czękiwania na potwierdzen |

myszy w polu 

, wybieramy Nowy i Wartość DWORD, a następnie nadajemy nowemu obiektowi odpowiednią nazwę •-----

Aby optymalnie skonfigurować nowe dane, klikamy dwukrotnie na każdej z nich. W oknie właściwości danych ustawmy na dwie minuty •---Natomiast wartość B TCPMaxConnectResponseRetransmissions

powoduje, że po dwóch nieudanych próbach kontynuowania łączności z hostem system zamyka porty, na który nie przychodzi odpowiedź.

# Nieznane możliwości programów ぼ

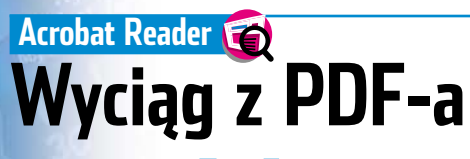

formacie PDF przygotowanych jest bardzo wiele dokumentów dostępnych w sieci oraz dołączonych do programów. Niestety, bezpłatna aplikacja Acrobat Reader pozwala je tylko przeglądać,

bez możliwości edycji. W takiej sytuacji wiele osób po prostu przepisuje potrzebne fragmenty. Zamiast tracić czas, lepiej skopiować tekst z pliku PDF do zwykłego dokumentu tekstowego.

L Otwieramy dokument PDF w oknie Acrobat Readera . Za pomoca kombinacji

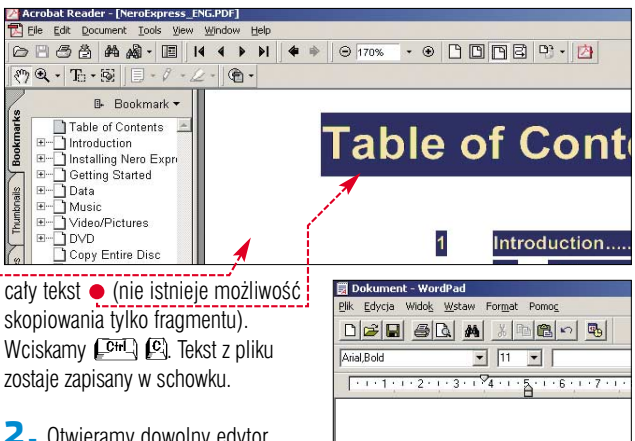

**2**. Otwieramy dowolny edytor tekstu i wciskamy 🖾 🖾 Dane zostają wklejone do dokumentu -Teraz możemy usunąć niepotrzebną część tekstu i zostawić tylko interesujacy nas fragment.

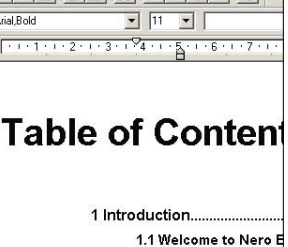

| Nero 5. | 5/6.0 🥳 | 2   |     |       |
|---------|---------|-----|-----|-------|
| Jak     | szyl    | oko | się | pali? |

rzed rozpoczęciem nagrywania płyt w Nero ustawiamy maksymalną prędkość wypalania. W trakcie zapisu płyty program wyświetla ją na ekranie •, lecz jest to tylko mydlenie nam oczu. Rzeczywista prędkość jest znacznie niższa. Ekspert pokaże, co zrobić, aby Nero

| pokazał<br>prawdziwą<br>wydajność<br>naszej nagr | Prędkość: <mark>40x (6 000 KB/s)</mark> )<br>LITE-ON LTR-481255<br>/Warki. |  |
|--------------------------------------------------|----------------------------------------------------------------------------|--|
| Luruchamiamy Edytor Rejestru                     |                                                                            |  |

I OTWIERAMY KOLEJNO KLUCZE

| 🕼 Edytor rejestru             |                         |           |                |
|-------------------------------|-------------------------|-----------|----------------|
| <u>Plik Edycja Widok Ulub</u> | ione Pomo <u>c</u>      |           |                |
| 📄 Recent File List 🔺          | Nazwa                   | Тур       | Dane           |
| 🕀 🔄 Recorder                  | B ShowDriveBufferStatus | REG_DWORD | 0x00000000 (0) |
| Robos                         | ShowSingleRecorderSpeed | REG_DWORD | 0×00000000 (0) |
| SaveTrackOption               | SingleConversionThread  | REG DWORD | 0x00000001 (1) |

### Internet Explorer/MylE 😿 Pop-up

oraz większe i krzykliwsze pop-upy wywołują furię internautów. W przypadku połączeń modemowych podwyższają także czas i koszt dotarcia do interesujących nas informacji. Ekspert pokaże, jak bronić się przed tą plagą.

Wszystkie pop-upy ładowane są do przeglądarki w oparciu o skrypt JavaScript. Wystarczy zablokować w przeglądarce przetwarzanie skryptów, a reklamy przestaną nam

przeszkadzać. W tym celu w oknie

opcję •. Klikamy na OK i zamykamy kolejne okna.

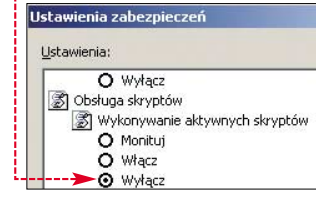

1

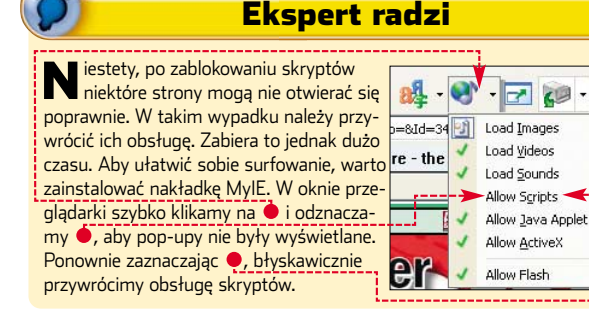

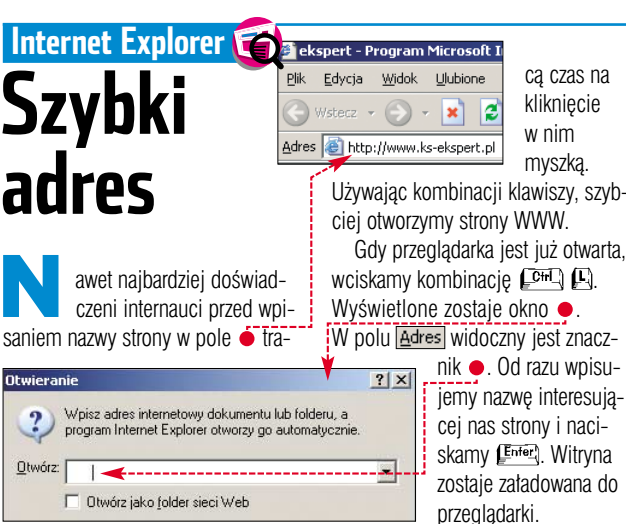

SOFTWARE], ( Ahead), ( Nero - Burning ROM) i ( Recorder).

2. W prawej części okna Edytora Rejestru odnajdujemy wartość ●. Klikamy na nią dwukrotnie. W nowym oknie w pole <u>Dane wartości</u> wpisujemy <u>1</u>. Klikamy na przycisk <u>K</u>.

3. Zamykamy Edytor Rejestru. Teraz Nero wyświetla rzeczywistą prędkość na-

grywania •. Żwróćmy uwagę, że wartość ta zmienia się przez cały czas trwania zapisu i zazwyczaj

| - Kompilacja- |                                                  |                     |          |  |
|---------------|--------------------------------------------------|---------------------|----------|--|
|               | ISO1 (Tryb1)                                     |                     | 78:39.08 |  |
|               | CD-ROM (ISO)                                     |                     | 691 MB   |  |
|               |                                                  |                     |          |  |
| 01:29:2       | 29 Rozpoczęto buforowanie plików                 |                     | <b></b>  |  |
| 1:29:2        | 29 Zakończono buforowanie plików                 |                     |          |  |
| 1:29:2        | 29 Rozpoczęto pomiar prędkości                   |                     |          |  |
| 01:31:4       | 14 Pomiar prędkości zakończony: 43, <sup>-</sup> | x (6 465 KB/s)      |          |  |
| 🍦 🌒 01:31:4   | 14 Rozpoczęto zapis z prędkością 40.             | : (6 000 KB/s)      | •        |  |
| Zapis na dy:  | sk                                               |                     |          |  |
| Użycie bufo   | a odczytu:                                       |                     |          |  |
|               | 100%                                             |                     |          |  |
|               | 01-You Can't Stop Me.mp3                         | Kopia:              | 171      |  |
| Prędkość od   | lozytu: 21,9x (3 285 KB7s)                       | Upłynęło:           | 00:00:36 |  |
|               | 12%                                              |                     |          |  |
| - Predkość:   | - Predkość (21.2v.(3.180 KB/s))                  |                     |          |  |
| . i quitoso.  |                                                  | . cz.crbarora nagry |          |  |
| - ( ·         | LITE-ON LTR-48125S: Ścieżka                      | 98%                 | 0        |  |
|               |                                                  |                     |          |  |

rośnie, w miarę jak promień lasera zbliża się do zewnętrznego brzegu krażka.

### Word 97/2000/XP 😭 Numerowanie nie po kolei

darza się, że nie chcemy wstawiać numerowania stron od początku dokumentu. Na przykład przygotowując pojedynczy plik, zawierający kilka odrębnych formularzy, powinniśmy przygotować osobne numerowanie dla każdego z nich. Standardowo oznaczenia kartek nie mogą się rozpoczynać od dowolnej strony. Na szczęście Ekspert zna sposób, aby obejść to ograniczenie.

Dokument należy podzielić na sekcje – dla każdej z nich będziemy mogli zastosować osobne numerowanie. Na przykład Ekspert rozpocznie nadawanie numerów od piątej strony dokumentu tak, aby oznaczona była jako pierwsza kartka.

Umieszczamy kursor na początku piątej strony. Z menu <u>Wstaw</u> wybieramy <u>Znak podziału...</u> (w Wordzie XP <u>Podział...</u>). Zaznaczamy <u>w tym miejscu</u> (w Wordzie XP <u>Ciasty</u>) i klikamy na <u>OK</u>. Strona piąta stała się początkiem nowej sekcji dokumentu.

## Excel 97/2000/XP 🟹 Zawijanie

awijanie danych w komórkach to jedna z najczęściej używanych funkcji Excela. Jednak nie zawsze arkusz kalkulacyjny przełamuje zdania po naszej myśli. Zamiast się irytować, dokonajmy tego własnoręcznie – stosując mato znaną kombinację klawiszy.

| Położenie:                                                                 |                              | Podgląd     |            | -           |        |
|----------------------------------------------------------------------------|------------------------------|-------------|------------|-------------|--------|
| Dół strony (stopka)                                                        | <b>_</b>                     |             | _          | =           |        |
| Wyrównanie:                                                                |                              |             | _          | =           |        |
| Do lewej                                                                   |                              |             | _          | =           |        |
| V Numer na pierwsze                                                        | j <u>s</u> tronie            |             | _          |             |        |
| <b>`</b>                                                                   | ОК                           | Apului      | 1          | Format      |        |
|                                                                            |                              |             |            | Countration |        |
| <b>-</b>                                                                   | Numerowanie                  | e stron —   |            |             |        |
| <b>2</b> Upewniamy                                                         | C Kontypi                    | uacia pumer | acii z     | nonrzedniej | sekcii |
| się, że kursor                                                             | Concyrie<br>Concyrie         | udeja namer |            |             | Schoji |
| wciąż znajduje                                                             | Co Zacznij                   | oa numeru:  | <u>7 P</u> | -           |        |
| się na stronie, któ                                                        | ra powinna b                 | ŊĆ          | 1          |             |        |
| oznaczona numerem 11 (w naszei                                             |                              |             |            |             |        |
| wskazówce jest to piata kartka doku-                                       |                              |             |            |             |        |
| wskazowce jest to piąta kartka doku-<br>mentu). Klikamy na menu Wstaw oraz |                              |             |            |             |        |
| mentu). Klikamy na menu Wstaw oraz                                         |                              |             |            |             |        |
|                                                                            | o skonigulo<br>pracij 🍐 klij | /amv        |            |             |        |
|                                                                            |                              | nai i iy    |            |             |        |
| na przycisk coma                                                           | . W 110W                     | yiii        |            |             |        |
| oknie zaznaczamy opcję 🔶 i wpisuje-                                        |                              |             |            |             |        |
| my 🔟 w pole 🌢. Dzięki temu Word                                            |                              |             |            |             |        |
| zacznie numerować kartki nowej sekcji                                      |                              |             |            |             |        |
| od początku. Klika                                                         | imy na 🔟                     | i zamy-     |            |             |        |
| kamy okno Nume                                                             | ry stron                     |             |            |             |        |
| -                                                                          |                              |             |            |             |        |
| <b>3</b> - Na ekranie widzimy że niata                                     |                              |             |            |             |        |

**3.** Na ekranie widzimy, że piąta

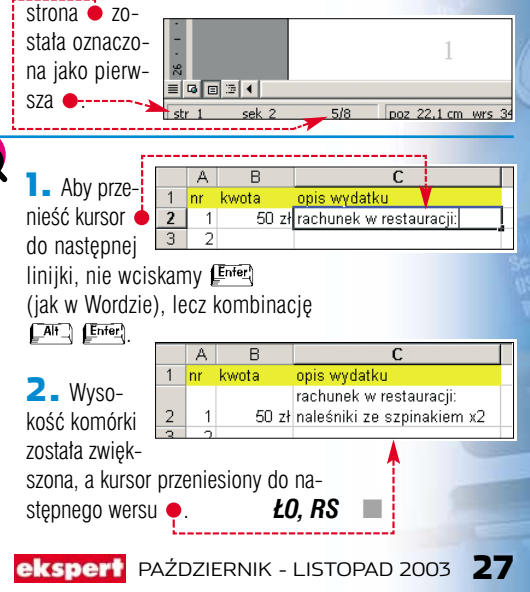

PORADY PROGRAMOWANIE W C++ POZIOM TRUDNY

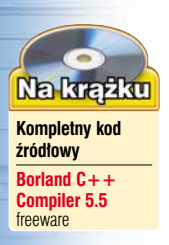

# Odbij piłkę cz. III

Nasza gra w trzecim odcinku stanie się naprawdę pasjonująca. Napiszemy kod, dzięki któremu piłeczka przestanie tylko odbijać się od ścian. Nauczymy ją, jak siać zniszczenie – na razie wśród cegiełek na ekranie

poprzednim odcinku (Ekspert 4/2003) powstała w pełni funkcjonalna gra polegająca na odbijaniu piłki. Wprowadziliśmy punktację, określoną liczbę szans, wyświetlanie informacji o stanie gry na ekranie, możliwości zmiany obrazów oraz zapis całej konfiguracji na dysku.

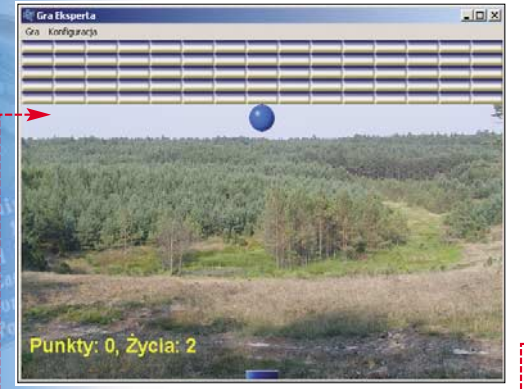

Praktycznie moglibyśmy pozostawić kod w takiej postaci, jednak miłym urozmaiceniem byłoby dodanie możliwości zbijania cegiełek. W tej ostatniej już części kursu Ekspert pokaże, jak napisać uproszczoną wersję popularnej niegdyś gry – Arakanoid. Cegiełki będą wyświetlane w kilku wierszach, w górnej części ekranu •. O liczbie wierszy oraz o liczbie elementów

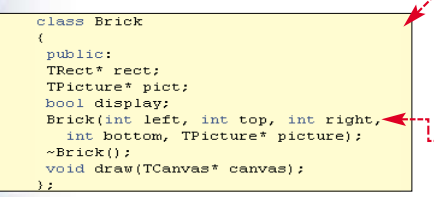

w każdym wierszu decydować będzie stan dodatkowych zmiennych.

#### Nowe klasy

Do obsługi cegiełek napiszemy dwie nowe klasy (patrz ramka Klasy i obiekty): **Brick** oraz **BricksList**. Pierwsza z nich będzie przechowywała dane dotyczące cegiełek (takie jak rozmiar, położenie), druga – listę cegiełek, które będą wyświetlane na ekranie. Utworzenie każdej klasy wymaga napisania jej deklaracji oraz definicji.

■ Uruchamiamy środowisko Borland C++ Builder i wczytujemy kod projektu utworzonego w poprzednim odcinku. Na ekranie pojawi się kod programu ●. Klikamy prawym przyciskiem myszy na zaktadkę ● i z podręcznego menu wybieramy Open Source/Header File]. W ten sposób przetączyliśmy się na widok pliku **KodGry.h** Powrót do pliku **KodGry.cpp** odbywa się po ponownym wykonaniu wymienionych czynności.

#### KodGny.cpp #include <vcl.h> #pragma hdrstop #include "KodGry.h" #include "konfiguracja.h" #include "mmsystem.h"

2. Na początku pliku, za dyrektywami include, ale przed definicją klasy **TForm1**, dopisujemy deklarację klasy **Brick** •. Słowo public oznacza, że składowe tej klasy (to znaczy pola i metody) bedą do-

#include "IniFiles.hpp'

K lasy i obiekty to podstawowe pojęcia w programowaniu obiektowym. Obiekty to byty programistyczne powstałe w trakcie działania programu, które wykonują pewne zadania i przechowują dane. Obiektami są, na przykład, wykorzystywane w naszej aplikacji formy, przyciski, a także menu. Klasy to konstrukcje języka programowania, które pozwalają na zdefiniowanie obiektów. W każdej klasie definiujeclass Nazwa

| {<br>//tu definicje pól i metod<br>}   |   |
|----------------------------------------|---|
| class Punkt<br>{                       |   |
| <pre>int x, y;<br/>draw();<br/>}</pre> | ' |

stępne publicznie (patrz ramka Publiczne i prywatne). Dalej następuje deklaracja trzech pól: **rect** – dane prostokąta okalającego cegietkę, **pict** – obraz cegietki, **display** – wskazanie, czy cegietka ma być wyświetlana na ekranie •.

Po deklaracji pól następują deklaracje metod. Są to **Brick()**, **~Brick()** oraz **draw()**. Zadaniem

Klasy i obiekty

my zmienne i funkcje. Zmienne oczywiście pozwalają określić, jakie dane będzie mógł zawierać dany obiekt, natomiast funkcje zawierają kod wykonywalny, zaprogramowany do wykonywania określonych przez programistę zadań.

Ogólna struktura klasy wygląda następująco •. Definicja rozpoczyna się od słowa **Class**, po którym następuje nazwa klasy. Deklaracje pól i metod wpisujemy między nawiasa-

mi klamrowymi, na przykład . Zadeklarowane zostały tu dwa pola typu **int**, czyli przechowujące liczby całkowite oraz jedna metoda o nazwie **draw()**.

metody **draw()** będzie po prostu narysowanie obrazu cegiełki na ekranie. Pozostałe dwie funkcje to metody specjalne, wymagające dokładniejszego wyjaśnienia. Otóż **Brick()** (ogólniej: każda metoda o takiej samej nazwie jak nazwa klasy) jest to konstruktor. Oznacza to, że funkcja ta będzie wykonywana zawsze wtedy, kiedy powstaje

#### Publiczne i prywatne

Pola i metody klasy mogą być publiczne lub prywatne. Składowe publiczne oznaczamy jako **public**, natomiast prywatne jako **private**. Jaka jest między nimi różnica? Otóż pola i metody prywatne dostępne są bezpośrednio tylko dla klasy, w której zostały zdefiniowane, natomiast publiczne nie mają takich ograniczeń. Na przykład, gdybyśmy zadeklarowali

pole **pict** jako prywatne, można byłoby się do niego odwoływać jedynie z wnętrza klasy **Brick** (czyli tylko z metod klasy **Brick**). Podobnie, gdyby metoda **draw** () zadeklarowana była jako prywatna, można byłoby ją wywołać tylko z innej metody klasy **Brick**. Takie ograniczenie bywa przydatne w przypadku bardziej rozbudowanych klas.

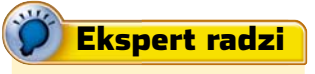

Kiedy w pliku KodGry.cpp piszemy definicje metod danej klasy (Brick, BricksList), nazwę danej metody należy koniecznie poprzedzić nazwą klasy i dwoma znakami dwukropka. Na przykład, kiedy definiujemy metodę draw() klasy Brick, należy napisać Brick: idraw. Inaczej kompilator nie będzie wiedział, do której klasy należy ta funkcja.

obiekt danej klasy. Dzięki temu pozwala ona na wygodne zainicjowanie wszystkich pól. Z kolei

~Brick() to destruktor, czyli metoda wykonywana zawsze, kiedy dany obiekt jest usuwany z pamięci. Destruktor pozwala na wykonanie czynności porządkowych, takich jak na przykład zwolnienie zarezerwowanej wcześniej pamięci.

3. Po deklaracji klasy Brick należy napisać deklarację klasy BrickkList() •. Pole list przechowy-

| class BricksList                             |
|----------------------------------------------|
| {                                            |
| public:                                      |
| TList* list;                                 |
| BricksList(int bx, int by, int BrickWidth,   |
| <pre>int BrickHeight, TPicture* pict);</pre> |
| ~BricksList();                               |
| <pre>void draw(TCanvas* canvas);</pre>       |
| 1                                            |

wać będzie listę cegietek, czyli listę obiektów klasy **Brick**. Metoda **draw()** będzie wyświetlała wszystkie znajdujące się na liście cegietki na ekranie.

#### Definicje

Liedy deklaracje są już gotowe, należy napisać treść wszystkich zdefiniowanych metod. Przełączamy się zatem na plik KodGry.h Na końcu tego pliku dopisujemy konstruktor klasy Brick •. Otrzymuje on w parametrach współrzędne lewego górnego (left, top) i prawego dolnego (right, bottom) wierzchołka prostokąta okalającego cegiełkę oraz obraz cegiełki (picture).

W samym konstruktorze tworzymy teraz nowy obiekt o nazwie **TRect** •. Wypełniamy go danymi, które przekazujemy w parame-

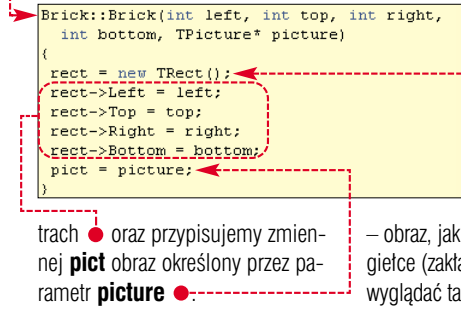

2. Kiedy konstruktor jest gotowy, należy napisać kod destruktora. Zostanie on automatycznie wykonany, kiedy obiekt klasy **Brick** będzie usuwany z pamięci. Jego zadanie to posprzątanie systemu, czyli usunięcie z pamię-Brick::~Brick()

ci utworzonego w konstruktorze obiektu **rect**.

Dokonuje tego instrukcja delete 🍎

3. Pozostała nam jeszcze tylko jedna metoda klasy **Brick**, mianowicie – **draw()**. Jej zadanie jest bardzo proste – powinna wyświetlić obraz wskazywany przez pole pict na ekranie wskazywanym przez parametr canvas. Współrzędne oraz rozmiar obrazu wskazuje obiekt rect. Należy zatem wykonać instrukcję **StretchDraw** •. Daną cegiełkę

void Brick::draw(TCanvas\* canvas)
{
 if(display)(
 canvas->StretchDraw(\*rect, pict->Graphic);

oczywiście rysujemy tylko wtedy, kiedy zmienna **display** jest ustawiona na **true**, stad też instrukcja warunkowa **if(display)**.

4 ■ Kolejne kroki to zdefiniowanie metod klasy BrickList. Zaczniemy, tak jak w przypadku klasy Brick, od konstruktora. Jest on bardziej skomplikowany ●. Jego zadaniem jest bowiem utworzenie listy cegietek (czyli obiektów klasy Brick), które mają być wyświetlane na ekranie.

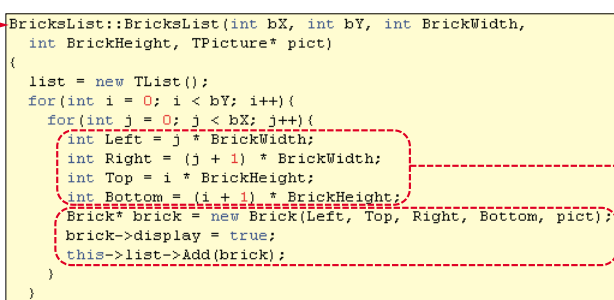

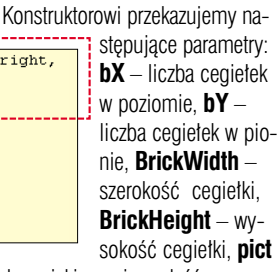

 obraz, jaki ma się znaleźć na cegietce (zakładamy, że cegietki będą wyglądać tak samo). pola **display** na **true** (co oznacza, że początkowo wszystkie cegiełki zostaną wyświetlone na ekranie) i dodajemy go do listy •------

5. Destruktor klasy BrickList musi usunąć wszystkie obiekty z list oraz samą listę . Wymaga to napisania pętli for, w której wywotywana będzie instrukcja delete. Należy w tym miejscu zwrócić uwagę na pewien bardzo istotny

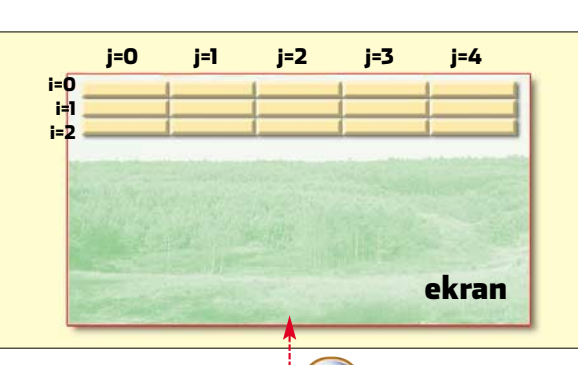

Kod konstruktora zaczynamy od

utworzenia obiektu klasy TList

nie uporządkowanego zbioru

obiektów (patrz ramka Klasa

TList).

pująco:

cegiełki

cegiełki

i przypisania go do zmiennej **list**. Pozwoli nam ona na przechowywa-

Wykonujemy podwójna petle,

Zmienna i w każ-

dym przebiegu

zawiera aktualny

wiersz, natomiast

w której obliczamy współrzedne

każdego objektu klasy Brick.

i numer kolejnej cegiełki ----

W związku z tym wzory pozwala-

jące obliczyć współrzędne lewego

górnego (LG) oraz prawego dolne-

go (PD) rogu prostokąta okalające-

go każdą cegiełkę wyglądają nastę-

LGx = i \* szerokość cegiełkiLGy = i \* wysokość cegiełki

PDx = (j + 1) \* szerokość

PDy = (j + 1) \* wysokość

Za wykonanie tych obliczeń od-

powiadają instrukcje 

. Po ich wy-

konaniu tworzymy nowy obiekt kla-

sy Brick, ustawiamy wartość jego

#### Klasa TList

K lasa **TList** umożliwia przechowywanie listy dowolnych obiektów. Obiekty dodajemy do listy, wywołując metodę **Add**. Elementy listy uporządkowane są w kolejności ich wstawiania, a pierwszy z nich ma indeks zero. Dostęp do zgromadzonych elementów odbywa się przy wykorzystaniu właściwości **Items**. Czyli za pobranie piątego obiektu odpowiadać będzie odwołanie **Items**[4].

szczegół. Otóż klasa **TList** może przechowywać listę obiektów bardzo różnych typów. Informacja o tym, jakiego typu obiekty są przechowywane, nie jest nigdzie w tej klasie zapisana. My oczywiście wiemy, że umieściliśmy tam cegiełki opisane klasą **Brick**, ale kompilator już tego nie wie. Dlatego też po instrukcji **delete** w nawiasach okrągłych podajemy typ obiektu, który chcemy usunąć •--Na zakończenie zerujemy listę •

NA ZAKONCZENIE ZERUJENIY IISLĘ •

(
for(int i = 0; i < list->Count; i++)
 delete((Brick\*)) list->Items[i];
)
list->Clear();
delete list;

\_\_\_\_\_

oraz usuwamy ją z pamięci, wykonując ponownie instrukcję **delete**.

**5** Zadaniem metody **draw()** klasy **BrickList** jest wyświetlenie cegietek na ekranie. Wyświetlenie pojedynczej uzyskujemy poprzez wywołanie metody **draw()** klasy **Brick**. Trzeba więc napisać pętlę, która będzie wykonywała tę czynność dla każdego elementu listy Musimy tylko pamiętać, że również w tym przypadku (podobnie jak

for(int i = 0; i < list->Count; i++)(
 ((Brick\*)list->Items[i])->draw(canvas)
)

w punkcie 5) musimy poinformować kompilator, jakiego typu obiekty znajdują się na liście •------

#### Zbijanie cegiełek

Dodatkowe klasy, które pozwolą na zrealizowanie funkcji zbijania cegiełek, są już gotowe. Czas przy-

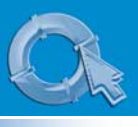

#### **PORADY** PROGRAMOWANIE W C++

gotować nowe zmienne oraz zmodyfikować kod powstały w poprzednim odcinku (Ekspert 4/2003).

#### TPicture\* ballPic; TPicture\* paddlePic; TPicture\* brickPic;

bool activated;

int stepX, stepY; int posX, posY; int paddleX, paddleY;

#### int punkty, zycia;

BricksList\* bricks; int BricksNoX, BricksNoY; int BrickHeight; int BrickWidth;

#### int hits;

Graphics::TBitmap\* bmpNapisy; String tekst; int napisyX, napisyY; Przetączamy się na plik KodGry.h, gdzie dopisujemy •---Nowe zmienne to:

brickPic – przechowująca obraz pojedynczej cegiełki, bricks – przechowująca listę cegiełek, brickNOX – liczba cegiełek wyświetlanych w poziomie, bricksNOY – liczba cegiełek, która będzie wyświetlona w pionie.

brickHeight – wysokość cegiełki, brickWidth – szerokość cegiełki, hits – liczba zbitych cegiełek.

2. W metodzie OnCreate formy głównej Form1 powinniśmy zainicjować nowe zmienne dodane w punkcie 1. Odszukujemy fragment obsługujący wczytywanie i ustalenie parametrów obrazów, gdzie dopisujemy ●. Tworzymy nowy obiekt TPicture i za pomocą instrukcji LoadFromFile() wczytujemy obraz cegiełki z pliku graficznego o nazwie brick.bmp. Pozostałe dwie dopisane instrukcje ustalają kolor biały obrazu brickPic jako przezroczysty, dokładnie tak jak piłki i paletki.

void \_\_fastcall TForm1::FormCreate(TObject \*Sender)

#### readConfig();

activated = false: backgroundPic = new TPicture(); ballPic = new TPicture();
paddlePic = new TPicture(); brickPic = new TPicture(); try{ backgroundPic->LoadFromFile(backgroundFileName); ballPic->LoadFromFile(ballFileName): paddlePic->LoadFromFile(paddleFileName); brickPic->LoadFromFile("brick catch(Exception &e) { ShowMessage ("Nie moge załadować plików!"); Application->Terminate(); paddlePic->Bitmap->Transparent = true; paddlePic->Bitmap->TransparentColor = clWhite; ballPic->Bitmap->Transparent = true; ballPic->Bitmap->TransparentColor = clWhite;

brickPic->Bitmap->Transparent = true; prickPic->Bitmap->TransparentColor = clWhite;

backgroundRect = new TRect(0,0,ClientWidth,ClientHeight

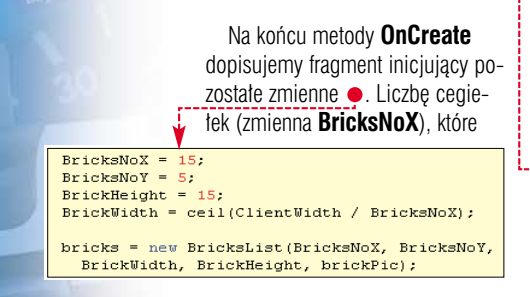

wyświetlane będą w poziomie, ustalamy tak, aby dało się przez nią podzielić bez

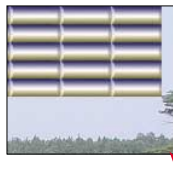

reszty szerokość ekranu. Dzięki temu cegiełki wypełnią cały obszar i nie powstaną niepotrzebne przerwy między nimi a brzegami okna aplikacji

Wysokość każdej cegiełki oraz ich liczbę w pionie dobieramy według własnego uznania. Musimy tylko pamietać, aby wysokość odpowiadała wysokości obrazu przygotowanego w edytorze graficznym (patrz ramka Obrazy cegiełek). Szerokość cegiełki obliczamy, dzielac szerokość ekranu przez ich liczbe zapisana w zmiennei BricksNoX. Na końcu tworzymy liste cegiełek. czyli obiekt klasy BrickList, i przypisujemy go do zmiennej bricks. Odbywa się to przez wykorzystanie operatora new, po którym następuje wywołanie konstruktora, czyli metody BricksList wraz z jej wszystkimi parametrami.

3. Przygotowane cegiełki, których listę zawiera obiekt wskazywany przez zmienną **bricks**, trzeba wyświetlić na ekranie. Na szczęście kod, który napisaliśmy do tej, umożliwia osiągnięcie tego efektu przez wykonanie tylko jednej instrukcji. W metodzie **draw()** formy głównej **Form1** wystarczy dopisać wywołanie metody **draw()** obiektu wskazywanego przez **bricks** •.

4. W tej chwili, jeśli uruchomimy grę (na przykład wciskając klawisz F9), wszystkie cegiełki ukażą się na ekranie •. Niestety, od razu zauważymy, że zarówno piłka, jak i napis wyświetlający liczbę zdobytych punktów znajdują się w niewłaściwym miejscu okna aplikacji. Piłka powinna przecież znaleźć się tuż pod ostatnim rzędem cegiełek, a napis najlepiej przenieść na dół ekranu. Niezbędne są zatem dalsze modyfikacje kodu.

Początkowa pozycja piłki (zapisana w zmiennych: **posX** i **posY**) jest obliczana w metodzie **OnActivate**.

void TForm1::draw()

if(!activated) return;

memCanv->StretchDraw(\*backgroundRect, backgroundPic->Graphic);

bricks->draw(memCanv);

tekst = "Punkty: " + IntToStr(punkty) + ", 2ycia: " + IntToStr(zycia); bmpNapisy->Width = bmpNapisy->Canvas->TextWidth(tekst) + 20; bmpNapisy->Canvas->TextOut(10,0, tekst); mmCanv->Draw(napisyX, napisyY, bmpNapisy);

#### **Obrazy cegiełek**

SelectObject(memDC, bmp);

activated = true;

posX = (ClientWidth - ballPic->Width) / 2; posY = BricksNoY \* BrickHeight;

paddleX = (ClientWidth - paddlePic->Width) / 2; paddleY = ClientHeight - paddlePic->Height;

O tym, jak będą wyglądały cegiełki, decyduje jedynie nasza fantazja i zdolności plastyczne. Do wykonania ich obrazów można wykorzystać dowolny edytor graficzny, na przykład **Paint Shop Pro**. Musimy pamiętać, aby odpowiednio dobrać wielkość pojedynczej cegiełki, nie powinna być zbyt mała, gdyż obraz stanie się nieczytelny, ani zbyt duża, bo zbyt łatwo będzie je zbić. Szerokość na pewno nie powinna być jednak mniejsza od szerokości obrazu piłki. Warto też zwrócić uwagę na kolorystykę obrazów, tak aby cegiełki były dobrze widoczne na tle podkładu. Gotowy obraz należy zapisać w formacie **bmp** pod nazwą **brick.bmp** w katalogu, w którym znajduje się plik wykonywalny gry.

Pozycja w poziomie pozostanie oczywiście bez zmian. Aby obliczyć pozycję w pionie,

musimy pomnożyć liczbę rzędów cegietek przez wysokość pojedynczej cegietki. W związku z tym zmieniamy przypisanie

pos¥ = 0 na instrukcję ●.-----

Pozycja napisu zdefiniowana jest w zmiennych **napisyX** i **napisyY**. Przypisanie do nich danych odbywa się w metodzie **OnCreate** formy głównej. Przypisanie to należy zmienić na . Identyczne zmiany należy wprowadzić w metodach move oraz **Stop1Click** (jest to procedura obsługi zdarzenia wykonywana po wybraniu z menu Gra pozycji Stop).

Współrzędna **x** pozostaje równa zero, natomiast współrzędna **y** jest wyliczana ze wzoru: wysokość ekranu – wysokość napisu – wysokość obrazu paletki. Wysokość obrazu paletki odejmujemy, aby uniknąć sytuacji, w której zastania ona cześć tekstu

Punkty: 5, Życia: 3

**5.** Czas na najważniejszą część zadania – zbijanie cegiełek. Każda cegiełka będzie znikać z ekranu, kiedy nastąpi jej kolizja z piłką, pił-ka natomiast, po zderzeniu, zmieni swój kierunek ruchu w pionie (patrz też ramka Kolizje). Czas więc zabrać się za modyfikacje metody **move()** (patrz kolejna strona).

Pracę zaczniemy niejako od końca, to znaczy od sytuacji, kiedy gra

bmpNapisy->Height = bmpNapisy->Canvas->TextHeight(tekst); bmpNapisy->Width = bmpNapisy->Canvas->TextWidth(tekst) + 20; napisyX = 0; napisyX = 0; napisyY = ClientHeight - bmpNapisy->Height - paddlePic->Height; punkty = 0; zycia = 3;

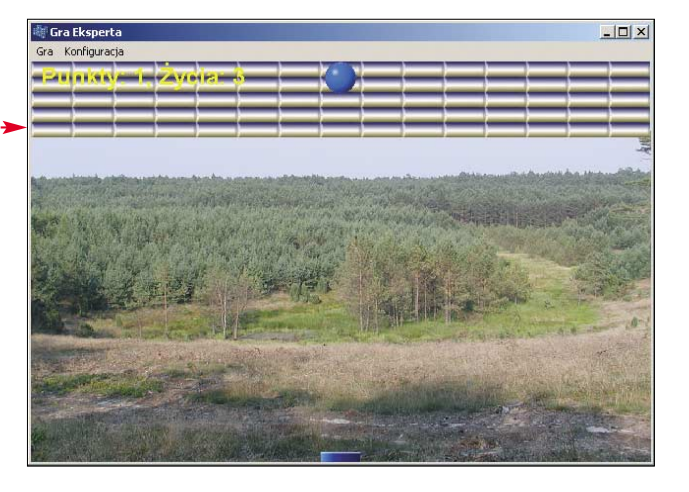

się kończy (piłka osiągnęła dolny brzeg ekranu, liczba szans jest mniejsza od jeden). Za sprawdzenie, czy faktycznie te dwa zdarzenia miaty miejsce, odpowiadają warunki (A) i B). Musimy dopisać dodatkową pętlę (C), która spowoduje ustawienie pola **display**, każdej

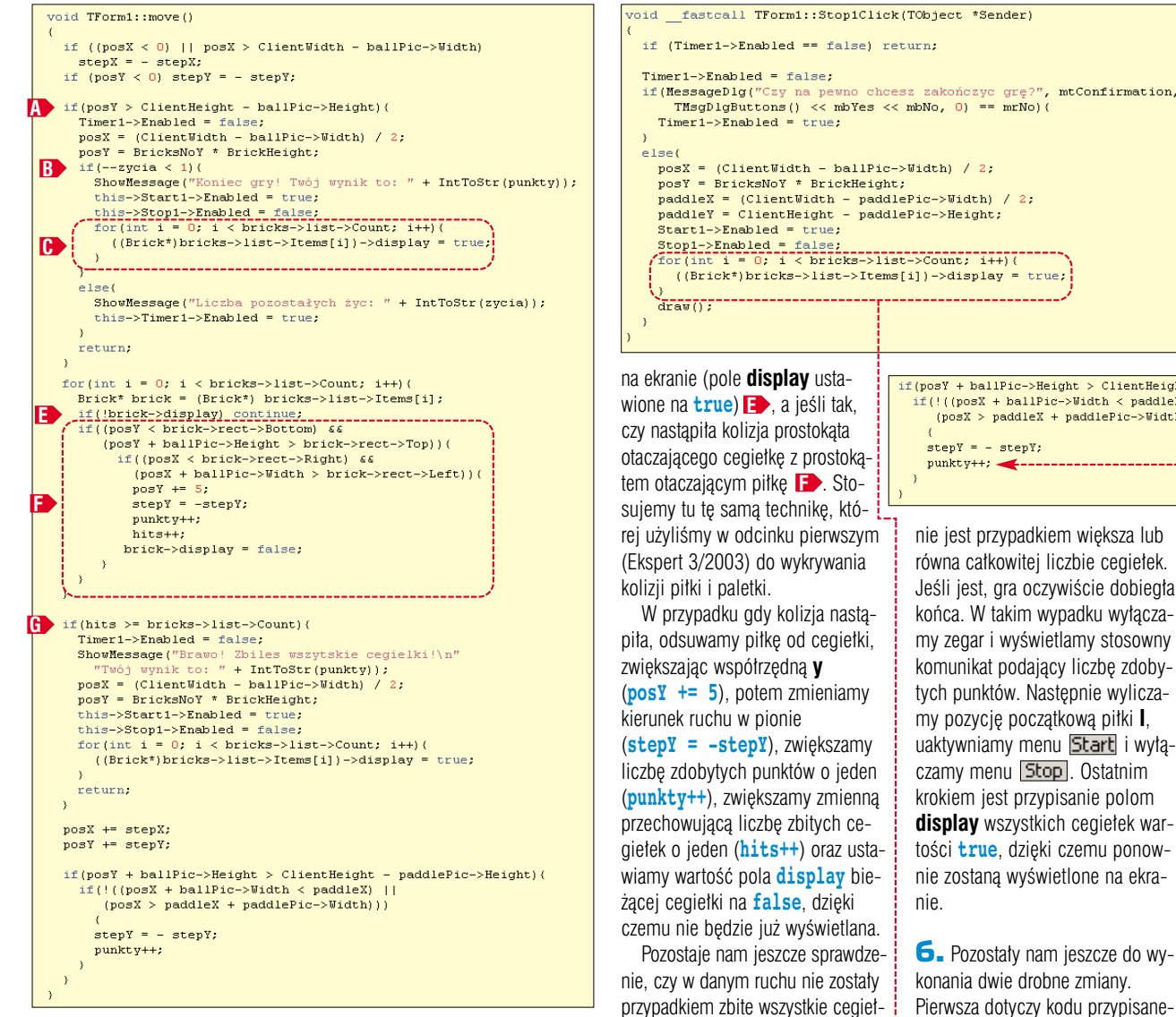

cegiełki, na true. Jest to niezbędne, gdyż po zakończeniu gry, niezależnie od tego, ile cegiełek zostało wcześniej zbitych, wszystkie znów powinny pojawić się na ekranie.

Następna pętla **D**odpowiada za sprawdzenie kolejno, dla każdej cegiełki, czy nie nastąpiło jej zderzenie z piłką. Najpierw sprawdzamy, czy dana cegiełka jest wyświetlana

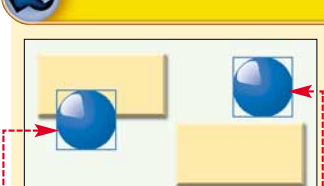

Z bijanie cegiełek będzie możliwe jedynie wtedy, jeśli aplikacja będzie potrafiła wykrywać kolizje między nimi a piłką. Temat wykrywania kolizii był dokładniej omówiony w odcinku drugim (Ekspert 4/2003), gdzie wykrywane było zderzenie piłki i paletki. Obecnie zastosujemy bardzo podobną technikę. Kolizja będzie wykrywana w dwóch etapach. W pierwszym sprawdzimy, czy piłka jest na właściwej pozycji w pionie, czyli czy jej górna krawędź przekroczyła dolny brzeg cegiełki 🌢, oraz czy jednocześnie jej dolna krawędź nie znajduje się przypadkiem już poza górną krawędzią cegiełki 🗨

#### Jak powstają kolizje

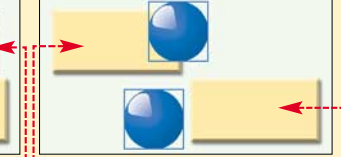

Jeśli oba wymienione warunki są prawdziwe, przechodzimy do drugiego etapu, w którym sprawdzamy, czy piłka jest na właściwej pozycji w poziomie. Dokładniej, czy lewa krawędź prostokąta ją okalającego przekroczyła prawy brzeg cegiełki 单 i jednocześnie czy jej prawa krawędź nie znajduje się już na lewo od lewego brzegu cegiełki 🔶. Po zapisaniu obu warunków w postaci instrukcji C++ otrzymamy następujący kod •----

Wykrycie kolizji jednak nie rozwiązuje cji: stepY = -stepY. ieszcze do końca if((posY < brick całego proble-

mu. Otóż należy się zastanowić,

co się będzie działo po jej zderzeniu z cegiełką. Cegiełka oczywiście zniknie z ekranu, piłka natomiast musi się od niej odbić. W pełni prawidłowe rozwiązanie tego zadania wymagałoby analizy, w jakim kierunku leciała piłka przed kolizją oraz w który bok cegiełki uderzyła. Aby wykonać to zadanie, musielibyśmy napisać szereg dodatkowych instrukcji warunkowych. Ułatwimy sobie jednak pracę, przvimując upraszczające założenie: piłka po kolizji zmienia kierunek ruchu w pionie. Nie będzie przez to poruszała się ona zgodnie z zasadami fizyki i czasami efekt nie będzie wyglądał naturalnie, ale dzieki temu rozwiązanie problemu odbicia od cegiełki sprowadzi się do jednej tylko instruk-

ki, jeśli tak, gra powinna się zakoń-

czyć. Sprawdzeniem tym zajmuje

Sprawdza ona, czy liczba zbitych

cegiełek zawarta w zmiennej hits

się instrukcja warunkowa G

(posY < brick->rect->Bottom) &&
(posY + ballPic->Height > brick->rect->Top))(
 if((posX < brick->rect->Right) && (posX + ballPic->Width > brick->rect->Left)) { if(posY + ballPic->Height > ClientHeight - paddlePic->Height)(
 if(!((posX + ballPic->Width < paddleX) ||</pre> (posX > paddleX + paddlePic->Width)))

. stepY = - stepY; punktv++;

nie iest przypadkiem wieksza lub równa całkowitej liczbie cegiełek. Jeśli jest, gra oczywiście dobiegła końca. W takim wypadku wyłączamy zegar i wyświetlamy stosowny komunikat podający liczbę zdobytych punktów. Następnie wyliczamy pozycję początkową piłki I, uaktywniamy menu Start i wyłączamy menu **Stop**. Ostatnim krokiem jest przypisanie polom display wszystkich cegiełek wartości true, dzieki czemu ponownie zostana wyświetlone na ekranie.

**5** Pozostały nam jeszcze do wykonania dwie drobne zmiany. Pierwsza dotyczy kodu przypisanego do menu **Stop**. Należy dopisać tu fragment kodu, który po skończonej grze na nowo wyświetli wszystkie cegiełki •. Druga zmiana dotyczy sposobu naliczania punktów. Lepiej byłoby, gdyby liczba punktów zwiększała się jedynie podczas zbijania cegiełek. Dlatego należy usunąć znajdującą się na końcu funkcji **move()** linię ●. Nasza gra jest już bardzo zaawansowana. Będzie jednak wyglądać za każdym razem tak samo, a kolejne plansze nie będą się różnić. W następnym odcinku Ekspert pokaże, jak urozmaicić zabawę, dodając nieco nieprzewidywalności. W tym celu poznamy między innymi mechanizm tworzenia zdarzeń losowych. ML

#### 🚽 Warto zajrzeć... Książki:

C++ Builder. Podręcznik Maciei Dorobek, Mikom. Warszawa 2002, cena 32,40 zł

**Adresv WWW:** www.borland.com/cbuilder **PORADY** DELPHI I JAVASCRIPT

POZIOM TRUDNY

Ulubione Narzedzia

- Bosearch Web

Leptokaria

GRECTA 2001

ymienione ponizej i chwilo

😰 🎧 🔊 Wyszukaj 🦿 Ulubione 🔮 Mukimedia 🤗 🎯 - 🎍 🖂 🗔

FPTOKARIA

Widok

Edvcia

GDZIE

KIEDY I JAK

GALERIA

specialista

z pewnością nie

potrzebuje kopiować

cudzych witryn.

Procedura zabezpieczająca musi

składać się z kilku podstawowych

elementów. Po pierwsze trzeba za-

stał się nieczytelny dla osoby oglą-

dającej źródło strony. Napiszemy

w tym celu prosty program, wyko-

Delphi 7 Personal (został zamiesz-

czony na płycie CD dołączonej do

Eksperta 4/2003, numery archiwal-

ne można zamawiać pod numerem

telefonu 0801120003). Część dru-

ga to napisana w JavaScripcie pro-

Część trzecia to dołączane do kodu

procedury, napisane również w Ja-

cedura deszyfrująca stronę i wy-

świetlająca ją w przeglądarce.

vaScripcie, które zablokuja

rzystując pakiet programistyczny

szyfrować kod HTML tak, aby

Zabezpieczenia

🗿 about:blank - Microsoft Internet Explorer Koniec ( Wstecz · () · Adres 🙆 about:blank Google z podkradanie

Na kražku Kompletny kod źródłowy

Zdarza się, że leniwi internauci po prostu kradna cudze projekty. Ekspert pokaże, jak uchronić zawartość naszej strony WWW przed skopiowaniem

a forach dyskusyjnych serwisów prowadzących aukcje internetowe coraz częściej pojawiają się takie wypowiedzi: Pracowałem kilka godzin nad opisem przedmiotu na aukcję internetową, a ktoś bezczelnie skopiował mój kod! Jednak problem dotyczy nie tylko aukcji, ale także zwykłych stron WWW. Czesto poświecamy im wiele pracy, gdy tymczasem nieuczciwi użytkownicy kopiują nasz kod, nie pytając nas nawet o zgode.

Na szczęście możemy się przed tym bronić! Nie łudźmy się oczywiście, że zabezpieczymy naszą stronę w taki sposób, że nikt jej nie będzie mógł odczytać, bo nie odczytałaby jej wtedy również przegladarka WWW. Możemy jednak dosyć skutecznie utrudnić życie leniwym piratom, odpowiednio kodując treść strony. Przykładowy fragment kodu takiej witryny wygląda tak •. Jak widać, jest raczej mało czytelny. Oczywiście dobry specjalista odkoduje ją dosyć szybko, jednak

📆 Lister - [D:\!\2.html]

File Edit Options Help 4a%2f562%2f92E%4aE%4a826696B3563%2fC6%fd666A3565% d28292225682F%Fd6363%2F%4a%2F56E%4a228266F%4a8%2 6%Fd%4a2%2F563%2F5%2FE22%2FF6%4a%2F%Fd6%2F6966%2F E656%2F6%Fd%4a2%2F563%2F5%2FE22%2FF6%4a%2F%Fd6%2F

#### **Delphi 7 Personal**

o wykonania programu zabezpieczającego wykorzystujemy pakiet Delphi 7 Personal. Należy pamietać, że wersia ta przeznaczona jest wyłącznie do użytku osobistego i nie może być używana w celach komercyjnych. Aplikacje stworzone za pomocą tej wersji pakietu mogą być rozpowszechniane wśród innych osób, jednak ich autor nie może z te-

go tytułu otrzymać żadnego wynagrodzenia. Ponadto osoby, które otrzymają taki program, również nie moga używać go w celach komercyinych. Pełne warunki tworzenia aplikacji i ich dystrybucji w środowisku Delphi Personal w języku polskim oraz oryginalna licencja w języku angielskim są dołączone do wersji dystrybucyjnej pakietu.

możliwość kopiowania zawartości strony (blokada prawego przycisku myszy oraz klawisza [CH], aby wyłączyć kombinacje i [CH] + [C]). Wyłączymy także możliwość zaznaczenia i kopiowania z poziomu menu.

#### Blokada kopiowania

Możemy spowodować zablokowania działania w przeglądarce

Aby zablokować prawy klawisz myszy, musimy napisać funkcję, która przejmie zadania oryginalnej procedury. W przypadku Internet Explorera funkcja ta wygląda następujaco •-----

Objekt event zawiera właściwość **button**, która zawiera liczbe odpowiadającą numerowi wciśnietego klawisza myszy. Dla klawisza lewego jest to  $\mathbf{0}$ , środkowego –  $\mathbf{1}$ , prawego – 2. Za pomoca instrukcji warunkowej if sprawdzamy zatem,

function blockMouseIE()

if(event.button == 2){ alert('Blokada prawego przycisku myszy!'); return false;

prawego przycisku myszy, a tym samym zablokowania wywoływania menu kontekstowego. Sprawimy, aby próba wywołania menu spowodowała wyświetlenie komunikatu ---

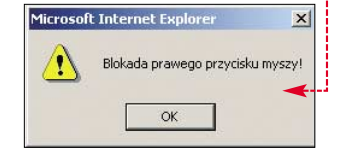

Różne przeglądarki różnie interpretuja kod JavaScript. Najpopularniejsze są obecnie Internet Explorer oraz Netscape Navigator. Skrypty przygotujemy w dwóch wersjach przeznaczonych dla najpopularniejszych przeglądarek (patrz też ramka Jak rozpoznać przeglądarkę?).

function blockMouseNN(evt)

czy mamy do czynienia z prawym klawiszem i, jeśli tak, wyświetlamy stosowny komunikat 🔶. Na zakończenie, wykorzystując instrukcję return, zwracamy wartość false, która informuje przeglądarkę, że ma zakończyć procedurę obsługi kliknięcia klawisza myszy.

2. Funkcja blokująca prawy klawisz myszy w przypadku Nestcape Navigatora wygląda nieco inaczej Tym razem obiekt zawierający dane odnośnie numeru przycisku jest przekazywany w parametrze (parametr evt). Numer klawisza znajduje się we właściwości which. Inaczej również, niż w przypadku Explorera, wygląda numeracja: klawisz lewy ma numer 1, klawisz środkowy – 2,

alert('Blokada prawego przycisku myszy!'); return false; }

if(evt.which == 3){

#### Jak rozpoznać przegladarke?

Donieważ różne przeglądarki różnie interpretują kod witryn internetowych, bardzo ważna jest umiejętność ich rozpoznawania. W tym celu należy przygotować odpowiednią procedurę JavaScript. Rozpoznawać będziemy jedynie produkty Internet Explorer i Nestscape Navigator. Do ich identyfikacji służyć będą dwie zmienne globalne IE i NN. IE ustawiona na true informować będzie, że mamy do czynienia z Explorerem, natomiast NN ustawiona na true, że mamy do czynienia z Navigatorem. Identyfikację zapewni nam funkcja recognizeBrowser() •--

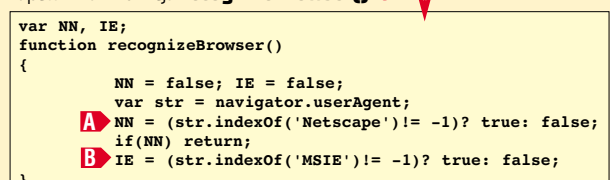

W pierwszym kroku ustawiamy zmienne NN i IE na false. Następnie odczytujemy ciąg znaków opisujący wykorzystywaną przeglądarkę. Ciąg ten będzie się różnił w zależności od wersji programu oraz systemu operacyjnego, jednak będzie zawierał pewne stałe elementy. Na przykład w przypadku Explorera w wersji 6 uruchomionego w systemie Windows 2000 z zainstalowanym pakietem .NET Framework napis ten będzie wyglądał następująco:

#### Mozilla/4.0 (compatible; MSIE 6.0; Windows NT 5.0; .NET CLR 1.0.3705), a w przypadku Navigatora 7:

Mozilla/5.0 (Windows; U; Windows NT 5.0; en-US; rv:1.0.2) Gecko/20021120 Netscape/7.01

Dlatego też najpierw sprawdzamy, za pomocą funkcji indexOf, czy zmienna str zawiera ciąg znaków Netscape. Jeśli tak, zmiennej NN przypisywana jest wartość **true (A)**. W analogiczny sposób w linii **(B)** sprawdzamy, czy zmienna str zawiera ciąg znaków MSIE i jeśli tak, przypisujemy zmiennej IE wartość true. Dzięki temu po wykonaniu funkcji recognizeBrowser() będziemy wiedzieli, czy mamy do czynienia z Explorerem czy Navigatorem.

function blockKeyDownIE()

if(event.keyCode == 17){ alert('Klawisz [Ctrl] jest zablokowany!'); return false;

if(NN)

klawisz prawy – **3**. Wyświetlenie komunikatu odbywa się w sposób identyczny jak w poprzedniej funkcji.

**3** Zablokujemy klawisz **(2009)**, tak aby nie można było wykorzystać kombinacji nia całości i CTA + C do kopiowania danych. Funkcja wykonująca to w Explorerze będzie miała nazwę blockKeyDownIE() 
 . Właściwość keyCode obiektu event zawiera numer wciskanego klawisza. W przypadku [CH] jest to 17. Stosujemy więc instrukcję warunkową if do sprawdzenia, czy ten właśnie klawisz został wciśnięty. Jeśli jest to [214], wyświetlamy na ekranie komunikat 🎈

Procedura blokująca klawisz [CH] w Navigatorze jest bardzo podobna (patrz ramka Klawisze w Navigatorze).

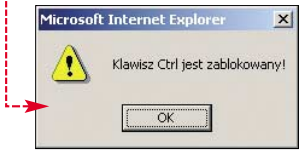

**4** Same funkcje obsługujące zdarzenia związane z klikaniem

klawiszy to jednak nie wszystko. Musimy jeszcze zmusić przeglądarkę, aby zastąpiła swoje własne procedury obsługi zdarzeń napisanymi przez nas przed chwilą.

myszką lub wciskaniem

W związku z tym należy dopisać fragment kodu odpowiedzialny za realizację tego zadania ----

A document.captureEvents(Event.MOUSEDOWN); document.onmousedown=blockMouseNN; document.onkeydown=blockKeyDownNN; if(IE){

<BODY

document.onmousedown=blockMouseIE; document.onkeydown=blockKeyDownIE;

#### Klawisze w Navigatorze

Nestcape Navigator nieco inaczej obsługuje zdarzenie związane z wciśnięciem klawisza niż Internet Explorer. Dlatego też musimy napisać oddzielną procedurę do jego obsługi •. Nosi ona nazwę **blockKeyDownNN()**. Podobnie jak w przypadku funkcji blokującej prawy klawisz myszy dane zawierające numer klawisza przekazywane są tu w postaci parametru **evt**. Jeśli zatem odwołamy się do jego właściwości **which**, otrzymamy numer naciśniętego klawisza. Kod klawisza [DHL] to, tak jak w przypadku funkcji blockKeyDownIE(), - 17.

function blockKeyDownNN(evt) if(evt.which == 17){ alert('Klawisz Ctrl jest zablokowany!'); return false;

#### Problem z Navigatorem

K onstrukcje onselectstart='return false' oraz on-copy='return false' wykorzystane w punkcie 5 na tej stronie zadziałają niestety jedynie w przypadku przeglądarki Internet Explorer. Netscape Navigator ich nie rozpoznaje, przez co, niestety, w tej przeglądarce będzie możliwe zaznaczanie treści strony oraz wybór z menu pozvcii Kopiui, a tym samym przynaimniei cześciowe skopiowanie jej treści. Na szczeście umożliwia to jedynie skopiowanie tekstu z witryny, bez uwzględnienia struktury kodu oraz układu graficznego.

C kopiowania treści strony. Niestety, zabezpieczenie to w pełni zadziała jedynie w przypadku przegladarki Internet Explorer (patrz ramka: Problem z Navigatorem).

Sprawdzamy najpierw, czy ma-

my do czynienia z przeglądarką Na-

vigator, dla której przeznaczony jest

fragment . Linia A informuje

przeglądarkę, że obsługą zdarzenia

polegającego na wciśnięciu dowol-

nego klawisza myszy zaimie sie na-

pisana przez nas funkcja. Linia **B** 

przypisuje funkcie blockMouseNN

do tego zdarzenia. Linia 🕞 przypi-

suie funkcie **blockKevDown** do

zdarzenia polegającego na wciśnie-

ciu dowolnego klawisza na klawiatu-

rze. Innymi słowy po wykonaniu te-

go fragmentu kodu każde wciśniecie

klawisza myszy spowoduje wykona-

nie funkcji blockMouseNN, a każ-

Dla przegladarki Internet Explorer

przeznaczony jest fragment kodu

Jego działanie jest analogiczne do

działania fragmentu kodu przezna-

czonego dla Navigatora, z tą różnicą,

że nie musimy dodatkowo informo-

wać przeglądarki, że przechwycimy

5 Ostatni element to dodatkowe

zabezpieczenie przed wywołaniem

menu kontekstowego oraz zazna-

czeniem tekstu i jego bezpośrednim kopiowaniem ze strony. Należy

oncontextmenu='return false onselectstart='return false

<BODY> w postaci 🍎. Kon-

strukcja return false oznacza

w tym przypadku: nie rób nic. Czyli

kolejne przypisania oznaczają za-

blokowanie: A> wywołania menu

kontekstowe-

go, B zazna-

czania tekstu,

7 Form1

E dit1

dopisać dodatkowy znacznik

oncopy='return false

jej zdarzenia (jak w linii A).

de wciśniecie klawisza klawiatury

spowoduje wykonanie funkcij

blockKevDownNN.

Wszystkie przygotowane do tej pory procedury JavaScript należy połączyć ze soba oraz dokleić do treści strony, którą będziemy chcieli zaszvfrować. Można wykonywać te czynności recznie, ale skoro i tak musimy napisać program dokonujący właściwego kodowania, wygodniejsze bedzie wykorzystanie go również do doklejania funkcji blokujących do kodu HTML. Tym też zajmiemy się w dalszej części artykułu.

#### Interfejs aplikacji

Aplikacja kodująca strone bedzie musiała wykonywać następujące zadania: wczytanie wskazanego pliku z dysku, dołączenie procedur blokujących, zaszyfrowanie danych, dołączenie procedury deszyfrującej, zapis pliku wynikowego na dysku. Pierwsze zadanie jednak to oczywiście zbudowanie interfejsu użytkownika.

 Uruchamiamy pakiet Delphi 7. Na formatkę dodajemy komponent TEdit oraz TButton (oba znajduja się na zakładce Standard) i umiejscawiamy je tak, aby uzyskać widok 🌩

Przycisk będzie służył do wywołania okna wyboru pliku ze stroną, która ma być zakodowana, natomiast w oknie edycyjnym Edit1 będzie wyświetlana ścieżka dostępu do tego pliku.

2. Klikamy na Edit1 i wciskając klawisz 🖭, wywołujemy okno Object Inspectora, gdzie odszukujemy właściwość 🖕 i usuwamy znajdujący się przy niej tekst.

Object I × Properties Events ParentFont True . ParentShowHir True PasswordChar #0 PopupMenu ReadOnly False ShowHint False TabOrder 0 TabStop True Tag Text E dit1 Top Visible 16 True Width 425 All shown

- 🗆 ×

Button1

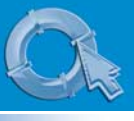

#### **PORADY** DELPHI I JAVASCRIPT

Klikamy na przycisk **Button1** i również, korzystając z Object Inspectora, zmieniamy właściwości: **Caption** na **Wczytaj** oraz **Name** na **bWczytaj**. Dodatkowo zmieniamy właściwość **Caption** formy **Form1** na **Kodowanie plików**.

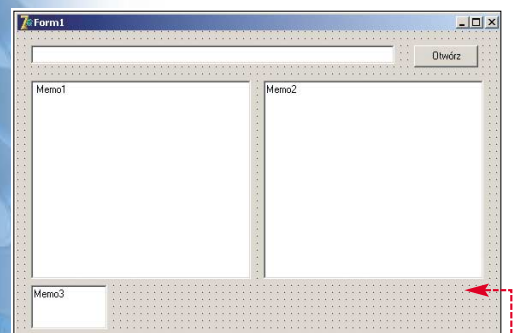

**3** Na formatke dodaiemv trzv komponenty TMemo (znajduja sie na zakładce Standard, patrz też ramka Komponent TMemo), ustawiając je tak, aby uzyskać widok •: Komponent Memo1 bedzie zawierał kod źródłowy strony, Memo2 kod strony po zakodowaniu, natomiast Memo3 kod JavaScript, który ma zostać dołączony do kodu oryginalnego strony w celu zablokowania menu oraz przycisków myszy i klawiatury. Korzystając z Object Inspectora, usuwamy wpisy znajdujące się we właściwościach Lines każdego komponentu TMemo.

#### Komponent TMemo

K omponent **TMemo** służy do wprowadzania i przechowywania większych ilości tekstu podzielonego na wiersze. Poszczególne linie tekstu zapisane są we właściwości **Lines**. Aby uzyskać dostęp do pierwszej linii, należy użyć odwołania **Lines[0]**, linii drugiej – **Lines[1]** i tak dalej. Jeśli chcemy pobrać bezpośrednio cały tekst, nie odwołując się do poszczególnych linii, trzeba skorzystać z wywołania **Lines.Text**.

> 4 Pozostały nam do dodania dwa przyciski. Pierwszy • będzie służył do rozpoczęcia kodowania wczytanej strony, drugi • do zapisywania zakodowanego pliku. W związku z tym zmieniamy właściwość Caption pierwszego przy-

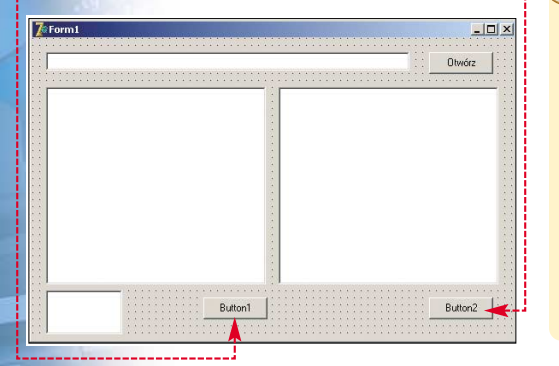

Ekspert radzi

Unit1 Form1.Memo3.Lines

var NN. IE:

<SCRIPT LANGUAGE="JavaScript">

Jeśli nie chcemy, żeby komponent zawierający kod Java-Script był widoczny po uruchomieniu aplikacji, co jest zupełnie niepotrzebne, możemy go ukryć. W tym celu klikamy na niego, a następnie w Object Inspectorze ustawiamy właściwość **Visible** na **false**.

cisku na Koduj, a właściwość Name na bKoduj oraz właściwość Caption drugiego przycisku na Zapisz, a jego właściwość Name na bZapisz.

#### Kodowanie strony

Skoro interfejs aplikacji jest już gotowy, czas przystąpić do napisania procedury kodującej (patrz też ramki Jak zakodować stronę? i Liczby szesnastkowe). Wcześniej jednak wypełnimy danymi pole **Memo3**, które zawierać będzie kod JavaScript doklejany do witryny.

■ Klikamy na pole **Memo3** W Object Inspectorze zmieniamy właściwość **WordWrap** na **false**, zabraniając tym samym automatycznego łamania linii tekstu. Następnie odszukujemy właściwość **Lines** i klikamy na znajdujący się obok przycisk <u></u>.

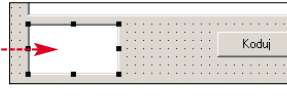

Zobaczymy nowe okno •,-----w którym można wpisać dowolny tekst. W naszym przypadku jednak

🕻 String List Editor

1

Code Editor.

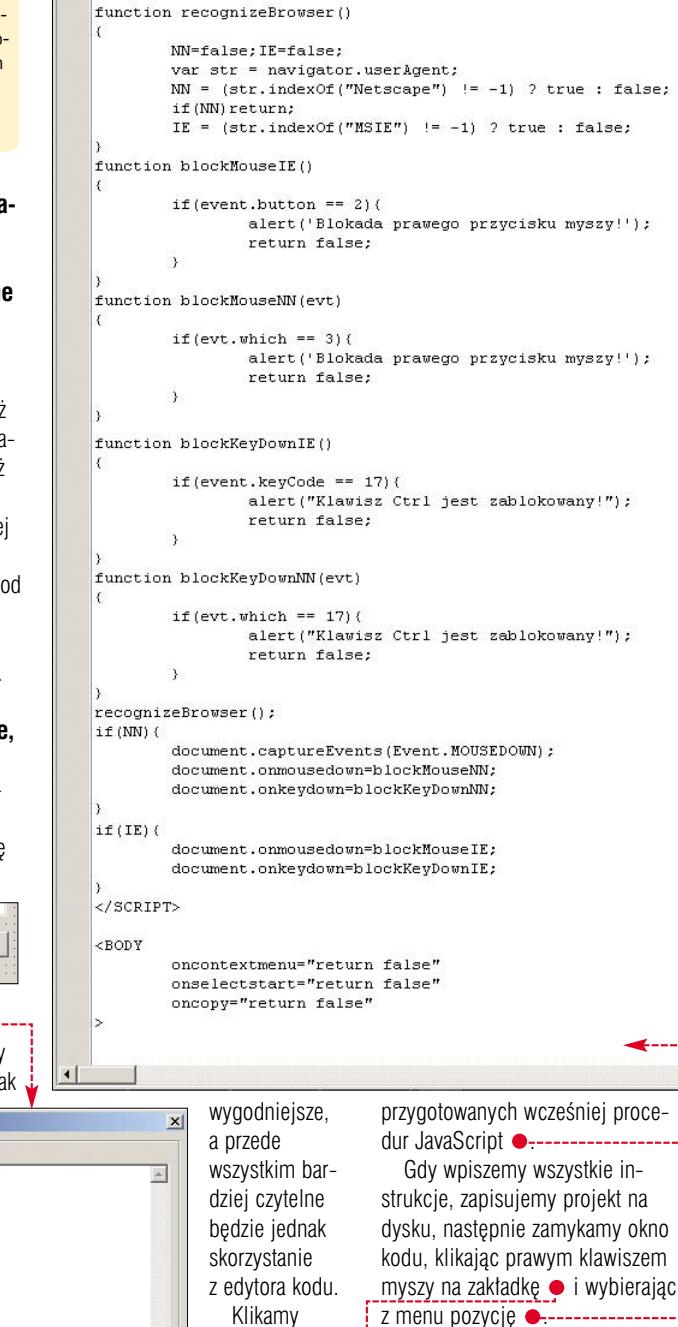

Klikamy zatem na • i w oknie kodu wpisujemy treść wszystkich

#### Jak zaszyfrować stronę?

׾

Help

**S** posób, w jaki zaszyfrujemy stronę, zależy wyłącznie od naszej fantazji i umiejętności programistycznych. Nie ma jednak sensu stosowanie bardzo wymyślnych algorytmów, gdyż wtedy więcej czasu poświęcimy na procedury zabezpieczające niż na wykonanie samej zabezpieczanej witryny. W naszym przykładzie zastosujemy stosunkowo proste rozwiązanie, dające jednak w wyniku zupełnie nieczytel-

OK

Cancel

ny kod. Procedura kodująca będzie wykonywała następujące czynności:

 zamiana zawartości strony na liczby szesnastkowe (na przykład litera a będzie miała postać liczby 61, b - 62 i tak dalej),

 odwrócenie tak uzyskanego ciągu znaków (czyli z przykładowego ciągu 616263 otrzymamy 362616), 3. zmiana niektórych cyfr na mało czytelne ciągi znaków (na przykład wszystkie cyfry 2 zmienimy na ciąg znaków %2f i tym podobne).

Close Page 🔫

New Edit Window

Pages

Unit1 Form1.Me

if(IE)

Te trzy zadania spowodują, że kod źródłowy witryny nie będzie możliwy do odczytania bez procedury dekodującej. Na przykład słowo **komputer** po zakodowaniu zgodnie z przedstawionymi punktami będzie miało postać: **%21756475707D6F6B6**.

34 PAŹDZIERNIK - LISTOPAD 2003 ekspert

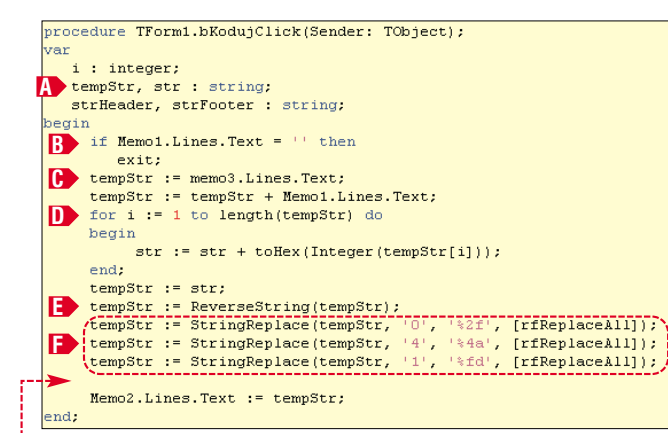

 Klikamy dwukrotnie na przycisk Koduj. W oknie kodu wpisujemy 

 to właśnie nasza procedura kodująca. Zaczynamy od deklaracji zmiennych pomocniczych 
 Następnie sprawdzamy, czy pole Memo1, czyli pole, w którym będzie kod źródłowy strony, nie jest puste 
 Jeśli tak, kończymy wykonywanie procedury.

Jeżeli jednak pole **Memo1** nie jest puste, przechodzimy do dalszej części. Zmiennej **tempStr** przypisujemy zawartość pola **Memo3** (\*), czyli tekst procedur w JavaScripcie blokujących wywoływanie menu kontekstowego oraz klawisz (\*\*\*\*) na klawiaturze. Następnie dodajemy do

zmiennej tempStr zawartość pola Memo1, czyli kod strony do zakodowania. W pętli for D zamieniamy każdy znak ze zmiennej tempStr na jego postać

szesnastkową. Dokonuje tego funkcja toHex(). Jako parametr przyjmuje ona dowolną liczbę całkowitą z zakresu 0–255. Ponieważ poszczególne znaki w napisie są typu **char**, doko-

nujemy konwersji na integer, pisząc Integer (tempStr[i]). Po wykonaniu pętli zmienna str zawiera cały kod strony w postaci szesnastkowej. Zawartość tej zmiennej przypisujemy z powrotem do zmiennej tempStr

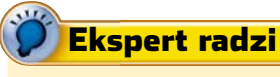

**N** ie musimy trzymać się sztywno zaproponowanego tu sposobu szyfrowania. Wszelkie modyfikacje są wręcz bardzo pożądane. Można na przykład wykonywać funkcję **ReplaceString** dla innych znaków, na przykład zamienić wszystkie cyfry O na ciąg ~fd lub %5~1. Można też najpierw dokonać zamiany znaków, a dopiero potem odwrócić tekst funkcją **ReverseString**. Ogranicza nas tu tylko nasza wyobraźnia. (tempStr:= str;). Korzystając z funkcji ReverseString, odwracamy uzyskany ciąg znaków, to znaczy pierwszy znak stanie się ostatnim, drugi przedostatnim i tak dalej : . Zamieniamy niektóre cyfry (funkcja StringReplace) na mało czytelne ciągi znaków : , wszystkie cyfry 0 zamieniamy na %2f, wszystkie cyfry 1 na %fd. Na zakończenie przypisujemy tak zakodowany ciąg znaków do pola Memo2.

3. W punkcie 2 wykorzystaliśmy funkcję toHex(), zmieniającą dowolną liczbę całkowitą z przedziału

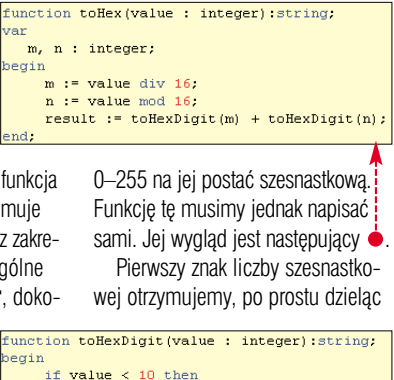

| if va | lue < 10 | ) then   |                     |   |
|-------|----------|----------|---------------------|---|
| re    | sult :=  | inttost  | (value)             |   |
| else  |          |          |                     |   |
| c     | ase valu | ue of    |                     |   |
|       | 10       | : result | := 'A';             |   |
|       | 11       | : result | $:= {}^{+}B^{+}$ :  |   |
|       | 12       | : result | := 'C':             |   |
|       | 13       | : result | $:= {}^{+} D^{+}$ ; |   |
|       | 14       | : result | $= -1 E^{+}$ :      |   |
|       | 15       | : result | := 'F';             |   |
| е     | nd;      |          |                     |   |
| end;  |          |          |                     | - |
|       |          |          |                     |   |

#### żądaną wartość przez 16 (**value div 16**), znak drugi otrzymujemy, pobierając resztę z dzielenia tejże

wartości przez 16 (value mod 16). Musimy tylko pamiętać, że jeśli w którymkolwiek z dzieleń otrzymamy wartość większą od 9, to należy ją zamienić na odpowiadającą jej literę. Tym zadaniem zajmuje się funkcja toHexDigit

Obie funkcje należy zapisać przed funkcją **bKodujClick**. Przykład konwersji liczby na postać szesnast-

#### Przykład konwersji

A by lepiej uzmysłowić sobie, w jaki sposób przekształcamy liczbę całkowitą z zakresu 0–255 na postać szesnastkową, najlepiej wykonać konkretny przykład. Załóżmy, że konwersji mamy poddać liczbę 215. Wykonujemy zatem dzielenie 215:16. Wynik to 13,4375. Odrzucamy część ułamkową i zaglądamy do tabeli z ramki Liczby szesnastkowe.

kową znajduje się w ramce Przykład konwersji. W celu poprawnej obsługi funkcji **ReverseString** należy również na liście **uses** dopisać linię •-----

Windows, Messages, SysUtils, Dialogs, StdCtrls, StrUtils;

4. Możemy teraz testowo uruchomić program, wciskając klawisz (♣, i sprawdzić, czy procedura kodująca faktycznie działa. Wystarczy wpisać w polu **Memo1** dowolny tekst ● i wcisnąć klawisz **Koduj**. W polu ● pojawi się zakodowana treść. Tekst zakodowany jest dużo większy od źródłoweOdpowiednikiem 13 w systemie heksadecymalnym jest litera D. Zatem pierwszy znak to D. Wykonujemy teraz drugie działanie, obliczając resztę z dzielenia 215 przez 16. 13x16 to 208, 215-208=7, czyli reszta to 7. Ponownie zaglądamy do tabeli z liczbami. Odpowiednikiem siódemki jest... siódemka. Zatem 215 w postaci szesnastkowej to D7.

#### Liczby szesnastkowe

1

R eprezentacja liczb w systemie szesnastkowym (heksadecymalnym) jest często wykorzystywana w różnych zastosowaniach informatycznych, niemniej dla osób przyzwy czajonych do systemu dziesiętnego początkowo może wydawać się skor plikowana. Warto jednak zapoznać s z tym systemem liczbowym. W syst mie dziesiętnym do reprezentacji lici używamy 10 znaków, cyfr od 0 do 9 w systemie szesnastkowym wykorz stujemy 16 znaków. Ponieważ cyfr arabskich (0–9) jest tylko 10, dodat we znaki stanowi pięć pierwszych lit alfabetu łacińskiego, od A do F. Kole nych 16 liczb w systemie szesnastko wym wraz z ich odpowiednikami w systemie dziesiętnym jest przedst wionych w tabeli

| əystem    | əystem       |
|-----------|--------------|
| ziesiętny | szesnastkowy |
| 1         | 1            |
| 2         | 2            |
| 0         | 0            |

| /-  | 2  | 2  |
|-----|----|----|
| /-  | 3  | 3  |
| m-  | 4  | 4  |
| się | 5  | 5  |
| te- | 6  | 6  |
| zb  | 7  | 7  |
| Э,  | 8  | 8  |
| у-  | 9  | 9  |
| _   | 10 | Α  |
| ko- | 11 | В  |
| er  | 12 | C  |
| ej- | 13 | D  |
| )-  | 14 | E  |
| +   | 15 | F  |
|     | 16 | 10 |

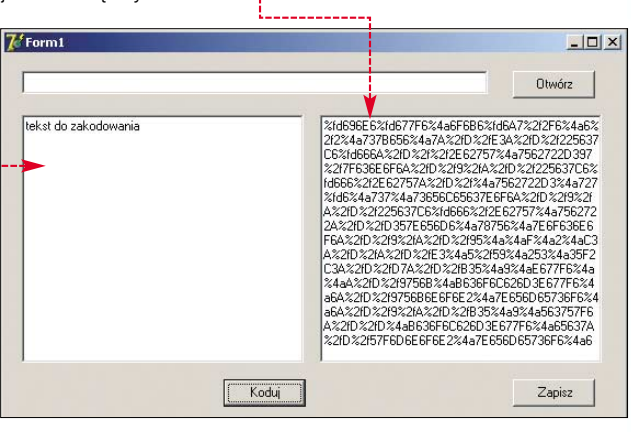

go, ponieważ dołączyliśmy do niego procedury JavaScript blokujące mysz i klawiaturę.

#### Dekodowanie

Potrafimy już zakodować stronę, niestety w tak zaszyfrowanej postaci nie odczyta jej żadna przeglądarka. Próba wczytania takiego kodu spo-

D:\!\1.html - Microsoft Internet Explorer

woduje po prostu wyświetlenie nieczytelnego ciągu znaków <del>•------</del>

 Należy napisać w JavaScripcie odpowiednią procedurę dekodującą. Musi ona rzecz jasna wykonać czynności dokładnie odwrotne niż procedura kodująca. Zmiennej a przypisać należy zaszyfrowany ciąg zna-

-

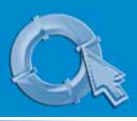

#### **PORADY** DELPHI I JAVASCRIPT

#### **Dekodowanie liczb**

Liczby, które za pomocą Delphi zakodowaliśmy do postaci szesnastkowej, musimy zdekodować. Trzeba więc wykonać czynności odwrotne do kodowania. Jeśli mamy liczbę w postaci **CA**, sprawdzamy, jaka jest wartość dziesiętna pierwszego znaku (tabela w ramce Liczby szesnastkowe). Znakowi **C** odpowiada **12**, mnożymy więc tę wartość przez 16. Wynikiem jest **192**. Bierzemy teraz drugi znak, czyli **A**. Jego wartość dziesiętnie to **10**. Dodajemy ją do **192** i otrzymujemy w sumie **202**. Zatem **CA** szesnastkowo to **202** dziesiętnie.

Taką operację musimy teraz wykonać w JavaScripcie. Wykorzystujemy w tym celu funkcję **parselnt**. Procedura dekodowania odbywa się w pętli **while** 

Zmienna i wskazuje kolejne znaki zawarte w ciągu zapisanym w zmiennej b. Dzięki funkcji **charAt(i++)** 

b' while(i < b.length){
 c = parseInt(b.charAt(i++), 16) \* 16
 + parseInt(b.charAt(i++), 16);
 //dalszy ciąg instrukcji JavaScript
 }
</pre>

pobieramy kolejny znak. Znak ten staje się pierwszym parametrem funkcji parselnt. Drugi parametr – **16** – oznacza, że pobrany znak oznacza liczbę szesnastkową. Funkcja **parselnt** dokona konwersji na wartość dziesiętną, którą następnie mnożymy przez 16. Do otrzymanej liczby dodajemy z kolei zdekodowaną wartość kolejnego znaku. Ostatecznie zmienna **c** zawierać będzie poszukiwaną przez nas wartość określającą oryginalny znak w kodzie HTML.

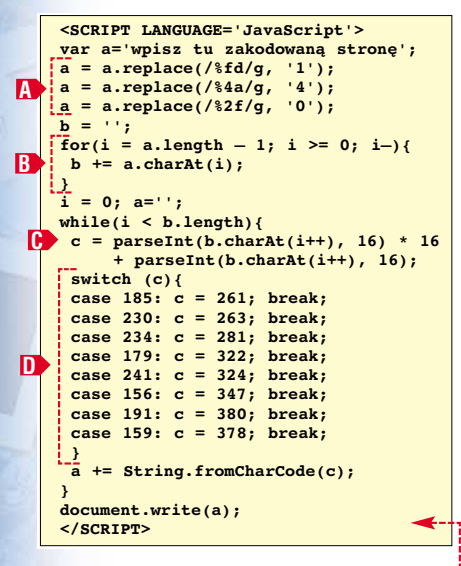

ków. Manipulacje wykonywane na tej zmiennej pozwolą na uzyskanie oryginalnego kodu

pomoca funkcii replace A. Pierwszvm parametrem jest tu szukany ciag znaków poprzedzony znakiem /, drugim ciag znaków, na jaki ma on zostać zamieniony. Dodany do szukanego ciągu parametr /g oznacza, że maja zostać zamienione wszystkie znalezione iego wystapienia. Nastepnie w petli for odwracamy ciąg znaków zapisany w zmiennej a i zapisujemy go w zmiennej **b B**. Kolejny krok to zamiana liczb w postaci szesnastkowej na odpowiadające im znaki ASCII. Odbywa się to w pętli while []> . Przekształcamy tu każde dwa kolejne znaki, które reprezentuja liczby szesnastkowe na ich postać dziesiętną i zapisujemy w zmiennej C (patrz też ramka Dekodowanie znaków). Tak uzyskaną liczbe za pomocą funkcji fromCharCode przekształcamy na odpowiadający jej znak. Blok case D służy do konwersji polskich znaków tak, aby były one prawidłowo wyświetlane na ekranie (patrz też ramka Polskie znaki). Po wykonaniu wszystkich tych operacji ostatecznie zmienna a bedzie zawierała rozkodowaną treść

Na początku na-

wszystkie ciągi zna-

ków %fd na cyfrę 1,

cyfrę 4, ciągi %2f

na cyfrę 0. Wykonu-

jemy to zadanie za

leży wymienić

ciągi %4a na

W przypadku poprawnie napisanej strony WWW zawierającej znacznik określający sposób kodowania znaków to przeglądarka dba o ich prawidłowe wyświetlenie. W przypadku zakodowanej przez nas strony jest nieco inaczej. Do przekształcenia liczb na znaki wykorzystujemy funkcję fromCharCode, która pracuje w standardzie Unicode. Sami musimy zadbać więc, aby dostarczyć jej poprawne dane. Wy-

| maga to wykonania konwersji ko- |     |               |
|---------------------------------|-----|---------------|
| znak                            | kod | zamienić na 🔫 |
| ą                               | 185 | 261           |
| Ć                               | 230 | 263           |
| ę                               | 234 | 281           |
| 1                               | 179 | 322           |
| ń                               | 241 | 324           |
| Ó                               | 243 | 243           |
| Ś                               | 156 | 347           |
| ż                               | 191 | 380           |
| ź                               | 159 | 378           |

**Polskie znaki** 

| switch | 1 (C) | ( |   |      |        |
|--------|-------|---|---|------|--------|
| case   | 185:  | С | = | 261; | break; |
| case   | 230:  | С | = | 263; | break; |
| case   | 234:  | С | = | 281; | break; |
| case   | 179:  | с | = | 322; | break; |
| case   | 241:  | с | = | 324; | break; |
| case   | 156:  | с | = | 347; | break; |
| case   | 191:  | с | = | 380; | break; |
| case   | 159:  | с | = | 378; | break; |
| 3      |       |   |   |      |        |

strony. Wystarczy zatem,
korzystając
z instrukcji

strFooter := strFooter + 'a += String.fromCharCode(c);'
strFooter := strFooter + ');document.write(a);
Starczy zatem,
tempStr := strHeader + tempStr + strFooter;

**document.write(a)**, wyświetlić ją na ekranie.

2. Tak utworzoną procedurę JavaScript należy teraz umieścić w kodzie Delphi i połączyć z zakodowanym ciągiem znaków. Postużą nam do tego dwie pomocnicze zmienne strHeader i strFooter. Pierwsza z nich będzie przechowywała część kodu JavaScript, która ma znaleźć się przed zakodowaną

;= tempStr; ją staci zmiennej tekstowej (typu string) w Delphi.

> 3. W tej chwili mamy już praktycznie wszystkie niezbędne elementy pozwalające na stworzenie zaszyfrowanej strony. Wystarczy potączyć ze sobą fragmenty kodu zawarte w zmiennych strHeader, tempStr oraz strFooter. Dopisać należy zatem fragment •----

procedure TForm1.bKodujClick(Sender: TObject); i : integer; tempStr, str : string; strHeader, strFooter : string; begin if Memol.Lines.Text = '' then exit; tempStr := memo3.Lines.Text; tempStr := tempStr + Memo1.Lines.Text; for i := 1 to length(tempStr) do str := str + toHex(Integer(tempStr[i]));
end; begin tempStr := str; tempStr := ReverseString(tempStr); tempStr := StringReplace(tempStr, '0', '%2f', [rfReplaceAll]); tempStr := StringReplace(tempStr, '4', '%4a', [rfReplaceAll]); tempStr := StringReplace(tempStr, '1', '%fd', [rfReplaceAll]); strHeader := '<SCRIPT LANGUAGE="JavaScript">var a="'; strFooter := strFooter + 'a = a.replace(/\$fd/g,''1'');'; strFooter := strFooter + 'a = a.replace(/\$fd/g,''1'');'; strFooter := strFooter + 'a = a.replace(/\$fd/g,''1'');'; strFooter := strFooter + 'b = '''';'; strFooter := strFooter + 'b = '''';'; strFooter := strFooter + 'b = a.ceplace(/\$fd/g,''0'');'; strFooter := strFooter + 'b = a.ceplace(/\$fd/g,''0'');'; strFooter := strFooter + 'b = a.cehark(1);'; strFooter := strFooter + 'b = a.cehark(1);'; strFooter := strFooter + 'b = a.cehark(1);'; strFooter := strFooter + 'varseInt(b.chark1(i++), 16) \* 16 + '; strFooter := strFooter + 'sarseInt(b.chark1(i++), 16) \* 16 + '; strFooter := strFooter + 'case 185 : c = 261; break;'; strFooter := strFooter + 'case 230 : c = 263; break;'; strFooter := strFooter + 'case 230 : c = 263; break;'; strFooter := strFooter + 'case 179 : c = 322; break;'; strFooter := strFooter + 'case 156 : c = 347; break;'; strFooter := strFooter + 'case 151 : c = 347; break;'; strFooter := strFooter + 'case 151 : c = 360; break;'; strFooter := strFooter + 'case 151 : c = 375; break;'; strFooter := strFooter + 'case 159 : c = 376; break;'; SCRIPT LANGUAGE="JavaScript">var a="'; strHeader := 'case 159 : c = 378; break;}'; 'a += String.fromCharCode(c); ')document.write(a);</SCRIPT> strFooter := strFooter +
strFooter := strFooter + Memo2.Lines.Text := tempStr;

stroną, druga-część kodu, która ma znaleźć się za zakodowaną stroną. Powracamy zatem do Delphi, gdzie w procedurze **bKodujClick** dopisujemy

end;

Jest to dokładnie ta procedura w JavaScripcie, którą stworzyliśmy przed chwilą, tylko zapisana w po4. Możemy już wykonać test, czy wszystkie napisane do tej pory procedury działają prawidłowo. Uruchamiamy program, wciskając klawisz [F6]. W polu ● wpisujemy dowolny poprawny kod HTML i wciskamy przycisk [Koduj]. W polu ● pojawi się zaszyfrowany

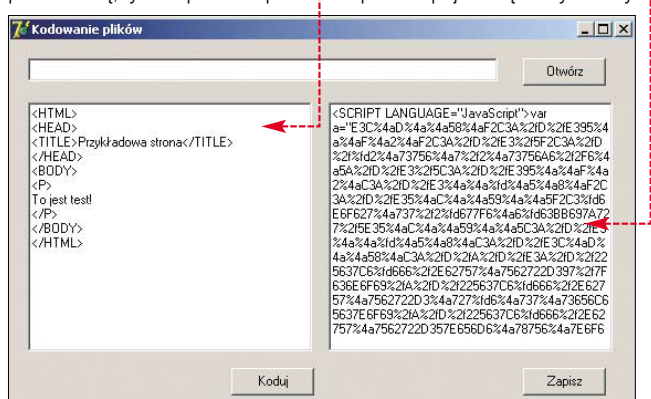
#### Skuteczność szyfrowania

C zy zaproponowane zabezpieczenie witryn internetowych jest skuteczne? Wszystko zależy oczywiście od umiejętności osoby, która chce je złamać. Na pewno dla większości użytkowników internetu będzie to bariera nie do pokonania. Ponieważ jednak procedura dekodująca jest dostępna w kodzie strony, osoba dobrze znająca JavaScript może, analizując ją, odkryć, jaki został zastosowany sposób szyfrowania. Kie-

tekst kodu strony. Zaznaczamy wszystkie znaki i kopiujemy je do schowka. Teraz tworzymy nowy plik tekstowy o dowolnej nazwie i rozszerzeniu .html lub .htm, na-

stepnie wklejamy do niego zawartość schowka.Tak przygotowany dokument wczytujemy do dowolnej przeglądarki internetowej. Na ekranie zobaczymy prawidłową, niezaszvfrowana zawartość naszej strony WWW.

dy sposób zostanie odkryty, wystarczy już tylko napisać odpowiedni program dekodujący, aby uzyskać dostęp do oryginalnej treści strony. Trzeba jednak dysponować w tym celu odpowiednią wiedzą i umiejętnościami oraz... chęcią skopiowania naszej witryny. Trudno przecież spodziewać się, że osoba, która z lenistwa kopiuje opis z naszej aukcji internetowej, będzie zadawała sobie taki trud.

dajemy na nią dwa nowe komponenty: **TOpenDialog** oraz **TSaveDialog** (oba znajdują się na zakładce **Dialogs**) •. Następnie klikamy na przycisk Wczyta. Otworzy

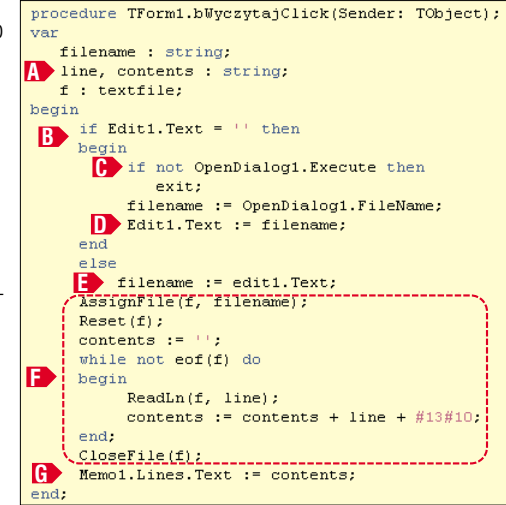

#### Odczyt i zapis plików

Naszej aplikacji brakuje jeszcze jedynie procedur umożliwiających wczytanie pliku z dysku oraz zapis zaszyfrowanej strony do pliku. Z pewnością będzie to dużo wygodniejsze rozwiązanie, niż wykonywanie ciągtych operacji kopiuj-wklej.

**1.** Wywołujemy na ekran formatkę, wciskając klawisz (F2) oraz dosię nowe okno kodu umożliwiające napisanie procedury wczytywania wybranego pliku.

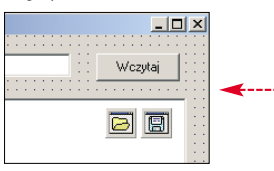

**2** Działanie tego przycisku powinno być następujące: jeżeli

#### r

Zapis i odczyt plików tekstowych w Delphi można przeprowadzić praktycznie za pomocą jedynie kilku instrukcji. Przede wszystkim należy zadeklarować zmienną typu **textfile** o dowolnej nazwie. W naszym programie zmienna ta nazywa się po prostu **f**. Aby odczytać plik, należy zastosować blok instrukcji **Q**. Instrukcja **AssignFile** dokonuje po-

| <pre>AssignFile(f, filename);</pre>  |
|--------------------------------------|
| Reset(f);                            |
| contents:= '';                       |
| while not eof(f) do                  |
| begin                                |
| ReadLn(f, line);                     |
| contents:= contents + line + #13#10; |
| end;                                 |
| CloseFile(f);                        |
|                                      |

#### Zapis i odczyt plików

wiązania zmiennej f z plikiem o nazwie wskazywanej przez zmienną filename. Instrukcja Reset przygotowuje plik do odczytu. Sam odczyt odbywa się w pętli while, w której cyklicznie testujemy, czy nie osiągnęliśmy końca pliku (while not eof(f)). Instrukcja ReadLine powoduje wczytanie jednej linii tekstu i zapisanie jej w zmiennej line. Na-

stępnie dodajemy tak odczytaną linię do zmiennej **contents,** która dzięki temu po zakończeniu pętli zawierać będzie zawartość całego pliku. Ostatnią inw polu edycyjnym Edit1 została wpisana nazwa pliku – ma nastąpić wczytanie tego pliku do pola Memo1, jeżeli natomiast pole edycyjne Edit1 jest puste, należy wyświetlić standardowe okno dialogowe służące do wyboru plików oraz wczytać wskazany przez użytkownika dokument. W związku z tym kod wygląda następująco •.

Deklarujemy najpierw zmienne pomocnicze A, a następnie sprawdzamy, czy pole Edit1 nie jest przypadkiem puste **B**, a jeśli tak, wyświetlamy okno dialogowe wyboru plików []. Jeśli użytkownik kliknie w tym oknie na przycisk anulujący akcję, czyli nie wybierze żadnego pliku, wykonujemy instrukcje exit, która powoduje zakończenie działania procedury. Jeśli jednak plik został wybrany, przypisujemy jego nazwe do zmiennej filename oraz wyświetlamy ją w polu Edit1 D. Jeżeli pole Edit1 nie jest puste, zakładamy, że znajduje się w nim nazwa pliku do zakodowania (wraz z pełną ścieżką dostępu), przypisujemy zatem tę nazwę do zmiennej filename 🗈 . Następnie wykonujemy blok instrukcji wczytujących zawartość pliku []> (patrz też ramka Zapis i odczyt plików). Po ich wykonaniu zwartość pliku znajdzie się w zmiennej contents, zatem wartość tej zmiennej wyświetlamy w polu **Memo1** G

**3.** Ostatnie zadanie to napisanie procedury zapisującej zakodowaną stronę, której treść znajduje się w polu **Memo2** na dysk. Procedura ta wygląda następująco •------

Sprawdzamy najpierw, czy pole **Memo2** nie jest przypadkiem puste **A** . Jeśli tak, nie ma oczywi-

ście potrzeby wykonywania kodu zapisującego, kończymy zatem proce-

strukcją jest **CloseFile**, która zamyka plik, czyli informuje system, że zakończyliśmy operacje na pliku. Zapis do pliku odbywa się w podobny sposób. Sama procedura jest nawet krótsza •. Po powiązaniu pliku ze zmienną **f** wykonujemy instrukcję **Rewrite**, która przygotowuje plik do zapisu. Sam zapis wykonywany jest za pomocą instrukcji **Write**. Na zakończenie, podobnie jak przy odczycie, zamykamy plik, stosując instrukcję **CloseFile**.

AssignFile(f, filename); Rewrite(f); Write(f, 'tekst do zapisania'); CloseFile(f);

#### Trudne terminy

» instrukcja – inaczej rozkaz dla komputera, instrukcją jest na przykład przypisanie wartości do zmiennej, wywołanie funkcji i tym podobne.

>> obiekt – byt programistyczny, który może przechowywać dane oraz wykonywać różne zadania.

» parametr funkcji – inaczej mówiąc dana przekazana do funkcji, na której wykonuje ona jakieś operacje. Może być wartość liczbowa, ale także obiekt bądź też inny typ danych.

**»** procedura, funkcja – wydzielony fragment programu przeznaczony do wykonania konkretnego zadania.

>> procedura obsługi – kod przypisany do konkretnego zdarzenia i wykonywany za każdym razem, kiedy to zdarzenie zajdzie. Na przykład kod przypisany do zdarzenia OnMouseMove będzie wykonywany przy każdym ruchu myszy.

» system szesnastkowy – inaczej heksadecymalny, system liczbowy, w którym podstawą jest 16, w odróżnieniu od stosowanego przez nas na co dzień systemu dziesiętnego, gdzie podstawą jest 10.

>> zdarzenie – kliknięcie przycisku myszą, zmiana rozmiaru okna, wybranie pozycji z menu, sytuacja zachodząca w systemie, którą możemy oprogramować, czyli której można przypisać kod wykonywalny.

| <pre>procedure TForm1.bZapiszClick(Sender: TObject);</pre> |
|------------------------------------------------------------|
| var                                                        |
| filename : string;                                         |
| f : textfile;                                              |
| begin                                                      |
| A if Memo2.Lines.Text = '' then                            |
| exit;                                                      |
| B if not SaveDialog1.Execute then                          |
| exit;                                                      |
| 🕞 filename := SaveDialog1.FileName;                        |
| AssignFile(f, filename);                                   |
| <pre>prewrite(f);</pre>                                    |
| write(f, Memo2.Lines.Text);                                |
| <pre>closefile(f);</pre>                                   |
| end;                                                       |
|                                                            |

durę, wywołując instrukcję **exit**. Jeśli jednak pole **Memo2** zawiera jakieś dane, wyświetlamy okno dialogowe służące do wyboru pliku **B**. Wybraną przez użytkownika nazwę zapisujemy w zmiennej **filename C**. Następnie wykonujemy blok instrukcji zapisujących zawartość pola **Memo2** do pliku **D**. Na końcu procedury **bZapiszClick** wywołujemy instrukcję **closefile(f)** zamykającą plik. To jest już ostatnia instrukcja naszej aplikacji. **ML** 

#### Warto zajrzeć...

#### Książki:

- JavaScript Ćwiczenia praktyczne Marcin Lis, Wydawnictwo Helion, Gliwice 2002, cena 9,90 zł
- Delphi 7. Ćwiczenia z... Jan Biernat, Wydawnictwo Mikom 2003, Warszawa 2003, cena 26,40 zł

#### Adresy WWW:

- www.javascript.com
- www.delphi.about.com

#### Usenet:

- pl.comp.lang.delphi
- pl.comp.lang.javascript

PORADY VBA - WYKRES FUNKCJI W EXCELU

## Swobodne wykresy funkcji

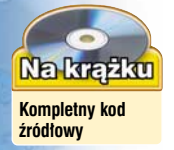

Sprawdzanie przebiegów funkcji jest często konieczne w trakcie nauki i pracy. Excel, mimo że został wyposażony w tę opcję, jest niewygodny. Ekspert pokaże, jak go udoskonalić i dzięki VBA szybko rysować wykresy dowolnych funkcji

ażdy uczeń, student uczelni technicznych czy inżynier spotkał się z problemem graficznego przedstawienia dowolnej funkcji matematycznej. O ile narysowanie wykresu funkcji liniowej nie powinno sprawić żadnemu gimnazjaliście problemu, to wizualizacja funkcji złożonej z wyrażeń trygonometrycznych, logarytmicznych i wykładniczych może przysporzyć sporo kłopotów nawet profesjonalnym kalkulato-

rom graficznym. Z pewnością nawet z najtrudniejszym zadaniem poradzi sobie specjalistyczne oprogramowanie (na przykład MathCad). Jest ono jednak bardzo drogie i zazwyczaj trudne w obsłudze. Wykorzystajmy więc do tego celu Excel – najpopularniejszy arkusz kalkulacyjny.

Sporządzenie wykresu w nowo utworzonym arkuszu Excela wymaga wykonania kilku czynności. Najpierw musimy do wybranej kolumny lub wiersza wpisać argumenty funkcji

В G х Y 0,841471 2 1 3 2 0.454649 1 4 3 0,04704 5 4 -0.1892 0,8 6 5 -0,19178 6 7 -0,04657 0,6 8 7 0,093855 8 9 0,12367 0,4 0,045791 10 9 11 10 -0,0544 12 11 -0.090910,2 13 12 -0,04471 14 13 0,032321 0 0,070758 15 14 16 15 0,043353 -0,2 17 16 -0,01799 -0,05655 18 17 -0,04172 19 18 -0.4 20 19 0,007888 21

(x) ● w zakresie, w jakim chcemy sporządzić wykres. Następnie, w kolumnie obok, dla wszystkich argumentów funkcji, musimy wyliczyć jej wartości (wpisując na przykład formułę ● i przeciągając ją na komórki znajdujące się poniżej).

M. \ \ DOM 4 ...

|       | A   | В           |   |
|-------|-----|-------------|---|
| 1     | Х   | Y           | ] |
| 2     | (1) | =SIN(A2)/A2 | ◄ |
| 3     | 2   |             | ] |
| <br>4 | 3   |             |   |
| 5     | 4   |             |   |

Kolejną operacją jest wstawienie wykresu • i odpowiednie skonfigurowanie go (zdefiniowanie danych źródłowych, ustawienie parametrów dotyczących skali czy osi). Zadanie nie wydaje się więc skomplikowane, ale co w wypadku, gdy chcemy zmienić granice wykresu funkcji, zwiększyć liczbę argumentów albo wykreślić inną funkcje? Należy niestety cała procedurę przeprowadzić od nowa, co jest czasochłonne i nużące. Wykorzystując jednak możliwości Excela i języka VBA, można stworzyć specjalny arkusz-aplikację. Wystarczy do niego później wpisać dowolną funkcję i zakres argumentów, kliknąć na odpowiedni przycisk i cieszyć się wizualizacją nawet najbardziej skomplikowanej funkcji. Ekspert pokaże, jak wykonać w Excelu arkusz wykreślania

funkcji matematycznych, za pomocą którego będziemy mogli sterować również niektórymi parametrami wykresu (na przykład kolorem czy wyświetlaniem linii siatki).

#### Główne założenia

Przed przystąpieniem do realizacji każdego projektu musimy zdefiniować jego główne założenia. Sprecyzujmy więc możliwości, którymi będzie się charakteryzował nasz arkusz-aplikacja rysujący wykres funkcji:

 rysowanie dowolnej (rozpoznawalnej przez Excela) funkcji wpisanej do odpowiedniego pola zgodnie z zapisem obowiązującym w programie,

 ustalenie zakresu argumentów, w których funkcja będzie wyświetlana,

 ustalenie rozdzielczości, a więc liczby punktów, na podstawie których powstanie wykres,

 ustalenie zakresu wartości, dla których wykres zostanie wyświetlony,

 włączanie i wyłączanie w każdej chwili linii siatki wykresu dla osi X i osi Y,

 zmiana w dowolnym momencie koloru linii wykresu,

• aplikacja powinna działać w wersji Excela 97/2000/XP.

It Int

- 8 ×

. 2

#### Ustawienia aplikacji

Aby zacząć pracę nad naszym arkuszem-aplikacją, uruchamiamy Excel, otwieramy nowy skoroszyt i dokonujemy kilku pomocnych w dalszych działaniach ustawień.

 Na początku dodajemy do okna Excela przydatne paski narzędzi. Wybieramy menu <u>Widok</u>, następnie <u>Paski narzędzi</u> i klikamy na pozycję <u>Przybornik formantów</u>. W ten sam sposób wyświetlamy pasek z narzędziami do rysowania (Rysowanie).

2. Arkuszowi nadajemy przyjazną nazwę (ułatwi to nam późniejsze odwoływanie się do niego). W tym celu prawym przyciskiem myszy klikamy na zakładkę arkusza z dotychczasową jego nazwą (<u>Arkusz1</u>) i z menu kontekstowego wybieramy opcję <u>Zmień nazwę</u>. Wpisujemy nazwę <u>wykres</u> i zatwierdzamy ją klawiszem <u>(Enter</u>).

#### Stworzenie interfejsu

Stworzymy teraz interfejs naszego arkusza-aplikacji. Ostatecznie będzie on wyglądał tak •-------

Na pasku narzędziowym przybornika formantów klikamy na ikonę [M]. Przełącza nas ona do trybu projektowania. W trybie tym będziemy mogli wstawiać wszystkie formanty, zmieniać ich miejsce i rozmiar, a także ustalać ich właściwości.

2. Wstawiamy najpierw wszystkie pola tekstowe. W tym celu klikamy na ikonę ➡ (na pasku przybornika formantów) i w oknie arkusza wstawiamy pole ● (rysując je na ekranie jak zwykły prostokąt). W ten sam sposób umieszczamy pozostate pola tekstowe (które umożliwią nam później wpisanie zakresów i rozdzielczości).

3. Niemal identycznie jak przy polach tekstowych postępujemy z etykietami •, które posłużą nam do opisania poszczególnych pól. Klikamy na ikonkę A i umieszczamy kolejne etykiety. Będą one na początku w domyślnym kolorze, a tekst w nich umieszczony będzie automatycznie przypisany przez Excela. Dostosowaniem ich do naszych potrzeb zajmiemy się później.

4 ■ Pozostało nam jeszcze do wstawienia kilka formantów. Z paska przybornika formantów wybierzmy ikonę I i narysujmy dwa pola wyboru A. Następnie klikamy na ikonę I i wstawiamy do naszego arkusza-aplikacji pole typu kombi, które posłuży nam później do wyboru koloru linii wykresu B.

5. Na koniec wstawiamy formant przycisku **Rysuj wykres**, który będzie uruchamiał nasze makro rysujące wykres funkcji. W tym celu klikamy na ikonę i w odpowiednim miejscu umieszczamy przycisk.

■ Ostatnim elementem naszego arkusza jest wykres. Ponieważ zdefiniowaniem prawdziwych danych źródłowych zajmiemy się później, stwórzmy teraz fikcyjny wykres. W tym celu, w dowolnych komórkach wpisujemy kilka liczb ●. Zaznaczamy lewym przyciskiem wypełnione komórki i za pomocą kreatora wstawiamy wykres – z menu wybieramy wstres, a następnie

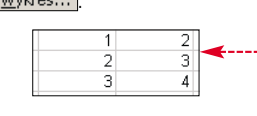

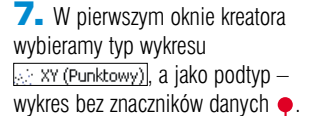

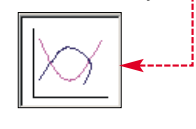

8. Klikamy na Zakończ. Nadajemy naszemu wykresowi nazwę, za pomocą której będziemy mogli się do niego odwoływać w kodzie. Aby to zrobić, z paska z narzędziami do rysowania wybieramy ikonkę i klikamy na wykres. Do pola • wpisujemy nazwę wykresu i zatwierdzamy klawiszem [mie]. Następnie wyłączamy ikonkę .

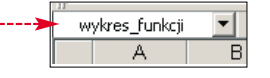

#### Skonfigurowanie elementów interfejsu

Zajmijmy się teraz zdefiniowaniem właściwości wstawionych do naszego interfejsu formantów. Aby to było możliwe, Excel musi być w trybie projektowania (wciśnięta ikonka Mana na pasku przybornika formantów). Klikamy na ikonkę Manatowie kowego okienka •, w którym mamy możliwość zmiany wszystkich dostępnych cech wybranego formantu.

I. Klikamy na etykietę opisującą pole do wprowadzania funkcji i w okienku właściwości do pola definiującego własność (Caption) wpisujemy tekst (Funkcja). Możemy także dokonać zmiany czcionki napisu etykiety (własność (Font)) oraz koloru etykiety ((BackColor)). Po ustaleniu właściwości jednej etykiety, klikamy na formant kolejnej

i dokonujemy zmiany identycznych właściwości.

2. Klikamy na pole tekstowe, w którym będziemy podawali wzór funkcji do wykreślenia. Dla utatwienia jego obsługi nadajmy mu nazwę. W tym celu do pola obok własności (Name) w oknie właściwości wpisujemy nazwę [funkcja]. Podobnie postępujemy w przypadku kolejnych pól tekstowych. Polom określającym zakres argumentów funkcji nadajemy nazwy [zakresx1] i [zakresx2]. Pole rozdzielczości nazywamy rozdzielczości nazywamy rozdzielczości, a pola zakresu wartości funkcji kolejno [zakresv1] i [zakresv2]. W przypadku każdego pola tekstowego możemy również dokonać zmian innych właściwości (na przykład czcionki).

**3.** Polom wyboru również nadajemy nazwy – <u>linieSiatkiX</u> i <u>LinieSiatkiY</u>. Dodatkowo do pola określającego właściwość <u>Caption</u> wpisujemy tekst, który powinien pojawić się przy ikonie v naszym interfejsie.

4 Dla przycisku uruchamiającego makro zmieniamy właściwość dotyczącą napisu na przycisku (Caption.) oraz nadajemy mu nazwę rysuj\_wykres.

| Yłaściwości   |                       | × |
|---------------|-----------------------|---|
| Label2 Label  |                       | • |
| Alfabetycznie | Według kategorii      |   |
| (Name)        | Label2                |   |
| Accelerator   |                       |   |
| AutoLoad      | False                 |   |
| AutoSize      | False                 |   |
| BackColor     | 8H8000009&            |   |
| BackStyle     | 1 - fmBackStyleOpaque |   |
| BorderColor   | &H8000006&            |   |
| BorderStyle   | 0 - fmBorderStyleNone |   |
| Caption       | funkcja: 🔫            |   |
| Enabled       | True                  |   |
| Font          | MS Sans Serif         |   |
| ForeColor     | 8H80000012&           |   |
| Height        | 15,75                 |   |

5. Wiecej uwagi musimy poświęcić polu typu kombi. Aby wyświetlały się w nim nazwy kolorów, musimy je najpierw zdefiniować. W tym celu w dowolnych komórkach (poza widzialną częścią arkusza - na przykład zaczynając od komórki A40) wpisujemy nazwy kolorów i odpowiadające im w Excelu wartości liczbowe . Następnie w oknie właściwości pola kombi przy własności ListFillRange wpisujemy zakres komórek z nazwami kolorów – wykres!A40:B49 Nadajemy jeszcze 40 czarny polu kombi nazwę 41 czerwony kolor i przy własno-42 zielony ŚCj BoundColumn 43 niebieski wstawiamy cyfrę 2. 44 żółty Dzięki temu zabie-45 różowy 46 jasnoniebie gowi zmienna kolor 47 brązowy w VBA będzie za-48 ciemnoziel wierać numer, a nie 49 granatowy nazwę koloru. 🍽

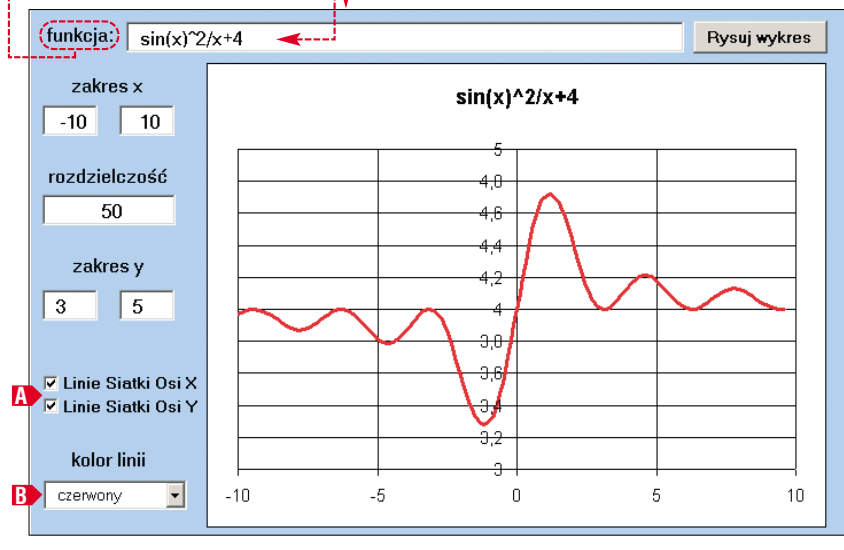

3

4

5

6 7

8

q

10

11

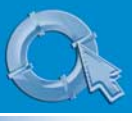

#### **PORADY** VBA - WYKRES FUNKCJI W EXCELU

#### M 0.8 4,64325 12 4,723914 1,6 4,624467 2 4,413411 2,4 4,190104 2,8 4,040078 3,2 4,001065 4,054396 3.6 4,143188 4 4.4 4,205806 4,8 4,206738 5.2 4,150095 5.6 4,07116

#### Stworzenie makr w VBA

Zasada działania naszego arkusza-aplikacji będzie się opierała o makro, które na podstawie danych wpisanych do pól tekstowych dokona niezbędnych obliczeń. Wynikiem tych obliczeń będą dwie kolumny arkusza wypełnione argumentami i wartościami funkcji dla tvch argumentów. Dane te beda stanowić wiec zbiór punktów, z których powstanie wykres.

Napiszemy makro, które zostanie uruchomione po naciśnieciu przycisku Rysuj wykres. Jego zadaniem bedzie obliczenie i umieszczenie w kolumnach M i N argumentów (z zakresu podanego w odpowiednich polach naszego arkusza) i wartości zadanej przez nas funkcji •.

. W trybie projektowania dwukrotnie klikamy lewym klawiszem myszki na stworzony przez nas przycisk Rysuj wykres. Spowoduje to otwarcie edytora Visual Basica, w którym automatycznie zostanie zdefiniowana procedura zdarzeniowa rysuj\_wykres\_Click()

#### reagujaca na wynik = "" wzor = funkcia

wciśnięcie przycisku.

2. Na początku, za pomocą po-

Do While InStr(1, wzor, "x", vbTextCompare) <> 0
wynik = wynik & Left(wzor, InStr(1, wzor, "x", vbTextCompare) - 1) & Str(argument)

Loon

wynik = wynik & wzor

lecenia On Error GoTo, powiadamiamy Excela, co ma robić w przypadku pojawienia się dowolnego błedu powstałego podczas działania makra. Bład taki może powstać na przykład na skutek wpisania niezrozumiałej dla aplikacji funkcji. Nasze polecenie spowoduje skok do części kodu oznaczonego zakładką ObslugaBledow w przypadku pojawienia się błędu w dowolnym momencie wykonywania makra. Obsługa błędu zajmiemy się jednak na koniec.

**3** Za pomoca poleceń A czyścimy zawartość kolumn M i N.

**4** Na podstawie danych określających zakres argumentów (czyli iksów), dla których zostanie wyświetlony wykres oraz rozdzielczość (czyli liczba iksów w określonym zakresie) za pomocą polecenia

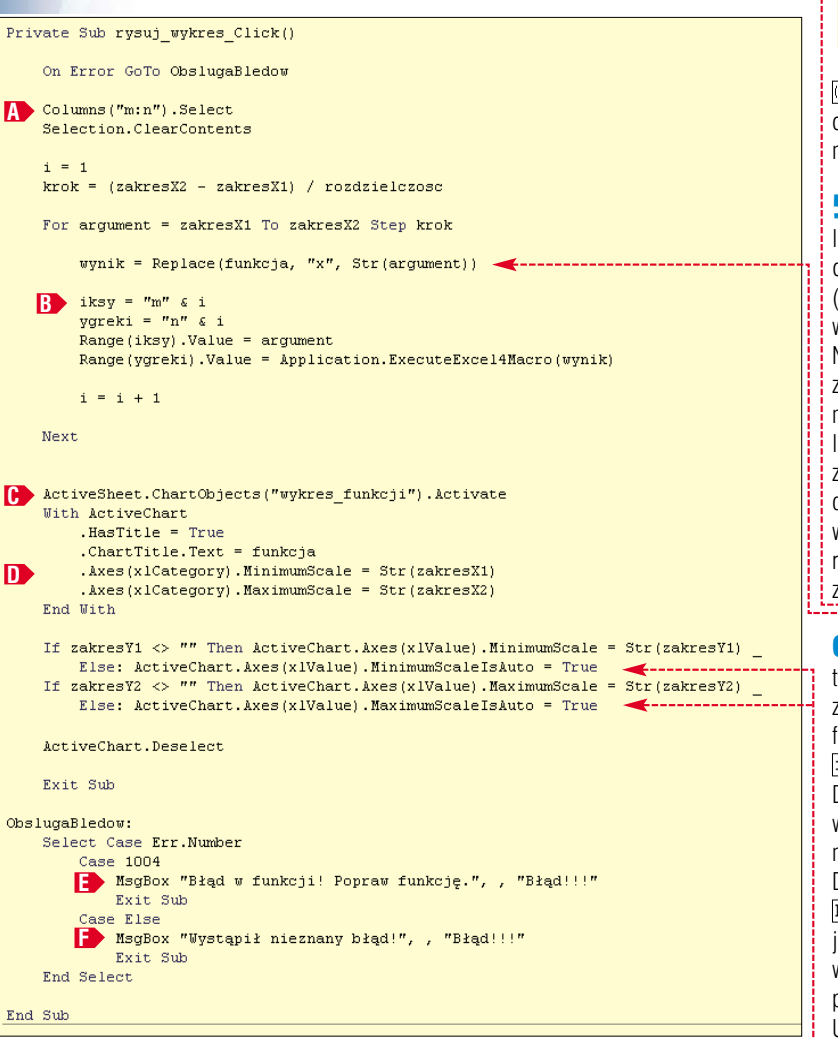

#### Łatwiejsze programowanie

D rogramując w VBA, często mamy wątpliwości dotyczące składni języka. Oczywiście najlepszym sposobem jest skorzystanie z pomocy języka VBA. Możemy ją włączyć w edytorze Visual Basica (uruchamiamy go z poziomu Excela skrótem AFT (FIL), wybierając z menu Pomoc, a następnie Spis treści i indeks Aby zobaczyć opis języka Visual Basic, klikamy na zakładke Zawartość i wybieramy interesujący nas temat. Możemy również skorzystać z indeksu haseł i wyszukiwarki. Wystarczy kliknąć na odpowiednie zakładki. Co jednak zrobić, jeśli szukamy metody, właściwości czy funkcji w VBA, dzięki której otrzymamy ten sam efekt, który z poziomu Excela możemy zrobić ręcznie (na przykład zmiana koloru linii wykresu)? Znalezienie rozwiązania takiego problemu w pomocy jest zazwyczaj czasochłonne. Wykorzystując jednak możliwość rejestrowania makr w Excelu, możemy wszystkiego dowiedzieć się w ciągu kilku sekund.

wzor = Right(wzor, Len(wzor) - InStr(1, wzor, "x", vbTextCompare))

(zakresX2 - zakresX1) / rozdzielczosc obliczamy krok, czyli różnice pomiędzy kolejnymi argumentami.

5 - W pętli For ... Next, kolejno dla każdego argumentu, obliczymy wartość funkcji i obie liczby (argument i wartość) umieścimy w kolejnym wierszu kolumn M i N. Najpierw wszystkie symbole x z wpisanej do pola funkcja zamieniamy na odpowiednia wartość liczbową, która znajduje się pod zmienną argument. Jeśli posiadamy Excela 97, linijkę 🔶 z gotowym poleceniem Replace (które w nim nie występuje) musimy zamienić na kod 🎈

互 🛛 Za pomocą instrukcji 🖪 tworzymy adres komórek, w których zapiszemy argument i wartość funkcji. Do komórki o adresie iksy wpisujemy argument. Do komórki o adresie ygreki wpisujemy natomiast wynik wykonania funkcji dla tego argumentu. Działanie metody ExecuteExcel4Macro(wynik) jest identyczne do wpisania w dowolnej komórce arkusza funkcji poprzedzonej znakiem równości. Umożliwia jednak wykonanie tej

Jeśli na przykład nie wiemy, jak zmienić wspomniany kolor, z menu Excela wybieramy Narzędzia, Makro i Sarejestruj nowe makro..., Nastepnie w okienku, które sie pojawi, w polu Nazwa makra: podajemy dowolną nazwę makra i klikamy na przycisk OK. Zmieniamy teraz kolor linii wykresu (klikając na nią dwukrotnie lewym klawiszem myszki i wybierając kolor) i klikamy na przycisk 🎈 oznacza- 🔽 atrzym🛛 jący koniec procesu reje-stracji makra. Wystarczy teraz sprawdzić, jakie polecenia zostały automatycznie przypisane przez Excela operacii, która rejestrowaliśmy (czyli zmianie koloru wykresu). W tym celu z menu Excela wybieramy <u>N</u>arzędzia, <u>M</u>akro które się pojawi, wybieramy zarejestrowane przez nas makro i klikamy na przycisk Edycja. Spowoduje to otwarcie edytora Visual Basica. Będzie w nim widoczny kod reprezentujący operację wykonaną podczas rejestracji makra.

czynności z poziomu języka Visual Basic. Na koniec zwiększamy jeszcze zmienną pomocniczą i, aby kolejny argument i odpowiadająca mu wartość zostały zapisane w następnym wierszu.

7. Ustalmy teraz parametry wykresu - jego tytuł oraz zakresy argumentów i wartości, w jakich powinien zostać wyświetlony. Za pomoca metody **(b)** aktywujemy obiekt wykres\_funkcji. Włączamy wyświetlanie jego tytułu. Do właściwości określającej jego zawartość wpisujemy wzór funkcji z pola funkcja. Za pomocą poleceń D ustalamy zakres wyświetlania na skali X.

8 Pozostało nam już tylko sprawdzenie, czy do pól zakres¥1 i zakresY2 zostały wpisane jakieś wartości. Jeśli tak się stało, to ustawiamy takie zakresy wyświetlania na osi Y, jakie zostały podane. Jeśli nic nie zostało wpisane, zakres zostanie dobrany automatycznie ---

**9.** Ostatnim naszym zadaniem jest napisanie procedury obsługi błędów. Ograniczmy się jedynie do rozpoznawania błędu o numerze

40 PAŹDZIERNIK - LISTOPAD 2003 ekspert

1004 powstałego przy wykonywaniu metody [ExecuteExcel4Macro(wynik]]. Błąd ten pojawi się, jeżeli do pola [funkcja] zostanie wpisana błędna formuła funkcji. Jeśli tak się stanie []), zostanie wyświetlony komunikat •. Dla każdego innego błędu pojawi się okienko z informacją []).

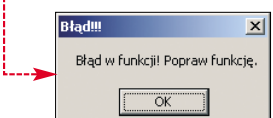

Pozostało nam jeszcze oprogramowanie (przypisanie procedur zdarzeniowych) formantów pól wyboru [inieSiatkiX] i [LinieSiatkiY] oraz pola kombi [kolor]. W trybie projektowania lewym klawiszem myszy klikamy dwukrotnie na polu wyświetlania linii siatki osi X i do automatycznie zaproponowanej procedury wpisujemy kod

# Definiuj nazwy ? × Nazwy w skoroszycie: OK wykreslxchart OK xchart wykres ychart Dodaj Usuń Usuń Odwołuje się do: PRZESUNIĘCIE(wykresl\$M\$1;0;0;ILE.LICZB(wykresl\$M:\$M);1)

#### Definicia nazw

Ostatnią czynnością, jaką musimy wykonać, aby nasz arkusz-aplikacja zadziałał, jest zdefiniowanie zakresu danych dla wykresu (jak na początku ustaliliśmy, dane te do tej pory były fikcyjne). Możemy to zrobić na dwa sposoby. Pierwszym jest podanie jako dane źródłowe odpowiednio dużej liczby wierszy z kolumn **M** i **N** (tak, aby mieć pewność, że wykreprzypomina zmienną (występującą we wszystkich językach programowania). Nasze nazwy będą przechowywały formuły. Odwołanie się do takiej nazwy będzie równoznaczne z uzyskaniem wyniku działania zdefiniowanej dla niej formuły.

L Zdefiniujemy dwie nazwy (xchart) i (ychart). Pierwsza nazwa będzie przechowywała adres obsza-

Private Sub linieSiatkiX\_Click()

```
ActiveSheet.ChartObjects("wykres_funkcji").Activate
```

If linieSiatkiX = True Then ActiveChart.Axes(xlCategory).HasMajorGridlines = True \_\_\_\_\_\_ Else ActiveChart.Axes(xlCategory).HasMajorGridlines = False

ActiveChart.Deselect

End Sub

Private Sub linieSiatkiY\_Click()

ActiveSheet.ChartObjects("wykres\_funkcji").Activate

If LinieSiatkiY = True Then ActiveChart.Axes(xlValue).HasMajorGridlines = True Else ActiveChart.Axes(xlValue).HasMajorGridlines = False

ActiveChart.Deselect

End Sub

#### Private Sub kolor\_Click()

ActiveSheet.ChartObjects("wykres\_funkcji").Activate
ActiveChart.SeriesCollection(1).Border.ColorIndex = kolor
ActiveChart.Deselect

#### End Sub

Podobnie postępujemy z drugim polem wyboru (któremu przypisujemy polecenia •) oraz z polem kombi (kod •). Przy polu typu kombi zmieniamy domyślną procedurę zdarzeniową na kolor\_Click()] ślone zostaną wszystkie punkty dla każdej liczby wpisanej do pola (rozdzielczosc). Ekspert pokaże drugi sposób, który polega na skorzystaniu z rzadko używanej, ale bardzo przydatnej możliwości zdefiniowania nazwy. Zdefiniowana nazwa bardzo ru komórek, w których znajdują się argumenty funkcji potrzebne do narysowania wykresu. Druga nazwa będzie reprezentacją adresu obszaru komórek z wartościami funkcji.

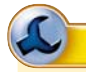

#### Formuła wyznaczająca adres obszaru komórek

W vnikiem działania formuły PRZESUNIĘCIE jest odwołanie (adres) do komórki lub zakresu komórek. Aby dla nazwy xchart uzyskać odwołanie do obszaru, w którym znajdują się wszystkie argumenty, musimy podać odpowiednie

dane wejściowe. Wpisujemy więc kolejno: początek odwołania, liczbę wierszy i kolumn, o które przesuwamy zakres w stosunku do początku odwołania, wysokość w wierszach, jaką ma mieć wynikowy obszar komórek i szerokość w kolumnach. Użycie formuły LE.LICZB(wykres!\$M:\$M] ma na celu określenie wysokości na podstawie liczby punktów znajdujących się aktualnie w kolumnie **M**. Dla nazwy <u>vchart</u> wynikiem będzie obszar wynikowy z nazwy <u>xchart</u> przesunięty o jedną kolumnę w prawo.  konieczne), klikamy na przycisk
 Z pola • wybieramy utworzoną nazwę i w polu • podajemy formułę •, którą dana nazwa ma reprezentować. Opis działania formuły znajduje się w ramce.
 W ten sam sposób dodajemy nazwę wykrestychart i przypisujemy jej formułę •----

=PRZESUNIĘCIE(wykres!\$M\$1;0;0;ILE.LICZB(wykres!\$M:\$M);1)

#### **Trudne terminy**

**formant** – obiekt graficzny, taki jak pole tekstowe, pole wyboru czy przycisk polecenia, który można umieścić na formularzu w celu wyświetlenia danych, wykonania akcji lub w celu ułatwienia korzystania z formularza (na przykład wpisywania danych).

» formuła – wzór, który pozwala przeprowadzać różne obliczenia. Wpisanie formuły do komórki w Excelu powoduje wyświetlenie się wyniku jej działania w tej komórce.

» procedura – zgrupowany pod pewną nazwą fragment kodu. W VBA procedura znajduje się pomiędzy słowami Sub i End Sub.

>> procedura zdarzeniowa – procedura wykonywana automatycznie w momencie zajścia zdefiniowanego zdarzenia (na przykład kliknięcia, najechania kursorem myszki).

» zdefiniowana nazwa – odpowiednik zmiennej dla Excela. Możemy w niej umieścić wartość lub adres dowolnej komórki (także obszaru komórek), formułę lub konkretną liczbę i później odwoływać się do niej.

4. Klikamy na przycisk 🔍

**5.** Lewym klawiszem myszy klikamy na dotychczasowej linii wykresu, tak aby w polu formuły pojawiła się formuła <u>SERIE</u>.

#### = €SERIE(wykreslxchart;wykreslychart;1)

 Formułę tę zastępujemy wpisem ● i zatwierdzamy klawiszem
 Ime
 Od tej chwili obszar stanowiący dane źródłowe wykresu będzie dynamicznie zmieniany w zależności od liczby punktów (rozdzielczości).
 PP

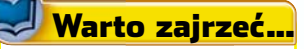

#### Książki:

• Excel. Makrodefinicje – Steven Roman, tłum. Marcin Pancewicz, Helion, Gliwice 2000, cena 54 zł

• Excel w praktyce. Dla początkujących – Bogdan Zieliński, Translator, Warszawa 2003, cena 26 zł

#### Adresy WWW:

- www.vba.matrix.pl
   www.vbamania.cad.pl
- www.vbamama.cau.pr

Grupy dyskusyjne:pl.comp.lang.vbasic

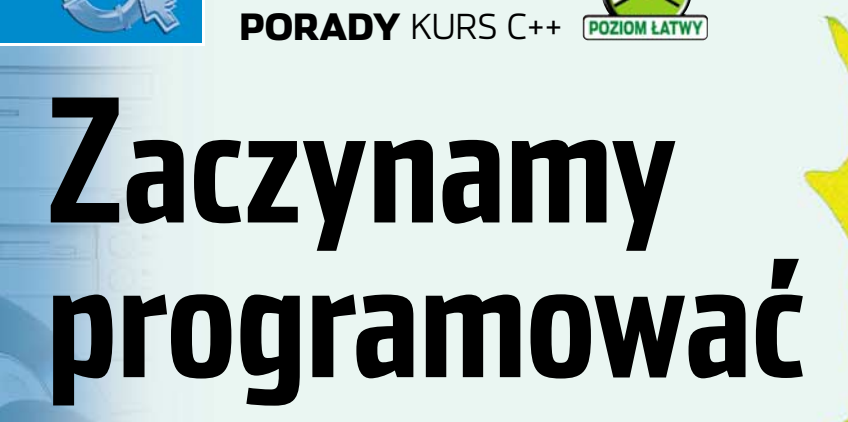

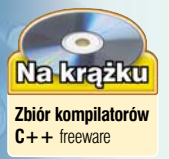

Tworzenie programów nie jest wiedzą tajemną. Każdy, przy odrobinie samozaparcia, może realizować swoje pomysły w postaci kodu. Ekspert pomoże początkującym rozpocząć przygodę z kodowaniem

> ażdy, kto chce nauczyć się programowania, musi stanąć przed wyborem konkretnego języka, istnieje ich bowiem wiele. Jeśli uwzględnimy odmiany i dialekty, lista taka obejmowałaby sporo ponad dwa tysiące pozycji. Nie należy się tym

#### Krótka historia C++

Język C++ został zaprojektowany przez Bjarne StrouStrupa, pierwsza wersja tego języka pojawiła się w roku 1979, czyli prawie 25 lat temu. Wywodzi się on bezpośrednio z obiektowego języka C (z klasami) oraz Simuli 67, choć niektóre konstrukcje pochodzą również z Algola 68 +. Są w nim też widoczne wpływy kilku innych ówczesnych języków programowania.

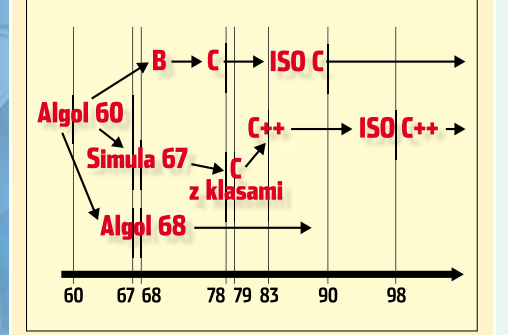

Sama nazwa C++ została wymyślona przez Ricka Mascittiego w roku 1983. Jest ona bardzo trafna, gdyż ++ oznacza zwiększenie o jeden, czyli C++ to po prostu nowsza wersja języka C. Nazwa ta też bardzo szybko przyjęła się i jest stosowana do dzisiaj. W roku 1998 został zatwierdzony oficjalny standard języka ISO C++. jednak przerażać. W rzeczywistości wybór ten można sprowadzić do kilku zaledwie pozycji. Najpopularniejsze obecnie języki to rodzina C/C + +, Object Pascal (stosowany w środowisku Delphi) oraz JAVA. Najwięcej aplikacji komputerowych powstaje jednak wciąż w C/C + +. Dlatego też ten język Ekspert wybrał jako podstawę niniejszego kursu programowania. Żeby być precyzyjnym, będziemy uczyć się samego C++, czyli obiektowej odmiany języka C (patrz też ramka Krótka historia C++).

#### Narzędzia

Program to nic innego jak ciag rozkazów dla komputera. Rozkazy te wyrażamy w języku programowania, w ten sposób powstaje tak zwany kod źródłowy. Niestety, komputer nie jest w stanie bezpośrednio go zrozumieć. Potrzebujemy aplikacji, która przetłumaczy kod zapisany w C++ na kod zrozumiały dla procesora. Aplikacja taka nazywa się kompilatorem, natomiast proces tłumaczenia - kompilacją. W procesie tym nie powstaje jednak jeszcze program, który moglibyśmy uruchomić z poziomu systemu operacyjnego, ale jedynie plik pośredni. Plik ten musi zostać dopiero połączony z dodatkowymi modułami

umożliwiającymi współpracę z danym systemem operacyjnym i dopiero po wykonaniu tej operacji powstaje plik wykonywalny, który można uruchamiać bez wykonywania żadnych dodatkowych zabiegów. Proces łączenia nazywamy inaczej linkowaniem (z ang. link – łączyć), a program dokonujący tego zabiegu – linkerem.

Współczesne narzędzia programistyczne najczęściej wykonują oba zadania (kompilację i łączenie) automatycznie, bez udziału programisty. Zazwyczaj wystarczy wydanie polecenia, aby otrzymać plik wykonywalny. Należy jednak pamiętać, że są to dwa odrębne zadania. Niekiedy niezbędne jest ręczne wykonanie linkowania, na przykład w sytuacji, kiedy musimy dołączyć do aplikacji dodatkowe, niestandardowe moduły.

W niniejszym kursie korzystać bedziemy z kompilatora Borland C++ Compiler, który można pobrać z witry www.borland.pl Jest on również dostępny jako część środowiska C++ Builder, które zostało zamieszczone na płycie CD dołączonej do Eksperta 1/2003 (numery archiwalne można zamawiać pod numerem telefonu 0801 120003). Nic nie stoi jednak na przeszkodzie, aby użyć dowolnego innego kompilatora C++, zarówno pod Windows, Linuksem, jak i dowolnym innym systemem operacyjnym. Darmowe kompilatory można znaleźć na krążku Eksperta.

#### Najprostszy program

Program w C++ zawiera polecenia, które mają być wykonywane przez procesor, oraz dane. Dane

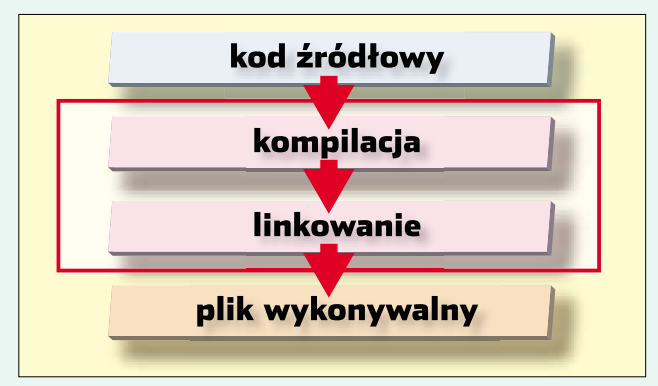

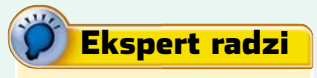

Po zainstalowaniu środowiska C++ Compiler lub C++ Builder warto dodać do zmiennej systemowej PATH ścieżkę dostępu do pliku bcc32.exe. Na przykład: C:\Program Files \Borland\CBuilder6\Bin. Dzięki temu podczas kompilacji nie będziemy musieli podawać pełnej ścieżki do pliku kompilatora.

przechowywane są w strukturach, które nazywamy zmiennymi, polecenia nazywamy natomiast instrukcjami. Instrukcje grupowane sa z kolei w funkcje. Są to wyróżnione fragmenty kodu przeznaczone do wyko-

H:\WINNT\System32\cmd.exe

D:\!>bcc program.cpp

instrukcje, które ma wykonywać, int – typ wyniku zwracanego przez funkcję, int oznacza liczbę całkowita.

Funkcja **main** zawsze powinna być zadeklarowana jako int main().

Zagadką jest zapewne: co robi ten program? Odpowiedź jest bardzo prosta, otóż nie robi on nic. Skoro pomiędzy nawiasami klamrowymi zawieramy instrukcie do wykonania. a w powyższym przykładzie pomiedzy nawiasami klamrowymi nie ma nic, oznacza to, że również program nie robi nic. Niemniej jest to poprawny kod w C++, który można skompilować i otrzymać plik wykonywalny. Wykonajmy to zadanie, co

pozwoli nam zapoznać się z kompi-

L Krok pierwszy to utworzenie pli-

ku tekstowego z kodem programu.

Należy wykorzystać w tym celu do-

wolny edytor tekstowy. W przypad-

ku Windows można użyć systemo-

wego Notatnika, w którym wpisujemy podany wyżej kod programu.

Zapisujemy plik na dysku, na-

dając mu dowolną nazwę z rozsze-

**3.** W wierszu poleceń wpisujemy

komendę bcc32 program.cpp.

Jeżeli nie wpisaliśmy do zmiennej

uruchomiania tei

systemie opera-

cyjnym. Dopiero

ten plik poddanv

został procesowi

łączenia, w wyni-

ku czego powstał

plik wykonywalny

program.tds

EXE. Plik

aplikacji w danym

rzeniem .cpp Na przykład

program.cpp

latorem C++ Compiler.

systemowej PATH ścieżki dostępu do pliku bcc32.exe, nazwę pliku kompilatora (bcc32) musimy poprzedzić ścieżką •. Widoczne komunikaty potwierdzają, że najpierw został wywołany kompilator (Borland C++), a następnie linker (Turbo Incremental Linker) •.

Ostatecznie w bieżacym katalogu powstał plik program.exe Możemy go uruchomić i przekonać sie. że faktycznie nie robi on nic ---Niemniej plik wykonywalny powstał i jest to samodzielna aplikacja.

#### H:\WINNT\System32\cmd.exe

D:\!>program.exe D:\!>\_

#### Prawdziwa aplikacja

Program, który nic nie robi, choć pozwala na poznanie budowy funkcji w C++, nie jest zbyt ciekawy. Spróbujmy więc wykonać inny przykład. Tym razem zadaniem aplikacji będzie wyświetlenie dowolnego napisu na ekranie. Kod wykonujący taką funkcję wygląda

#### następująco 🎈 #include <iostream.h> int main()

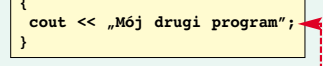

Widzimy, że pojawiły się tu nowe, niezbyt zrozumiałe w pierwszej chwili konstrukcje. Analizę zacznijmy od wnętrza funkcji main. Znajdująca się tam linia 🌻 jest właśnie instrukcją wyświetlającą na konsoli napis 🎈

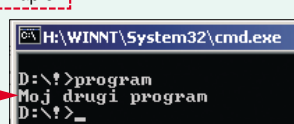

Co oznaczają elementy tej instrukcji? Otóż cout reprezentuje tak zwany standardowy strumień wyjściowy. Z pojęciem strumieni zapoznamy się dokładniej w dalszej części kursu, w tej chwili ważne jest dla nas to, że domyślnie oznacza to ekran konsoli. << to operator, który oznacza skierowanie do strumienia. W cudzysłowach znajduje się tak zwana **stała znakowa**, czyli napis. Jeśli gdziekolwiek w programie chcemy umieścić napis, który na przykład będzie wyświetlany na ekranie czy zostanie przypisany do zmiennej, koniecznie musimy ująć go w znaki cudzysłowu.

Zatem całe wyrażenie **cout** << "Mój drugi program"; oznacza

#### Polskie znaki

Kiedy po kompilacji uruchomimy program wypisujący na konsoli w środowisku Windows tekst zawierający polskie znaki diakrytyczne, spotka nas niemiła niespodzianka. Tekst będzie zawierał dziwne krzaczki 

. Problem ten wy-

nika z faktu, że kod programu został zapisany w stronie kodowej 1250. Tvmczasem wiersz poleceń Windows

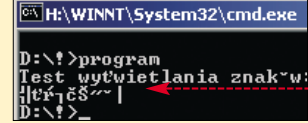

wykorzystuje do wyświetlenia znaków stronę kodową 852. Mamy dwie możliwości rozwiązania tego problemu: albo zapiszemy kod źródłowy programu w kodowaniu 852, co będzie wymagało użycia edytora obsługującego ten standard, albo zmienimy stronę kodową konsoli (krok 1 trzeba powtórzyć dla każdego nowego okna, po jego zamknięciu strona kodowa 825 zostanie automatycznie przywrócona). Zmianę strony kodowej wykonujemy w dwóch krokach:

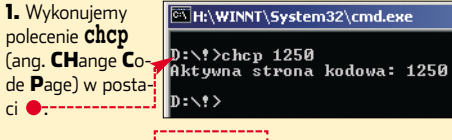

2. Zmieniamy czcionkę ekranową. Z menu systemowego okna konsoli wybieramy pozycję Właściwości i klikamy na 🗨 ---Następnie wybieramy czcionkę true-type 🎈. Od tej chwili polskie litery będą wyświetlane poprawnie.

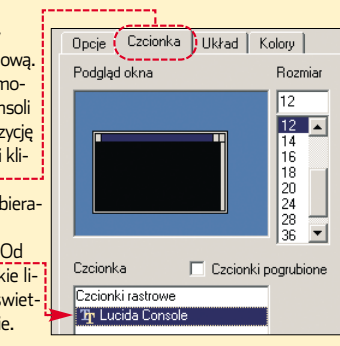

dokładnie: skieruj do standardowego strumienia wyjściowego (czyli na ekran) ciąg znaków Mój drugi program. Efektem jest wyświetlenie tego ciągu na ekranie. Zwróćmy uwagę na znak średnika. Jest on niezbedny, gdyż pozwala kompilatorowi na rozpoznanie końca instrukcji. Wyjaśnić musimy znaczenie pierwszej linii kodu #include <iostream.h>. Jest to dyrektywa, włączająca do naszego programu plik iostream.h. Pliki z rozszerzeniem .h nazywane są nagłówkowymi (ang. header). Zawierają informacje potrzebne do kompilacji. W pliku iostream.h znajduje się, między innymi, deklaracja strumienia cout, dzięki czemu kompilator wie, co to jest cout i jak z niego ML 🔳 korzystać.

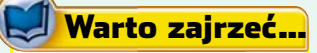

#### Książki:

C++ Przykłady praktyczne - Adam Majczak, Wydawnictwo Mikom, Warszawa 2003, cena 36.60 zł

Adresy WWW: www.borland.ng.pl http://3miasto.net/~chq/

nania konkretnych zadań. Funkcjom można przekazywać parametry, mogą też one zwracać wyniki.

Każdy program musi zawierać funkcję główną o nazwie main. Od niej rozpoczyna się wykonywanie kodu. Struktura najprostszego programu jest nastepujaca •----

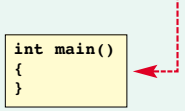

Mamy tutaj zawarte elementy: main – nazwa funkcji, nawiasy okrągłe – oznaczają, że mamy do czynienia z funkcją, nawiasy klamrowe - pomiedzy nimi wpisujemy treść funkcji,

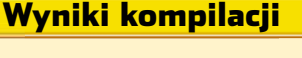

D:\!>"h:\Program Files\Borland\CBuilder6\Bin\Bcc32.exe"\_pr Borland C++ 5.6 for Win32 Copyright (c) 1993, 2002 Borland

program.cpp: Turbo Incremental Link 5.60 Copyright (c) 1997-2002 Borlan

cji, znajdziemy w nim w sumie cztery pliki Dwa z nich sa nam dobrze znane, to program.cpp z kodem źródłowvm oraz

program.exe z kodem wynikowym. Do czego

zatem służą pozostałe? Plik z rozszerzeniem .0bj to najlepszy dowód na to, że proces tworzenia aplikacji odbywał się w dwóch etapach. Plik ten powstał w wyniku działania kompilatora i zawiera program przekształcony z wyrażeń języka C na język maszynowy procesora (oraz dodatkowe

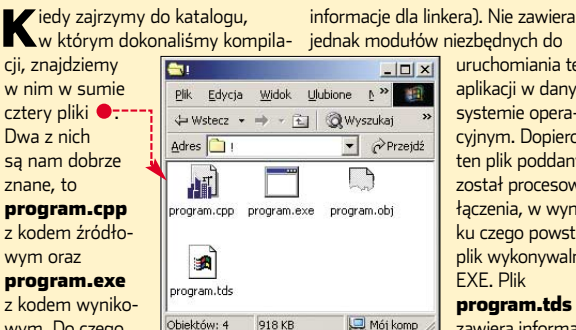

🛄 Mój komp 🏑 zawiera informacje dla debugera, czyli programu pozwalającego na prześledzenie poszczególnych etapów działania gotowej aplikacji. Jest więc przydatny przy wyszukiwaniu błędów w programach. Niemniej obecnie nie jest nam do niczego potrzebny i możemy go skasować.

PORADY TWORZENIE ANIMACJI W PROGRAMIE 3D STUDIO MAX

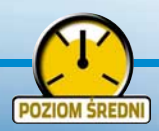

## Zupełnie jak prawdziwy

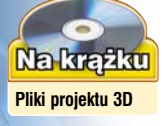

Tworzenie animacji 3D stanowi lepszą zabawę niż kręcenie filmów. Jedynie od naszej wyobraźni zależy, jak ciekawy i realistyczny obraz przygotujemy

> iestety, nie wszystkie marzenia jesteśmy w stanie zrealizować. Ale na szczęście możemy je pokazać! Odrobina wysiłku wystarczy, aby przenieść nasze wizje na ekran komputera. Temu celowi służą programy do tworzenia grafiki i animacji 3D. Takie aplikacje zyskują coraz większą popularność wśród użytkowników pecetów – zarówno profesjonalistów, jak i amatorów.

Jednym z najpopularniejszych programów do tworzenia grafiki trójwymiarowej jest 3D Studio

#### Opinia specjalisty

#### Tomasz Bagiński

Grafik komputerowy w firmie Platige Image, twórca filmu Katedra

zenie grafiki trójwymiarowej nie jest zajęciem tylko dla wybranych. Warunkiem jest jedynie wykazanie się dużym uporem, niezbędnym do opanowania tej niełatwej dziedziny. Wbrew pozorom w pracy nad grafiką 3D wyobraźnia przestrzenna nie jest najważniejsza. Bardziej liczą się tradycyjne umiejętności plastyczne, jak zdolności rysunkowe czy fotograficzne. Oczywiście gdy myślimy o animacji, przyda nam się również wiedza o zasadach kręcenia filmów. Dlatego należy podkreślić, że samo opanowanie obsługi programu nie czyni grafika. Posługiwania się aplikacją możemy się szybko nauczyć. Jest o tyle łatwe, że nie musimy dochodzić do wszystkiego samodzielnie. Wiele informacji znajdziemy w sieci. Szczególnie chciałbym polecić fora www.forum3d.kom-net.pl oraz www.max3d.pl Umiejętności warto także rozwijać na corocznych zlotach. Na Warsztatach 3D można się naprawdę bardzo wiele nauczyć.

MAX (3ds max). O aplikacji słyszał prawie każdy użytkownik komputera, ale niewiele osób zde-

cydowało się na wypróbowanie jej w praktyce. A naprawdę warto uruchomić ten program! O wysokiej użyteczności

3ds maksa decyduje wiele czynników. Przede wszystkim program graficzny oferuje

szeroką gamę narzędzi wykorzystywanych w procesie modelowania. Dzięki temu mamy swobodę tworzenia obiektów o praktycznie dowolnym kształcie. Drugim nie mniej istotnym elementem 3ds max jest zestaw narzędzi do symulacji otoczenia. Należą do nich różne rodzaje świateł wraz z algorytmami analizy rozchodzenia promieni świetlnych w obrębie sceny oraz komponenty symulacji oddziaływań dynamicznych. Dzięki nim doświadczeni twórcy są

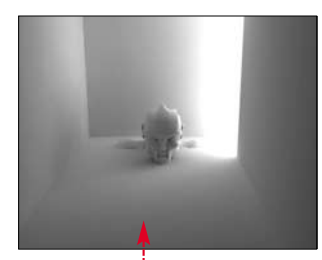

w stanie tworzyć niezwykle realistyczne i widowiskowe efekty – na przykład refleksy rozchodzące się

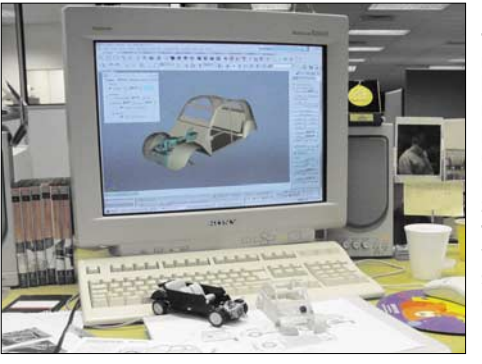

na pomarszczonej wodzie czy karoserii samochodu. Bardzo przydatne są również narzędzia do tworzenia animacji i wstępnej obróbki filmu, czyli postprodukcji.

Oczywiście nie powinniśmy się spodziewać, że uruchamiając program po raz pierwszy, stworzymy efektowną animację czy rysunek. Zgłębienie tajników obsługi tak złożonej aplikacji, jak 3ds max,

może zająć wiele tygodni. Jednak niewątpliwie warto spróbować. Być może nigdy nie uda nam się stworzyć dzieła na miarę Katedry Tomasza

Grafik musi włożyć dużo pracy, aby nieruchome obiekty 🔶 zostały zmienione w animacje 🌪 Bagińskiego, ale przy odrobinie wprawy na pewno przygotujemy animację, która zachwyci naszych

Programy do tworzenia animacji 3D są wykorzystywane między innymi przez twórców gier komputerowych. Na zdjęciu wczesna faza projektowania modeli samochodów do gry Colin McRae Rally 3 znajomych. Oczywiście musimy najpierw poznać sposób obsługi programu oraz podstawowe zasady tworzenia i animowania obiektów trójwymiarowych. Ekspert przygotował wyczerpujący poradnik, dzięki któremu dowiemy się, jak zaprojektować

obiekt oraz wykonać naszą pierwszą animację. Zawarta w nim wiedza przyda nam się także, gdy zapragniemy rozwinąć nasze umiejętności. Gdy sięgniemy po jedną z książek z ramki Warto zajrzeć lub wejdziemy na stronę WWW poświęconą aplikacji, nie będziemy zaczynać od zera. Ekspert przygotuje nas do bardziej skomplikowanych operacji.

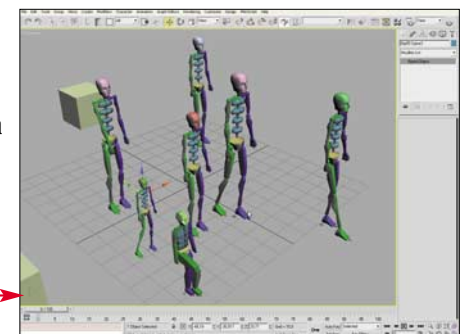

## Instalacja i wymagania sprzętowe

dysk twardy 2 GB ATA

karta grafiki

a szczęście instalacja programu 3ds max nie zaskoczy nas nieprzewidzianymi trudno-

For Standalone Installation

zrobi nic więcej. Dlatego Ekspert umieścił w tabeli • realne wymagania sprzętowe.

#### 

każda karta obsługująca

1024x760 w 16-bitowvm

rozdzielczość min.

systemie kolorów

oraz kompatybilna z OpenGL i Direct3D

(na przykład Riva TNT

oraz GeForce, a także

Views Create Modifiers Character Animatic

Co

\* \* \*\*

Zawierają one zbiór większości

funkcji zawartych w programie.

Dostęp do narzędzi aplikacji moż-

unds Lights & Cameras

0 15 2 3 3

Particles

rodzina ATI Rage)

od 20 GB ATA

karty z obsługą

DirectX w wersji min. 8.1.

(na przykład GeForce3 Ti 200,

AGP 4x wyposażona

w przynajmniej 64 MB DDR RAM

ATI Radeon 9100

i nowsze)

Install 3ds max 5.1 for standalone or trial mode. Includes the choice of installing character studio version 3.4 or 4.0.

ściami. Wpierw jednak warto zapoznać się z wymaganiami sprzętowymi aplikacji. Podawane przez producenta dane – Pentium 300 MHz oraz 256 MB RAM, nie wydają się nadmiernie wygórowane. Jednak na takiej konfiguracji 3ds max uruchomi sie i praktycznie nie

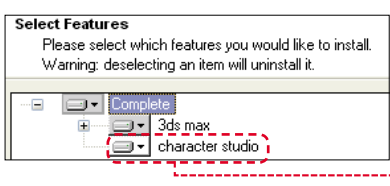

**1.** Po uruchomieniu instalacji klikamy na przycisk **•**. Nie wpisujmy numeru seryjnego, gdy instalator o to prosi. Wersja 30-dniowa aplikacji tego nie wymaga.

2. Następnie wybieramy elementy instalacji i klikamy na przy-

cisk Next>. Ekspert zaleca dodanie pakietu • Po jego zainstalowaniu uzyskamy dostęp do pełnych możliwości aplikacji. Dodatek character studio to najnowsza wersja procedury zewnętrznej, której zadaniem jest wspomaganie symulacji kinetyki ruchu. Dzięki temu możliwe jest tworzenie realistycznych symulacji biegu, skoku, walki czy tańca. 3. W nowym oknie zaznaczamy opcję • character studio 4.0 i klikamy na przycisk Next >. Następnie wybieramy przycisk Finish, aby zakończyć instalację programu.

co najmniej jeden dysk SCSI (IBM Discovery II

73 GB ULTRA320, Seagate

CAD, zaopatrzone w wielo-

potokowy rendering, Vertex

Shader 2.0 i Pixel Shader 2.0

Cheetah X15K.3 73 GB)

profesjonalne karty graficzne do zastosowań

zgodne z DirectX 9.0

(na przykład PNY Quadro

FX 1000 128MB DDR-II )

MAXScript Help

## Obsługa programu 3ds max

Postugiwanie się programem 3ds max nie jest proste. Dlatego przed rozpoczęciem pracy warto poznać znaczenie poszczególnych elementów okna aplikacji. Ekspert zaprezentuje podstawowe elementy interfejsu oraz pokaże, jak dostosować je do naszych potrzeb.

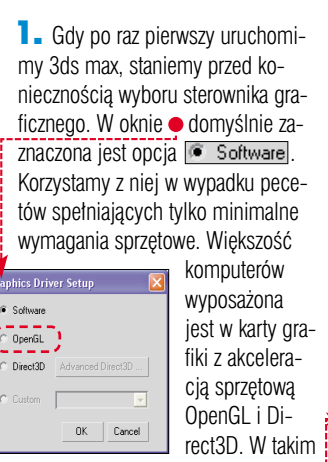

wypadku najodpowiedniejszą opcją będzie •. Wciskamy 🔍.

2. Interfejs 3ds max • charakteryzuje się elastycznością i ergonomią. Okno aplikacji zawiera narzędzia używane na wszystkich etapach pracy grafika i animatora. Pole robocze podzielone jest na cztery obszary widoku, ukazujące podstawowe kierunki obserwacji projektu.

Trzy pola • wyświetlają różne rzuty projektu, w sposób przypominający precyzyjny rysunek technicz-

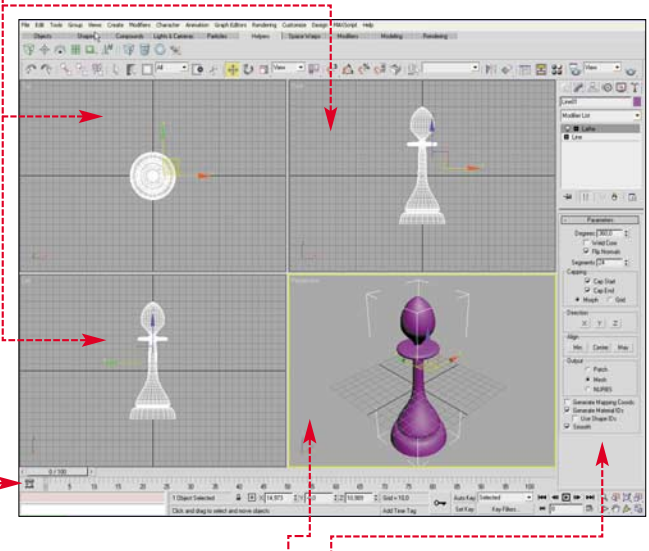

ny. Natomiast pole **Perspective** zawiera przestrzenny podgląd tworzonego obiektu, dając nam wyobrażenie o tym, jak będzie wyglądał.

**3**. Kluczowym elementem interfejsu jest grupa paneli roboczych •--- liwy jest również z poziomu górnego menu, jak również z pasków narzędziowych aktywowanych przez użytkownika.

Jednak aby ułatwić sobie pracę, warto umieścić w obszarze roboczym główne komponenty procesu modelowania. Ułatwi to nam dostęp do obiektów podstawowych, modyfikatorów i funkcji programu. W menu **Customize** wybieramy <u>Show UI</u>, a potem <u>Show Tab Panel</u>. W oknie pojawia się nowy pasek narzędzi

Helpers

° 0,°

202

4. Domyślną jednostką miary w 3ds max jest cal. Aby ułatwić sobie pracę, warto zmienić jednostki na układ metryczny. Wybieramy Customize i Units Setup......... W otwartym oknie zaznaczamy opcję ●. Następnie rozwijamy listę i wybieramy centymetry ●. Klikamy na przycisk OK.

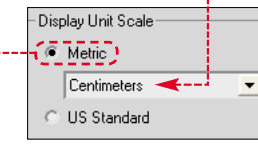

Ekspert radzi

B ogatym źródłem informacji na temat interfejsu jest dokumentacja w systemie pomocy programu. Stawiając pierwsze kroki w pracy z 3ds max, warto często zaglądać do tych danych.

## Tworzymy pierwszą animację

by poznać właściwości programu, trzeba przede wszystkim zaczać z nim pracować. W przypadku tak skomplikowanej aplikacii, jak 3ds Max, samodzielne próby zgłębienia tajników tworzenia grafiki i animacji często kończą się

niepowodzeniem. Ekspert przygotował poradnik, z którego dowiemy się, jak tworzyć i animować obiekty. Oczywiście wykorzystamy w nim tvlko ograniczona liczbe opcji, spośród szerokiej palety narzedzi 3ds max. Jednak rozwijajac nabyte teraz umiejetności, możemy niebawem dojść do dużej wprawy i poznać arkana grafiki komputerowej.

Ekspert pokaże, jak zbudować obiekt przestrzenny, a potem go animować. Wykonamy figurkę pionka szachowego , a nastepnie przygotujemy animacje pokazującą scalanie obiektu z kawałków . Efekt naszej pracy na pewno przypadnie do gustu nawet najwiekszym sceptykom trójwymiarowej grafiki komputerowej.

#### Trudne terminy

» global illumination – system analizy oświetlenia. Jego działanie opiera się na matematycznej analizie drogi emitowanego światła, które na powierzchni analizowanego obiektu indukuje kolejne promienie świetlne. Metoda ta wymaga analizy stosunkowo małej liczby punktów pomiarowych, dlatego jej stosowanie przyspiesza proces tworzenia grafiki i animacji.

>> mesh – siatka obiektu. Szkielet obiektu utworzony z krawędzi.

>> NURBS - (ang. Non Uniform Rational B-Splines) zbiór niejednorodnych wymiernych krzywych typu B. Powierzchnie tego typu charakteryzują się gładkością krawędzi. Narzędzia i modyfikatory obiektów tego typu pozwalają na swobodne łączenie poszczególnych fragmentów, bez ryzyka powstania wyraźnej krawędzi scalającej. Bardzo często wykorzystywane w tworzeniu obiektów organicznych. Na rynku oprogramowania obecny jest program Rhinoceros, w którym NURBS-y stanowią główne narzędzie modelowania.

>> radiosity - alternatywny w stosunku do global illumination, energetyczny system analizy rozchodzenia się promieni światła. Podstawą tego systemu jest obliczenie natężenia światła padającego na powierzchnie obiektu i odbitego od niego. Algorytm tej metody opiera się na dokonaniu obliczeń dla każdej jednostki podstawowej powierzchni obiektu.

>> rendering – proces wizualizacji tworzonej sceny.

>> vertex – wierzchołek. Punkt na powierzchni obiektu powstały na granicy przecięcia się krawędzi bądź punktów granicznych przebiegu krzywej.

#### Tworzenie

przestrzennego obiektu Pionek, który bedziemy tworzyć, jest figura obrotowa, czyli objektem otrzymanym przez pełny obrót figury płaskiej wokół prostej bedzie miał gładkie przejścia pomiędzy kolejnymi wierzchołkami naszei krzvwei.

**4** Przystępujemy do rysowania konturu obiektu. Ponieważ tworzymy

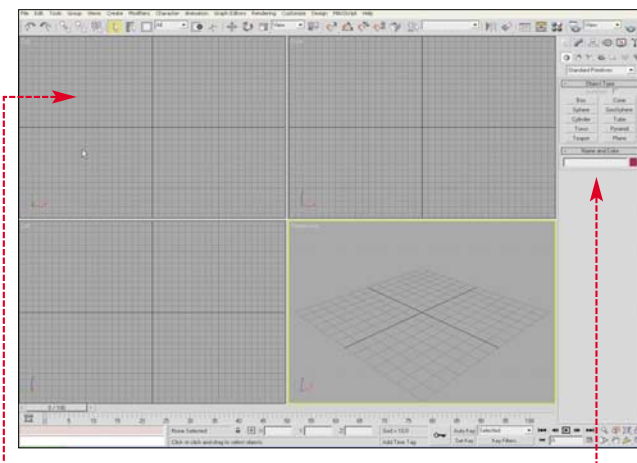

zawartej w tej samej płaszczyźnie. Ta właściwość pozwoli nam na stosunkowo łatwe zbudowanie pionka na podstawie zarysu konturowego przedmiotu.

Przejdźmy do widoku frontowego sceny. W tym celu wciskamy lewy przycisk myszy w oknie widoku Front . Potwierdzeniem przejścia do wybranego obszaru widoku jest żółta ramka otaczająca okno.

**2** Ponieważ w poczatkowej fazie projektu bedziemy poruszać sie głównie w tym obszarze widokowym, dlatego powiększymy go tak, aby zajął całą powierzchnię roboczą. Klikamy na ikonę 💁. 100 Splines

**3** Narysujemy kontur pionka za pomocą narzędzia Line. Aby przygotować je do pracy, na panelu **Create è** klikamy na ikonę 🔝 🌢. Z pola Object Type wybieramy przycisk Line. Kształt pionka szachowego charakteryzuje się łagodnością krzywizn i gładkością krawędzi. Musimy odpowiednio skonfigurować narzędzie Line W polu Creation Method zaznaczamy 
oraz Tworzony projekt obiektu

figurę obrotową, wystarczy przygotować połowe zarysu. Klikając lewym przyciskiem myszy, zaznaczamy punkty kontrolne •, a program samodzielnie łaczy je linia oznaczającą kontur obiektu. Aby zakończyć tworzenie krzywej, wciskamy prawy przycisk myszy. Jak widać na projekcie, uzyskany kształt odbiega od ideału •, jednak narzędzia 3ds max sprawią, że nabierze po-

**5**. Upewnijmy się, czy utworzona krzywa została uaktywniona

prawnej formy.

a 🛞 🖪 🏌

🛱 🗅 . 💥 🐐

Object Type

AutoGrid |

Name and Color

Rendering

Creation Method

Corne Smooth

Corner

Smooth

Bezier

Keyboard Entry

Interpolatio

Circle

Arc

NGon

Text

Section

Initial Type

Drag Type

+

-

7

Rectangle

Ellipse

Donut

Star

Helix

w obszarze projektu. Jeżeli siatka obiektu jest biała, oznacza to, że jest on wyselekcjonowany i można go dalej modyfikować. W przeciwnym przypadku należy wybrać ikonę 퇹 w głównym pasku narzędzi i kliknąć na naszą krzywą.

**6**. Zacznijmy od drobnych poprawek krzywej. Otwórzmy panel Modify, klikając na zakładkę 📝 🔶 Przejdziemy teraz do

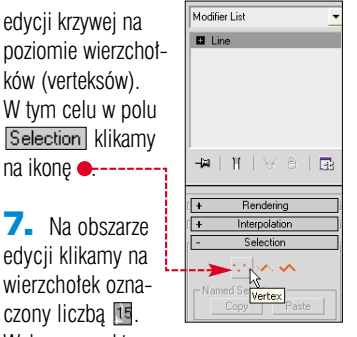

Wybrany punkt kontrolny przyjmie barwę czerwoną. Klikamy na nim prawym przyciskiem myszy. Z menu kontekstowego wybieramy funkcie Corner .

edycji krzywej na

ków (verteksów).

na ikone -----

7. Na obszarze

edycji klikamy na

wierzchołek ozna-

czony liczba

| Reverse Spline                  |                   |
|---------------------------------|-------------------|
| Make First                      |                   |
| Divide                          |                   |
| Bind                            | Isolate Selection |
| Unbind                          | Unfreeze All      |
| Bezier Corner                   | Freeze Selection  |
| Bezier                          | Unhide by Name    |
| 💶 – 🍋 🗸 Corner 🗸                | Unhide All        |
| S acoth                         | Hide Unselected   |
| <ul> <li>Sub-objects</li> </ul> | Hide Selection    |
| tools 1                         | display           |
| tools 2                         | transform         |
| Create Line                     | Move              |
| Attach                          | Rotate            |
| Detach Segment                  | Scale             |
| Connect                         | Properties        |
| Refine                          | Curve Editor      |
| Refine Connect                  | Wire Parameters   |

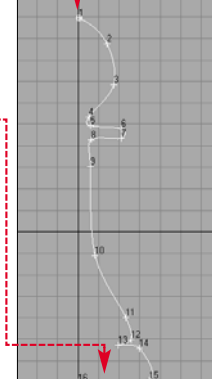

Zmieni to charakter przejścia naszej krzywej przez wyselekcjonowany wierzchołek. Ponieważ nadal spód pionka jest nienaturalnie wypukły, musimy przesunąć w górę wierzchołek 16.

🔁 🛯 Klikając lewym przyciskiem myszy, zaznacza-

my wierzchołek numer 16 . Następnie klikamy na ikonę 뒢. Na punkcie kontrol-

nym pojawił się układ współrzędnych ቀ Najeżdżamy kursorem na oś Y. Wciskamy przycisk myszy

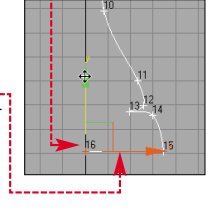

i przytrzymując go, przesuwamy wierzchołek 16 w górę - aby odcinek pomiędzy punktami 15 i 16 stał się poziomy. Efektem naszych działań powinna być prosta linia podstawy pionka.

**9.** Zakończyliśmy pracę nad konturem naszego obiektu. Jeszcze tylko wyłączymy edycję krzywej na poziomie wierzchołków. W tym celu klikamy ponownie na ikonę ⊡ w polu Selection.

#### Przestrzenne przekształcanie obiektu

Wiemy już, że pionek jest figura obrotowa. Teraz wykorzystamy te właściwość w praktyce. Oznacza to, że jej przestrzenny kształt możemy utworzyć po narysowaniu tylko iednej krawedzi – za pomoca narze-

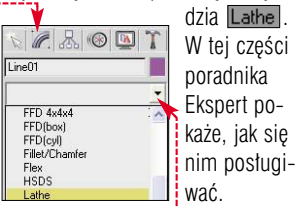

**1** Aby zastosować narzędzie Lathe na naszej krzywej, zaznaczamy ją i klikamy na niej lewym przyciskiem myszy. Potem wybieramy 🔶 i klikamy lewym przyciskiem myszy na 
. Następnie rozwijamy listę wyboru Modifier List znajdującą się w panelu 📝 i odszukujemy Lathe w spisie modyfikatorów. Klikamy na nim lewym przyciskiem myszy. Efekt działania przedstawia rysunek -----

#### 3ds max przekształcił nasz projekt w figurę trójwymiarową e Jednak narzędzie

N @ B @ T

Parameters

✓ Weld Core
✓ Flip Normals

🔽 Cap End

Morph C Grid

XYZ

Min Center Max

C Patch

Meth C NURBS

Generate Mapping Coords. Generate Material IDs Use Shape IDs

:

Degrees: 360,0

Segments: 24

Capping Cap Start

Direction

Alian

Output

Smooth

Line01

Modifier List

C Line

 ♀
 ■
 UVW Mapping

 ♀
 ■
 Lathe

Lathe zadbało tylko o odtworzenie wierzchołków, bez zachowania oryginalnego kształtu.

Klikamy ponownie na ikonę 🖳, co pozwoli nam analizować obiekt w różnych układach obserwacji. W polu Parameters narzędzia Lathe znajduje się okno Align (dopasowanie). W nim właśnie klikamy na przycisk Min •, aby obiekt przestrzenny jak najmniej odbiegał od płaskiego projektu. Zabieg ten spowoduje, iż z wyglądu figura zacznie przypominać prawdziwy pionek szachowy 
e.

3 Jednak musimy jeszcze dokonać kilku poprawek, aby pionek dokładnie odpowiadał projektowi. W polu Parameters zaznaczamy opcję 🔽 Flip Normals. Dzięki temu w oknie programu będziemy widzieli obiekt zamknięty - a nie jego wnętrze. Następnie w polu Segments: wpisuiemy 24. Znacznie zageści to siatke obiektu, ale iednocześnie wygładzi jego krawedzie. W oknie programu 3ds max widzimy

#### Mapowanie pionka

Nasz obiekt trójwymiarowy jest już prawie gotowy. Kształt został dopracowany, lecz powierzchnia pokryta jest barwa losowo wybrana przez 3ds max. Ekspert pokaże, co zrobić, aby pionek nabrał eleganckiego wyglądu. Pokryjemy go imi-

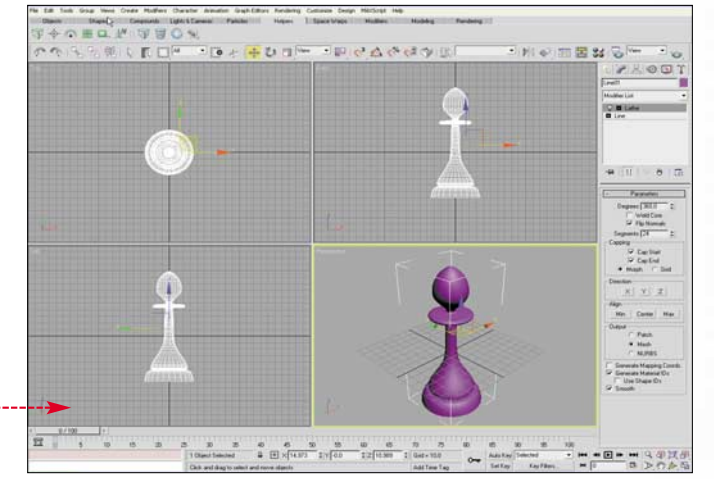

Następnie klikamy na ikonę 🔢, aby przystapić do edytowania powierzchni tróiwymiarowego obiektu. Wyświetla się okno 🌢. Klikamy na dowolnei kuli 🔶 Nastepnie wybieramy przycisk Standard

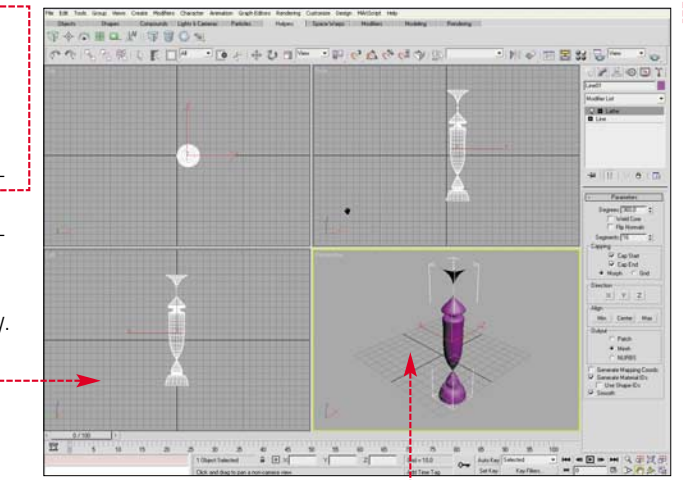

tacją lakierowanego drewna. W ten sposób zapoznamy się z jedną z najważniejszych funkcji programów graficznych - mapowaniem powierzchni.

 Klikamy na pionek, aby upewnić się, że jest wybranym obiektem sceny.

**2** Uaktywnione zostanie okno Material/Man Browser, Zaznaczamy widoczną w nim opcję New i wciskamy przycisk riałów wybieramy 🜆 wood 🔶. Zatwierdzamy wybór, wciskając przycisk Otwórz. Z listy materiałów należących do tej biblioteki wybieramy imitację drewna dębowego

日本(10,12)(10,11)(10,11)(10,

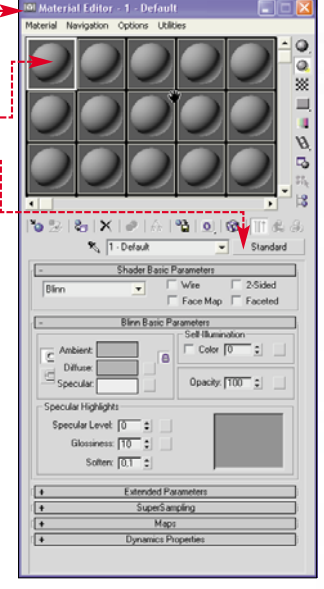

#### 🕘 Wood\_Oak (Standard)]. Klikamy na przycisk OK.

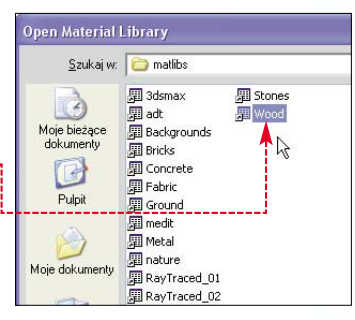

**3**. W oknie Material Editor widzimy, że kula zaznaczona w punkcie 1 zyskała fakturę drewna. Musimy przenieść ten materiał na powierzchnię pionka. Aby tego dokonać, wystarczy zaznaczyć kulę, a następnie kliknąć na ikonę Ran. W oknie widoku perspektywicznego widzimy modyfikowany wygląd pionka ----

· [+ + U ]-0000000 「王を日間ない」 C B Life Happing C Path + Hall C MIRES

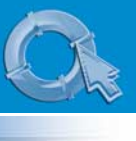

#### **PORADY** TWORZENIE ANIMACJI W PROGRAMIE 3D STUDIO MAX

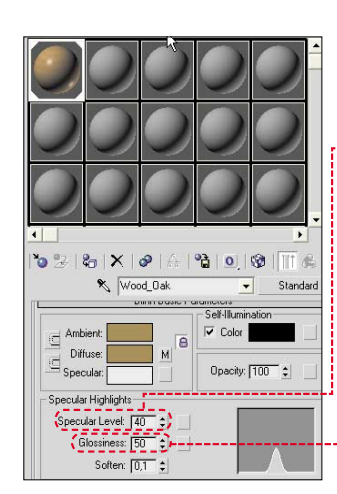

**4**. Z górnego paska narzędziowego wybieramy ikonę , która renderując scenę, przenosi nas do okna <u>Perspective</u>, Widzimy w nim, że słoje drewna układają się

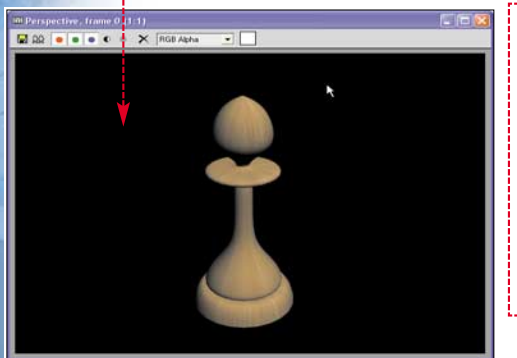

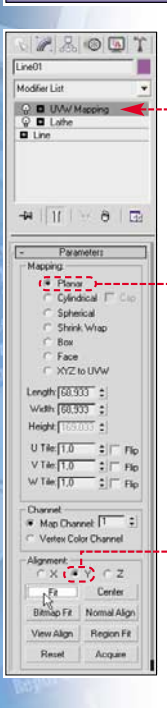

na pionku w sposób nienaturalny. Aby naprawić ten błąd, wprowadzimy dodatkowo parametry mapowania.

5. Zamykamy okno Perspective. Upewniamy się, czy pionek jest zaznaczonym obiektem sceny. Przechodzimy do zakładki . Z listy modyfikatorów wybieramy UVW Map ●, ustalający kierunek i sposób rozmieszczenia tekstury na obiekcie. Zaznaczamy ● Planar ●, czyli mapowanie płaszczyznowe. Wybieramy jeszcze ● i wciskamy przycisk FR. Określiliśmy kierunek i sposób, w jaki tekstura materiału rozkładać się będzie na powierzchni obiektu - tak aby pionek wyglądał bardziej naturalnie ●.

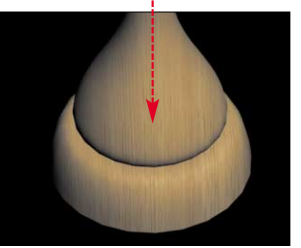

**6**. Musimy jeszcze sprawić, aby drewno wyglądato na polakierowane. Dlatego powróćmy teraz do okna

Material Editor. W opcjach materiału ustawiamy parametry Specular Level: (poziom odbicia światta) • oraz Glossiness: (połysk) •. Uzyskamy dzięki temu efekt połyskliwej powłoki materiału.

7. Teraz ponownie możemy wykonać rendering sceny, zaznaczając obiekt i wybierając ikonę 🛃. Jak

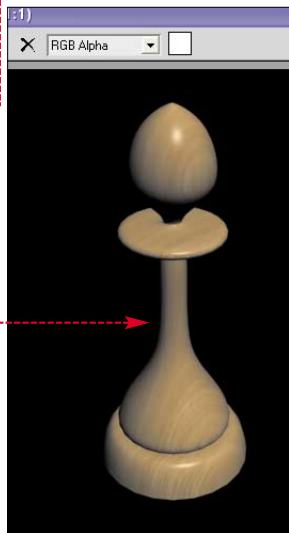

widać, osiągnęliśmy zamierzony efekt **•**.

#### Tworzenie efektu rozbicia

Przystępujemy do tworzenia początkowej sekwencji animacji – rozrzucimy elementy pionka, by móc potem wykonać połączenie ich w całość.

W 3ds max zaimplementowano wiele mechanizmów działania sił. Komponenty tego typu należą do grupy **Space Warps** (pól sił). My wykorzystamy odwrócony czasowo efekt wybuchu.

W panelu klikamy na ikonę Ponieważ w naszej animacji wykorzystamy właściwości eksplozji, dlatego w rolecie Diect Type wybieramy pole Bomb. Teraz umieścimy obiekt na projekcie – wskazując jednocześnie centrum eksplozji. Po jej odwróceniu stanie się to miejsce ośrodkiem, w kierunku którego będą się zbiegały elementy pionka. Kliknięciem umieszczamy obiekt Bomb na projekcie, w środku pionka •----

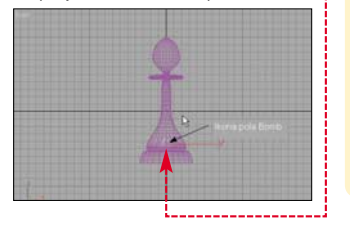

2. Teraz przystępujemy do modyfikowania procedury wybuchu, aby powodowała ona nie rozrzucenie części pionka, lecz ich złożenie w całość. W polu Bomb Parameters, znajdującym się w panelu 20,

ustalimy 1 . . . . . T parametry MeshBomb01 wvbuchu. Modifier List W polu MeshBomb Explosion: siłe eksplozji ustalamv na 1.5 🔶 - 🖬 🖌 🖌 🗐 🖬 Ponieważ chcemy. + Supports Objects of Type aby frag-Bomb Parameters Explosion mentv Strength: 1,5 -++ obiektu Spin: 0.0 - rozproszo-Falloff: 10 Falloff On ne w całei Fragment Size objetości Min: 1 sceny zło-Max 1 żyły się Gen Gravity: 0,0 🔫 --w forme Chaos: 0.0 \$ naszego Detonation: 🗔 🔫 🕹 pionka, Seed: \$ musimy wvelimino-

wać wpływ działania siły grawitacji. Parametr Gravity w polu General zmniejszamy do 0 • . Ostatnia zmiana dotyczy parametru Detonation. Ustala on moment (numer klatki animacji), w której ma nastąpić wybuch. Oczywiście w naszej animacji ma nie być wybuchu, lecz na początku części powinny być już porozrzucane. Dlatego ustalmy Detonation na •. Wybuch rozpocznie się poza początkową granicą przygotowanej przez nas animacji, czyli klatką zerową.

**3**. W poprzednim punkcie przygotowaliśmy pole sił. Teraz przypiszemy to pole do naszego obiektu, czyli podłożymy bombę pod pionek.

Wyselekcjonujmy pionek i z górnego paska narzędziowego wybierzmy ikonę 🖾. Klikamy na pionek, a następnie na ikonę 🛐.

| Select Space Warp |                                             |
|-------------------|---------------------------------------------|
| (MeshBomb01)      | Sort<br>Alphabetical<br>By Type<br>By Color |
| Na ekranie wyświ  | etlone zostaje                              |

okno . Zaznaczamy . Nasz wybór potwierdzamy, wciskając przycisk Bind.

4 Po wprowadzeniu zmian scena wygląda tak 
 Oznacza to, że z powodzeniem udato nam się zaprojektować sytuację początkową animacji – rozrzucone części pionka.

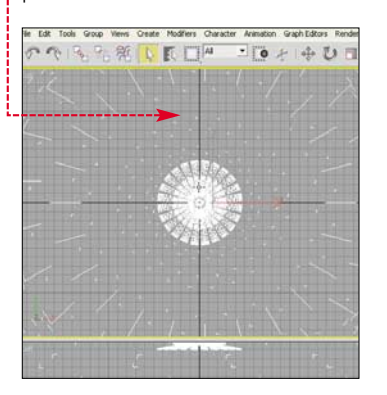

#### 10 przykazań grafika 3D

 Okno Cenaective służy jedynie do podglądu sceny. Nie należy wykonywać w nim działań modelarskich i animatorskich.

2. Cudzych obiektów używajmy tylko, jeżeli to jest konieczne i za zgodą autorów. Starajmy się osobiście wszystko modelować.

**3.** Starajmy się stosować procedury zewnętrzne (plug-iny), tylko gdy jest to naprawdę konieczne. Pamiętajmy, że plug-in to zapisany w postaci skryptu zbiór kroków postępowania, które sami możemy wykonać.

**4.** To czego nie widać w animacji lub scenie, nie musi być modelowane.

**5.** Jeżeli już coś modelujemy, zastanówmy się, czy nie można tego zrobić prościej.

**6.** To nie wstyd pytać, więc zadawajmy pytania tym, którzy na

temat grafiki wiedzą więcej niż my – autorów stron, członków grup dyskusyjnych oraz forów.

**7.** Czytajmy wszystko, co dotyczy grafiki 3D – inaczej nasza wiedza szybko straci świeżość.

8. Korzystajmy z dobrodziejstwa internetu. Często odwiedzajmy strony WWW poświęcone grafice trójwymiarowej, aby zapoznać się z pracami innych twórców i ciekawymi pomysłami.

**9.** Na początku pracy przygotowujemy szczegółowy scenariusz, według którego później tworzymy animację.

**10.** Korzystajmy z systemu pomocy programu graficznego. W 3ds max dostęp do niego uzyskamy, wybierając z menu Hep polecenia User Reference.... Otworzy się okno zawierające dokumentację programu.

#### Tworzenie animacji

3ds max wyposażony jest w liczne narzędzia służące do projektowania przebiegu animacji. Ekspert przedstawi najprostszą metodę tworzenia ruchomych obrazów. W 3ds max animacja opiera się na systemie klatek kluczowych. Oznacza to, że wyznaczamy dwa krańcowe przekształcenia obiektu (na przykład rozrzucone części pionka oraz obiekt złożony z nich w całość), a program sam przygotowuje scenę znajdującą się pomiędzy nimi.

Animowane mogą być całe obiekty, jak również poszczególne parametry obiektu bądź pola sił. W tworzonym przez nas projekcie animacji podlegać będzie jedynie parametr Strength naszej bomby. Stopniowo zmniejszając jego wartość w trakcie trwania animacji, osłabimy siłę wybuchu – co spowoduje ponowne złożenie się obiektu. czterech sekund filmu. Dla naszych potrzeb jest to zupełnie wystarczające. Ustalimy jednak, że główny efekt złożenia pionka trwać będzie 80 klatek - pozostałe 20 pozostawimy nieaktywne. Wtedy efekt końcowy będzie dokładnie widoczny. Wyselekcjonujmy nasze pole sił. Przechodzimy do panelu R. Spowoduje to złożenie pionka z rozproszonych eksplozia fragmentów. W dolnej cześci ekranu znajduje się tak zwana listwa klatek kluczowych (ang. Track Bar) •, a nad nia suwak klatek er 🛛 🛶

Suwak klatek pozwala nam na lokalizację klatek kluczowych w obrębie czasowym naszej animacji. Kursorem myszy przesuniemy go na klatkę 80. Klikamy na Time Slider lewym przyciskiem myszy. Przytrzymując przycisk, przesuwamy

15 20 25

5 10

1 o

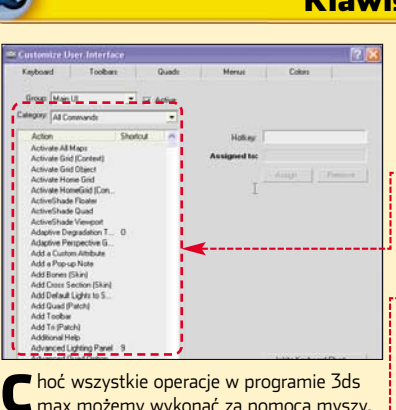

max możemy wykonać za pomocą myszy, szybciej i wygodniej jest obsługiwać aplikację z klawiatury. Oczywiście zapamiętywanie wszystkich kombinacji klawiszy nie ma sensu. Warto jednak nauczyć się tych, które odnoszą się do często używanych przez nas narzędzi. Listę skrótów klawiaturowych oraz możliwość przypisywania funkcji klawiszom klawiatury

#### Klawiszologia

uzyskamy, wybierając z menu Customize polecenie Customize User Interface...]. Następnie w nowo otwartym oknie wybieramy zakładkę Keyboard. Na koniec na ekranie widzimy listę skrótów.

Dzięki producentom programu mamy również do dyspozycji swoistą podręczną ściągę ze spisem skrótów klawiszowych. Wybierając z menu Hen opcję HotKey Map HotKey Map..., uzyskamy dostęp do okna •. Jeżeli teraz najedziemy kursorem myszy na dowolny fragment narysowanej w nim klawiatury •, wyświetlony zostanie opis funkcji, jakie pełnią wybrane klawisze.

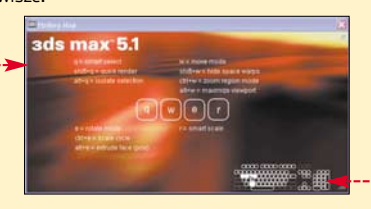

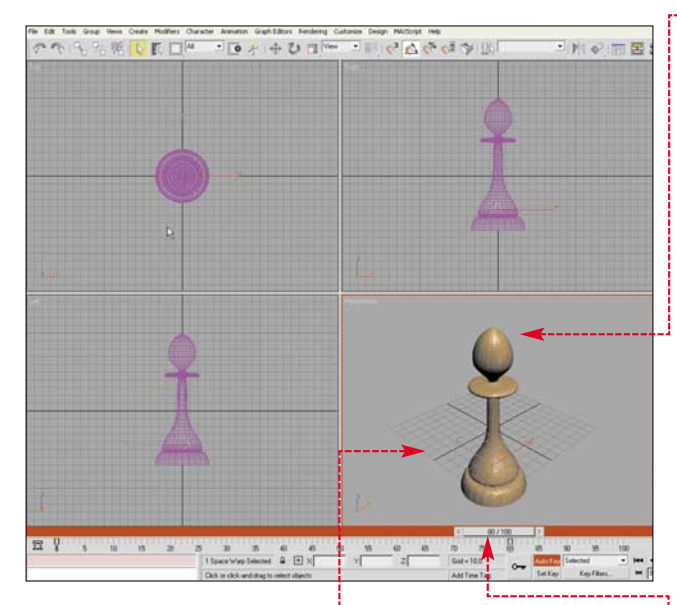

 W 3ds max zakres animacji obejmuje domyślnie 100 klatek.
 Przy klasycznym filmowaniu (24 klatki na sekundę) daje to około

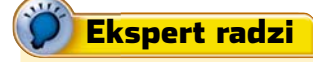

Z apisując animację w pliku AVI, należy zastanowić się nad rodzajem kompresji. Najlepszą jakość obrazu uzyskamy, gdy klatki nie będą kompresowane. Powiększy to jednak znacznie plik wynikowy. Ekspert proponuje jako typ kompresji wybrać [Intel Indeo® Video 4.5] lub [Cinepak Codec by Radius].

|                                                                                                    | _ | _ |                                   |
|----------------------------------------------------------------------------------------------------|---|---|-----------------------------------|
| Kompresor:                                                                                                    |   |   | OK                                |
| Pełne klatki (nieskompresowane)                                                                                                    | • |   | Anuluj                            |
| Cinepak Codec by Radius<br>Intel Indeo(R) Video R3.2<br>Intel Indeo® Video 4.5<br>UV<br>Microsoft Video 1<br>Indeo® video 5.10<br>XviD MFEG-4 Codec | < | 4 | K <u>o</u> nfiguruj<br>[nformacje |

Kompresia wideo

kursor w prawo, aż na powierzchni suwaka zobaczymy 80 / 100.

2. W czasie 80 klatek animacji zmniejszymy wartość parametru Strength z wartości zadanej 1,5 do 0, aby spowodować złożenie obiektu. Wciskamy przycisk Auto Key, znajdujący się pod listwą klatek kluczowych. Przyjmuje on barwę czerwoną. Teraz zmieniamy wartość Strength () z 1,5 na 0. W obszarze sceny powinien ponownie pojawić się nasz pionek ). Jeszcze raz klikamy na przycisk Auto Key. Przesuwamy

suwak • do klatki zerowej, aby powrócić do początku animacji.

**3**. Aby sprawdzić, jak wygląda nasza animacja, klikamy w oknie wi-

doku **Europectu** i naciskamy przycisk ₪, znajdujący się w dolnej części okna aplikacji.

30 35 40 45 50

4. Teraz zostało nam tylko wyrenderowanie animacji i zapisanie jej w postaci pliku wideo. Z górnego paska narzędziowego wybieramy ikonę . Nasza animacja składać się będzie ze 100 klatek. Dlatego teraz w oknie

Render Scene: zaznaczamy Active Time Segment: 0 To 100. Wciskamy przycisk Files... i wskazujemy miejsce, w którym ma zostać zapisana animacja, oraz nazwę pliku filmowego •------

**5** Dobieramy pozostałe ustawienia animacji ---Następnie wciskamy przycisk Render, znajdujący się w dolnej części okna Render Scene Rozpoczyna się renderowanie w zależności od mocy komputera i wielkości klatek proces może trwać od kilku do kilkunastu minut. Po zakończeniu tworzenia animacji możemy już otworzyć plik AVI i zapoznać się z efektem naszej pracy. MD

#### .

#### Warto zajrzeć...

80

#### Książki:

- 3ds max 4 Techniki modelowania K.L. Murdock, Wydawnictwo Helion, Gliwice 2002, cena 45 zł
- 3ds max 5 Ćwiczenia praktyczne J. Miklasiewicz, Wydawnictwo Helion, Gliwice 2003, cena 14 zł

#### Adresy WWW:

- www.3d.pl
- www.max3d.p
- www.3dtotal.com
- www.marco.uccellini.ukgateway.net
- www.platige.com/katedra
- www.optidigit.com/stevens

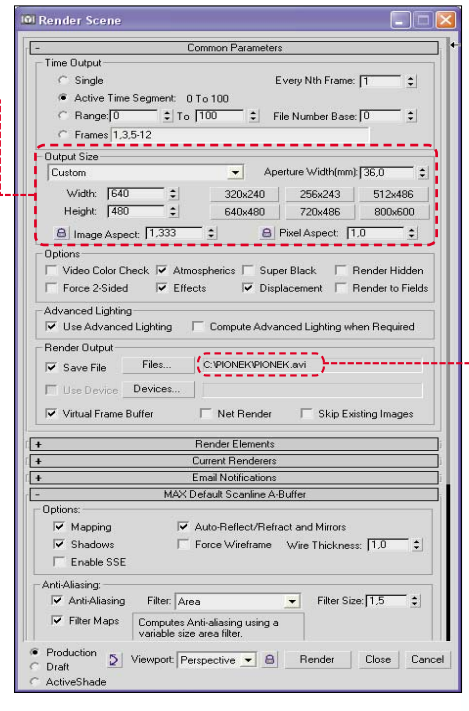

#### **PORADY** WINROUTE – PROGRAMOWY RUTER I FIREWALL

### Dwa WWW w jednym

Na krążku WinRoute Lite 4.2 w wersji dla 3 komputerów PEŁNA WERSJA

BE&W/montaż KOMPUTER ŚWIAT EKSPERT

FOT

jest komputer

i WinRoute Lite

Jak podzielić dostęp do internetu w małej sieci? Okazuje się, że nie trzeba kupować specjalnego sprzetu ani programów. Ekspert pokaże, jak to osiągnąć za pomocą darmowego WinRoute'a

ttp://www

kim osobom, które chca współdzielić swoje łącze internetowe bez konieczności opanowywania skomplikowanych zagadnień związanych z sieciami. Oczywiście istnieje wiele podobnych rozwiązań opartych na przykład na Linuksie, wymagają one jednak dodatkowego komputera pełniącego role rutera oraz specjalistycznej wiedzy. Razem z tym Schemat przykładowej sieci. Jednocześnie do numerem Eksperta stajemy sie pointernetu dostęp mogą siadaczami pełnej wersji WinRoute uzyskać trzy komputery. Lite, umożliwiającej w szybki i łaerwerem dostępowym twy sposób korzystanie z jednego systemem Windows łącza internetowego aż trzem komputerom.

e względu na swoja

można polecić wszyst-

prostotę WinRoute

#### Możliwości programu

WinRoute Lite iest aplikacia, która pełni role tak zwanego rutera programowego. Oznacza to, że może zostać wykorzystana do pośredniczenia w komunikacji między dwiema lub więcej sieciami. W przypadku opisanym w artykule jedną z sieci jest mała sieć domowa typu SOHO, drugą po prostu internet. Jak więc można się domyślać, komputer z zainstalowanym programem WinRoute musi mieć co najmniej dwa interfejsy sieciowe: jeden, do którego podłączona jest sieć wewnętrzna (czyli karta sieciowa), oraz drugi, za pomocą którego łączymy się z internetem (czyli modem dostępowy). Drugą

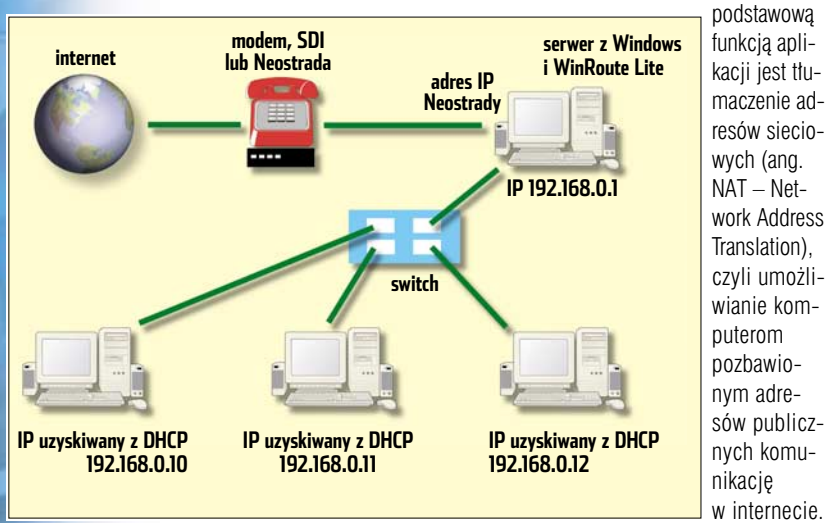

gramu. Dzieki WinRoute Lite możliwe jest również uproszczenie administrowania siecia, dzieki wbudowanym modułom DHCP oraz DNS Proxy. Pierwszy z nich pozwala na automatyczną konfigurację komputerów korzystających ze współdzielonego łącza, między innymi przez przypisanie im adresów IP oraz adresu domyślnej bramy (której role pełni komputer z zainstalowanym WinRoute Lite). Drugi moduł powoduje, że komputer przejmuje rolę serwera DNS. Oznacza to, że wszystkie zapytania o adresy internetowe są kierowane tylko do niego, on zaś komunikuje się z rzeczywistymi internetowymi serwerami nazw. Dodatkowo przechowuje najczęściej poszukiwane nazwy domen wraz z ich odpowiednikami w postaci adresów IP, co znacznie przyspiesza komunikacje sieciowa.

To nie koniec możliwości pro-

Kerio WinRoute może pracować na wszystkich systemach z rodziny Windows. W praktyce oznacza to tyle, że dysponując komputerem podłączonym w dowolny sposób do internetu, mamy gotową platformę do współdzielenia łącza, bez konieczności zmiany systemu. Serwer Kerio WinRoute nie jest dostępny na platformę Linux, ale klientem w tej sieci może być komputer z systemem linuksowym.

#### Wymagania

| WinRoute Lite 4.2 – licencja dla     |
|--------------------------------------|
| trzech komputerów                    |
| Komputer PC z procesorem Pentium 100 |
| MHz lub lepszym                      |
| 32 MB pamięci RAM                    |
| zainstalowany protokół TCP/IP        |
| Windows 95/98/ME/NT/2000/XP          |
| Dostęp do internetu                  |
|                                      |

#### Licencia

Wersja demonstracyjna programu działa przez 30 dni. W tym czasie musimy swoją kopię zarejestrować na stronie WWW producenta: https://secure.kerio.com/swiat.html W ten sposób staniemy sie posiadaczami pełnej wersji programu! Kod rejestracyjny zostanie przesłanv na nasz adres e-mail.

Warunki licencii pozwalaja na dzielenie połączenia przez trzy komputery w sieci. Jeden z nich pełnić będzie rolę bramki internetowej, dwa pozostałe będą klientami. Nic nie stoi na przeszkodzie, aby nasza sieć składała się z większej liczby pecetów, należy jednak pamiętać, że iednocześnie ze współdzielonego dostepu korzystać beda mogły tylko dwa z nich. Reszta będzie się mogła komunikować ze soba bez żadnych przeszkód, lecz bez dostępu do internetu. Producent udostępnia możliwość dokupienia dodatkowych licencji (więcej informacji na stronie WWW Kerio).

#### Sprzet

Pierwszą rzeczą, która jest niezbedna, jest oczywiście komputer dysponujący łaczem internetowym. Zakładamy, że łacze jest prawidłowo skonfigurowane. Ekspert opisze, jak wykorzystać WinRoute do współdzielenia łącza opartego na Neostradzie, ale nic nie stoi na przeszkodzie, aby wykorzystać do tego celu SDI lub modem. Należy się oczywiście liczyć z tym, że w połączeniach telefonicznych szybkość transferu jest mała i korzystanie z internetu przez kilka osób jednocześnie będzie mało komfortowe. Z praktyki wynika jednak, że trzy osoby, korzystając ze zwykłego połączenia modemowego, mogą korzystać z poczty i przeglądarki WWW.

Oczywiście w miejscu, gdzie będziemy współdzielić połączenie, musi istnieć sieć oparta na protokole TCP/IP. W artykule zakładamy, że sieć już istnieje i składa się z czterech pecetów: jednego podłączonego do internetu za pomoca Neostrady i trzech klientów.

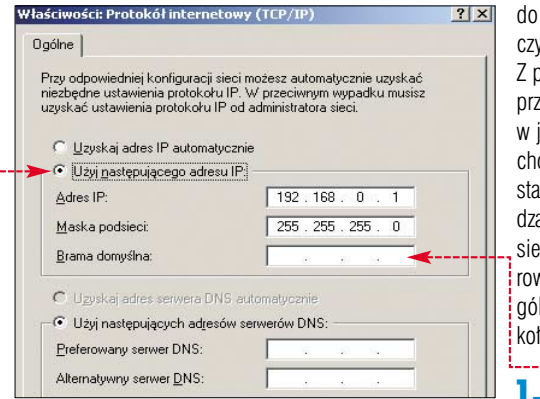

Jak można się domyślać, komputer dysponujący połączeniem z internetem musi zostać dodatkowo wyposażony w karte sieciowa i połączony z siecią wewnętrzną. Osoby, które chca stworzyć taka sieć od podstaw, powinny zairzeć do poprzedniego numeru Eksperta. gdzie temat ten został szeroko omówiony.

#### Instalacia

1. Przed rozpoczęciem instalacji należy usunąć wszelkie inne aplikacje służące do współdzielenia połączenia. Ich obecność w systemie może zakłócić lub nawet uniemożliwić działanie WinRoute'a. Osoby pracujace w Windows 2000 oraz XP powinny również wyłaczyć usługi Serwer DHCP oraz Serwer DNS, o ile są one uruchomione w systemie. Jest to możliwe z poziomu przystawki 🗱 Usługi, którą można znaleźć w Panelu ste-1

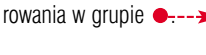

#### 2. Program

WinRoute Lite iest rozprowadzany w postaci pliku EXE. Po uruchomieniu i zaakceptowaniu warunków licencji należy wybrać folder instalacyjny. W większości przypadków domyślna lokalizacja będzie odpowiednia. Następnie program kopiuje odpowiednie pliki na dysk twardy oraz zapisuje ustawienia w rejestrze. Instalacja zabiera kilkanaście sekund, konieczne jest jednak ponowne uruchomienie komputera po jej zakończeniu, o czym przypomni nam instalator.

Narzędzia administrac.

**3** Po restarcie komputera program pojawi się w polu powiadomień systemowych w postaci ikony 🖽 🌾 🖳 . Jeżeli aplikacja zostanie wyłączona, ikona będzie oznaczona białym znakiem minusa 强

#### Konfiguracja programu

Konfiguracja WinRoute Lite zabierze kilka chwil, nie należy jednak do trudnych czynności. Z pewnością przyda się w jej trakcie chociaż podstawowa wiedza z zakresu sieci komputerowych, szczeaólnie proto-

kołu TCP/IP - Wszelkie

czynności powinniśmy rozpocząć od skonfigurowania karty sieciowej na pececie udostępniającym połączenie. W naszym przykładzie komputer ten powinien mieć adres IP 192,168,0,1 oraz maske podsieci 255.255.255.0 • . Należy bezwzględnie pamietać, aby nie wpisywać w tym oknie adresu domyślnej

bramy •-----

2. Klikniecie Administration... Startup Preferences.: prawym przyci-Stop Engine skiem na ikone Help programu daje Exit nam dostęp do

opcji konfiguracyjnych. W pierwszej kolejności powinniśmy określić zachowanie programu podczas startu systemu, wybierając

Najlepiej zaznaczyć obie opcje dzięki czemu program będzie się uruchamiał po każdym restarcie komputera, a jego ikona będzie zawsze widoczna w polu systemowym.

#### WinRoute Startup Preferences x Auto run WinRoute at startup Show icon in systray (recommended) -

Szczegółowa konfiguracja jest możliwa po dwukrotnym kliknięciu na ikonę programu lub poprzez wybranie polecenia Administration... z menu podręcznego. Na pierwszym ekranie widoczne są statystyki dotyczące pracy programu.

4. W lewej cześci okna A widzimy aktualny stan pracy programu oraz mamy możliwość wyłączenia mechanizmu udostępniania połączenia 🕒 . W części 🕞 wyświetlany jest czas trwania obecnego połączenia oraz okres, przez jaki nie zostały przesłane dane D Za pomocą przycisku 🗈 możemy rozłączyć się z serwerem dostępowym. Jeżeli nie jesteśmy aktualnie połączeni z internetem, przycisk ten zmieni wartość na Dial, a jego na-

ciśnięcie umożliwi połączenie się z globalną siecią.

5. U dołu okna wyświetlane są dane na temat wersji aplikacji oraz - w przypadku niezarejestrowanej kopii - czas, jaki pozostał na testowanie programu 🗈

Z prawej cześci okna możemy sie dowiedzieć, ile komputerów korzysta w danym momencie z połaczenia oraz jaki ruch one generu-

ja G. Aplikacja podaie ilość otrzymanych danych **II**. ilość danych wysłanych **I** oraz przybliżoną prędkość połączenia przychodzącego i wychodzacedo **ID** (należy pamietać, że w przypadku Neostrady

kładkę 🔶 umożliwi nam ustalenie parametrów pracy programu. Przede wszystkim należy zaznaczyć, który z obecnych interfejsów sieciowych jest połączony z internetem . W przypadku Neostrady bedzie to pierwsza opcja, czyli modem.

7. Po naciśnięciu przycisku 🗕 -będziemy mogli wybrać kilka do-Zaznaczenie opcji 🎈 spowoduje, że w przypadku braku połączenia ne na każde żądanie komputera klienta, czyli na przykład po wpisaniu adresu strony w przeglądarce lub próbie ściągniecia poczty. Jeżeli korzystamy z Neostrady lub SDI, warto dla wygody zaznaczyć tę opcję.

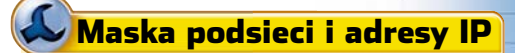

eżeli na komputerach klientach nie będziemy korzystać z automatycznej konfiguracji protokołu TCP/IP poprzez DHCP, musimy zwrócić szczególną uwagę na przypisaną do interfejsów maskę podsieci i adres IP. Komputer pełniący role bramki internetowej korzysta z adresu 192.168.0.1 i znajduje się w podsieci o masce 255.255.255.0 Aby umożliwić poprawną komunikację między komputerami w naszej sieci lokalnej, muszą one mieć adresy z przedziału 192.168.0.2 – 192.168.0.254 oraz identyczna maskę podsieci: 255.255.255.0 W przeciwnym wypadku pecety nie będą się widziały.

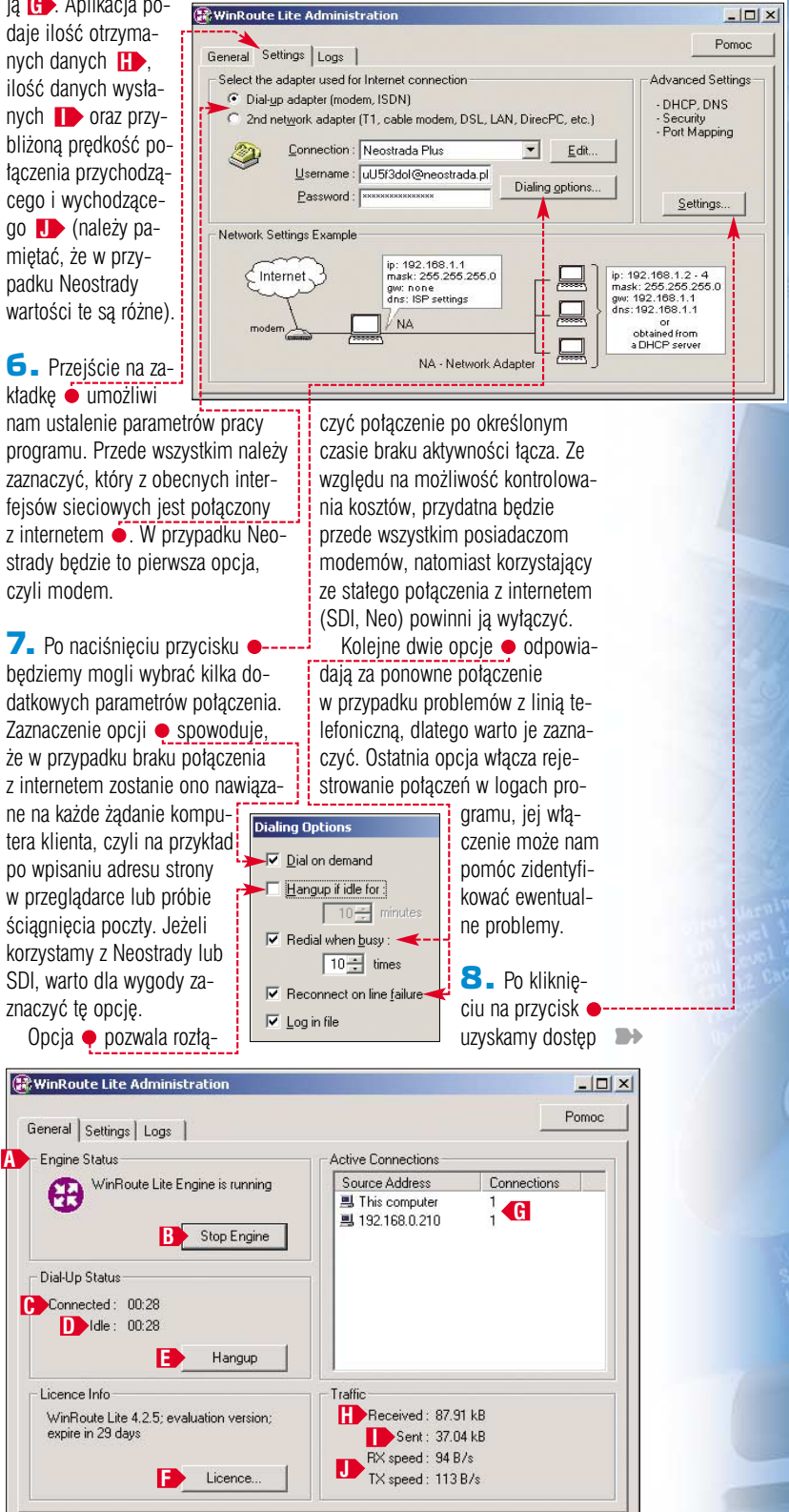

#### **PORADY** WINROUTE - PROGRAMOWY RUTER I FIREWALL

do zaawansowanych ustawień programu. Producent zaleca stosowanie wbudowanego serwera DHCP. Jest to najprostszy sposób konfiguracji komputerów w sieci, pozwalający na automatyczne przekazanie im wielu parametrów, bez konieczności ich ręcznego wpisywania.

Aby uruchomić DHCP, należy wybrać z rozwijanej listy kartę sieciową, na której ma być uruchomiona usługa •, i zaznaczyć opcje •----

| vanced Settings                                                                                                    |
|----------------------------------------------------------------------------------------------------|
| DHCP DNS Proxy Port Mapping Security                                                                                                    |
| If you enable the DHCP server on an adapter linking this PC to<br>your LAN, you can let other computers in your LAN to obtain an IF<br>address automatically (through DHCP protocol). |
| Select LAN Adapter                                                                                                    |
| Adapter : Realtek RTL8029(AS) Etherne 💌                                                                                                    |
| IP address : 192.168.0.1                                                                                                    |
| Mask : 255.255.255.0                                                                                                    |
| 🔽 Enable DHCP server 🔫                                                                                                    |
| Assign IP addresses to clients in range :                                                                                                    |
| From: 192.168.0. 10                                                                                                    |
|                                                                                                    |

Poniżej musimy wybrać zakres, z jakiego serwer wybierze adresy IP dla klientów •. Należy pamiętać, aby zakres ten nie obejmował wykorzystywanych już adresów, między innymi adresu 192.168.0.1, przypisanego do naszej bramki.

■ W kolejnym kroku po przejściu na zaktadkę ● powinniśmy skonfigurować ustawienia przekazywania zapytań o nazwy internetowe. Zaznaczenie opcji ● powinno przyspieszyć wyszukiwanie adresów w internecie, ponieważ WinRoute będzie działat jako lokalny serwer DNS, gromadząc dodatkowo najczęstsze zapytania i odpowiedzi. Musimy

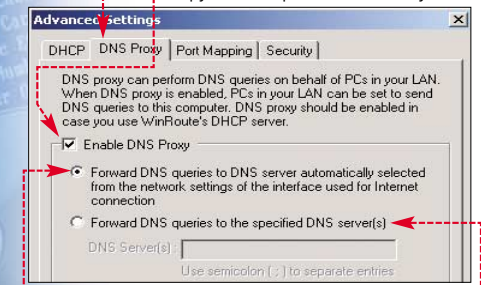

jeszcze poinstruować aplikację, jakie serwery DNS mają być przez nią używane: automatycznie przydzielane przez dostawcę internetowego • czy ustalone przez nas ręcznie •. Najlepiej zaznaczyć pierwszą opcję, co da nam pewność, że używamy właściwych serwerów.

**11.** Następna zakładka umożliwia ustawienia przekierowań portów koniecznych ze względu na używanie przez WinRoute technologii translacji adresów (NAT). Specyficznych

#### 🖉 Co w przypadku problemów?

 Jeżeli wystąpią kłopoty z komunikacją w naszej sieci, powinniśmy przede wszystkim sprawdzić, czy prawidłowo działają karty sieciowe na wszystkich komputerach. Służy do tego polecenie **ping localhost**

2. Jeżeli wszystko wygląda prawidłowo, powinniśmy sprawdzić również, czy komputery komunikują się prawidłowo między sobą. Robimy to poleceniem ping, podając jako parametr adres innego komputera, najlepiej bramki internetowej. W naszym przykładzie całe polecenie będzie miało postać ping 192.168.0.1

3. W przypadku kiedy komunikacja nie przebiega prawidłowo, może pomóc przeinstalowanie protokołu TCP/IP na sprawiającym kłopoty pececie.

4. Najczęstsze problemy mogą również wynikać przede wszystkim z nieprawidłowego skonfigurowania protokołu TCP/IP dla karty, przez którą komputer bramka łączy się z naszą siecią domową. Należy zwrócić uwagę, czy nie przypisaliśmy przypadkiem w ustawieniach TCP/IP adresu domyślnej bramy.

**5.** Może się zdarzyć, że moduł DHCP nie będzie prawidłowo przypisywał adresów IP komputerom klientom. W takim przypadku może pomóc wyłączenie obsługi DHCP w WinRoute i przypisanie tych adresów ręcznie. Należy pamiętać, aby żadnemu klientowi nie przypisać adresu bramy, czyli 192.168.0.1, oraz żeby wybrane adresy należały do tej samej sieci (zakres 192.168.0.2 – 192.168.0.254) i miały tę samą maskę podsieci (czyli w naszym przypadku 255.255.255.0).

ustawień wymagają między innymi gry sieciowe, telefonia internetowa i wiele innych usług, korzystających z połączeń bezpośrednich. Nie należy się jednak zbytnio martwić, ponieważ w aplikacji zawarto wbudowaną obsługę dla ICQ czy IRC. Używanie wspomnianych aplikacji – a także wielu innych – jest możliwe bez żadnych dodatkowych ustawień.

12. Ostatnia zakładka pozwala na ustawienie pewnych opcji dotyczących bezpieczeństwa •------

Zaznaczenie pierwszej opcji spowoduje, że komputer – bramka będzie przyjmować połączenia na wszystkich portach. Może to Advanced Settings

DHCP DNS Proxy Port Mapping Security

- Open all ports on this (WinRoute) PC to the Internet. When this options is enabled, no security check is perform on any IP communication between this PC and the Internet is recommended that you leave this option turned off.
- Enable local PCs to connect to shared files on the Internet through WinRoute (NetBios over TCP traffic)

wpłynąć na bezpieczeństwo naszego komputera, ze względu na potencjalne luki w systemie. Zagrożenie wzrośnie jeszcze bardziej, w przypadku gdy uruchomimy w celach testowych na przykład serwer WWW, ponieważ będzie on dostępny dla wszystkich użytkowników w globalnej sieci. Z tych powodów Ekspert odradza włączenie tej opcji.

Druga opcja umożliwia łączenie się do udostępnionych w internecie zasobów przez protokół NetBIOS. Za jej pomocą potencjalny włamywacz może jednak zdobyć wiele cennych informacji o naszym systemie, które mogą w przyszłości posłużyć do przeprowadzenia ataku. Ponadto istnieje wiele bezpieczniejszych sposobów współdzielenia zasobów

#### Właściwości: Protokół internetowy (TCP/IP) Ogólne Konfiguracja alternatywna

Przy odpowiedniej konfiguracji sieci możesz automatycznie uzyskać niezbędne ustawienia protokołu IP. W przeciwnym wypadku musisz uzyskać ustawienia protokołu IP od administratora sieci.

► 💿 Uzyskaj adres IP automatycznie

w internecie, takich jak FTP. Ekspert również odradza zaznaczenie tej opcji. Więcej na temat bezpieczeństwa piszemy w ramce obok.

#### Rejestracja zdarzeń

WinRoute Lite mimo swej prostoty ma również rozbudowane mechanizmy rejestracji zdarzeń. Podgląd logów możliwy jest poprzez zakładkę Logs, tam również możemy dokonać konfiguracji mechani-

zmu logującego. Po naciśnięciu klawisza • z menu wybieramy •, następnie zaznaczamy protokoły, dla których ma być prowadzony dziennik. Najlepiej pozostawić domyślne ustawienia.

2. Ze wspomnianego menu za pomocą pozycji Show możemy również wyświetlić aktualne informacje na temat pracy aplikacji.

#### Konfiguracja komputerów klientów

Komputery mające korzystać ze współdzielonego połączenia należy skonfigurować do używania adresów IP przyznawanych poprzez usługę DHCP. Aby to zrobić, należy:

 Otworzyć właściwości protokołu TCP/IP w komputerze klienckim.

2. Na zakładce Ogólne zaznaczyć opcję – zakładamy, że w punkcie 9 skonfigurowaliśmy zgodnie z opisem serwer DHCP.

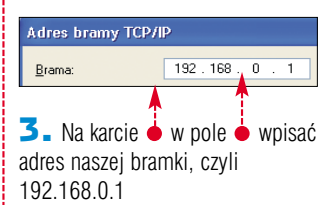

**4.** Zatwierdzamy zmiany, klikając dwa razy na przycisku <u>ok</u>. Po restarcie komputer automatycz-

> nie uzyska adres z serwera DHCP wbudowanego w WinRoute.

**5**. Aby sprawdzić, czy komputer prawidłowo uzyskał adres, w pierw-

szej kolejności powinniśmy wydać z linii poleceń komendę **ipconfig** /all lub winipcfg w zależności od systemu. W jej wyniku otrzymamy wiele informacji dotyczących konfiguracji stosu TCP/IP komputera, między innymi jego adres IP. Jeżeli należy on do zakresu zdefiniowanego przez nas w konfiguracji DHCP WinRoute oraz jest oznaczony jako uzyskany z DHCP, oznacza to, że wszystko działa prawidłowo.

#### Mapowanie portów

WinRoute Lite standardowo obsługuje między innymi rozmowy poprzez ICQ, ale również przesyłanie plików. Nie wymaga to żadnej dodatkowej konfiguracji. Będziemy również mogli prowadzić rozmowy poprzez telefon internetowy wbudowany w ICQ, pod warunkiem jednak, że to my inicjujemy połączenie.

WinRoute Lite umożliwia również granie w gry sieciowe, dotyczy to między innymi takich popularnych gier jak Quake II i III oraz Half-Life. Możliwe jest również uruchomienie serwera wspomnianych gier, jeżeli jednak zamierzamy udostępniać

| <b>⊮inRoute Lite Ad</b> r           | ministration                                                                                                    | _ _                                                                                       |
|-------------------------------------|----------------------------------------------------------------------------------------------------|-------------------------------------------------------------------------------------------|
| eneral Settings IC                  | ogs I                                                                                                    | Pomoc                                                                                     |
|                                     |                                                                                                    |                                                                                           |
|                                     | 1                                                                                                    |                                                                                           |
| Log Settings<br>Show                | ] © 1997-2002 Kerio Technologies Inc.<br>] Kerio WinRoute Lite 4.2.5; evaluation v<br>] System: Windows Me. Winsock: 2.0.1                                  | Web site http://www.kerio.com<br>version; expire in 14 days<br>RAS: No. Memory: 52704 kB  |
| Log Settings<br>Show<br>Save Screen | ] © 1997-2002 Kerio Technologies Inc.<br>] Kerio WinRoute Lite 42.5; evaluation v<br>] System: Windows Me, Winsock: 20, F<br>] WinRoute driver version: 3.2 | Web site http://www.kerio.com<br>version; expire in 14 days<br>RAS: No, Memory: 523704 kB |

#### Bezpieczeństwo w WinRoute

S tandardowo WinRoute blokuje połączenia przychodzące (za wyjątkiem komunikacji związanej z ICQ oraz IRC). Jest to rozsądne rozwiązanie, ponieważ zapewnia duże bezpieczeństwo. Gdyby opcja Den all ports na zakładce Security była zaznaczona, sprawiłoby to, że otwarte porty komputera z zainstalowanym WinRoute zostałyby wyeksponowane na świat. Na ilustracji poniżej widać efekty skanowania takiego komputera jednym z dostępnych w sieci skanerów zabezpieczeń (http://computercops.biz). W wyniku skanowania 1554 portów program znalazł pięć otwartych, które mogą zostać potencjalnie wykorzystane do włamania. Są to między innymi porty związane z usługą RPC (135) • i NetBIOS (137, 138, 139) •. Ponieważ z poziomu systemu Windows nie da się zamknąć portu 135, warto do tego celu wykorzystać wbudowane w WinRoute elementy zapory ogniowej, po prostu odznaczając na zakładce Security wspomnianą wyżej opcję. Często trudno się zorientować, jakie porty są otwarte w naszym systemie, dlatego warto przeskanować komputer którymś z dostępnych w sieci narzędzi • 20.

#### Your real IP: 217.99.110.135

You have given full authorization for Computer Cops to scan you at this time. To rev /usr/bin/nmap -sT -P0 217.99.110.135 -v 2>&1

Starting nmap V. 2.54BETA31 (www.insecure.org/nmap/) Host pi135.poznan.cvx.ppp.tpnet.pl (217.99.110.135) appears to be up ... good. Initiating Connect() Scan against pi135.poznan.cvx.ppp.tpnet.pl (217.99.110.135) Adding open port 5432/tcp Adding open port 135/tcp The Connect() Scan took 32 seconds to scan 1554 ports. Interesting ports on pi135.poznan.cvx.ppp.tpnet.pl (217.99.110.135): (The 1549 ports scanned but not shown below are in state: closed)

(The 1549 ports scanned but not shown below are in state: closed) Port State Service 135/tcp pore loc-sw 137/tcp filtered netbios-ns 138/tcp filtered netbios-sgm

możliwość grania osobom spoza naszej sieci lokalnej, konieczne będzie skonfigurowanie przekierowania portów. Aby umożliwić łączenie się klientów z serwerem Quake III, należy:

 Otwieramy zakładkę <u>Settings</u>, klikamy na <u>Settings...</u>, a następnie wybieramy <u>Port Mapping</u>.

**2** Na zakładce Port Mapping klikamy na przycisk <u>Add...</u>

 Następnie należy wybrać opisową nazwę dla definiowanego przekierowania portu, na przykład <u>Quake Server</u>].

4 W polu <u>equal to:</u> wpisujemy numer portu wymagany do komunikacji. W naszym przykładzie (serwer Quake'a) jest to 8002 •.--

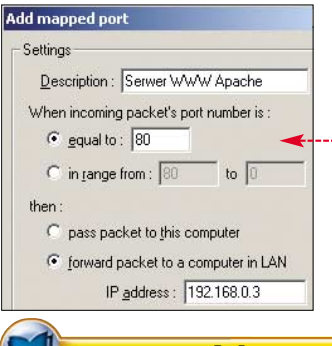

| De   | scription : Quake Server             |
|------|--------------------------------------|
| Whe  | n incoming packet's port number is : |
| ()   | equal to : 8002                      |
| C    | in gange from : 8002 to 0            |
| then | :                                    |
| C    | pass packet to this computer 🔫       |
| (•   | forward packet to a computer in LAN  |
|      | IP address : 192,168,0,2             |

stalowanym WinRoute'em, lub jeżeli działa na innym pececie w sieci – zaznaczyć • oraz podać adres IP tego komputera.

Fo wykonaniu tych kroków użytkownicy internetowi uzyskają dostęp do naszego serwera Quake.

7. Podobne czynności można wykonać dla wielu innych usług. Jeżeli na przykład mamy w sieci serwer WWW, który powinien być widoczny z internetu, mamy możliwość skonfigurować przekierowanie portu 80 do komputera ♥, na którym się ten serwer znajduje. W ten sposób uruchamiamy usługi na wszystkich komputerach naszej lokalnej sieci.

#### Warto zajrzeć...

- Adresy WWW:
- www.kerio.com
- http://computercops.biz/ skaner on-line, korzystający z nmap
   http://grc.com/ kilka skanerów on-line

#### Kerio

Secure Firewall and Internet Access Management

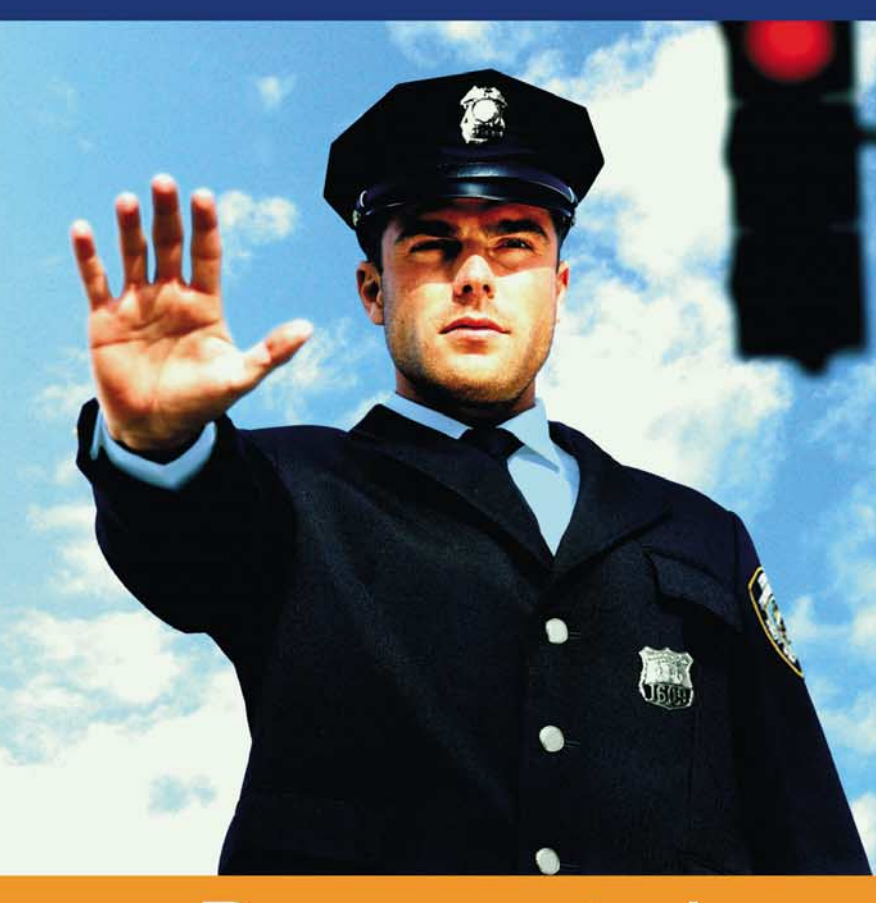

#### Do you control your company's Internet traffic?

- Antivirus control of internet traffic
- Website content classification database of 57 categories
- Download filter extension or filetype (mp3, mpeg, exe, vbs, etc.)
- Realtime reporting on user's Internet activity
- Firewall with stateful and application inspection
- Active Directory, VPN and DMZ support

McAfee

🍓 C o b i o n

Download and try the 30-day full version

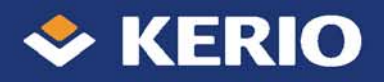

PORADY URUCHOMIENIE SERWERA DHCP

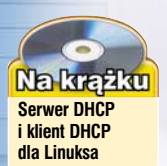

## Nadzorca sieci

Nasza sieć lokalna nie będzie działać poprawnie bez synchronizacji ustawień wszystkich komputerów. Na szczęście serwer DHCP może wykonać tę uciążliwą pracę za nas

> numerze 3/2003 Ekspert opisał, jak zbudować małą sieć złożoną z serwera linuksowego oraz czterech stacji roboczych Windows •. Przedstawione

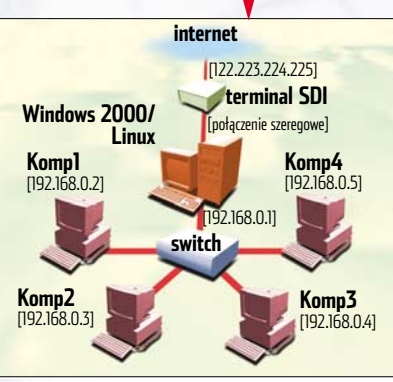

rozwiązanie jest proste w przygotowaniu, jednak cechuje je pewna niedogodność. Na każdym z komputerów musimy z osobna skonfigurować wszystkie parametry niezbędne do pracy w sieci – między innymi adres IP, adres domyślnej bramki czy też serwery DNS. Zabiera to dużo czasu, a co gorsza procedura musi zostać powtórzona przy każdej reinstalacji systemu.

Istnieje sposób na unikniecie tych długotrwałych czynności. Wystarczy w naszej sieci stworzyć serwer DHCP (ang. Dynamic Host Configuration Protocol). Jest to narzędzie służące do automatycznej konfiguracji protokołu TCP/IP dla komputerów pracujących w sieci. Serwer DHCP rozpoznaje działające w sieci pecety po adresach MAC kart sieciowych i przydziela im tymczasowe parametry sieciowe. Oznacza to, że DHCP może samodzielnie nadać adres IP każdemu komputerowi w sieci, wskazać domyślną bramę, serwery DNS, a więc odciążyć

#### 1)

#### Zasady konfiguracji DHCP

- Podczas wyznaczania zakresu adresów dla serwera DHCP należy pamiętać, że niektóre z nich mają specyficzne zastosowanie i nie mogą być przydzielone komputerom w sieci. W naszej przykładowej sieci adresami takimi są: 192.168.0.0 oraz 192.168.0.255. Pierwszy z nich jest adresem całej sieci, natomiast drugi to tak zwany adres rozgłoszeniowy.
- Pamiętajmy o tworzeniu większej liczby adresów IP niż komputerów w sieci. Gdy podłączymy nową maszynę lub odwiedzi nas znajomy z laptopem, nie będziemy musieli zmieniać konfiguracji serwera DHCP.
- 3. Czasami musimy jednemu z urządzeń w sieci (na przykład serwerowi gry sieciowej czy stron WWW) przydzielić stały adres IP. W takim wypadku możemy odpowiednio skonfigurować dany komputer, a nie korzystać z rezerwowania adresów w serwerze DHCP. Lepiej jednak stworzyć zastrzeżenie adresu IP w sposób opisany na stronie 56.

administratora od opracowywania formalnych szczegółów konfiguracji. Oczywiście DHCP zabezpieczy nas także przed przypisaniem tego samego adresu IP dwóm komputerom w tej samej sieci. Szczegóty specyfikacji DHCP znajdziemy w dokumencie RFC 2131 na stronie internetowej **1**. Protokół DHCP pracuje na zasadzie klient – serwer. Oznacza to, że musi istnieć komputer będący serwerem usługi, przekazujący informacje konfiguracyjne do pecetów – stacji roboczych. Ekspert pokaże, jak przygotować usługę DHCP zarówno na serwerze linuksowym, jak i działającym na Windows 2000 Server.

#### DHCP na Windows 2000 Server

ruchomienie DHCP w Windows 2000 Server jest proste. Na początku musimy zainstalować i skonfigurować odpowiedni moduł systemu, a następnie włączyć potrzebną usługę.

#### Konfiguracja serwera DHCP

**1.** Jeżeli podczas instalacji systemu operacyjnego nie wybraliśmy serwera DHCP, musimy na początku dodać go do systemu (pamiętajmy przy tym, że tylko Windows 2000 w wersji Server oferuje DHCP). W tym celu należy w Panelu sterowa-

्

nia wybrać 🔚 Dodaj/Usuń programy], r

W nowym oknie klikamy na przycisk •----- 2 W następnym oknie zaznaczamy i klikamy na przycisk Szczegóły...].

3. Na ekranie widzimy kolejne okno instalatora. Zaznaczamy • i klikamy na OK, a następnie Dalej>. Komputer poprosi o płytę instalacyjną, z której pobierze niezbędne dane.

|            | Aby dodać lub usunąć składnik, kliknij to pole wyboru. Pole zacie<br>tylko część składnika będzie zainstalowana. Aby zobaczyć, co za<br>kliknij przycisk Szczegóły.                                                                                  | niowane oznacza, że<br>wiera dany składnik,              |
|------------|----------------------------------------------------------------------------------------------------|----------------------------------------------------------|
|            | Składniki:                                                                                                    |                                                          |
|            | 🗆 📇 Usługi instalacji zdalnej                                                                                                    | 1,7 MB 🔺                                                 |
|            | 🗌 🐋 Usługi kolejkowania wiadomości                                                                                                    | 2,6 MB                                                   |
| •          | 🗕 🗖 Usługi sieciowe                                                                                                    | 3,6 MB                                                   |
|            | 🗆 🍠 Usługi terminalowe                                                                                                    | 14,3 MB                                                  |
|            |                                                                                                    |                                                          |
|            | Podskładniki: Usługi sieciowe                                                                                                    |                                                          |
| - <b>1</b> | Podskładniki: Usługi sieciowe<br>🔽 📮 Protokół dynamicznej konfiguracji hosta (DHCP)                                                                                                    | 0,0 MB 🔺                                                 |
| - 1        | Podskładniki: Usługi sieciowe<br>V 🖳 Protokół dynamicznej konfiguracji hosta (DHCP)<br>🔲 🔍 Serwer proxy usług internetowych COM                                                                                                    | 0,0 MB                                                   |
| <b>.</b>   | Podskładnik: Usługi sieciowe<br>▼ - 및 Protokół dynamicznej konfiguracji hosta (DHCP)<br>□ - 및 Serwe proxy usług internetowych CDM<br>□ - 및 System DNS (Domain Name System)                                                                           | 0,0 MB                                                   |
| <b>-</b>   | Podskładnik: Usługi sieciowe<br>▼ 및 Protokół dynamicznej konfiguracji hosta [DHCP)<br>■ 및 Serwer proxy usługi internetowych CDM<br>■ 및 System DNS (Domain Name System)<br>■ 및 Usługa kontroli wpływu danych QoS                                      | 0,0 MB<br>0,0 MB<br>1,1 MB<br>0,0 MB                     |
| <b>-</b>   | Podskładniki Usługi sieciowe   Podskładniki Usługi sieciowe  Podskładniki konfiguracji hosta (DHCP)  Server proxy usług internetowych COM  System DNS (Domain Name System)  Usługa kontroli wpływu darych QoS  Usługa uwierzytelniania internetowego | 0,0 MB<br>0,0 MB<br>1,1 MB<br>0,0 MB<br>0,0 MB           |
| <b>-</b>   | Podskładnik: Usługi sieciowe                                                                                                    | 0.0 MB                                                   |
| - 1        | Podskładnik: Usługi sieciowe                                                                                                    | 0.0 MB<br>0.0 MB<br>1.1 MB<br>0.0 MB<br>0.9 MB<br>1.5 MB |

4 - Po zakończeniu instalacji przystępujemy do konfiguracji serwera. Z menu **Start** wybieramy Programy, Narzędzia administracyjne i 😰 DHCP. Na ekranie widzimy konsole DHCP, zawierającą nazwę naszego serwera i jego adres IP •, oraz ekran informacyjny ----

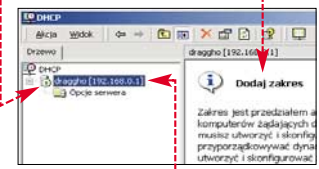

**5** Zaczynamy od zdefiniowania zakresu adresów IP, które serwer bedzie przydzielał komputerom w sieci. Klikamy prawym klawiszem myszy na nazwe naszego serwera i wybieramy Nowy zakres....

**5**. Uruchomiony zostaje Kreator. Na początku podajemy w nim dowolna nazwe dla definiowanego za-

| Nazwa zakresu<br>Musisz podać pazwe identuli              | kujaca zakres. Dostenna jest ta                                                            | kże opcja wprowadzenia                                         | na stacjach ro<br>czych, lecz ty                 |
|-----------------------------------------------------------|--------------------------------------------------------------------------------------------|----------------------------------------------------------------|--------------------------------------------------|
| opisu.                                                    | raided sarres. Designing per ra                                                            |                                                                | serwerze.                                        |
| Wpisz nazwę i opis dla tego:<br>sposób dany zakres ma być | zakresu. Te informacje pomagaj<br>używany w sieci.                                         | ą szybko określić, w jaki                                      | 10                                               |
| Nazwa: lokalny                                            | <b></b>                                                                                    |                                                                | Przeci                                           |
| Opis: zakres dla                                          | sieci lokalnej                                                                             |                                                                | do następne                                      |
| · · · · · · · · · · · · · · · · · · ·                     |                                                                                            |                                                                | Adres bramy                                      |
| · · · · · ·                                               | ·                                                                                          |                                                                | jemy w polu                                      |
| kresu numerów IP                                          | oraz jego                                                                                  | a następnie                                                    | Mi                                               |
| opis 🗕. Klikamy n                                         | a Dalej>.                                                                                  | klikamy na                                                     | Akcia Widok                                      |
| _                                                         |                                                                                            | Dodaj ,                                                        | Drzewo                                           |
| 7. W następnym                                            | oknie wpisujemy                                                                            | aby go                                                         | 🖏 Usługi (lokalnie                               |
| zakres prywatnych (                                       | nierutowalnych)                                                                            | uaktywnić.                                                     |                                                  |
| adresów IP, którego                                       | ma używać ser-                                                                             | Klikamy na                                                     |                                                  |
| wer DHCP W naszy                                          | m przypadku jest                                                                           | przycisk                                                       |                                                  |
| to zakres  od                                             |                                                                                            | Dalej>                                                         |                                                  |
| 192,168,0,10 do                                           | Videonia dé estres adas é:                                                                 |                                                                |                                                  |
| 192 168 0 20                                              | wpiowadz zakies adiesov                                                                    | 102 100 0 10                                                   | izez uany zakies.                                |
| nozwalajacy na                                            | Początkowy adres IP:                                                                       | 132.108.0.10                                                   | _                                                |
| iednoczesna pra-                                          | Końcowy adres IP:                                                                          | 192.168. 0 . 20                                                | J                                                |
| cę do 11                                                  | Maska podsieci definiuje, i<br>sieci/podsieci, a ile dla ide<br>długości lub w formie adre | le bitów adresu IP ma by<br>ntyfikatora hosta. Maskę<br>su IP. | ć używanych dla identy<br>podsieci można określi |
| komputerów                                                | Długość:                                                                                   | 24                                                             |                                                  |
| w sieci (rozpię-                                          | Maska podsjeci:                                                                            | 255 255 255 0                                                  | _                                                |
| tość adresów IP                                           | masika pousieci:                                                                           | 100.000.000.0                                                  |                                                  |

należy dostosować do liczby pecetów obsługiwanych przez DHCP). Wpisujemy ma-

skę podsieci 🌩 i klikamy na Dalej λ.

**8** W kolejnym oknie ustawiamy czas dzierżawy adresów. Możemy pozostawić domyślną wartość ---W ten sposób ustaliliśmy czas, po którym numer IP będzie przez serwer na nowo przydzielany stacjom roboczym.

| Ustaw cza<br>rozpowsze | is trwania dz<br>echnianych j | ierżaw zakre<br>przez ten ser | sów<br>wer.  |
|------------------------|-------------------------------|-------------------------------|--------------|
| Ograniczo              | ny do:                        |                               |              |
| Dni:                   | Godziny:                      | Minuty:                       | $\mathbf{i}$ |
| 8 🗄                    | 0 🕂                           | 0 ÷                           | 57           |

**9**. Pod-5 Nazwa domeny i serwery DNS System DNS (Domain Name System) odwzorowuje i tłumaczy nazwy domen uchwanych orzoa Ukrafówny cjesi stawowe ustawienia z określić domenę nadrzędną, której mają używać komputery klienckie w danej sieci do zawania nazw DNS DHCP są już gotowe. Domena nadrzędna: Jednak za-Aby skonfigurować klientów zakresu do używ adresy IP dla tych serwerów miast koń-Adres IP: czyć pracę 194.204.152.3 Kreatora. powinniśmy przeiść do

wanej konfiguracji. Wybieramy Tak, chcę teraz skonfigurować , aby ustalić adres domyślnej bramy i serwerów DNS. W razie zmian konfiguracji sieci (na przykład zmianie dostawcy usług internetowych) nie będziemy musieli zmieniać ustawień

zaawanso-

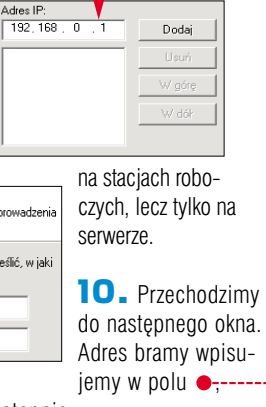

nazw domenowych poczas łaczenia się ze stronami WWW. W polu wpisujemy adres IP serwera DNS naszego dostawcy usług internetowych. Klikamy na Dodaj .

#### 12. Zaznaczamy opcie

Tak, chce uaktywnić ten zakres teraz i klikamy na Dalei >. Aby zakończyć konfiguracie, wybieramy Zakończ

#### Automatyczne uruchamianie serwera DHCP

Musimy jeszcze skonfigurować Windows 2000 Server, aby usługa DHCP uruchamiała się przy każdym włączeniu systemu.

📘 Klikamy na 麗 Start, Programy 🜆 Narzędzia administracyjne , a nastepnie 🎇 Usługi 🛛

| 🍇 Usługi            |                       |       |       |                  |              |
|---------------------|-----------------------|-------|-------|------------------|--------------|
| Akcja Widok 🛛 🔶 🖻   | ) 🛍 🖬 🚺 🖏   1         | 3   > | - II  |                  |              |
| Drzewo              | Nazwa 🛆               | Opis  | Stan  | Typ uruchomienia | Zaloguj jako |
| 🖏 Usłuci (lokalnie) | RSVP QoS RSVP         | Zap   |       | Ręczna           | LocalSystem  |
|                     | 🎨 Replikacja plików   | Zac   |       | Ręczna           | LocalSystem  |
|                     | Routing i dostęp zd   | Ofer  |       | Wyłączony        | LocalSystem  |
|                     | Rozproszony syste     | Zarz  | Uruch | Automatyczny     | LocalSystem  |
|                     | Rozszerzenia stero    | Dost  | Uruch | Ręczna           | LocalSystem  |
|                     | Serwer 🖏              | Ofer  | Uruch | Automatyczny     | LocalSystem  |
| >                   | Serwer DHCP           | Zap   | Uruch | Automatyczny     | LocalSystem  |
|                     | 🆓 Serwer śledzenia łą | Prze  |       | Ręczna           | LocalSystem  |
|                     | 🆓 Stacja robocza      | Zap   | Uruch | Automatyczny     | LocalSystem  |
|                     |                       |       |       |                  |              |

katorów według

Zanewnia dunamiczne przydzielania adresów IP i k

Wstrzymai

11 W następnym oknie skonfi-

sposób wskażemy klientom w na-

szei sieci komputery, które powin-

ny być używane do tłumaczenia

Ogólne Logowanie Odzyskiwanie Zależności

Automatyczn

Uruchomiono

Zatrzymai

Serwer DHCP - właściwości (Kom

Nazwa usługi: DHCPServer

Ścieżka do wykonywalnego:

F:\WINNT\System32\tcpsvcs.exe

Opis:

Typ uruchomienia:

Stan usługi:

Nazwa wyświetlana: Serwer DHCP

gurujemy serwery DNS. W ten

2. W nowym oknie odnajdujemy usługe serwer DHCP ullet. Klikamy na nią prawym klawiszem myszy i wybieramy Właściwości.

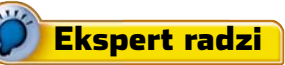

kspert przedstawił przykładowy adres serwera DNS. Jednak dostawcy usług internetowych zalecają korzystanie z różnych serwerów DNS. Pamiętajmy o tym, gdyż w wypadku podania złej konfiguracji łącze może nie działać poprawnie.

| <u> </u> |                          |
|----------|--------------------------|
|          | <b>3.</b> Klikamy na za- |
|          | kładkę Ogólne. Roz-      |
| -        | wijamy listę 🌻 i wy-     |
|          | bieramy 🌳, aby sys-      |
|          | tem automatycznie        |
| -        | włączał usługę. Jeżeli   |
|          | aktualnie jest ona nie-  |
|          | aktywna, klikamy na      |
|          | Jogólne . Wybierając     |
| -        | OK, zatwierdzamy         |
|          | ustawienia.              |
|          |                          |

#### Konfiguracja klienta

o przygotowaniu DHCP do pracy (zarówno w Windows, jak i Linuksie) należy jeszcze skonfigurować komputery w sieci, aby pobierały z niego adresy IP.

W przypadku stacii roboczej na Windows 9x/Me klikamy prawym klawiszem myszy na 🌢 i wybieramy

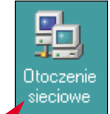

Właściwości. Na komputerach z Windows 2000/XP wybieramy widoczna w Panelu sterowania ikone Następnie Następnie klikamy prawym przyciskiem myszy na i wybieramy polecenie Połączenie lokalne Właściwości

Właściwości Protokół TCP/IP ? X NetBIOS Powiazania Zaawansowane Adres IP Konfiguracja DNS Brama Konfiguracja WINS Temu komputerowi może być automatycznie przypisany pewien adres IP, Jeżeli Twoja sieć nie przypisuje automatycznie adresów IP, zapytaj administratora sieci o adres, a następnie wpisz go w odpowiednim miejscu porniżej. Automatycznie uzyskaj adres IP - C Podai adres IP **2**. W nowym oknie wybieramy pozycję Frotokół TCP/IP i klikamy na Właściwości. Zaznaczamy opcję 🌢 i klikamy na 🚺 . 3. Restartujemy komputer i sprawdzamy, czy poprawnie współpracuje z DHCP Klikamy na Start i 🚰 Uruchom... . Wpisujemy command i klikamy na przycisk OK. W nowym oknie wydajemy komende ipconfig /all Sprawdzamy, czy pecet jest obsługiwany przez serwer DHCP • i został mu przydzielony adres IP . Widzimy także adres MAC karty sieciowej dsieci. Sposoby przyznawania adresów IP

erwer DHCP może przyznawać adresy IP komputerom S klientom na trzy sposoby:

ręczny – adres IP dla komputera jest przydzielany przez administratora beznośrednio na stacii roboczej.

automatyczny - serwer DHCP przydziela komputerowi stały adres.

dynamiczny – serwer DHCP dynamicznie przydziela komputerowi na limitowany okres adres z wcześniej określonej puli. Przydzielanie dynamiczne jest najbardziej użyteczne, gdyż zapewnia ponowne przydzielenie adresu IP nieużywanego już przez klienta. Korzystamy z niego w tym artykule.

#### **PORADY** URUCHOMIENIE SERWERA DHCP

#### DHCP na serwerze Aurox/Red Hat

Planując uruchomienie serwera DHCP na komputerze z systemem Linux Aurox/Red Hat, musimy wpierw zaopatrzyć się w odpowiedni pakiet. Najnowszą wersją serwera DHCP jest **dhcp-3.0pl1-15.i386.rpm** (pakiet znajdziemy na krążku Eksperta).

#### Konfiguracja serwera DHCP

 Po skopiowaniu pakietu na dysk, instalujemy go poleceniem rpm -i dhcpcd-3.0p11-23.rpm

2. Aby server poprawnie dostarczał informacji do klientów w sieci, musimy jeszcze go skonfigurować. Za pomocą polecenia touch /etc/dhcpd.conf tworzymy plik dhcpd.conf

**3.** W stworzonym pliku zapiszemy informacje o konfiguracji. Za pomocą programu **mc** edytujemy plik i umieszczamy wpisy •.....

#### Trudne terminy

» adres MAC – numer przypisany na stałe każdej karcie sieciowej. Składa się z sześciu wartości szesnastkowych. Adres MAC służy do identyfikacji karty (a więc konkretnego komputera) w sieci. Każda karta sieciowa ma inny numer MAC.

>> adres rozgłoszeniowy – (ang. broadcast address) – pakiety przesyłane na ten adres docierają do wszystkich komputerów w sieci. Jeżeli stacja nie zna adresu jakiegoś komputera w swojej sieci, wysyła zapytanie na ten właśnie adres.

» adresy nierutowalne – prywatne adresy IP, które nie są wymieniane między ruterami łączącymi się poprzez internet. Takie właśnie adresy są wykorzystywane w komputerach niepodłączonych bezpośrednio do światowej pajęczyny.

» brama domyślna – komputer, który pośredniczy w komunikacji między stacjami w sieci a światem zewnętrznym.

» czas dzierżawy – okres ważności adresu IP przydzielonego komputerowi przez serwer DHCP. Po jego upływie komputer klient musi potwierdzić, że z niego korzysta (nadal działa w sieci). Czas dzierżawy jest wyrażony w sekundach.

» serwer DNS – komputer, którego zadaniem jest zamiana łatwych do zapamiętania nazw domenowych (na przykład www.ks-ekspert.pl) na ich odpowiedniki w postaci adresów IP.

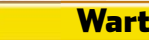

#### Warto zajrzeć...

#### Adresy WWW:

- 1 www.faqs.org/rfcs/rfc2131.html
- www.dhcp-handbook.com/dhcp\_faq.html
- Grupy dyskusyjne:pl.comp.networking

#### Ksiażki:

 Diagnozowanie i utrzymanie sieci. Księga eksperta – J. S. Haugdahl, Helion, Gliwice 2001, cena 49 zł 4. Pierwszy wpis w pliku określa, jakiej podsieci dotyczy konfiguracja ●. Podana jest również maska podsieci (netmask) 255.255.255.0 ●.
 Dalsze polecenia zawierać się będą w nawiasach klamrowych ●.-

ze względu na to, że wszystkie ustawienia dotyczą tej właśnie podsieci. standardowy czas, po jakim serwer DHCP sprawdza, czy komputer wciaż używa przydzielonego mu adresu IP.

**7.** Kolejne linie dotyczą parametrów przekazywanych razem z adresem IP do klientów. Pierwsza z nich określa serwery DNS **6**.

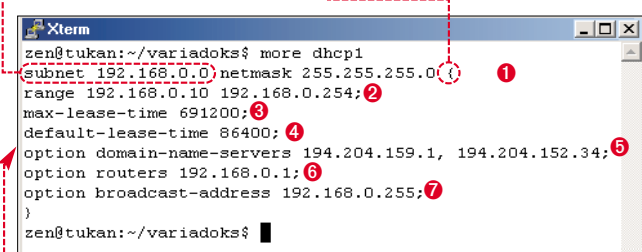

5. W kolejnej linii określamy zakres adresów IP, którego ma używać serwer DHCP ❷. Chociaż w naszej sieci działają tylko cztery komputery, dla wygody wyznaczymy szerszy zakres – od adresu 192.168.0.10 do 192.168.0.254.

 S. Kolejne dwie linie określają
 opcje związane z czasem dzierżawy. Nasz maksymalny okres przydziału adresu IP wynosi osiem dni I natomiast domyślny – jedną dobę I (wartości są wyrażone w sekundach).
 Pierwszy parametr definiuje czas, po jakim musi nastąpić ponowne

przydzielenie adresów IP. Natomiast default-lease-time to **8.** Linia **6** przekazuje pecetom adres bramki do internetu. W naszej sieci jest to ten sam komputer, co serwer DHCP. Następna linia definiuje adres rozgłoszeniowy **7**.

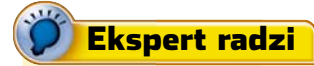

kspert przedstawił przykładowy adres serwera DNS. Jednak dostawcy usług internetowych zalecają korzystanie z innych serwerów DNS. Pamiętajmy o tym, gdyż w wypadku podania złej konfiguracji łącze może nie działać poprawnie.

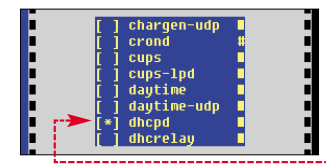

#### Przydzielanie stałego adresu IP

zasami istnieje potrzeba, aby jeden z pecetów w sieci (na przykład serwer gry sieciowej) miał przydzielony stały numer IP. Musi to być adres z zakresu przydzielonego serwerowi DHCP.

#### Windows 2000 Server

Klikamy na Start,
 Programy, Narzędzia administracyjne
 W DHCP. W oknie W DHCP
 klikamy prawym przyciskiem myszy
 na 

 i wybieramy Nowe zastrzeżenie.

2. Wpisujemy dowolną nazwę zastrzeżenia oraz adres, jaki ma być przydzielony komputerowi •. Na-

stępnie podajemy adres MAC karty sieciowej •, aby serwer DHCP mógł rozpoznać, któremu pecetowi w sieci ma być przypisany stały IP. Po stworzeniu opisu zaznaczamy • Tylko DHCP. Klikamy na Dodaj, a potem Zakończ.

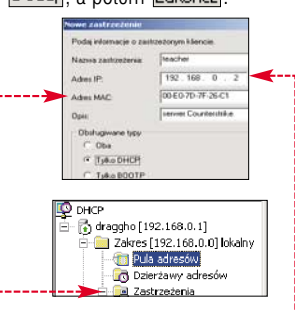

**9.** Na koniec musimy utworzyć plik, w którym serwer będzie przechowywał informacje o dzierżawionych adresach. Wydajemy polecenie **touch /etc/dhcp.leases** 

10. Czasami serwery DHCP w systemie Linux (od wersji jądra 2.0) funkcjonują niepoprawnie z powodu braku tak zwanego rutingu rozgłoszeniowego. Aby tego dodamy go zatem do tablicy rutingu poleceniem route add -host 255.255.255.255 dev eth0. Polecenie to spowoduje, że pakiety wysyłane na adres rozgłoszeniowy dotrą do wszystkich komputerów w sieci. Najlepiej wpisać tę linię do któregoś ze skryptów startowych, na przykład /etc/rc.d/rc.local

Oczywiście możemy tego dokonać za pomocą funkcji edycji dostępnej po naciśnięciu **F** 

#### Uruchomienie demona DHCP

 Aby uruchomić wybrany demon, wpisujemy w konsoli polecenie setup

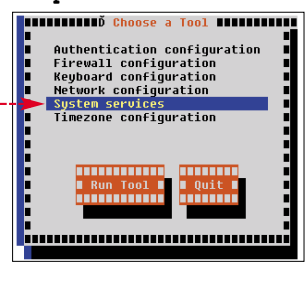

2. Z wyświetlonego menu wybieramy •, a następnie zaznaczamy gwiazdką demon dhcpd •. Wybierając IR, zatwierdzamy nasz wybór i uruchamiamy serwer.

#### Linux

 Aby przydzielić stały adres IP jednemu z pecetów, musimy edytować plik dhcpd.conf. Otwieramy go, używając funkcji edycji w mc.

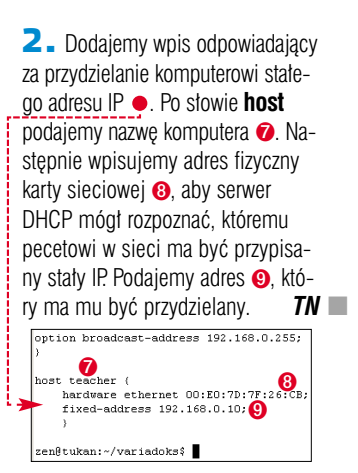

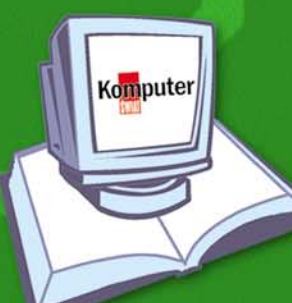

## JUL WWW.SHACH NOWA KSIĄŻKA z serii Biblioteczka Komputer ŚWIATA

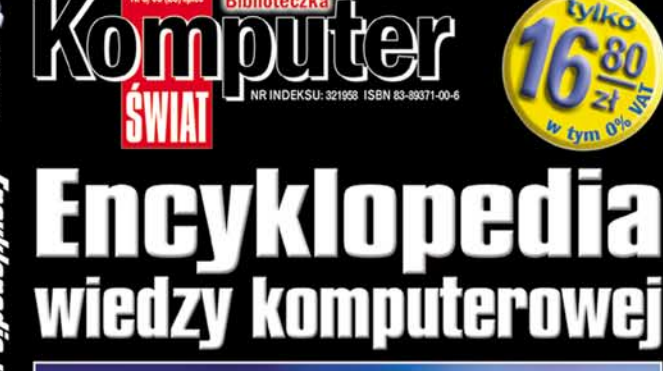

Nainov 2450 defi 700 kolorowych lustraci

Ponad 300 stron 🛄 700 nowych haseł 🔲 Prawie 700 kolorowych ilustracji – Spis domen państw – Lista popularnych rozszerzeń plików – Hardware – Softw Audio – Wideo – Foto – Telekomunikacja Software Ponad 300 stron

700 nowych haseł

Prawie 700 kolorowych ilustracji

Spis domen państw

Lista popularnych rozszerzeń plików

Hardware, Software, Audio, Wideo, Foto, Telekomunikacja

<u>nputer</u> Prostsze niż myślisz

**PORADY** WYDAJNE CHŁODZENIE KARTY

GRAFICZNEJ

POZIOM SREDN

## Karţy na zimno

Najnowsze karty graficzne rozgrzewają się niemal do czerwoności. Często nie jest to jednak oznaka dużej wydajności urządzenia, lecz wadliwego chłodzenia. Ekspert pokaże, jak skutecznie ochłodzić karte graficzną

poprzednim nu-

围

此

merze Ekspert opisał tajniki podkręcania kart graficznych. Dowiedzieliśmy sie, że 

wydaine chłodzenie znacznie zwieksza szanse efektywnego przetaktowania procesora graficznego (GPU) i pamięci. Oczywiście dobry system odprowadzający ciepło jest ważny również

w przypadku karty graficznej pracującej ze standardowymi ustawieniami. Poprawne chłodzenie zapewni jej stabilniejsze działanie, a nam bezproblemowe granie i prace.

Ekspert zachęca do przyjrzenia się układom chłodzenia na naszej karcie graficznej. Zróbmy to jak najszybciej. Zdarza się bowiem, że na skutek błędów w montażu urządzenia są podatne na uszkodzenie. Niewielkie zanieczyszczenie 😐 wystarczy, aby układ chłodzenia nie przylegał ściśle do GPU. W efekcie może nastąpić spalenie procesora.

Ekspert wytłumaczy, jak sprawdzić chłodzenie naszej karty graficznej, a gdy okaże się to potrzebne wprowadzić poprawki. Posiadacze nowszych, podatnych na overclocking modeli dowiedzą się także, jak zapewnić GPU oraz pamieciom wydajniejsze odprowadzanie ciepła. Dzięki temu karta wytrzyma nawet bardzo mocne przetaktowanie.

Warto przy tym wiedzieć, że nie tylko rozbudowane i głośne wiatraczki są w stanie zapewnić dobre chłodzenie naszej karty. Gdy mamy już dość nieustannego hałasu,

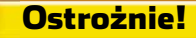

odyfikacja karty graficznej wy-Maga dużej ostrożności i może spowodować utratę gwarancji. Warto poprosić o pomoc osobę doświadczoną w takich przeróbkach lub zwrócić się do serwisu komputerowego. Ekspert nie ponosi odpowiedzialności za nieprawidłowe działanie karty po dokonaniu zmian.

warto zainwestować w bezgłośny i wydajny radiator. Ekspert doradzi, które urządzenia sprawdzą się nawet na podkręconych kartach.

#### Sprawdzamy chłodzenie

awet drobna usterka układu chłodzenia karty graficznej może spowodować poważne kłopoty. Dlatego warto zawczasu nauczyć się, jak diagnozować stan urządzenia i zadbać o jego prawidłową pracę. Ekspert pokaże, jak zdemontować radiator lub wiatraczek z GPU

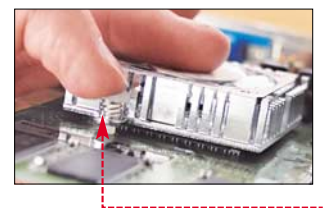

i zapewnić dobre odprowadzanie ciepła z procesora. Zawarte w artykule informacje przydadzą się również osobom planującym wymianę układu chłodzenia.

Przystępujemy do demontażu układu chłodzącego. Większość kart ma zamontowane wiatraczki na plastikowych kołkach 🖕 (gdy ich nie znajdziemy, zajrzyjmy do ramki Oporne wiatraczki). Usunięcie kołków nie stanowi problemu. Lekko nacis-kamy trzonek blokujący 🌢 z drugiej strony karty. Następnie przestajemy

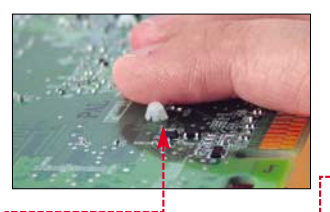

naciskać czubek i popychamy węższą końcówkę kołka, aby wypchnąć go z otworu.

2. Procedure opisaną w punkcie 1 powtarzamy aż do usunięcia wszyst-

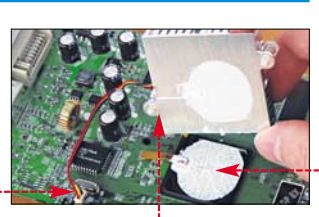

kich kołków. Wtedy możemy już zdjąć wiatraczek 🖕 i odłączyć kabel zasilania układu chłodzącego 🌻

**3** Sprawdzimy, czy powierzchnia procesora 🔶 została dobrze posma-

#### **Oporne wiatraczki**

a niektórych kartach nie ma kołków mocujących – wiatrak jest przyklejo-N a niektorych kartach nie ma kołkow mocujących – wiatrak jest przyklejo-ny do procesora •. W takim wypadku Ekspert załeca powstrzymanie się od demontażu układu chłodzącego.

Jeżeli nie robiliśmy tego nigdy przedtem, istnieje bardzo duże ryzyko uszkodzenia GPU. Także ponowna instalacja wiatraka może łatwo zakończyć się niepowodzeniem i zniszczeniem karty.

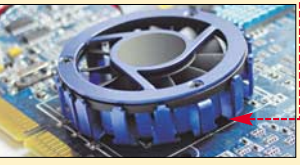

Tak rozbudowanego układu chłodzącego 单 nie trzeba ulepszać. Ekspert zaleca jednak sprawdzenie jakości montażu, aby uniknąć przykrych niespodzianek

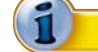

#### Pasta przewodząca ciepło

kspert poleca zakup pasty przewodzącej w pojemnikach przypominających strzykawki. Umożliwiają one dokładne dozowanie środka nakładanego na GPU. Warto wybrać srebrną pastę termoprzewodzącą (na przykład Arctic Silver w cenie około 29 złotych). Zawiera ona ponad 70 procent sproszkowanego srebra i oferuje najlepsze przewodzenie termiczne.

Ekspert odradza natomiast stosowanie białej pasty silikonowej. Przy wysokich temperaturach wytrąca się z niej woda. Po dłuższym użytkowaniu z pa-

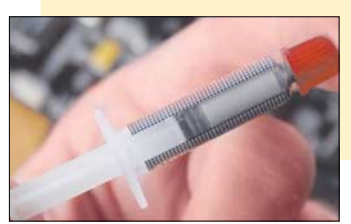

rowana pastą przewodzącą ciepło. Dzięki niej radiator dobrze przylega sty pozostaje jedynie biały proszek, niezapewniający właściwego odprowadzania ciepła. Dlatego gdy nasza karta jest posmarowana pastą silikonową, warto co pewien czas kontrolować jej stan.

do GPU, a ciepło jest lepiej odprowadzane. Jeśli procesor graficzny pasty jest niewiele 🔶, karta może

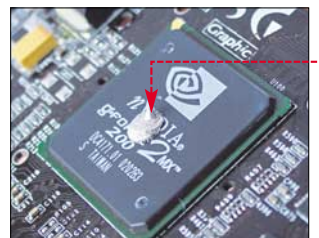

powodować błedy w grach 3D. W skrajnych przypadkach dochodzi

do zawieszania systemu lub spalenia karty. Aby tego uniknać, musimy nałożyć na procesor środek przewodzący ciepło.

4 - Na procesor graficzny wyciskamy niewielką ilość pasty 

, tak aby wystarczyło jej na równomierne rozsmarowanie po powierzchni GPU. Teraz możemy zamontować z powrotem wiatraczek – w sposób opisany w następnej części poradnika. W dalszej części tekstu Ekspert opisze także, w jaki sposób dobrać i zamontować lepszy układ chłodzacy.

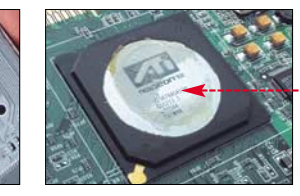

Źle posmarowany GPU spotykamy najczęściej na tanich kartach

#### Wymiana układu chłodzącego

dy uznamy, że fabrvcznv układ chłodzenia karty nie spełnia naszych oczekiwań, możemy zamontować na niej wydajniejsze urządzenie. Ekspert podpowie, jaki sprzęt chłodzący wybrać.

#### Nowv wiatraczek

Wielu producentów fabrycznie wyposaża swoje karty w potężne radiatory po to, aby umożliwić ich posiadaczom podkrecanie. Tak zbudowana karta nie wymaga już instalowania lepszego układu odprowadzającego ciepło – chyba że będziemy chcieli ją wyciszyć (przeczytamy o tym na następnej stronie). Jednak gdy nasza karta ma jedynie skromny radiator lub niewielki wiatraczek o niskiej wydajności, planując przetaktowanie GPU, musimy wybrać efektywniejszy system chłodzenia procesora graficznego.

Na rynku dostępna jest szeroka gama urządzeń chłodzących, na przykład CoolerMaster TBA5B0 (wersja do GPU) •, nieco wydajniejszy Thermaltake ORB lub zaawansowany Thermaltake GeForce 4 Booster. Dokładne informacje o najlepszych wiatraczkach

znajdziemy w ramce ------Wybierając urządzenie chłodzące, zwróćmy uwagę na rozstaw otworów mocujących. Jest on identyczny

w przypadku większości kart dostępnych na rynku. Jednak nie-

Wydajne wiatraczki są często podłączane nie do gniazd na płycie głównej, lecz wtyczek wychodzących z zasilacza 🔵 ---

które modele fabrycznie wyposażone w duże radiatory mają niestandardowy układ otworów.

#### Montaż wiatraczka

W sposób opisany w poprzedniej części poradnika demontujemy układ chłodzenia z GPU i smarujemy procesor pastą przewodzącą.

**2** Na miejsce dotychczasowego układu chłodzenia montujemy nowy wiatrak. Delikatnie przykładamy podstawę wiatraka do posmarowanego

pasta przewodzaca GPU. Uważamy. aby mocowania kołków na układzie chłodzącym pokrywały się z otworami na karcie.

3 - Wkładamy kołki mocujące wiatrak do otworów przy GPU . Następnie podłączamy zasilanie układu chłodzącego.

#### Radiatory na pamieciach

Jeżeli nasza karta nie jest wyposażona w radiatory na pamieciach, warto je domontować. Stosowanie tych urządzeń jest wskazane w wypadku wydajnych kart oraz gdy chcemy podkręcać nasz sprzęt.

Radiatory pamięci możemy kupić w sklepach i na giełdach komputerowych. Ekspert poleca CoolerMaster RAM Chip Cooler CRC-U01 (miedziane lub aluminiowe) lub MemoryCool.

Wskazane przez Eksperta radiatory są zaopatrzone w taśmę samo-

przylepną o podwyższonej termoprzewodności. Aby

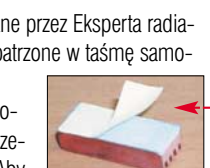

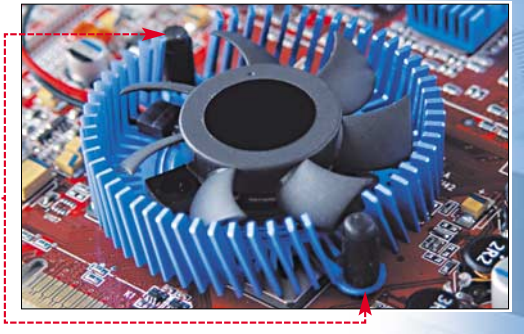

przyczepić je do pamięci, zdejmujemy osłonę 🔶.

2. Przyciska-

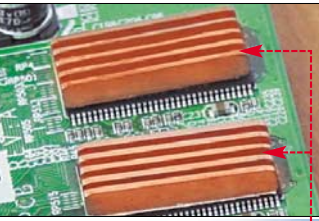

my radiator do pamieci. W ten sam sposób montujemy chłodzenie

na wszystkich kościach RAM •

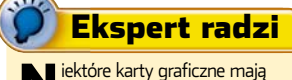

pamięci umieszczone również na tylnej stronie krzemowej płytki. Jeżeli mamy takie urządzenie, pamiętajmy o zamontowaniu radiatorów także na odwrocie układu.

#### Wydajne układy chłodzące GPU

|                                              | Wymiary radiatora,<br>materiał                                        | Wymiary<br>wentylatora                 | Prędkości obrotowe<br>wentylatora<br>(Obr./min) | Przepływ<br>powietrza<br>(litry/min) | Poziom decybeli*<br>(dB) | Cena** |
|----------------------------------------------|-----------------------------------------------------------------------|----------------------------------------|-------------------------------------------------|--------------------------------------|--------------------------|--------|
| Thermaltake GeForce 4 Booster                | 68 x 60 x 13 mm, miedź                                                | 50 x 50 x 10 mm                        | 5500                                            | 300,0                                | 29 dB                    | 65 zł  |
| Thermaltake GIANT II Heatpipe                | 120 x 110 x 40 mm (1400 cm²)<br>aluminium + heatpipe                  | 45 x 45 x 10 mm                        | 5400                                            | 321,3                                | 28 dB                    | 140 zł |
| REVOLTEC VGA Blue                            | Średnica 60 x 25 mm, miedź<br>+ cztery miedziane radiatory na pamięci | 40 x 40 x 9 mm                         | 5300                                            | 351,1                                | 24 dB                    | 75 zł  |
| Thermaltake CrystalORB                       | Średnica 56 x 25 mm, miedź                                            | 50 x 50 x 15 mm<br>podwójnie łożyskowa | 5500<br>ny                                      | 351,1                                | 26,4 dB                  | 60 zł  |
| Thermaltake BlueORB                          | Średnica 53 x 25 mm, aluminium                                        | 50 x 50 x 15 mm                        | 5500                                            | 351,1                                | 26,4 dB                  | 45 zł  |
| CoolerMaster TBA 40                          | 40 x 40 x 5 mm, aluminium                                             | 40 x 40 x 10 mm                        | 6500                                            | 141,0                                | 27 dB                    | 25 zł  |
| * 28 dB to poziom hałasu, który nie powinien | dokuczać zwykłemu użytkownikowi. Większość wiatrakó                   | w chłodzących w zasilaczach o          | budów komputerowych wytwarza hał                | as powyżej 30 dB                     |                          |        |

\*\* Cena przybliżona

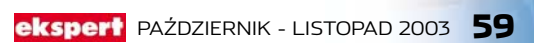

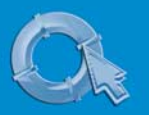

#### **PORADY** WYDAJNE CHŁODZENIE KARTY GRAFICZNEJ

#### Bezgłośne chłodzenie

obrze chłodzona karta graficzna kojarzy się z olbrzymimi wiatraczkami. Niestety, często te urządzenia są bardzo hałaśliwe. Czyni to korzystanie z komputera uciążliwym –

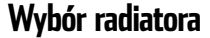

Wybierając system chłodzący warto rozwarzyć zestaw firmy Zalman. Na rynku dostępne są radiatory: ZM-NB32J (20 złotych), ZM 50-HP (70 złotych) oraz ZM 80A-HP (110 złotych). Dwa pierwsze urządzenia są wykonane z aluminium i mają powierzchnię radiatora odpowied-

nio 100 cm<sup>2</sup>

starczające

chłodzenie dla

słabszych kart.

Natomiast Zal-

man 7M 80A-

HP to wysokiei

o powierzchni

aż 1300 cm².

klasv układ

oraz 400 cm². Zapewniaja wy-

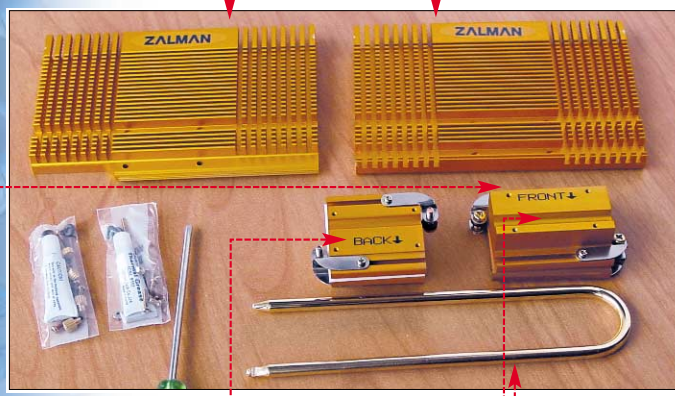

Element oznaczony Front • montujemy z przodu karty graficznej, natomiast Back • przykręcamy na odwrocie układu

Seria kart

Radeon 8500

Radeon 9000

Radeon 9100

Radeon 9200

Radeon 9500

Radeon 9600

Radeon 9700

NVIDIA GeForce2 GTS

Radeon 9500 Pro

Radeon 9600 Pro

Radeon 9700 Pro

Radeon 9800 Pro

GeForce3 Ti 200

GeForce3 Ti 500

GeForce4 MX 440SE

Radeon 9000 Pro

ATi

zwłaszcza gdy próbujemy skupić sie na pracy.

Jeżeli mamy dość nieustannego szumu, warto zastanowić się nad zamianą wiatraczka na radiator. Na rynku są dostępne urządzenia, które mogą zapewnić doskonałe chłodzenie (wystarczające nawet do overclockingu), nie wytwarzając jednocześnie żadnego hałasu.

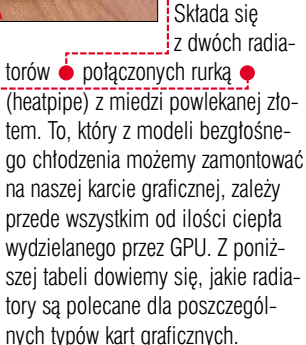

Minimalny możliwy typ

bezgłośnego chłodzenia

Zalman ZM 50-HP

Zalman ZM-NB32J

#### Parametry pracy GeForce FX 5200

|                 | Fabryczne chłodzenie | Chłodzenie Zalman ZM 80A-HP |
|-----------------|----------------------|-----------------------------|
| Głośność        | około 28 dBA         | 0 dBA                       |
| Temperatura GPU | 42-46°C              | 32–35⁰C                     |
| Podkręcanie GPU | Max + 60 MHz         | + 100 MHz                   |

#### Montaż radiatora

Ekspert pokaże montaż radiatora na przykładzie karty graficznej

Leadtek WinFast GeForce FX 5200 (wyposażonej w wiatrak) oraz radiatora Zalman ZM 80A-HP. Na początku poznamy procedurę zmiany układu chłodzącego, a na koniec sprawdzimy wydajność i temperaturę zmodyfikowanej karty.

 Zdejmujemy fabrycznie zamocowany wiatrak w sposób opisany w pierwszej części poradnika. Po

posmarowaniu GPU pastą przewodzącą przykręcamy główny moduł radiatora •,przekładając wkręty mocujące przez otwory po kołkach •.

2. Smarujemy pastą przewodzącą rowek • na module radiatora przylegajacym do

GPU. Następnie wciskamy heatpipe we wgłębienie • – tak aby rurka przewodziła ciepło od procesora graficznego.

**3** Ostatni etap montażu polega

na przykręceniu dużych radiatorów

się, że temperatura GPU spadła z 42 do 32 stopni. Tak dobrze chłodzony procesor uda się podkręcić o 100 MHz, zwiększając w ten sposób wydajność karty aż o 40 procent. Dokładne wyniki testu znajdziemy w tabeli •. **WK** 

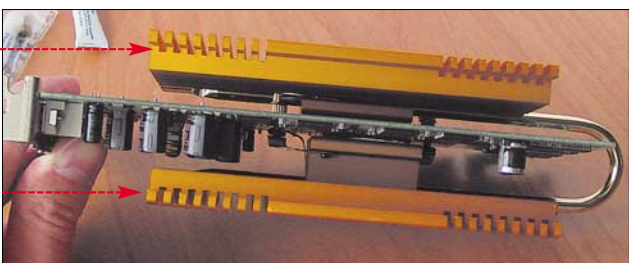

po obu stronach rurki przewodzącej ciepło •.

#### Test wydajności

Po zamontowaniu radiatora Zalman ZM 80A-HP Ekspert przetestował ulepszoną kartę. Oprócz znaczącego wyciszenia komputera okazało

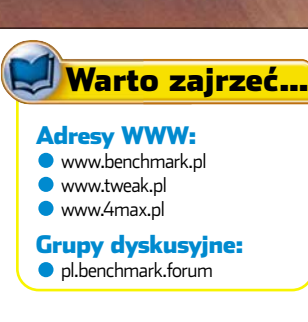

#### Zalman ZM 50-HP mały wiatrak Zalman ZM 50-HP mały wiatrak maly radiator Zalman ZM-NB32J Zalman ZM 80A-HF duży wiatrak Zalman ZM 80A-HP duży wiatrak Zalman ZM 50-HP dużv radiator mały wiatrak Zalman ZM 50-HP duży wiatrak Zalman ZM 80A-HF duży wiatrak Zalman ZM 80A-HP bardzo duży wiatrak nie należy stosować radiatorów Zalman ZM 50-HP mały wiatrak mały wiatrak Zalman ZM 50-HP duży wiatrak Zalman ZM 50-HP duży radiator lub wiatrak Zalman ZM-NB32J

Jaki radiator wybrać?

Fabryczne chłodzenie

mały wiatrak

maly radiator

| Geforce4 MIX 440      | duzy radiator iud wiatrak | Zaiman Zwi-NB32J               |
|-----------------------|---------------------------|--------------------------------|
| GeForce4 MX 460       | mały wiatrak              | Zalman ZM 50-HP                |
| GeForce4 Ti 4200      | duży wiatrak              | Zalman ZM 80A-HP               |
| GeForce4 Ti 4400      | duży wiatrak              | Zalman ZM 80A-HP               |
| GeForce4 Ti 4800SE    | duży wiatrak              | Zalman ZM 80A-HP               |
| GeForce4 Ti 4600      | duży wiatrak              | Zalman ZM 80A-HP               |
| GeForce4 Ti 4800      | duży wiatrak              | Zalman ZM 80A-HP               |
| GeForce FX 5200       | duży radiator lub wiatrak | Zalman ZM 50-HP                |
| GeForce FX 5600       | duży wiatrak              | Zalman ZM 80A-HP               |
| GeForce FX 5600 Ultra | duży wiatrak              | Zalman ZM 80A-HP               |
| GeForce FX 5800       | bardzo duży wiatrak       | nie należy stosować radiatorów |
| GeForce FX 5900       | bardzo duży wiatrak       | nie należy stosować radiatorów |
|                       |                           |                                |

 $\ensuremath{^*\text{zazwyczaj}}$ stosowane, niektóre firmy montują lepsze chłodzenie

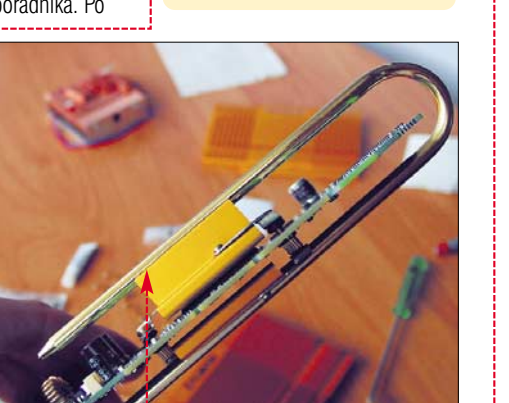

Ekspert radzi

**Z** wróćmy uwagę, że każdy z wymienionych układów Zalmana

nej. Na pamięciach musimy zamon-

chłodzi jedynie GPU karty graficz-

tować osobne radiatory.

#### PORADY ANIMOWANE MENU NA STRONĘ WWW POZIOM SREDNI

Ulubione

Pomoc

Dział pierwszy Dział drugi

Multimedia

🔇 Wyszukaj 🔄 Ulubione

Narzędzia

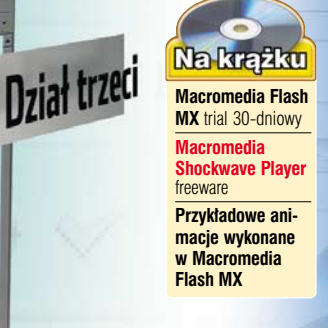

🖝 🖺 🔲 Up Over Down Hit

Animowane menu nie tylko nada witrynie Ctron nowoczesny wygląd, lecz również podniesie iei funkcionaľność

Microsoft Internet Explorer

Edycja

Plik

Adres

Wstecz

Widok

-

## Rozwiń stronę

trona wykonana w czystym HTML nie robi iuż dziś wrażenia. Abv nasza internetowa wizytówka dobrze wygladała, warto wzbogacić ja o efektowne dodatki podnoszace estetyke i użyteczność. Dobrym pomysłem jest dodanie animowanego

menu. Ekspert pokaże, jak je przygotować i osadzić na witrynie.

Element nawigacyjny w technologii Flash bedzie nie tvlko efektownie wyglądał, lecz umożliwi także wygodne dotarcie do podstron witryny. Przygotowane przez nas menu osadzimy w pierwszej

z ramek, na które podzielona będzie nasza strona WWW 🌢 . Dzięki temu element nawigacyjny będzie cały czas dostępny. Po kliknięciu na jedną z pozycji menu do osobnej ramki 🖕 załadowany zostanie odpowiedni dokument HTML.

•••

Cover Down Hit 2 items

#### Konstrukcia strony

animowane menu ramka 1 (flashFrame) dokument HTML ładowany po wybraniu pozycji z menu animowanego ramka 2 (mainFrame)

Taka budowa strony znacznie uprości nawigację. Już po chwili internauci beda wiedzieć, gdzie znajduie sie łacze do interesujacego ich działu witryny. I co ważne, beda je mieli zawsze pod reka.

#### Tworzenie menu

19

**≜** A

E 18

10 18

8 0

View

Colors

1 74

3

0 

aczynamy od tworzenia podstawowego elementu menu. czyli przycisku. Najpierw wykonamy jego tło.

Wybieramy Insert j New Symbol.... W nowym oknie wpisujemy nazwę symbolu. Zaznaczamy 🎈 i klikamy na 🕅.

ô 📘 **2** Przechodzimy do ₽ 🛛 ⊅ edycji symbolu. Aby skonfigurować narzędzie służące do rysowania przycisku, w palecie Tools klikamy na 🔶. Wybieramy ikonę 🔊 🗐 aby wskazać kolor wypełnienia tworzonego obiektu. Następnie klikamy na 🖉 🗔 i poło-żoną niżej ikonę 🗹 🌢, aby przycisk pozbawiony był obramowania.

| reate Nev | v Symbol                 |          |        |
|-----------|--------------------------|----------|--------|
| Name:     | przycisk_tlo             |          | OK     |
| Behavior: | O Movie Clip<br>O Button |          | Cancel |
|           | 💽 Graphic 🔵              | Advanced | Help   |

**3** Rysujemy prostokąt **•**, który bedzie stanowił element składowy menu. Poprawiamy wymiary obiektu, aby dokładnie pasował do projektowanego przycisku. W tym celu klikamy na ikonę 📐 a następnie na narysowany kształt. W panelu Properties wpisujemy wymiary obiektu 🍨. Pola 🄶 powinny zawierać wartość 0. **4**. Gdy

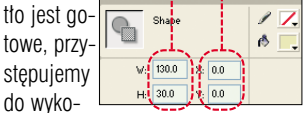

nania przycisku. Ponownie wybieramy Insert i New Symbol.... W polu Name: wpisujemy przycisk i wybieramy 💽 Button. Klikamy na 🛛 K i przechodzimy do edycji symbolu.

> W panelu ▼ Timeline wizimy cztery kolumny: p. Over. Down. l**it 1)**. Z menu vindow wybieramy

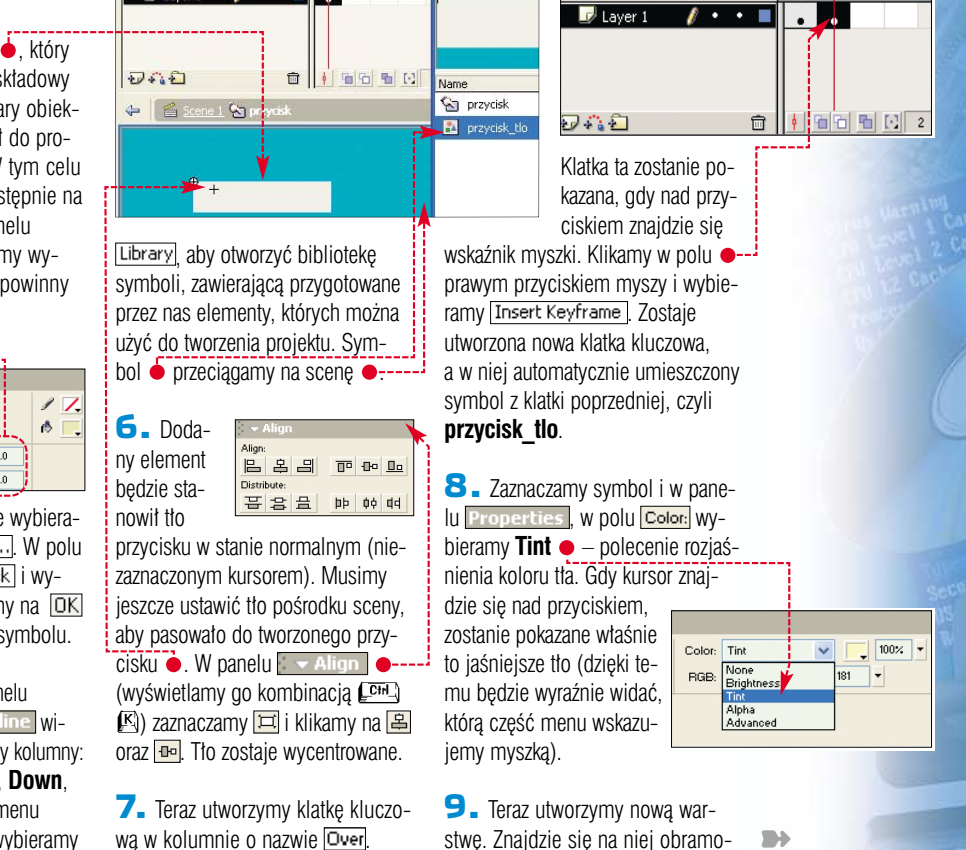

#### **PORADY** ANIMOWANE MENU NA STRONĘ WWW

wanie przycisku – wyświetlane, gdy wskaźnik myszki znajdzie się nad nim.

Klikamy w panelu **Tools** na ikonkę 🛃, aby utworzyć warstwę. Na niej, w kolumnie Over, umieścimy nową klatkę kluczową. W tym celu klikamy prawym przyciskiem myszy w miejscu na warstwie pod

📾 🔒 🔲 🛛 Up 🖸 Ver Dawn Hit

• • •

1 1 1 1 1

1 • • 🗖

• 🔒 🗖

🗾 Laver 2

<del>D</del> 43 E

D Layer 1

🔶 [ 🖆 <u>Scene 1</u> 🛛 🏹 prz

napisem **Over** • i wybieramy Insert Keyframe W miejscu pod napisem Down 🎃 wstawiamy klatke normalna, wybierajac z menu kontekstowego Insert Frame

**10**. W utworzonych klatkach narvsuiemv obramowanie wokół tła •: W panelu Tools wybieramy narzędzie o nazwie **Line Tool** *r*oraz **Color \_\_\_**. Linie proste rysujemy z wciśniętym klawiszem [Shift].

11 Zakończyliśmy przygotowywanie obramowania 🎃. Utworzymy tło przycisku, które bedzie widoczne w momencie klikniecia na niego. Wracamy do niższej warstwy 🔶. W kolumnie **Down** • tworzymy nowa klatke kluczowa, wybierając z menu kontekstowego Insert Keyframe. Następnie postępując według punktu 8, włączamy modyfikację koloru tła za pomocą polecenia Tint. Tło w tej klatce będzie wyświetlane w momencie naciśnięcia przycisku, dlatego tym razem wybieramy trochę ciemniejszy kolor dla efektu Tint.

| : 🔻 Timeline                    | ➡ Library - animowane_menu |
|---------------------------------|----------------------------|
| 🕷 🗿 🗖 Up Over Down Hit          | 2 items                    |
| Layer 2 / · · L o · D           | ۴                          |
|                                 |                            |
| 👉 🛛 🖀 <u>Scene 1</u> 😭 przycisk | Name Kind                  |
|                                 | S przycisk Button          |
| +                               | 🔝 przycisk_tlo Graphic     |

12 Zakończyliśmy tworzenie pojedynczego przycisku. Teraz rozpoczniemy składanie całego menu. Bedzie ono klipem złożonym z przycisku z nazwą działu oraz klipu zawierającego przyciski z nazwami stron. Zaczniemy od utworzenia klipu z nazwami stron. Wybierając Insert i New Symbol... tworzymy nowy symbol i nazywamy go dzial\_1\_strony. Wybieramy Behavior: 
Movie Clipi i klikając na OK, przechodzimy do edycji.

13. W panelu - Timeline klikając na 🔛, tworzymy dwie nowe

warstwy. Następnie nazywamy je tekst i przyciski 🔶.

14 . Na warstwę przyciski przeciągamy z biblioteki symbol przycisku o nazwie przycisk •. Czynność

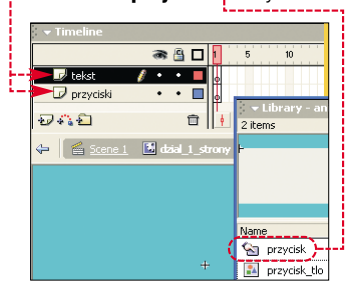

powtarzamy i układamy symbole jeden pod drugi. W ten sposób tworzymy menu zawierające odpowiadajaca nam liczbe odnośników do podstron witrvny.

**15**. Musimy jeszcze dokładnie rozmieścić przyciski i nadać im nazwy – korzystając z panelu - Properties . Klikamy kolejno na każdy z przycisków. Nazwy poszczególnych elementów menu wpisujemy w pole . Zaczynając od górnych przycisków, nazywamy je kolejno: strona1 btn, strona2 btn, aż do stronaX btn (qdzie X to nu-

> Button stronal\_btn

W: 130.0 X: 65.0

mer ostatniego przycisku). Natomiast

H: 30.0 Y: 15.0 modyfikując wartości •, możemy poprawić rozmieszczenie przycisków.

16. Na warstwie tekst umieścimy napisy, które powinny być widoczne na przyciskach. Aby uruchomić odpowiednie narzędzie, w panelu Tools klikamy na A.

| ▼ Timeline                   |    |
|------------------------------|----|
| a 🗄 🗖 1                      |    |
| 🗕 📂 🖉 tekst 🛛 🥖 🔹 🔳          |    |
| 🛛 przyciski 🔹 • 🗖            |    |
| 1242 B                       | ¢  |
| 🗢 🛛 🖆 Scene 1 🖪 dzial_1_stro | ny |
|                              | _  |
| Strona 1                     |    |
| Strona 2                     |    |
| ou on a L                    |    |
| Strona 3                     |    |

Wybieramy warstwe tekst 🖕 i rysujemy na niej statyczne pola tekstowe . Wpisujemy w nie nazwy poszczególnych działów (podstron) naszej witryny. Utworzony klip zostanie (w dalszej części poradnika) tak zaprojektowany, aby pojawiał się i znikał (po wybraniu kursorem).

17. Zajmiemy sie teraz utworzeniem klipu, który będzie się składał z przycisku i klipu utworzonego

w punkcie poprzednim (będzie się rozwijał po kliknięciu na przycisk). W sposób opisany w punkcie 12 tworzymy nowy symbol 💿 Movie Clip i nazywamy go dzial 1. Przystępujemy do edycji nowego obiektu. Dodajemy nowe warstwy i nazywamy je kolejno od góry: etykieta. przycisk. strony. Na warstwe **przycisk** przenosimy z biblioteki symbol przycisk. Nastepnie na warstwie strony umieszczamy utworzony poprzednio klip dzial 1 strony. Na warstwę etykieta wstawiamy tekst opisujący przycisk – na przykład

| , v minemie    |         |
|----------------|---------|
| 6              | 🖀 🗖 🚺   |
| 🕞 etykieta 🔹 🔹 | •       |
| 🚽 przycisk 🧳 🔹 | • •     |
| strony •       | •       |
| 9-2-1          | □    •  |
| 🔶 🔛 dzial_1    |         |
| T              |         |
| Dział pieewszy |         |
| Strona 1       |         |
|                |         |
| Strona 2       |         |
| Strona 3       |         |
|                |         |
| Button         | Instanc |
| glowny_btn     | Swap.   |
| ₩: 130.0 X: 65 | .0      |
| H 30.0 Y 15.   | 0       |
|                |         |

**18**. Korzystamy z opcji w panelu Properties, aby ustawić dokładnie poszczególne elementy

#### Tworzenie skryptów

rzechodzimy do najważ-

skruc

🕞 dzial 3

D dzial 2

0.00

niejszego etapu tworzenia menu. Napiszemy skrypty, które ożywią przygotowaną przez nas animację. Dzięki nim uzyskamy efekt

stopniowego pojawiania się i znikania podmenu, a także otwarcie strony po kliknięciu na dowolny przycisk.

#### Narzędzie Action-Frame

**1** W klipie belka nawigacyjna tworzymy nową warstwę, klikając na przycisk 🔛. Następnie nazywamy ją skrypty 🍯.

2 Klikamy myszką w pierwszą klatkę utworzonej przez nas warstwy i wciskamy klawisz F9. Wywołujemy w ten sposób panel Actions - Frame służący do pisania i edycji skryptów. Aby

względem siebie. Nadajemy także nazwy przyciskowi glowny btn 🔶 oraz klipowi strony\_mc.

19. Opierając się na informacjach zawartych w punktach od 1 do 17, wykonujemy klipy o nazwie dzial 2, dzial 3.

20. Gdy mamy już utworzone symbole dzial 1, dzial 2, dzial 3, łaczymy je w menu. W tym celu na początku musimy utworzyć nowy klip - w sposób opisany w punkcie 12. Klip nazywamy belka nawigacyjna -Następnie umieszczamy na nim utworzone wcześniej klipy zawiera-

| p v fillenne                                                           |                              |               |             |                             |                     |
|------------------------------------------------------------------------|------------------------------|---------------|-------------|-----------------------------|---------------------|
| ;                                                                      | a 🔒 🗖 🚺                      | 5             | 10          | 15                          | 20                  |
| 🕞 dzial 3                                                              | •• 🔳 🖡                       |               |             |                             |                     |
| 🕞 dział 2                                                              | •••                          |               |             |                             |                     |
| 📝 dzial 1 🛛 💋                                                          | •••                          |               |             |                             |                     |
| D 42 1                                                                 |                              | 66            | ∎ ⊡         | 1                           | 12.0 fps            |
| 👍 🖌 🖾 Scene 1 🚺                                                        | balka nawia                  |               |             |                             |                     |
|                                                                        | Dana_namiy                   | scyjna        |             |                             |                     |
| Dział pierwszy                                                         | Dział dr                     | ugi           | [           | )ział t                     | rzeci               |
| Dział pierwszy<br>Strona 1                                             | Dział dr<br>Strona           | ugi<br>1      | [<br>5      | )ział t<br>Strona           | rzeci<br>1 1        |
| <ul> <li>Dział pierwszy</li> <li>Strona 1</li> <li>Strona 2</li> </ul> | Dział dr<br>Strona<br>Strona | ugi<br>1<br>2 | [<br>5<br>5 | Dział t<br>Strona<br>Strona | rzeci<br>1 1<br>1 2 |

jące części menu. Osadzamy je w osobnych warstwach, w jednej linii 🖕. Warstwom nadaiemy nazwy takie jak nazwa symbolu, który bedzie na niej umieszczony.

Ekspert radzi a krążku dołączonym do

A krązku dorączowanie Eksperta znajdziemy plik tekstowy zawierający cały kod wraz z komentarzami opisującymi jego składnię.

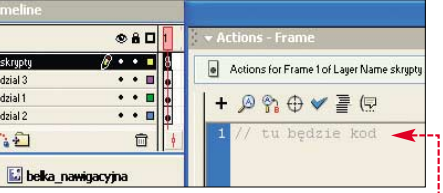

móc swobodnie wpisywać kod, klikamy na 🖭 i wybieramy Expert Mode

**3** Na warstwie **skrypty** w pierwszej klatce 🔶 zostaną umieszczone wszystkie skrypty sterujące menu.

Pamiętajmy, że na początku umieszczamy funkcje odnoszące się do wszystkich części menu. Dzięki temu nie będziemy musieli ich powtarzać dla każdego z segmentów naszego projektu.

Potem tworzymy oddzielny kod dla poszczególnych klipów menu (dzial 1, dzial 2, dzial 3).

#### Skrypty sterujące menu

Na początek sprawimy, aby kursor nie zmieniał kształtu ze strzałki na rączkę, gdy znajdzie się

nad obszarem menu. Wpisujemy

2. Przystępujemy do pisania

kodu dotvczacego klipu dzial 1

(pamietajmy o umieszczeniu go

za skryptami dla całego menu).

Kod umieścimy w akcji with •

dlatego wpiszemy go w obrebie

nawiasów { }. Napis umieszczo-

ny po znaku // jest tvlko komentarzem nieanalizowanym podczas

wykonywania skryptu. W dalszych

punktach w jego miejsce wpisze-

init(strony\_mc);

**3**. Teraz stworzymy funkcję,

dzięki której klip strony mc bę-

dzie wyświetlany dopiero po najechaniu kursorem na właściwy

dział. W akcji with wywołujemy

strony mc. Zauważmy, że funk-

Następnie musimy napisać zade-

cję tę umieszczamy sekcji kodu

klarowaną funkcję. Umieszczamy

ją 🗣 w części dla kodu ogólnego.

Własność visible 🗕 odpowiada

za ukrycie klipu. Natomiast własność alpha przy wartości 0 •

czyni klip przezroczystym. Dzięki

temu będzie on wyświetlany do-

piero po najechaniu kursorem na

właściwy przycisk u góry menu.

init = function (mc) { mc.\_visible = false; mc.\_alpha = 0;

tę funkcję 🔶 dla klipu

dla klipu dzial 1.

my odpowiedni kod.

with(dzial 1) {

skrypt ẹ

5. Uchwytowi onRollOver przycisku **glowny btn** przypisujemy funkcję, która będzie wykonywana, gdy zajdzie zdarzenie **RollOver**,

czyli kiedy wskaźnik Button.prototype.useHandCursor = false; myszy znajdzie się nad przyciskiem •---

#### glowny\_btn.onRollOver = pokazStrony;

Funkcje nazwaliśmy pokazStronv i teraz iei definicie musimy umieścić w miejscu dla wspólnego kodu (w sekcji kodu

alpha. Jeśli klip ma zdefiniowany uchwyt onEnterFrame, to przypisana do niego funkcja będzie wykonywana co klatke. W trzeciej liniice usuwamv uchwyt onMouseMove, który zostanie

**5** W miejscu dla wspólnego kozwiekszAlpha •, zdefiniowaną

Zmienna **k** może przyjmować wartości od 0 do 1. Określa ona szybkość zmian własności

alpha zmienia sie szybciej. Pierwsze wyrażenie w funkcji

}

};

4 - Teraz zaprogramujemy przycisk główny z napisem

glowny\_btn.\_parent=dzial\_1;

Dział pierwszy (kod wpisujemy w miejsce przeznaczone na kod klipu dzial 1).

Po najechaniu na Dział pierwszy klip **strony\_mc** powinien zacząć się pokazywać (nastąpi rozwinięcie menu). W tym celu przypisujemy przyciskowi glowny btn własność parent • wskazującą na klip, w którym przycisk się znajduje.

w sekcji kodu ogólnego. sprawdzKursor = function () { ogólnego), aby była dostępna dla wszystkich klipów. W pierwszej linijce 🌢 włączamy widoczność kli-}; pu strony mc. W drugim with(dzial\_1) { // kod dotyczący klipu dzial\_1 wierszu uchwytowi W funkcji sprawdzKursor poonEnterFrame klipu łożenie wskaźnika myszy jest strony mc przypisujemy sprawdzane za pomoca metody funkcie zwiekszAlpha. której zahitTest 🔶. Jeśli wskaźnik znaiduje pokazStrony = function () {
 this.\_parent.strony\_mc.\_visible = true;
 this.\_parent.strony\_mc.onEnterFrame = zwiekszAlpha;
 delete this.\_parent.strony\_mc.onMouseMove;
} się nad klipem, metoda zwraca true, daniem jest zwiększanie własności jeśli nie – zwraca false i następuje wykonanie instrukcji wewnątrz bloku **IF**. Instrukcie te to przypisanie uchwytowi onEnterFrame funkcji nej za zmniejszanie własności przypisany w uchwycie onRollOut. alpha klipu oraz usuniecie uchwytu onMouseMove 🔶 (gdy klip znika, nie musi już reagować na rudu musimy jeszcze dopisać funkcję chy myszki). w poprzednim punkcie. **9** Napiszemy skrypt regulujący sposób działania przycisków w menu. Umieszczamy je w sekcji kodu dla klipu dzial 1. Przypisujemy \_alpha. Im jest większa, tym funkcie do uchwytu onRelease Dla przycisku strona1 btn będzie ona wyglądała następująco 

. Akodpowiada właśnie za płynne cja getURL • otwiera w ramce var k = 0.3;zwiekszAlpha = function () {
 this. alpha += (100-this. alpha)\*k+k; if (Math.ceil(this.\_alpha)=100) {
 this.\_alpha = 100;
 delete this.onEnterFrame;

zwiększanie tej własności. Waruplik dzial1\_strona1.htm • (mo-

nek w drugiej linijce służy do sprawdzenia, czy \_alpha nie jest większe od 100. Jeśli tak będzie, usuwany zostaje uchwyt onEnterFrame, a własności

alpha przypisana wartość **100**.

7. Teraz stworzymy skrypt odpowiedzialny za ukrycie klipu dzial\_1, gdy wskaźnik myszy wyjedzie poza jego obszar. Aby następowało chowanie menu, wpisujemy 🔶. Funkcje 🌩 przypisane do uchwytów onRollOut i onDrag-Out wywoływane są właśnie po opuszczeniu obszaru przycisku.

**8** Do przygotowanego w poprzednim punkcie skryptu musimy jeszcze stworzyć funkcję

sprawdzKursor e . Spowww.flashzone.pl woduje ona, że po przesuwww.flashroom.com nieciu kursora znad menu zostanie

Grupy dyskusyjne: ono ukrvte. Umieścimv ja na alt.pl.programy.flash-5

If (lthis.hitTest(\_root.\_xmouse, root. this.onEnterFrame = [xmniejszAlpha;] root.\_ymouse, false)) { delete this.onMouseMove;

Ksiażki:

Gliwice 2002, cena 35 zł

**Adresy WWW:** 

10. Korzystając z informacji zawartych w punktach 2 - 9, tworzymy analogiczne skrypty dla pozostałych klipów dzial 2 oraz dzial 3.

#### Umieszczenie menu na stronie

Warto zajrzeć...

Flash MX. Programowanie w języku Ac-

tionScript, Brian Underdahl, Wydawnictwo Helion,

race nad menu zakończymy, zapisując je w pliku.

Symbol belka nawigacvina przeciagamy na scene. Rozmiar dokumentu powinniśmy dopasować do rozmiaru menu, ale tak, żeby wokół menu zostało ponad 10 pikseli wolnego miejsca. Gdy nie zostawimy wolnego miejsca, wskaźnik myszy może nie wyzwolić zdarzenia onMouseMove, co spowoduje, że nasze menu nie bedzie znikało.

Klikamy w menu Modify na Document..... W panelu właściwości pliku wpisujemy w polu Dimensions: najpierw szerokość później wysokość menu.

(width)

15<mark>1</mark> px

(height)

Dimensions: 500 px

function()

**2** Gotowe menu publikujemy w postaci dokumentu HTML, wciskając kombinację [211] (122). Nazwa pliku HTML będzie taka sama jak nazwa dokumentu flash, w którym tworzyliśmy menu. Teraz tę nazwę wpisujemy na stronie HTML z ramkami jako wartość atrybutu ramki, w której to menu ma być

wyświetlane (zobacz sche-'mainFrame'); mat na początstrony\_mc.strona2\_btn.onRelease = function() {
 getURL('dzial1\_strona2.htm', 'mainFrame'); ku tekstu). RK

glowny\_btn.onRollOut = glowny\_btn.onDragOut=function () { strony\_mc.onMouseMove = \_parent.sprawdzKursor;

o nazwie

mainFrame

(pamiętajmy

o nadaniu tej na-

zwy ramce, do

której będą łado-

wane podstrony)

żemy podać inną nazwę dokumentu).

Następnie tworzymy podobne skryp-

ty, przypisujące odpowiednie strony

WWW dla pozostałych przycisków

strony\_mc.stronal\_btn.onRelease = \_\_\_\_\_getURL({dziall\_stronal.htm}),

na klipie **strona1\_btn**.

};

ekspert PAŹDZIERNIK - LISTOPAD 2003 63

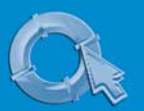

#### PORADY PRZESZUKIWANIE ARCHIWUM GRUP DYSKUSYJNYCH

Internet w praktyce

### Pierwsza pomoc

Archiwum grup dyskusyjnych Google zawiera 700 milionów postów. Na pewno są wśród nich odpowiedzi na nasze pytania

> o co czytać stare wiadomości z grup dyskusyjnych? Ponieważ często znajdziemy w nich gotowe odpowiedzi na nasze pytania. Szybciej dotrzemy do starego posta, niż napiszemy nowy i otrzymamy odpowiedź na nasz problem. Zresztą pytając się o kwestię, która była poruszana na grupie już wiele razy, prędzej zostaniemy odestani właśnie do archiwum (często z nieprzyjemnymi komentarzami na temat zaśmiecania), niż otrzymamy rzeczową odpowiedź.

 Narzędzie do przeszukiwania archiwum grup dyskusyjnych znajdziemy pod adresem

http://groups.google.com lub dotrzemy do niego, klikając na odnośnik Grupy dyskusyjne na polskiej stronie Google •.

Pytania wpisujemy w pole Składnia zapytań jest identyczna jak w przypadku zwykłych wyszukiwarek. Warto tylko pamiętać, że szukając konkretnych zwrotów, nie musimy ich umieszczać w cudzysłowach – Google i tak najpierw znajdzie listy, w których interesują-

| WWW       | Grafika         | Grupy dyskus | <mark>yjne</mark> Katalog                                         |
|-----------|-----------------|--------------|-------------------------------------------------------------------|
| system wy | miany banerów   |              | <ul> <li>Zaawansowane Wyszukiwanie</li> <li>Ustawienia</li> </ul> |
|           | Szukaj z Google |              |                                                                   |

#### Wyszukiwanie wiadomości

Dzięki serwisowi Google przeszukiwanie archiwum grup dyskusyjnych jest równie proste, jak korzystanie z wyszukiwarki internetowej.

#### **Opinia specjalisty**

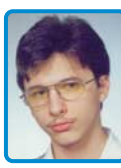

**Wojciech "Proteus" Bańcer** Moderator grupy dyskusyjnej pl.rec.gry.komputerowe.moderowana

To czy lepiej jest zadać pytanie na grupie, czy zajrzeć do archiwum, zależy od charakteru problemu, który chcemy poruszyć w poście. Jeżeli wiadomość może wywołać ciekawą dyskusję, to na pewno warto skontaktować się z innymi internautami – nawet jeżeli niektóre wątki miałyby się powtórzyć. Natomiast gdy mamy konkretny problem, lepiej najpierw przeszukać archiwum grupy. Raz – żeby się nie powtarzać, a dwa – bo tak jest zwyczajnie szybciej.

Należy jednak zaznaczyć, że nawet w wypadku często powtarzanego pytania internauta zazwyczaj otrzyma odpowiedź. Częstotliwość odsyłania do archiwum zależy głównie od charakteru grupy (oraz jej czytelników). Zazwyczaj zdarza się to, gdy kwestia była niedawno poruszana.

64 PAŹDZIERNIK - LISTOPAD 2003 ekspert

ce nas wyrazy znajdują się obok siebie.

2. Klikamy na przycisk Szukaj z Google. Po chwili Google wyświetla listę odnalezionych postów. Nie warto jednak otwierać ich wszystkich po kolei, gdyż zajmie nam to dużo czasu. Musimy wybrać te posty, które wydają się najbardziej obiecujące. Jak tego dokonać, gdy na ekranie widoczne są tylko dwie linijki tekstu z wiadomości?

Po pierwsze zwróćmy uwagę na nazwę grupy, z której pochodzi wiadomość • (więcej informacji o grupach w ramce Polecane grupy). Starajmy się odnaleźć posty z grupy, która zajmuje się interesującą nas tematyką. Warto także wybierać posty, których nazwy zawierają przedrostek oznaczający odpowiedź, na przykład • Takie wiadomości zazwyczaj zawierają rozwiązania problemów, a nie tylko prośby o pomoc. 

#### rupy dyskusyjne State vyszu irupy dyskusyjne state vyszukiwań: 3 dla syste

All TPI Equipment On Sale • TPI on Sale at A Direction R Autor: Plotr Gómiaczyk (voodoo-man@go2.pl) Temat Re: O banerach Grupt dyskuszyne: <u>pl. comp.www</u> Data: 2000-11-26 12:31:08 PST

Cześć

Ja miałem banery i wyrzuciłem ze wzgledu kilkaset no drugia wiekszość humarów buża no prostu

po drugie większość **hanerów** była po prostu rzeczy rzutowało na wygląd całej strony

**4.** Zazwyczaj wybrana wiadomość stanowi tylko fragment wątku, składającego się z wielu postów. Warto od razu sprawdzić, co mają do powiedzenia także inni internauci. W tym celu klikamy na hipertącze <u>Complete Thread</u> widoczne w prawym górnym rogu wiadomości.

Po lewej stronie wyświetlona zostaje lista wszystkich postów w bieżącym wątku • Klikając na jedną z pozycji, wyświetlimy na ekranie wiadomość od wskazanego internauty.

#### Wyszukiwanie w określonych grupach

Przeglądanie wszystkich grup w poszukiwaniu informacji, zazwyczaj nie przynosi sukcesu. Zamiast przydatnych informacji otrzymamy zapewne dużo postów, często luźno związanych z interesującą nas kwestią. Warto ograniczyć zakres wyszukiwania do określonych grup dyskusyjnych. Ekspert pokaże, jak szukać informacji o komputerach na grupach w języku polskim.

 Otwieramy główną stronę serwisu 

 i klikamy na hiperłącze
 <u>Zaawansowane Wyszukiwanie</u>

2. Wyświetlone zostaje okno zaawansowanego wyszukiwania. Mo-

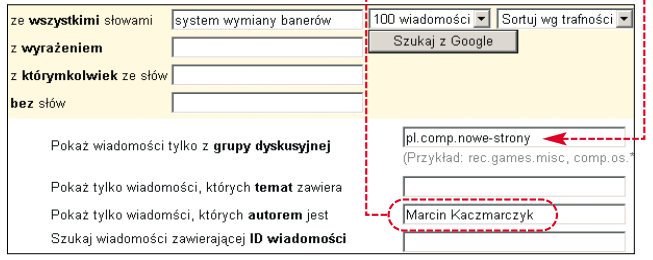

#### Darmowe systemy wymiany banerow

Jeśli znasz inne (nie erotyczne) polskie **systemy wymiany banerów** napisz n<u>a adres który znajdziesz</u> na stronie http://wpisz.prv.pl/sys\_wym.html (al.comp.www.nowe-strony) 22 Kwi 2001; autor: U - Rozwiń watek (1 dokument)

Re: ale o co tu chodzi ...

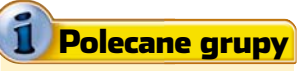

**N** ajwięcej informacji w języku polskim o komputerach znajdziemy na grupach, których nazwa zawiera pl.comp. Według Eksperta najciekawsze spośród nich to: **pl.comp.networking** 

pl.comp.os-ms.windows.win9x pl.comp.os-ms.windows.winnt pl.comp.pecet pl.rec.gry.komputerowe pl.rec.gry.komputerowe.sprzet pl.comp.nowe-programy

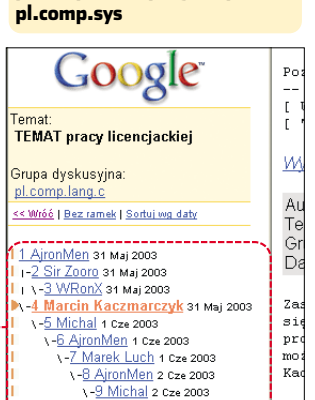

żemy w nim bardzo dokładnie określić, jakich danych szukamy.

V-10 AjronMen 2 Cz

W pole • wpisujemy nazwę grupy dyskusyjnej, z której powinny pochodzić wyszukiwane dane. Możemy także wpisać tylko fragment nazwy (na przykład pl.comp.\*), aby Google sprawdzał w archiwum kilku grup jednocześnie. Możemy także określić, z postami jakiego internauty chcemy się zapoznać •. Po wpisaniu stów kluczowych klikamy na [Szukaj z Google].

 Po chwili wyszukiwarka wyświetla odnalezione posty. MKa
 Warto zajrzeć...
 Adresy WWW:

 www.google.com/ googlegroups/help.html
 www.searchengines.pl

 100 wiadomości Sortuj wg trafności Szukaj z Google

### Szpiegowska gra akcji według scenariusza Rafała A. Ziemkiewicza

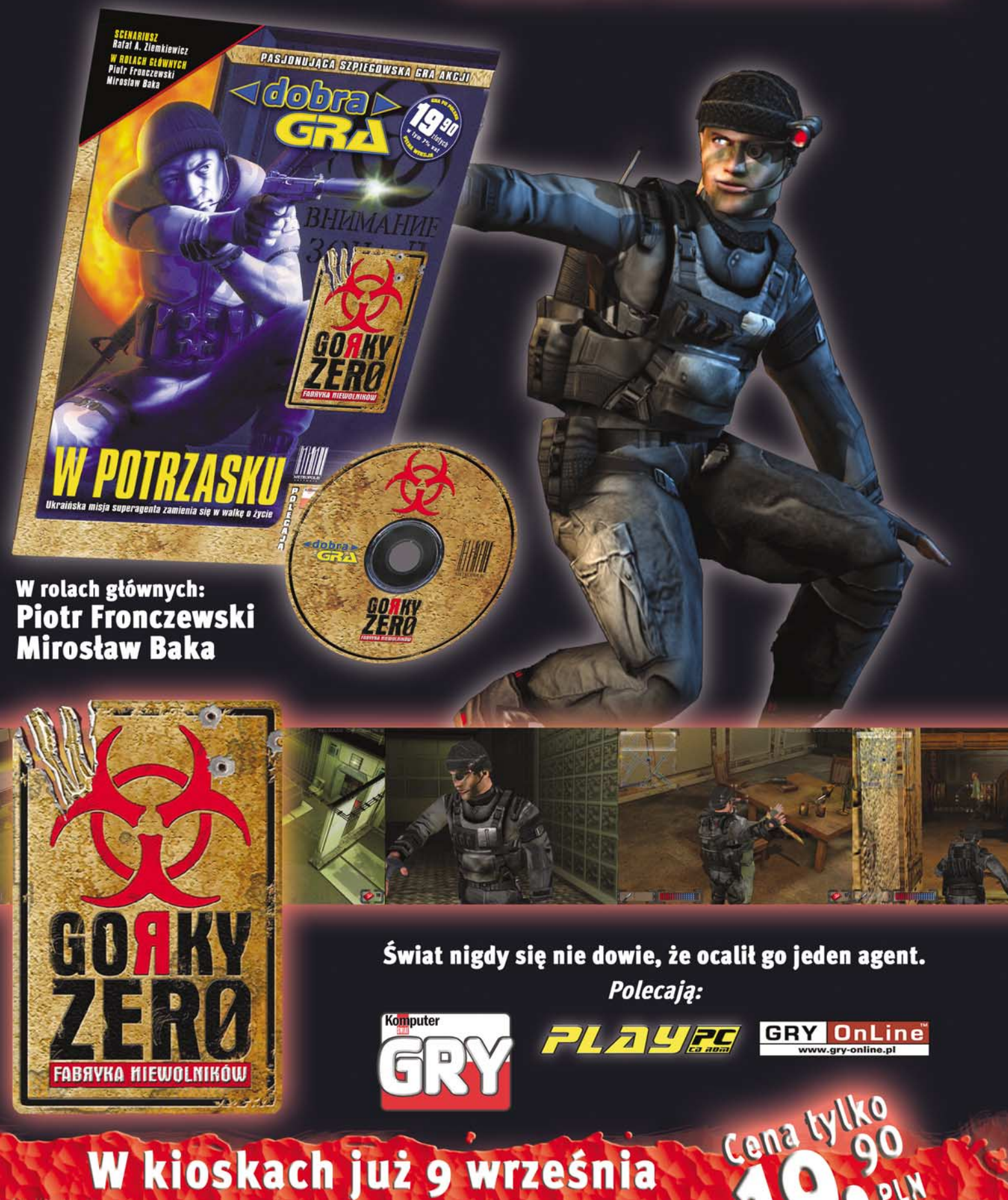

Wind Control - State a State Milling

#### Programowanie w praktyce

POZIOM ŁATWY

PORADY PHP

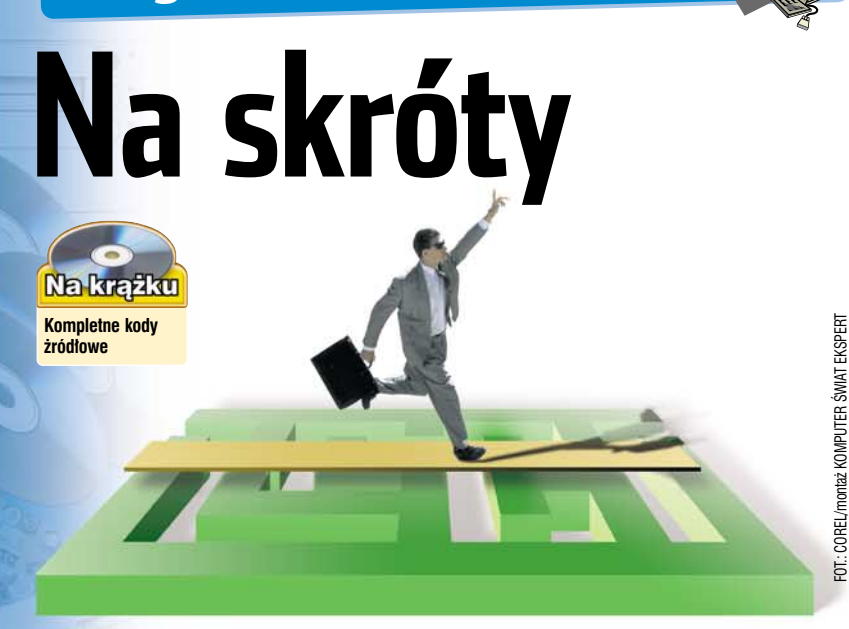

Programowanie to nie tylko tworzenie dużych aplikacji. Czasami drobne fragmenty 🔊 kodu moga okazać sie bardzo przydatne

## **Skrypty PHP**

#### Wyślij pocztę

orzystając z PHP, można napisać skrypt pozwalający na wysyłanie poczty z poziomu WWW. W jaki jednak sposób stwierdzić, czy został wprowadzony prawidłowy adres e-mail? Czesto przecież zdarza się, że użytkownik myli się lub też celowo wpisuje zupełnie nieprawdopodobne dane. Można się przed tym zabezpieczyć, stosując funkcję dokonującą weryfikacji wprowadzonego adresu. To zadanie wykonuje funkcja sprawdz email().

Wiadomo, że w całym adresie mogą być użyte tylko znaki cyfr, liter oraz myślnik, podkreślenie, kropka i @. Musi występować dokładnie jeden znak @, adres nie może zaczynać się od kropki lub @, nazwa

#### <?PHP \$email)){ if(ereg(\$wyr, return true; else{ return false;

domenowa nie może zaczynać się od kropki i musi składać się z minimum dwóch członów, ostatni człon nazwy musi zawierać dokładnie dwie, trzy lub cztery litery.

Aby rozpatrzyć te wszystkie warunki, należy zbudować wyrażenie regularnie je opisujące 😐, a następnie, korzystając z funkcji ereq(), porównać je z wprowadzonym adresem e-mail •. Funkcja ta zwróci wartość true, jeśli adres będzie zgodny z wyrażeniem, lub **false** – w przeciwnym przypadku. Dzięki temu w prosty sposób będziemy mogli wykrywać, czy adres jest zbudowany zgodnie z obowiązującymi zasadami. Oczywiście w ten sposób nie uzyskamy stuprocentowej pewności, że e-mail jest prawdziwy (może zostać przecież wprowadzona nieistniejąca domena), jednak jest to dobry sposób na weryfikację danych. Wyrażenia regularne to konstrukcje, które pozwalają na wykonywanie różnych operacji na tekście, na przykład porównań. Umożliwiają zdefiniowanie ścisłych reguł, którym musi podlegać dany tekst, taki jak adres e-mail. Więcej o wyrażeniach można przeczytać na stronie 1.

#### Sprawdzanie typu przeglądarki

zesto webmasterzy pragną umieścić na witrvnie moduł rozpoznawania przegladarki internetowei. Te dane przydaja się na przykład do przekierowania internautów na odpowiednią podstronę - przygotowaną z myślą o konkretnej przegladarce.

Różne przeglądarki wciąż odmiennie interpretują kod HTML, dlatego też tak ważna jest umiejetność ich rozpoznawania

Prostvm i skutecznym sposobem iest analiza ciagu znaków znaidujacvch sie w tablicy \$ SERVER pod indeksem 'HTTP USER AGENT'.

Gdy wykryty zostanie ciąg znaków Netscape, będzie to oznaczać, że przeglądarką jest Netscape Navigator B. Oczywiście Opera reprezentuje program Opera A, natomiast MSIE to Internet Explorer () (nasz kod będzie rozpoznawać trzy najpopularniejsze typy przeglądarek).

Musimv iednak pamietać, że bardzo ważna jest kolejność poszukiwania wspomnianych ciagów znaków. Odpowiednio skonfigurowana Opera jest bowiem w stanie udawać przeglądarkę Microsoftu. W takim wypadku w analizowanym ciągu wystąpią zarówno słowa MSIE, jak i Opera. Dlatego też kolejność analizy jest następująca: Opera, Netscape Navigator. Internet Explorer. Oczywiście, tworząc skrypt, musimy przewidzieć, że nasza strone moga odwiedzić osoby używajace mało popularnych aplikacji

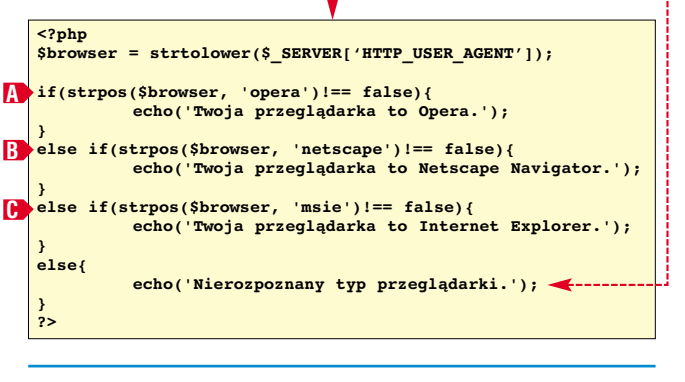

#### Skąd jesteś, internauto?

zęsto chcielibyśmy wiedzieć, kto oraz kiedy odwiedza nasza witrynę. Może nam się to przydać do celów statystycznych. W zdobyciu tych informacji pomoże nam prosty skrypt PHP. Uzyskane przez nasz skrypt dane będą zapisywane w pliku tekstowym o nazwie adre-

Aktualną datę i czas uzyskujemy dzięki funkcji date(). Jako parametr przekazujemy ciąg znaków, określający format zapisu tych danych. Widoczny ciąg • oznacza, że format będzie następujący: rok-miesiąc-dzień godzina:minuta – na przykład 2003-09-26 14:27.

| ev tvt Każ           | ¥                                                |                                         |  |  |  |
|----------------------|--------------------------------------------------|-----------------------------------------|--|--|--|
| Sy.INI Naz-          | PHP</th <th></th>                                |                                         |  |  |  |
| de odwie-            | <pre>if(\$fd = @fopen('adresy.txt', 'a')){</pre> |                                         |  |  |  |
| dziny naszej         | <pre>\$str = date('Y-m-d G:i ');</pre>           |                                         |  |  |  |
| strony spo-          | fwrite(\$fd, \$str);                             |                                         |  |  |  |
| wodują za-           | <pre>fclose(\$fd); }</pre>                       |                                         |  |  |  |
| pisanie daty,        | include('index.htm                               | 1′);                                    |  |  |  |
| czasu oraz           | ?>                                               |                                         |  |  |  |
| adresu IP, z ki      | tórego nastąpiło to od-                          | Internetowy adres IP uzyskujemy,        |  |  |  |
| wołanie.             | • •                                              | odwołując się do tablicy \$ SERVER.     |  |  |  |
| Na początl           | ku, za pomocą funkcji                            | Odczytać należy zawartość znajdują-     |  |  |  |
| fopen() otv          | vieramy plik <b>adre-</b>                        | cą się pod indeksem 'REMO-              |  |  |  |
| <b>sy.txt</b> w tryb | ie <b>a </b>                                     | <b>TE_ADDR'</b> . Wszystkie tak zebrane |  |  |  |
| Tryb ten pozv        | vala na zapisywanie da-                          | dane umieszczamy w zmiennej             |  |  |  |
| nych na końc         | cu pliku. Instrukcja <b>if</b>                   | \$str, następnie wykonujemy in-         |  |  |  |
|                      |                                                  |                                         |  |  |  |

umożliwia stwierdzenie, czy procedura otwarcia pliku tekstowego zakończyła się bez błędów. Jeśli tak, możemy przystąpić do zapisu danych.

strukcję zapisującą je do pliku •--Plik zamykany jest funkcją fclose(). Po zapisaniu danych wczytywany jest plik zawierający właściwy kod witryny 🔶.

### VBS

#### Łatwe skróty

darza sie czesto, że chcemy szvbko utworzvć skrót (na przykład na pulpicie, w katalogu z dokumentami czy w menu **Start**) do jakiegoś pliku lub folderu. Możemy sobie znacznie ułatwić to zadanie. Napiszmy kod skryptu, który będzie tworzył skrót do podanego pliku czy folderu (a także kilku plików lub folderów) w lokalizacji, która wybierzemy aby można było go uruchomić. wybierajac odpowiednia opcje z menu kontekstowego.

Tworzymy plik tekstowy i zapisujemy go jako utworzskrot.vbs

Utwórz skrót w Folderz

2. Definiuiemv foldery (oraz ich polskie nazwy) 😐, gdzie będziemy mogli tworzyć

skróty do plików i folderów za przykład na skutek wybrapomocą skryptu. nia w oknie liczby spoza 🔼 Za pomocą polecenia 🖕 wyświetlamy okienko e, w którym będziemy mogli wybrać numer folderu, gdzie powinien pojawić sie skrót. Podaj numer folderu w którym chcesz utworzyć skrót i kliknii OK 1 Pulpit 2 MojeDokumenty 3 WyślijDo 4 MenuStart 5 Autostart 1 pliku lub folderu). **4** Za pomocą metody ws.SpecialFolders Windows auto-

matycznie odnajdzie ścieżkę do zdefiniowanego w tablicy foldery katalogu (o ile katalog należy do grupy specjalnych folderów systemowych – oprócz wymienionych zalicza sie ieszcze do nich katalog systemowy Windows i folder temp).

5 Jeśli folder docelowy został wybrany (i zapisany w zmiennej cel) oraz nie wystąpił żaden błąd (na

kontekstowego. Klikamy na <u>🎢 Start</u> × my polecenie sendto 1 skrót(y) utworzono w: C:\Documents and Settings\ppaczuski\Pulpit

```
Set ws = CreateObject("WScript.Shell")
                               Set fso = CreateObject("Scripting.FileSystemObject")
wymienionego zakresu),
                               tytul = "Utwórz skrót w Folderze ...'
w pętli For tworzymy
                              foldery = Array("Desktop", "MyDocuments", "SendTo", "StartMenu", "Startup")
{olderyPL = Array("Pulpit", "MojeDokumenty", "WyŚlijDo", "MenuStart", "Autostart")
For Each Folder in folderyPL
skróty do każdego pliku
lub folderu. Do tego celu
                                 indeks = indeks + 1
wykorzystujemy metodę
                                 tresc = tresc & indeks & " " & Folder & vbcrlf
ws.CreateShortcut
                               Next
dla której podajemy ścież-
                              cel = InputBox("Podaj numer folderu, w którym chcesz utworzyć skrót " &
ke (zmienna cel) i nazwe
                                      "i kliknij OK." & vbCRLF & vbCRLF & tresc, tytul, 1)
skrótu (stworzona na pod-
                               On Error Resume Next
stawie oryginalnej nazwy
                               cel = ws.SpecialFolders(foldery(cel -1))
                               If cel<>"" Then
                                 If Err<>0 Then
6. Wyświetlamy
                                   MsgBox "Brak takiej możliwości", 48
monit • z informacją
                                   Err.Clear
o utworzonych skró-
                                   Set ws = Nothing
                                    Set fso = Nothing
tach. Jeśli w oknie wy-
                                   WScript.Quit
boru klikniemv na przy-
                                 Else
                                   On Error GoTo 0
cisk Anului, pojawi się
                                    For cnt=0 To (WScript.Arguments.Count -1)
komunikat ---
                                      zrodlo = WScript.Arguments.Item(cnt)
With ws.CreateShortcut(cel & "\" & fso.GetBaseName(zrodlo) & ".lnk")
                                        .TargetPath = zrodlo
7- Na koniec umiesz-
czamy skrót do naszego
                                      End With
                                   Next
skryptu w Wyślij do menu
                                   ws.Popup cnt & " skrót(y) utworzono w: " & cel, 5, tytul, 64
                                 End If
                              Else
                                ws.Popup "Nic nie utworzono - przerwane przez użytkownika.", 5, tytul, 64
🔁 Uruchom..., wpisuje-
                               End If
                               Erase foldery
i w oknie folderu, które się
                              Erase foldervPL
otworzy, tworzymy skrót
                               Set ws = Nothing
                               Set fso = Nothing
do naszego skryptu.
```

Dim ws, fso, foldery, folderyPL, folder, indeks, tresc, tytul, cel, zrodlo, cnt

Option Explicit

#### Wyświetlenie informacji o dyskach

zasami chcemy szybko sprawdzić parametry (wielkość czy ilość wolnego miejsca) wszystkich dysków podłączonych do naszego komputera. Napiszemy wiec skrypt, który sprawdzi dostępne w systemie dyski i wyświetli przydatne informacje na ich temat.

**1** Tworzymy w zwykłym notatniku plik, który nazywamy hddinfo.vbs.

**2** Skrypt uzyskuje informację kolejno (w pętli) o każdym dysku, zapisuje tę informację do zmiennej Dinfo i wyświetla ją na końcu, w postaci okienka.

**3** Za pomocą instrukcji warunkowych 🌢 i właściwości Drv.DriveType sprawdzamy typ dysku i do zmiennej TypDysku wpisujemy jego polską nazwę.

4 Sprawdzamy, czy można pobrać informacje o dysku (właściwość Drv.IsReady). Jeśli tak, to do zmiennych WolneMiejsce, CalkowiteMiejsce

i ProcentWolnego przypisujemy właściwe parametry dysku i doda-

#### **Option Explicit** Dim WshShell, FSO, Drv, TypDysku, WolneMiejsce, CalkowiteMiejsce Dim ProcentWolnego, Dinfo Set WshShell = WScript.CreateObject("WScript.Shell") Set FS0 = CreateObject("Scripting.FileSystemObject") vbCRLF & vbCRLF For each Drv in FSO.Drives / If Drv.DriveType=0 Then TypDysku = "Nieznany If Drv.DriveType=1 Then TypDysku = "Wyjmowalny If Drv.DriveType=2 Then TypDysku = "Dysk stały If Drv.DriveType=3 Then TypDysku = "Sieciowy If Drv.DriveType=4 Then TypDysku = "CD-ROM If Drv.DriveType=5 Then TypDysku = "RAM Dysk If Drv.IsReady Then CalkowiteMiejsce = FormatNumber(Drv.TotalSize/(1024^2),2) & " MB" If Drv.DriveType=4 Then WolneMiejsce = "nie dotyczy" ProcentWolnego = "N/A" Else WolneMiejsce = FormatNumber(Drv.FreeSpace/(1024^2),2) & " MB" ProcentWolnego = FormatPercent(Drv.FreeSpace/Drv.TotalSize,1) End If Dinfo = Dinfo & Drv.DriveLetter & vbTab & TypDysku & vbTab & CalkowiteMiejsce & vbTab & WolneMiejsce & vbTab & ProcentWolnego & vbCRLF Else Dinfo = Dinfo & Drv.DriveLetter & vbTab & TypDysku & vbTab & "(Brak Nośnika)" & vbCRLF End If Next WshShell.popup Dinfo,,"Informacje na temat dysków",0 🔫

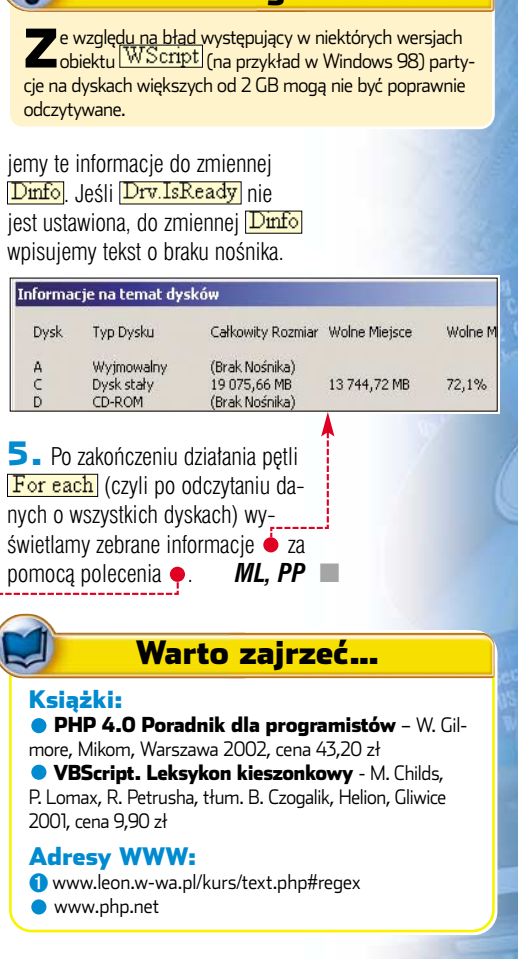

Uwaga!

#### MAGAZYN JAK POWSTAJE CZASOPISMO

KANAN NA KANAN XXX XXXXXXXX XXX

Na krążku

XXXXX XXXX XX X

Internet w praktyce

Zanim gazeta dotrze do rąk Czytelnika, przechodzi długą i ciekawą drogę. Ekspert pokaże poszczególne etapy pracy nad magazynem

## Historia jednego wydania

zytelnicy otrzymują swoje czasopisma w kiosku. Narodziny gazet mają jednak miejsce dużo wcześniej. W listach do Eksperta często powtarzają się pytania, w jaki sposób tworzone są czasopisma. Redakcja zaspokaja ciekawość Czytelników – w tym artykule poznacie, jak powstaje pismo komputerowe. Ekspert, jak zwykle, tłumaczy krok po kroku.

#### W redakcji

Po licznych, czasem burzliwych dyskusjach w redakcji powstaje plan kolejnego numeru. Ru-

| and will be a set of the set of the set of t                                                        |                                            |
|----------------------------------------------------------------------------------------------------|--------------------------------------------|
| Dick Day when Cars Davison Taxe Non Lund                                                                                                    |                                            |
| ·普利利用评点 1999年4月4月4日日日日日日日日日日日日                                                                                                    |                                            |
| ndy · · Instantion · II · B / I 图目目目 II · 日日休休日 · Z · Δ · .                                                                                                    |                                            |
| nda 18 befannelle & Anati B / U / Bendy                                                                                                    |                                            |
|                                                                                                    |                                            |
| and the state of the state of t                                                        | と単気をつく いいのののの                              |
| a de la companya de la companya de la                                                                                                    | Contractory and Contractory of Contractory |
| A strand of the discharge second discharge                                                                                                    |                                            |
| Historia Jequeão màquina                                                                                                    |                                            |
| Historia jednigo wydania                                                                                                    |                                            |
| Hutoni ježnego wydanii                                                                                                    |                                            |
| Hatona jednego wydana<br>Zaczona sie od strawi Wier wielu Czstebiliów ma dodwode. Moza o obtorre bistu                                                                                                    |                                            |
| initorna jednego wydania<br>Zaczyna się od ekrasu, który wielu Czytelników zna doskonale. Mowa o edytorze tekstu                                                                                                    |                                            |
| intorni potrogo wysłana<br>Zaczyna się od dzamu, klóty wielu Czytchików zna doskonale. Mowa o edytorze tekstu<br>Jatowa pieru wian atowatow                                                                                                    | 198                                        |
| innorm jemego vydana<br>Zaczyna się od ekzum, lakty wielu Czytelników zna doskonale. Mowa o obytorze lekstu<br>Złonego jemeg niem staniczkow za pod pod pod pod pod pod pod pod pod pod                                                                                                    | 195                                        |
| tations jemejo vydana<br>Ziaczyna się od ekzena, który wielia Czystelików zna doskonałe. Mowa o odytorze łekste.<br>Zmona przez statu atom traz<br>(m. jima straze statu (m. jima) zakow traz<br>(m. jima straze straze straz                                               | 595                                        |
| Interim penge vytem<br>Zeczysa się od dzawa, który wiele Crytelników zm doskonałe. Mowa o objecze tekstu<br>Razwogradna na zastarza<br>Razwo zastarza się zastarza się zastarza się zastarza się zastarza się zastarza się zastarza<br>Do Bie się dzie za się zastarza się zastarza się zastarza się zastarza się zastarza się zastarza się zastarza<br>dowanie zastarza się zastarza się zastarza si sterza się zastarza się zastarza                                          | 59N                                        |
| Tatorin jenego vydana<br>Zaczyna się od dznau, lakty wielu Czysteliskie zna doskonale. Mowa o odytorze tekstu:<br>Zmono posowatene starow tene<br>po tos się unie zaczy na straw tene<br>po tos się unie zaczy na straw tene<br>po tos się unie zaczy na straw tene<br>po tos się unie zaczy na straw tene<br>straw tene straw tene<br>wiele straw tene<br>dowane strawegie (kan straw tene<br>straw tene straw tene<br>straw tene straw tene straw tene<br>straw tene straw tene straw tene<br>straw tene straw tene straw tene straw tene<br>straw tene straw tene | 595                                        |
| Interim periods wydana<br>Zaczysa ale od dzimu, który wielis Cryfelników zna doskonale. Mowa o odytorze lekstu<br>Zmierzy periodzi war teoret za za zakon zakon                                                     | <u>(98</u>                                 |
| Interim jemego vydana<br>Zaczyna się od dznam. Usły wiele Crystelskiho zna doskonałe. Mowa o odytorze tekstu<br>Przez postawa za przez postawa zako postawa zako post<br>Zako postawa zako postawa zako postawa zako postawa zako postawa zako postawa zako postawa zako postawa zako postawa zako postawa zako postawa zako postawa zako postawa zako postawa zako postawa zako postawa zako postawa zako postawa                                                 | 598 <b>-</b>                               |

sza praca nad artykułami. Dziennikarz zbiera informacje i pisze tekst. Najczęściej w edytorze tekstu •;--znanym wszystkim doskonale Wordzie. To główne narzędzie pracy – dziennikarze spędzają godziny, wpatrując się w migający kursor i zmagając się z tematem.

Gdy zbliżają się (lub właśnie zostały przekroczone) ostateczne terminy, sekretarz redakcji staje się nerwowy. Suszy głowę redaktorom odpowiedzialnym za poszczególne działy. Wie dobrze, że tu nie ma żadnej wymówki. Każde spóźnienie oznacza srogi gniew redaktora naczelnego. Robi więc biedaczek wszystko, żeby redaktorzy nie zaznali spokoju. Redaktorzy w odwecie naciskają autorów. Ci nie mogą już nikogo cisnąć – muszą kończyć

| Przesyłanie materiału  |              |
|------------------------|--------------|
| Status: AUTOR          | SZEF>        |
| 🔽 powiadom pocztą      |              |
| wagi (max 255 znaków): | Historia     |
| swoje teksty. Gotowe   | artykuły tra |

fiają od autorów do redaktorów – jako e-maile lub przez specjalny system wymiany dokumentów działający w redakcji •. Oczywiście

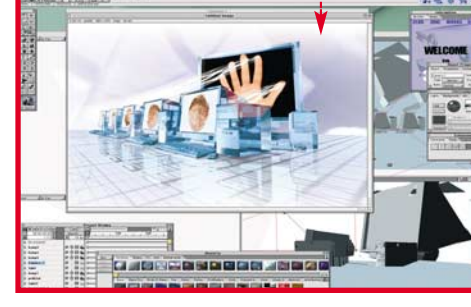

często zdarza się, że teksty są odrzucane – nie spełniają oczekiwań lub temat się zdezaktualizował.

Nad tekstami zaczynają pracę redaktorzy – poprawiają je stylistycznie, merytorycznie oraz formatują nad wykorzystywanymi zdjęciami ma fotoedytor. To jedyna osoba, która wie, jak skłonić agencję fotograficzną do wysłania zdjęcia na wczoraj i to w niedzielę rano.

Ilustracje i grafiki powstają na ekranach macintoshy. Najczęściej używanym programem graficznym jest Photoshop, chociaż bardzo często do grafiki wektorowej wykorzystuje się Illustrator. Czasami do pracy zaprzęga się programy do grafiki 3D •. Tworzenie ilustracji nie jest proste – przed grafikiem stoi trudne zadanie zrozumienia, o jaki właściwie schemat autorowi chodzi i jak graficznie oddać na przykład metodę adresowania DNS.

Ekspert radzi

tak, by później łatwo poddały się

obróbce w studio graficznym. Za-

znaczają, jakim stylem ma być dru-

kowany tekst oraz gdzie i jak maja

ne w redakcji screenami). Spraw-

w tekście. Zaufanie do au-

torów oczywiście jest, jed-

nak nieufność to najważ-

niejsza cecha dziennikar-

ska. Czasami po takich przeróbkach tekst mało

przypomina oryginalny.

zdjęć i ilustracji. Więk-

szość fotek robią dzienni-

W artykułach jest wiele

karze na miejscu. Odbitki oraz prze-

zdjęcia trzeba

kupić w agen-

cjach fotogra-

ficznych. Służy

oczywiście in-

ternet. Pieczę

do tego ...

zrocza graficy skanują za pomocą

skanera płaskiego 🌢. Czasami

być położone zrzuty ekranowe (zwa-

dzają również, wszystkie inforamacje

Gdy wszystkie elementy są gotowe, trafiają do studia graficznego. Tam operatorzy DTP składają strony pisma. To żmudny i pracochłonny proces – kolejne wersje stron trafiają do redaktorów, korekty i wresz-

Komputer sekretarza redakcji: Athlon XP 1700+, 256 MB RAM-u, DVD-ROM, monitor 17 cali, Windows XP, Office XP, Photoshop 5.0. Komputer grafika prowadzącego: Power Mac G4 800 MHz, 512 MB RAM-u, DVD-RAM, monitor 21 cali, Mac OS 9.2, QuarkXPress 4.1, Photoshop 7, Illustrator 10.

> cie do akceptacji redaktora naczelnego. Skład jest robiony w programie QuarkXPress •-----

#### Produkcja

Gotowe strony w postaci plików QuarkXPressa są przesyłane siecią do

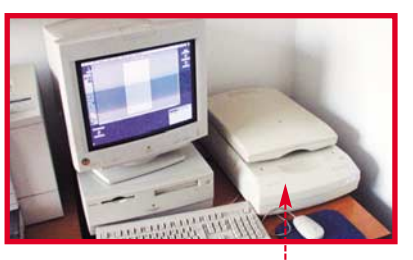

działu produkcji. W redakcji następuje chwila ulgi. Do chwili, gdy powrócą wydruki próbne. Redaktorzy techniczni przygotowują pliki do wystania do drukarni. Sprawdzają, czy wszystkie elementy – czcionki, grafiki i formaty – spełniają wymogi techniczne. Przygotowane strony w formie wydruków trafiają do redakcji, gdzie są poddawane ostatecznemu sprawdzeniu.

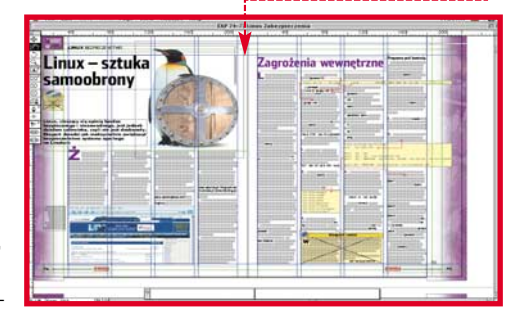

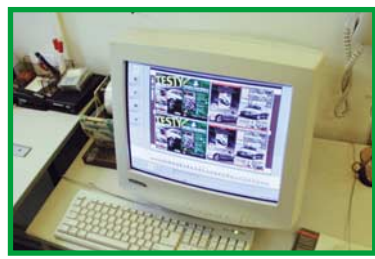

Dla najlepszego efektu poziomy kolorów na stronach kolorowego magazynu dobiera się ręcznie w zależności od papieru, zdjęć i oczekiwań klienta

| 1 |                                      |
|---|--------------------------------------|
|   | Swobodne Si                          |
|   | wykresy                              |
|   | funkcii                              |
|   | Sprawdania<br>problegie<br>problegie |

Gdy na podstawie wydruku -4 redakcja zdecyduje, że artykuł jest gotowy, dział produkcji może wysłać go do drukarni. Na specialnej drukarce do tak zwanych proofów (ang. wzór, odbitka próbna) drukuje się wszystkie strony – to będzie wzór, na podstawie którego drukarnia będzie wiedziała, jakie kolory i kształty zaplanowali twórcy gazety. Następnie z dokumentów two-

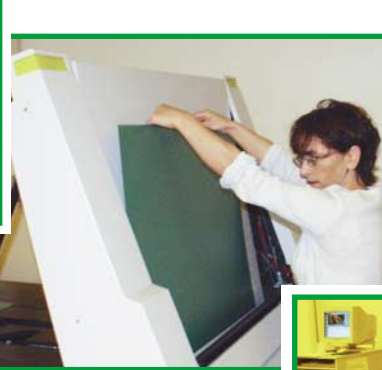

nia jest emocionujacy. Od teraz każdy zauważony błąd, literówka, krzywo osadzona ilustracja, niewłaściwy podpis czy urwany wyraz ukaże się w druku w sporym nakładzie. Jedni w tym momencie odczuwają ulgę, że już po wszystkim, inni denerwuja sie jeszcze bardziei.

#### Drukarnia

Krążki i wydruki próbne kurier dostarcza z Warszawy do Krakowa, gdzie mieści sie drukarnia. Materiały trafiają najpierw do przygotowalni. Tam technicy otwierają do-

#### Moment wysłania jest emocjonujący. Od teraz każdy zauważony bład, literówka, krzywo osadzona ilustracja, niewłaściwy podpis czy urwany wyraz ukaże się w druku w sporym nakładzie

rzy się pliki PDF. Zawierają one informacje o tak zwanej separacji, czyli rozbiciu kolorów na cztery składowe barwy CMYK (Cyan, Magenta, Yellow, blacK), odpowiadające barwom farby drukarskiej. PDF-y wraz z proofami wysyła się do drukarni. Ekspert iest przesvłany na płytach CD. Moment wysła-

kumenty, jeszcze raz sprawdzają ich poprawność.

Samo przygotowanie do druku rozpoczyna proces impozycji, czyli rozplanowania stron na płytach drukarskich. Następnie planuje się, jak najlepiej uzyskać wierność kolorystyczną z wydrukami referencyjnymi. Wbrew pozorom nie

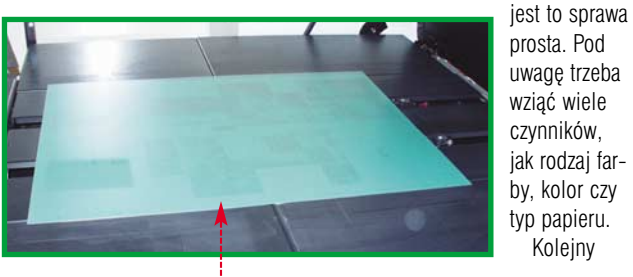

prosta. Pod uwagę trzeba wziąć wiele czynników, jak rodzaj farby, kolor czy typ papieru. Kolejny

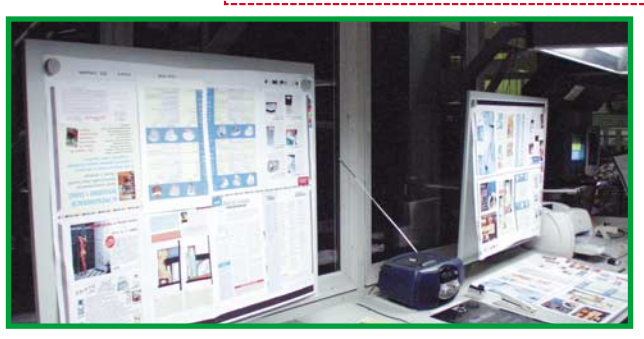

Podczas procesu druku trzeba cały czas kontrolować jakość. Każda przeoczona pomyłka wydrukuje się w setkach tysięcy egzemplarzy

**Operatorka CTP** wkłada świeża blachę do naświetlarki. Po wypalaniu laserem płyta trafi do termicznego utrwalania

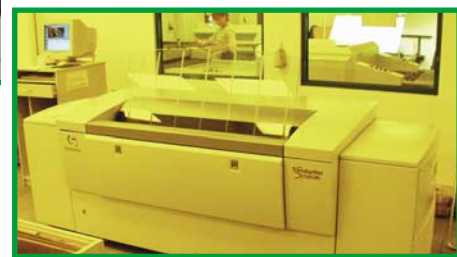

etap to właściwy druk. W ogromnei sali stoia imponuiace maszvny wielkości niewielkiego okretu. To tutaj fizycznie powstaje gazeta.

Ekspert jest drukowany w systemie CTP (ang. Computer To Plate). Polega on na skróceniu linii produkcyjnej. Kiedyś z plików komputerowych za pomoca naświetlarki tworzono klisze, na podstawie których wytrawiano blachy, służace do druku offsetowego. Dziś za pomoca specialnei naświetlarki blachy tworzy się bezpośrednio z plików.

W druku offsetowym wykorzystywane są dwa bębny. Jeden z nich opasany jest cienką blachą . Blacha jest pokryta specjalną warstwa światłoczułą, która jest naświetlana, wytrawiana i utrwalana (metoda klasyczna) lub polimerem, który jest wypalany laserem (metoda CTP). W miejscach, gdzie polimeru (lub warstwy światłoczułej) nie ma, farba przyczepia się i jest przenoszona na drugi, gumowy bęben, który odciska ślad na papierze.

Warstwa polimerowa jest śliska, dlatego farba do niej się nie przyczepia. Jeden arkusz papieru zadrukowuje się cztery razy czterema kolorami składowymi CMYK, które razem symulują większe, choć ograniczone spektrum barw.

Maszyna drukarska to tak naprawdę zespół kilku urządzeń sterowany komputerowo. Druk musi być bardzo precyzyjny - każdy przebieg CMYK musi być umiejscowiony precyzyjnie, ponieważ najmniejsze przesunięcie jednego koloru względem drugiego powoduje fatalną kolorystykę wydruków. Zadrukowany papier jest suszony, cięty i sklejany lub zszywany.

Do czasopism coraz częściej dołącza się dodatki – płyty CD

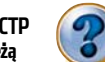

#### **Trudne terminy**

>>> CTP (ang. Computer To Plate) – z komputera na blachę. Technologia tworzenia blach drukarskich bezpośrednio z plików komputerowych, z pominięciem klisz.

» impozycja – proces rozmieszczania stron na blasze służącej do druku. Dobra impozycja oszczędza papier i przyspiesza składanie stron w całość.

> >> proof – wydruk próbny pokazujący, jak strona będzie wyglądać w druku.

Naświetlarka CTP, czyli serce przygotowalni, w pełnej krasie. Dziwne żółte światło pozostało jeszcze z czasów, gdy zachodziła obawa o prześwietlenie światłoczułych blach

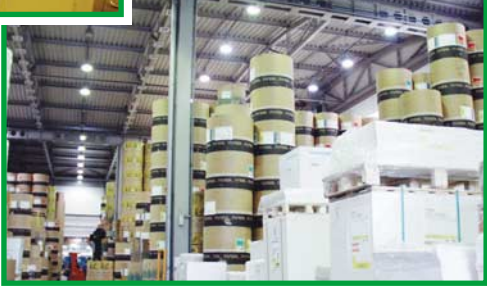

Magazyn papieru. Te góry celulozy zamienią się wkrótce w setki tysiecy kolorowych gazet i ksiażek

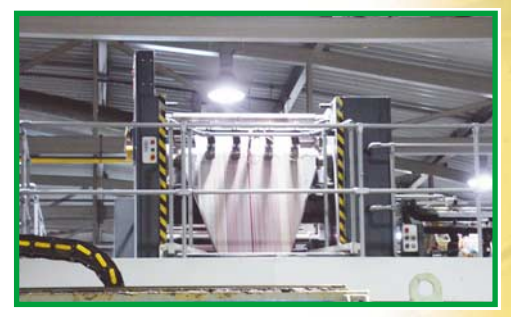

Maszyna drukująca jest olbrzymia i drukuje z ogromną prędkością. Z trudem można zauważyć, co znajduje się na mknącej taśmie papieru

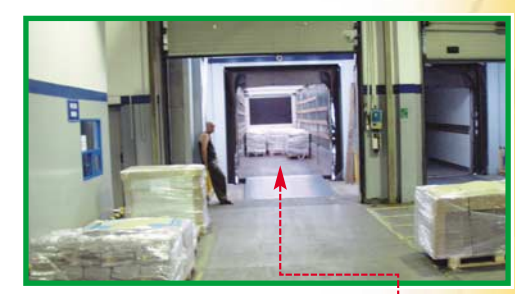

Terminal dla TIR-ów. Widzimy wnętrze naczepy 🖕 czekające na wypełnienie najnowszym numerem czasopisma

i DVD, próbki produktów czy tak zwane inserty, czyli ulotki reklamowe lub informacyjne. Nie zautomatyzowano jeszcze tego procesu, dlatego wykonują go ręcznie pracownicy drukarni. Pachnące świeżą farbą drukarską pisma są pakowane w paczki i wiązane plastikową taśmą. Po spakowaniu i zabezpieczeniu trafiają na TIR-y. Kolejny numer odjeżdża do kiosków, skąd wędruje do rak Czytelników. JŁ 🔳

## WAGAZYN JAK DZIAŁA TWARDY DYSK Wrażliwy twardziel

#### Na talerzach twardego dysku przechowujemy wszystkie programy, pliki i system operacyjny. Ekspert pokaże, jak zbudowane jest to urządzenie

ak wygląda twardy dysk (ang. HDD Hard Disc Drive) z zewnątrz, wie prawie każdy, nie każdy jednak wie, na jakiej zasadzie działa ani co znajduje się w środku, a określenia takie jak aktuator nie mówią nic nawet zaawansowanym użytkownikom pecetów. W dużym uproszczeniu można powiedzieć, że HDD to bardziej zaawansowana stacja dyskietek. Postęp poszedt w stronę przyspieszenia prędkości pracy oraz zwiększenia pojemności, niemniej zasada działania pozostała podobna.

#### Budowa

Każdy twardy dysk ma obudowę. Jest ona hermetyczna, a same dyski składane są w pomieszczeniach, których poziom czystości postawiony jest o poprzeczkę wyżej niż w szpitalnych salach operacyjnych. Aby bezpiecznie otworzyć i nie uszkodzić popularnego twardziela, musimy dysponować pomieszczeniem o klasie czystości 1000. Oznacza to, że na tysiąc cząsteczek powietrza przypada tylko jedna cząsteczka zanieczyszczeń. Takie pomieszczenia muszą mieć odpowiednie filtry powietrza, a personel wpuszczany do środka ubierany jest w specjalną odzież ochronną. Tylko

wtedy można zagwarantować, że delikatny mechanizm dysku nie ulegnie zabrudzeniu.

Do obudowy przytwierdzony jest silnik. To właśnie on odpowiada

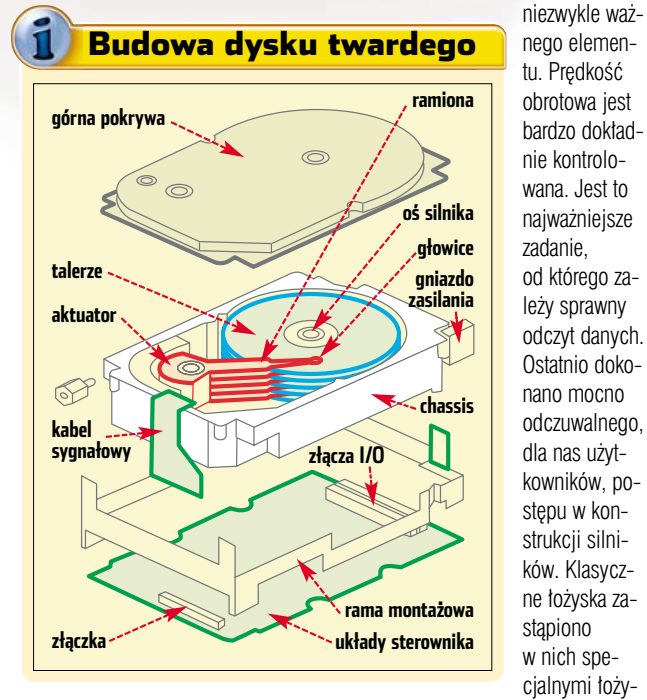

za nagrzewanie się dysków, a także za hałas generowany przez dysk, również od niego zależy prędkość obrotowa talerzy mieszczących dane. Sztuka budowania dobrych naskami olejowymi. Spowodowało to dość drastyczny spadek hałasu generowanego przez dyski, pracujący twardziel stał się praktycznie bezgłośny. Wszystkie dyski wykorzystujące

pędów polega na tym, aby wspo-

mniany silnik był jak najmniejszy,

jak najcichszy i jak najdokładniejszy.

Duża część elektroniki dysku odpo-

wiada tylko za poprawną pracę tego

tę technologię mają łożyska oznaczone jako FDB.

Na osi silnika umieszczone są talerze dysku twardego. To właśnie na nich zapisane są wszystkie dane. Same talerze to najczęściej szklane bądź aluminiowe krążki pokryte warstwą materiału magnetycznego. Skład chemiczny tego materiału to jeden z najbardziej chronionych sekretów producentów dysków twardych.

Często słyszymy: dysk dwuipółcalowy, trzyipółcalowy. To określenie odnosi się do średnicy talerzy zastosowanych w budowie danego modelu. W zależności od konstrukcji, takich talerzy z danymi może być od jednego do dziewieciu. Przykładem iednotalerzowei konstrukcii sa pierwsze, najmniej pojemne modele z danei serii. W chwili obecnei szczytem techniki sa talerze o pojemności 40 GB na strone, czyli 80 GB łącznie. Wcześniej można było spotkać talerze o pojemności 60 GB, 40 GB, 30 GB, 20 GB, 15 GB i 10 GB. To właśnie dlatego nie można kupić nowych dysków o dowolnej pojemności, lecz poiemność ta narasta skokowo. Jest to podyktowane względami czysto technicznymi. Można spotkać modele o pojemności 40 GB, one wykorzystuja tylko jedna strone talerza. Napędy 80 GB używają całego talerza, 120 GB jeden cały oraz połowę następnego i tak dalej. Dlaczego producenci wykorzystują jedne strony talerzy? Otóż w procesie produkcyjnym często zdarza się, że z jakichś względów jedna strona talerza nie spełnia wymogów technicznych, może być na przykład w jakiś sposób uszkodzona. Odrzucenie takiego produktu wiązałoby się z dużą stratą, a tak można go jakoś zagospodarować. Czasami zdarza się, że jest to celowy zabieg marketingowy, gdy jest duży popyt na taki model. Wtedy w procesie produkcji wyłącza się jedną stronę talerza.

#### Zapis i odczyt

Za operacje zapisu i odczytu dpowiada specjalna głowica, a właściwie zestaw głowic, które są umieszczone na specjalnym ramieniu.

Kiedyś były to bardzo toporne konstrukcje, poruszane zwykłymi sil-

| C | Dyski SCSI                               |             |                   |                    |                                     |                |                   |                   |               |
|---|------------------------------------------|-------------|-------------------|--------------------|-------------------------------------|----------------|-------------------|-------------------|---------------|
|   | Narrow, szerokość magistrali: 8-bit.     |             |                   |                    | Wide, szerokość magistrali: 16-bit. |                |                   |                   |               |
|   |                                          | SCSI-1      | SCSI-2, Fast SCSI | SCSI-3, Ultra SCSI | Wide SCSI                           | UltraWide SCSI | Ultra-2 Wide SCSI | Ultra-3 Wide SCSI | Ultra320 SCSI |
|   | Prędkość przesyłania danych              | 5 MB/s      | 10 MB/s           | 20 MB/s            | 20 MB/s                             | 40 MB/s        | 80 MB/s           | 160 MB/s          | 320 MB/s      |
|   | Częstotliwość taktowania magistrali      | 5 MHz       | 10 MHz            | 20 MHz             | 5 MHz                               | 10 MHz         | 20 MHz            | 40 MHz            | 80 MHz        |
|   | Maksymalna liczba urządzeń na magistralę | 7+kontroler | 7+kontroler       | 7+kontroler        | 15+kontroler                        | 15+kontroler   | 15+kontroler      | 15+kontroler      | 15+kontroler  |

sur,

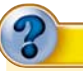

#### Trudne terminy

**» aktuator** – ang. actuator (siłownik) – mechanizm poruszający ramieniem z głowicą.

>> FDB – ang. Fluid Dynamic Bering – dynamiczne łożysko płynowe.
 >> IDE – ang. Integrated Drive Electronics – system elektroniki sterującej zintegrowanej z napędem dysku.

nikami krokowymi, głowice przemieszczały się wtedy po stalowych prowadnicach. W chwili obecnei sa to bardzo zaawansowane technicznie mechanizmy. Jako naped ramienia głowicy występuje blok silnych, stałych magnesów, pomiędzy którymi w szczelinie magnetycznej porusza się cewka. Jeśli przez owa cewkę przepuścimy prad, to ona również wytworzy pole magnetyczne, które bedzie z kolej oddziaływać z polem magnesów stałych. Tak wytworzona siła elektromotoryczna porusza calym aktuatorem. Zapewnia to bardzo dużą prędkość i dokładność skoków ramienia. Pole magnetyczne w szczelinie jest tak duże, że jeśli wpadnie tam jakieś metalowe ciało obce, to aby je wydobyć, trzeba rozebrać cały ustrój magnetyczny.

Głowice to kolejny strzeżony przez producentów sekret konstrukcji. Znane są właściwie tylko ich niewiele mówiące nazwy i wyjaśnienia podane przez producentów. Warto jednak powiedzieć, iż są one bardzo małe - przeważnie mają wymiary mniejsze niż 1x1 mm. Same głowice nie dotykają talerzy. Leżą na bardzo cienkiej, rzędu 1000 części milimetra, poduszce powietrznej wytwarzanej przez obracające się talerze. Przy obecnych predkościach obrotowych taka głowica dotykająca powierzchni talerza najpierw wytarłaby w nim rowek, a następnie sama uległaby zniszczeniu.

#### Elektronika

Pierwsze dyski twarde były bardzo prostymi urządzeniami. Dążono do minimalizacji kosztów, a więc oszczędzano także na elektronice dysku twardego. Istniał tylko elektryczny interfejs między kontrolerem a mechaniką dysku. Kontroler nakazywał dyskowi, co ten ma robić, krok

po kroku. Aż do czasu narodzin standardu IDE. Kiedyś kontroler dysku twardego występował w postaci osobnej karty rozszerzeń. Do takiej karty można było podłączyć tylko jeden dysk, i to najczęściej jeszcze jakiś konkretny model. Dyski były właściwie sprzedawane z kontrolerami, z którymi miały pracować. W tej chwili elektronika przecietnego dysku twardego jest bardzo zaawansowana - napedy maja własne procesory czy pamieć podreczna. Taki postep umożliwił przerzucanie koleinych zadań na elektronike dysku. To oznacza szybsze interfejsy danych, większą pewność przesyłania da-

Elektronika twardego dysku składa się z interfejsu danych, mikroprocesora sterującego, zwanego czasem procesorem sygnałowym (ang. DSP - Digital Signal Processor), oraz pamięci podręcznej czy też zwykłej wykonawczej. Układy mają za zadanie kontrolę silnika napędzającego talerze. ustalanie pozvcii i ruchu aktuatora, obsługe wszelkich operacji odczvtu i zapisu – z czvm sie wiaże proces dekodowania i przetwarzania informacji, zarządzanie pamięcią podreczna oraz wszystkimi mechanizmami poprawy wydajności. Do tego zarządzają energią dla całego dysku, a także obsługują algorytmy odpowiedzialne za poprawność przesyłanych danych. Sporo tego...

#### Jak dbać o dysk

Pamiętajmy, aby montować je poziomo bądź pionowo. Wtedy na oś obrotu talerzy działają najmniejsze siły. Jeśli już przykręca-

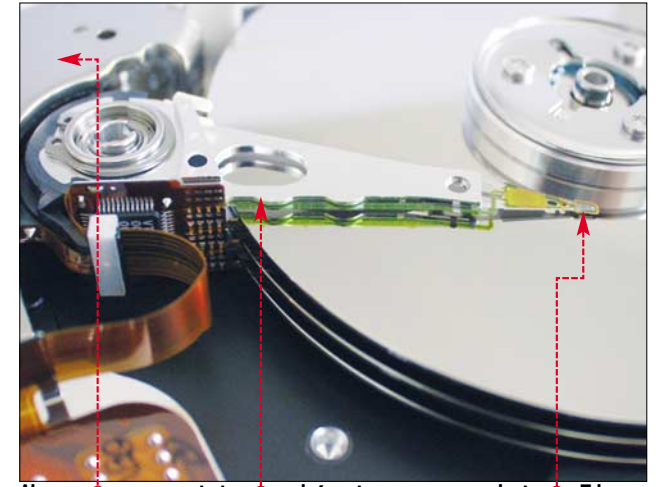

Aktuator 🔶 porusza ramieniem 🔶 , na którym jest zamontowana głowica 🔶 . Talerze napędzane są silniczkiem synchronicznym wbudowanym w konstrukcję. Ważne jest sztywne osadzenie talerzy. Luzy rzędu setnych części milimetra oznaczają zniszczenie napędu

nych i skrócenie czasu reakcji. Inną nazwą dla kontrolerów IDE jest po prostu ATA (ang. AT Atachment – rozszerzenie AT, gdzie AT to rodzina komputerów promowana wtedy przez IBM). Dziś ciężko jest wskazać jedyną słuszną nazwę standardu. Namnożyto się ich catkiem sporo: ATA/ATAPI, EIDE, ATA-2, Fast ATA, ATA-3, Ultra ATA, Ultra DMA, a także wiele innych.

Dzisiejsze dyski składają się z kilku talerzy zapisywanych i odczytywanych przez zespół głowic •. Talerze wytwarza się ze szkła lub aluminium

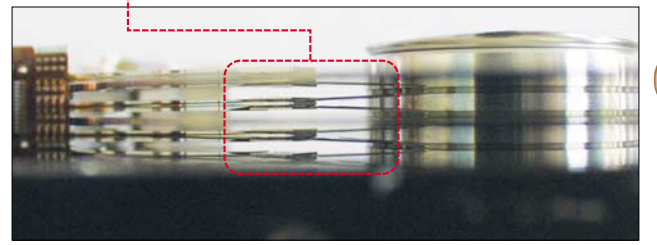

my, róbmy to za pomocą możliwie dużej liczby wkrętów tak, aby dysk nie mógł sam się przemieścić. Śrubki zapewnią także odpowiedni docisk dysku do obudowy, co z kolei umożliwi właściwe odprowadzanie ciepła z mocno grzejącego się napędu. Upewnijmy się, że wszystkie złącza są pewnie zapięte. W komputerach stacjonarnych nie włączajmy opcji oszczędzania energii dla dysków twardych. Dzięki temu nie będzie on cały czas zmuszany do włączania i wyłączania.

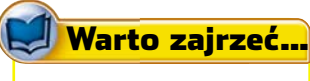

Obudowa jest solidna - wytrzyma

#### Adresy WWW:

- www.benchmark.plwww.tomshardware.pl
- www.harddiskinfo.com

#### Histora standardów

#### **ATA-1** Tryby przesyłania danych:

PIO (Programable Input/Output): tryby 0,1 i 2 (3,3; 5,2 i 8.3 MB/s), DMA (Direct Memory Access): SingleWord: tryby 0, 1, 2 (2,1; 4,2; 8,3 MB/s); MultiWord: tryb 0 (4.2 MB/s) Jeden kanał kontrolera. Maksymalna liczba urządzeń na kanał: 2

**ATA-2** Tryby przesyłania danych takie jak w ATA-1 oraz dodatkowo: PIO tryby 3 i 4 (11 i 16,7 MB/s), DMA: MultiWord: tryb 1 i 2 (13.3 i 16.7 MB/s).

Możliwość stosowania dwóch kanałów kontrolera. Dodano możliwość przesyłania danych w blokach (Block Transfers), co poprawiło nieco wydajność. Wprowadzono nowy tryb adresowania: LBA (ang. Logical Block Addressing) oraz możliwość wykrywania urządzeń przez kontroler, poprzednio konfiguracje należało przeprowadzić ręcznie.

**ATA-3** Jest odświeżonym i poprawionym ATA-2, nie wprowadzono w nim żadnych zmian co do prędkości i trybów przesyłania danych. Sugerowano wprowadzenie nowego trybu PIO: Mode 5, ale skończyło się na nielicznych implementacjach w niektórych BIOS-ach. Poprawiono za to spójność przesyłanych danych. Wprowadzono tryb autoanalizy sprawności podłączonych urządzeń: SMART (ang. Self-Monitoring Analysis and Reporting Technology). Oraz możliwość zabezpieczenia urządzenia hasłem.

**ATAPI** (SFF-8020/ ang. ATA Packet Interface) Rozszerzenie protokołu ATA o obsługę dodatkowych urządzeń peryferyjnych, takich jak: CD-ROM-y, streamery, napędy wymiennych dysków.

**ATA/ATAPI-4** (często nazywany Ultra ATA/33) Tryby przesyłania danych takie jak w ATA-3 oraz dodatkowo DMA: UltraDMA: tryby 0, 1, 2 (16,7; 25,0; 33,3 MB/s). Wprowadzono możliwość stosowania nowego 80-żyłowego kabla sygnałowego, który zostanie wykorzystany dopiero w przyszłej specyfikacji przy wyższych trybach transferu danych. Dodano algorytmy korekcji błędów CRC (ang. Cyclical Redudancy Checking) do wykorzystania przy wyższych trybach transferu danych. Zdefiniowano nowe zaawansowane komendy, a także ogólnie uporządkowano protokół.

**ATA/ATAPI-5** Tryby przesyłania danych takie jak w ATA/ATAPI-4 oraz dodatkowo DMA: UltraDMA: tryby 3 i 4 (44,4; 66,6 MB/s). Wprowadzono konieczność stosowania nowego kabla sygnałowego, aby zapewnić bezbłędną i stabilną pracę w nowych trybach przesyłania danych. Dodano kilka nowych oraz usunięto kilka starych komend w protokole.

**ATA/ATAPI-6** Tryby przesyłania danych takie jak w ATA/ATAPI-5 oraz dodatkowo DMA: UltraDMA: tryb 5 (100 MB/s). Rozpatrywano wprowadzenie nowego trybu adresowania, aby ominąć barierę 28-bitowego adresowania sektorów (Limit 137 GB). Jednak skończyło się tylko na planach. Zmiany wprowadzono dopiero w następnej specyfikacji protokołu. Wprowadzono za to możliwość redukowania hałasu generowanego przez dysk (ang. Acoustic Management) poprzez zmniejszanie obrotów talerzy.

**ATA/ATAPI-7** Tryby przesyłania danych takie jak w ATA/ATAPI-6 plus DMA: UltraDMA: tryb 6 (133,3 MB/s). Wprowadzono nowy, 48-bitowy tryb adresowania sektorów, co pozwoliło ominąć barierę 137GB.

**Serial ATA (SATA 1.0)** Transfer do 150 MB/s. Tylko połączenia typu Point2Point. Jedno urządzenie na jeden kanał kontrolera. Możliwość przyłączania urządzeń w czasie pracy.

spore obciążenia, jednak dysk jest bardzo wrażliwy na pojedyncze mocne uderzenia. Uważajmy zatem przy ich przenoszeniu. Pamiętajmy o kopiach bezpieczeństwa ważnych danych. Awaria zawsze przychodzi nieoczekiwanie, a z doświadczenia wiadomo, że znakomita większość użytkowników żyje w przeświadczeniu, że im się to nie zdarzy. **TSt**  MAGAZYN BEZPRZEWODOWY INTERNET

## Internet uwolniony

COREL/montaż KOMPUTER ŚWIAT EKSPERT

Miło jest sprawdzić pocztę elektroniczną lub przejrzeć ulubione strony WWW, siedząc w kawiarnianym ogródku lub na ławeczce w cieniu drzewa. W tym celu wystarczy odwiedzić z odpowiednio wyposażonym laptopem krakowski Rynek **Główny lub** warszawska Starówke

> Polsce internet wydaje się dobrem szczególnie pożądanym – za możliwość swobodnego buszowania w sieci musimy sporo płacić firmom telekomunikacyjnym, telewizjom kablowym oraz innym dostawcom

Gdy połączymy się z internetem na Rynku Głównym w Krakowie, najpierw w przeglądarce pojawi się strona www.123internet.pl Warszawski operator jest skromniejszy. Jego nazwa pojawia się tylko na liście połączeń sieciowych

tego deficytowego towaru. Dlatego napływające z zagranicy informacje o bezpłatnym dostępie do sieci drogą bezprzewodową budziły zazdrość polskich internautów. Okazuje się jednak, że również w Polsce są miejsca, w których możemy bez przeszkód korzystać z internetu, nie płacac za to ani grosza.

> Raz, dwa, trzy i jest internet

Dzięki inicjatywie o nazwie 123internet (www.123internet.pl), w której uczestniczą firmy Xylab, DRQ, IBM, Intel oraz Urząd Miasta Krakowa, niedawno uruchomiono bezprzewodowy dostęp do internetu na Rynku Głównym w Krakowie oraz na ulicy Szerokiej w krakowskiej dzielnicy Kazimierz. Jak wyjaśnił w rozmowie z Ekspertem koordynator inicjatywy

Jarosław Suliga z firmy Xylab – bezpłatny internet na Rynku nie jest jedynie chwilowym epizodem i będzie można z niego korzystać również w przyszłości. Inicjatywa 123internet ma być rozwijana – według jej założeń internet powinien być dostępny w najbardziej atrakcyjnych, chętnie odwiedzanych miejscach Polski. Niestety, na razie nie wiadomo, gdzie i kiedy zostaną uruchomione kolejne bezpłatne bezprzewodowe punkty dostępu do internetu.

#### Konkurencja dla zabytków?

Na razie niewiele osób korzysta z darmowego internetu. Na co dzień nie widać, aby posiadacze laptopów tłumnie okupowali kawiarniane ogródki i czatowali zamiast spacerować. Według szacunków firmy Xylab codziennie na krakowskim Rynku Głównym z dostępu do sieci korzysta około 10 osób, a na ulicy Szerokiej połowę mniej. Dlaczego tak mało? Zapewne tylko nieliczni turyści w podróż wybierają się z lapto-

O sieciach bezprzewodowych myślą również producenci samochodów. Znana na komputerowym rynku firma 3Com oraz włoski Fiat rozpoczęły współpracę, której celem jest zaoferowanie pasażerom samochodów bezprzewodowego dostępu do internetu w miejscach, gdzie istnieją bezprzewodowe punkty dostępu – na przykład podczas wizyt na stacjach serwisowych, postoju na parkingach i w miastach, w których działają powszechnie dostępne sieci bezprzewodowe WiFi. Marcelo Peuriot, country menadżer 3Com Iberia, zapewnia, że dzięki systemowi będzie można nawet uczestniczyć w wideokonferencji z tylnego siedzenia samochodu.

Technologia WiFi służy nie tylko do łączenia z internetem. Daje także możliwość tworzenia bezprzewodowych sieci lokalnych wewnątrz pojazdu, dzięki czemu podróżujący entuzjaści komputerów mogą udo-

#### Sieć w samochodzie

stępniać sobie pliki, co daje możliwość wspólnej pracy nad dokumentami. Sieć bezprzewodowa w samochodzie to nie tylko praca i rozrywka – dzięki WiFi istnieje możliwość korzystania z serwisów informujących o zagrożeniach na drodze, korkach na trasie oraz udostępniających mapy drogowe.

We wnętrzu samochodu Lancia Phedra przykuwa uwagę ekran pokładowego komputera

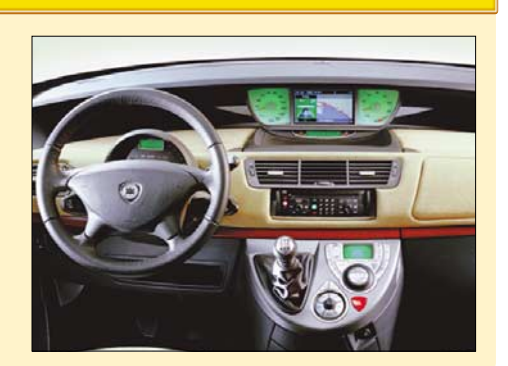

72 PAŹDZIERNIK - LISTOPAD 2003 ekspert
pem. Oprócz tego nie wszyscy odwiedzający Rynek wiedzą, że na jego obszarze mogą odebrać pocztę lub korzystać z WWW. Są zapewne również tacy, którzy nad serfowanie w sieci przedkładają spacer po zabytkowym mieście.

#### Szybkość i zasięg

Dostep do internetu na krakowskim Rvnku jest wystarczajaco szybki, aby swobodnie korzystać z zasobów sieci. Testy wykonane za pomocą popularnego serwisu www.numion.com pokazały, że średnia szybkość pobierania polskich stron WWW wynosi około 30 kilobajtów na sekundę, a stron zagranicznych około 20 kilobaitów na sekunde. To około dwa razy wolniej niż w wypadku Neostrady. ale zdecydowanie szybciej niż za pomoca modemu telefonicznego oraz SDI. Na płycie Rynku i w kawiarnianych ogródkach nie ma także problemów z zasiegiem – to efekt działania aż czterech punktów dostępowych umieszczonych na Wieży Ratuszowej (na ulicy Szerokiej zainstalowano tylko jeden punkt dostepowy).

Na razie można korzystać ze wszystkich internetowych usług, jednak, jeśli zaistnieje taka potrzeba, dostęp do niektórych (na przykład szczególnie obciążających łącze systemów wymiany plików p2p), zostanie ograniczony.

Choć szybkość i zasięg umożliwiają swobodne serfowanie, to główną przeszkodą wydaje się upalne lato – w słoneczny dzień na ekranie laptopa widać niewiele nawet po ustawieniu maksymalnego poziomu jasności.

#### Na Starówce w Warszawie

Bezpłatnym internetem mogą cieszyć się również turyści odwiedzający warszawską Starówkę. Dostep do sieci możliwy jest w pasie od Pałacu Prymasowskiego, wzdłuż ulicy Senatorskiej i na placu Zamkowym. Z internetu gratis mogą korzystać też niektórzy mieszkańcy okolicznych domów. Wojciech Zych – specjalista od spraw marketingu z firmy Super Media (www.supermedia.pl). która uruchomiła bezprzewodowy dostep do internetu, w rozmowie z Ekspertem zapewnił, że internet bedzie dostepny do końca wrześ-

#### Potrzebny laptop z kartą

A by korzystać z bezprzewodowego internetu, wystarczy laptop z kartą sieciową WiFi (więcej o technologii WiFi piszemy w ramce). Jeśli dysponujemy już laptopem – nie musi być to wcale nowoczesny model – wystarczy dokupić za 250–300 złotych kartę bezprzewodową WiFi, którą umieszcza się w złączu PCMCIA, dostępnym w każdym komputerze

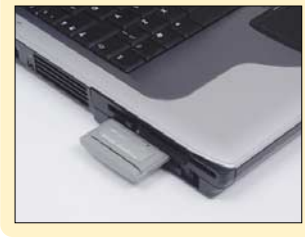

nia i być może w następnych miesiącach – o ile również w jesieni znajdą się chętni do korzystania z internetu. Obecnie codziennie z internetu korzysta od kilku do kilkunastu osób. Obsługiwanie są przez jeden bezprzewodowy punkt dostępowy, który pozwala używać kart 11 Mbit/s i 22 Mbit/s. Super Media nie wprowadziła żadnych ograniczeń w udostępnianiu internetowych usług – można korzystać nawet z programów p2p. Szybkość jest co najmniej zadowalająca, podobnie jak w Krakowie transfer waha się od 20 do 30 kilobajtów na sekundę.

#### Także w restauracjach i hotelach

Udostępnianiem internetu za pośrednictwem technologii WiFi mają zamiar zajmować się także polskie sieci komórkowe (wśród miejsc, w których ma pojawić się internet, wymieniane są przede

wszystkim lotniska i hotele). Na własna reke bezprzewodowy dostęp do internetu dla swoich gości zapewniaja właściciele niektórych lokali, klubów i hoteli. Na razie tego rodzaju miejsca można

policzyć na palcach.

przenośnym.

ciowej WiFi

wej sieci

Antena karty sie-

wystająca z lapto-

pa zdradza, że jesteśmy użytkowni-

kiem bezprzewodo-

Z pewnością jedak będzie ich przybywać, szczególnie w miastach i okolicach atrakcyjnych turystycznie.

#### Jak to robią za granicą

Za stolicę bezprzewodowej sieci z dostępem do internetu uważany jest Nowy Jorku. W tym mieście już od dawna z darmowego internetu można korzystać w wielu kafejkach i parkach.

Z sieci, która daje możliwość pracy poza biurem, korzystają nie tylko przedstawiciele wolnych zawodów, ale również eleganccy bankierzy.

Bezprzewodowy internet rozwija się również w Europie. Z dostępu do internetu można będzie wkrótce korzystać w Paryżu. Co ciekawe – sieć ma być dostępna również pod ziemią – na stacjach i w tunelach metra.

#### Bezpieczeństwo

Według informacji uzyskanych od Jarosława Suligi z firmy Xylab krakowscy hakerzy byli jednymi z pierwszych użytkowników bezprzewodowei sieci. Pewnie szukali sposobu wykorzystania sieci do swoich celów. Dlatego korzystając z internetu na powietrzu, powinniśmy zadbać o bezpieczeństwo danych znajdujacych się na dysku laptopa. Sposoby zabezpieczeń są podobne do tych, które stosujemy, łącząc się z internetem drogą przewodową. Przede wszystkim nie wolno zapomnieć o wyłączeniu udostępniania zasobów. Warto również skorzystać z programowego firewalla (na przykład Kerio Personal Firewall. Zone-Alarm lub firewalla z Windows XP). Trzeba także pamietać, że podobnie jak w większości publicznie dostępnych punktów dostępowych, również w Krakowie nie jest stosowane szyfrowanie transmisji radiowej. Ułatwia to dostęp do sieci, jednak ogranicza bezpieczeństwo. Dlatego jeśli zamierzamy przesyłać poufne dane, warto korzystać z sieci wirtualnych VPN lub szyfrowania SSL. ΜZ

WiFi (802.11b) to najpopularniejszy obecnie standard tworzenia lokalnych sieci bezprzewodowych (WLAN). Urządzenia ze znakiem WIFI) choć pochodzą od różnych producentów, mogą współpracować ze sobą. Sieci bezprzewodowe WiFi,

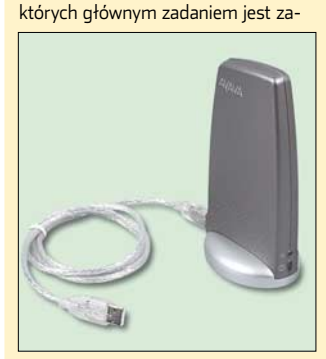

Karty sieciowe WiFi mogą być dołączane do komputera również za pośrednictwem USB nia potrafią pracować w dwa razy szybszym trybie 22 Mbit/s). Coraz większą popularność zdobywają rć

pewnienie dostępu do internetu, składają się z jednego lub wielu bezprzewodowych punktów dostępowych, z którymi drogą radiową łączą się komputery wyposażone w bezprzewodowe karty sieciowe WiFi. Sieci bezprzewodowe WiFi 802.11b (11

Aby zapewnić dostęp do internetu na większym obszarze, zwykle stosuje się wiele połączonych ze sobą punktów do-

Mbit/s) pracujące w paśmie 2,4 GHz

stępowych podobnych do tego na zdjęciu

pozwalają przesyłać dane między aplikacjami z szybkością do kilkuset kilobajtów na sekundę (niektóre urządzenia potrafią pracować w dwa razy szybszym trybie 22 Mbit/s). Coraz większą popularność zdobywają rów-

#### Co to jest WiFi

Komputery łączą się drogą radiową z punktem dostępowym, który z kolei zapewnia połączenie z internetem

nież nowe kilkakrotnie szybsze standardy 54 Mbit/s – 802.11a (transmisja w paśmie 5 GHz) oraz 802.11g (transmisja w paśmie 2,4 GHz). Tak duża szybkość nie jest jednak wymagana przy udostępnianiu in-

ternetu.

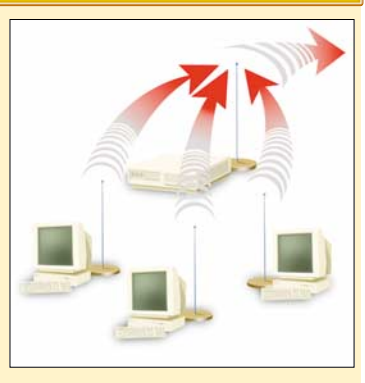

# Pingwin nie do zdobycia

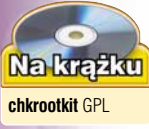

R

Linux, cieszący się opinią bardzo bezpiecznego i niezawodnego, jest dziełem człowieka. Nie jest więc doskonały. Ekspert doradzi, jak zwiększyć bezpieczeństwo systemu opartego na Linuksie

> aden system nie iest w pełni bezpieczny. Luki w bezpieczeństwie, zwane pospolicie dziurami, mogą pomóc przejąć kontrolę nad komputerem znajdującym się w sieci przez osoby niepowołane. Zagadnienie bezpieczeństwa systemów operacyjnych jest bardzo rozległe. Artykuł zawiera jedynie opis najważniejszych i najprostszych metod zapobiegania włamaniom. Po bardziej szczegółowa informację na temat zabezpieczeń i sposobów włamań należy sięgnąć do fachowej literatury oraz licznych materiałów w internecie.

File Edit View Go Bookmarks Tools Window Help

🕝 🕥 🕥 🔯 http://www.securityfocus.com/archive/1

Zagrożenia mogą się pojawić z trzech stron: z wewnątrz systemu, z zewnątrz poprzez usługi wystawiane przez nasz serwer oraz poprzez konsolę, czyli dostęp do komputera. Każde z zagrożeń zostanie opisane w dalszej części artykułu.

Czynnością, do której trzeba przywiązywać szczególną wagę, jest aktualizacja oprogramowania. Jest to podstawowy warunek zachowania bezpieczeństwa systemu. Praktycznie każda dystrybucja Linuksa ma własną stronę WWW, na której zamieszczane są uwagi na temat luk bezpieczeństwa. Informacje podawane są w języku angielskim. Zasadą, którą warto przestrzegać, jest instalowanie jedynie oprogramowania niezbędnego do pracy serwera oraz znajdujących się na nim usług. Im więcej niepotrzebnych usług, dodatkowego oprogramowania, tym większe jest prawdopodobieństwo, że w którymś z programów haker znajdzie lukę lub błąd umożliwiający włamanie do systemu.

Głównym źródłem informacji na temat bezpieczeństwa systemów, nie tylko linuksowych, jest strona www.securityfocus.com, gdzie znajduje się stynna lista dyskusyjna Bugtraq. Tam należy szukać infor-

unt | Sign In | About Us | Media Kit | Contact

macji o pojawiających się zagrożeniach. Publikowane są również sposoby, które pomogą uchronić się przed włamaniem. Jest to podstawowa lektura dla osób, którym nieobce są zagadnienia bezpieczeństwa.

BE&W/montaż KOMPUTER ŚWIAT EKSPERT

:10

Istnieją również polskojęzyczne strony na temat bezpieczeństwa. Podają najważniejsze informacje, które można spotkać na stronach po angielsku. Takimi witrynami są www.security.pl, 7thguard.net, linuxnews.pl, www.hacking.pl, a także portale o tematyce komputerowej.

Jest wiele dystrybucji Linuksa. Cechą różniącą wszystkie dystrybucje jest odbiorca końcowy. Red Hat i Mandrake są kierowane do osób, które chcą mieć wygodną stację roboczą, z dużą liczbą narzędzi oraz łatwą obsługą. Zaawansowani użytkownicy na swój serwer wybiorą Debiana bądź PLD. Wskazówki zawarte w tym artykule powinny zadziałać na każdej dystrybucji Linuksa.

Bezpiecznym można pozostać, korzystając z każdego z wymienionych systemów, jednak wymaga to różnych nakładów pracy. Dla użytkowników, którzy przywiązują bardzo dużą wagę do bezpieczeństwa systemu, jest tworzona dystrybucja OpenSlackware. Ma ona mieć podwyższony poziom zabezpieczeń.

Każdy administrator, niezależnie, czy pracuje w Windows, czy w Linuksie, powinien zaczynać dzień od lektury serwisów poświęconych bezpieczeństwu, takich jak www.securityfocus.com

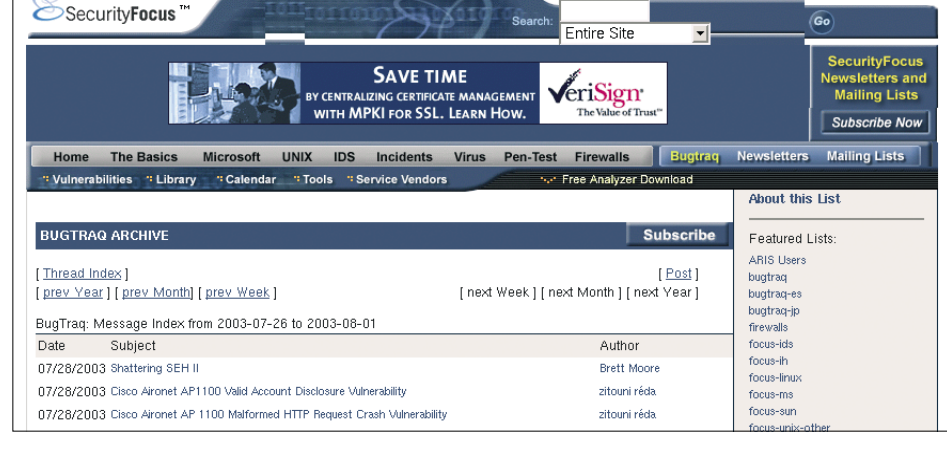

# Zagrożenia wewnętrzne

inux jest systemem wielodostępowym, to znaczy, że wiele osób naraz może z niego korzystać, logując się do systemu. Sposób logowania sie odgrywa bardzo ważna funkcje. Istnieją protokoły (między innymi telnet), w których hasła są przesyłane bez szyfrowania. Takich należy unikać. Na szczęście są alternatywy dla telnetu, na przykład SSH. Obsługuje on połączenia szyfrowane, daje możliwość kompresji przesyłanych danych i ma wiele innych cennych właściwości. Klient i serwer SSH sa dostarczane z każdą dystrybucją Linuksa, tak wiec zainstalowanie ich nie powinno sprawiać kłopotu.

Użytkownik, mając dostęp do shella, ma możliwość uruchamiania programów zainstalowanych na serwerze. Niektóre z nich mają nałożone tak zwane suidy - specjalne prawa, które pozwalają na wykonywanie komend z prawami wlaściciela oprogramowania. Najcześciej właścicielem plików jest root, czyli użytkownik z najwiekszymi uprawnieniami. Standardowo w systemie jest kilkanaście programów z założonymi suidami. Głównym powodem, dla którego te prawa są nałożone, jest umożliwienie użytkownikom dokonywania zmian w systemie, bez konieczności logowania się jako root. Niestety, na serwerze takie dodatkowe prawa moga okazać się zagrożeniem. Może się okazać, że pojawi się tak zwany exploit (złośliwy program), który wykorzystując luki w bezpieczeństwie danego programu, umożliwi włamywaczowi otrzymanie praw administratora.

Aby zwiększyć bezpieczeństwo systemu, należy zdjąć te prawa ze wszystkich programów oprócz tych najbardziej niezbędnych.

Przykładem programu, dla którego **suid** jest potrzebny, jest **passwd**. Polecenie to służy do zmiany hasła. Hasło jest zapisywane w formie zakodowanej w pliku /etc/shadow Dostęp do tego pliku ma jedynie root, zatem normalny użytkownik nie może zmienić swojego hasła. Aby mu to umożliwić, zakładamy na ten plik specjalne prawa (**suid**), które umożliwiają zapisanie hasła w tym niedostępnym dla użytkownika pliku. Wyświetlamy prawa dla pliku passwd • wpisując komendę: 1s -1 /usr/bin/passwd

Plik passwd należy do użytkownika root ● i grupy root ●. Właściciel pliku root ma prawa do odczytu (r) i zapisu (w) tego pliku ●. Użytkownicy należący do grupy root mają prawa do odczytu (r) i wykonywania (x), inni użytkownicy nie będący ani właścicielem pliku, ani też nie należący do grupy mają

w tym wypadku te same prawa (**rx**). W prawach dla właściciela pliku jest literka (**s**), oznaczająca **suid** – możliwość uruchamiania pliku przez innych użytkowników z prawami jego właściciela.

Aby nadać poleceniu **passwd** takie prawa jak widać powyżej, należy wpisać komendę:

chmod 4755 /usr/bin/passwd

Przejdźmy do praktyki. Ekspert pokaże, jak znaleźć pliki z suidami i z jakich plików je zdjąć.

 Odszukajmy w systemie pliki z suidami i zapiszmy rezultat poszukiwań do pliku o nazwie suidy. Polecenie należy wykonać, będąc zalogowanym jako root: find / -user root -perm -4000 > suidy

2. Po zakończeniu działania tego polecenia w pliku **suidy** powinny się znaleźć wszystkie nazwy plików wraz z pełnymi ścieżkami dostępu, których właścicielem jest root i mają nałożony znacznik suid •----/usr/bin/gpasswd /usr/bin/crontab /usr/bin/artswrapper /usr/bin/procmail

**3**. Teraz, używając dowolnego edytora tekstu, edytujemy plik **suidy**. Będziemy usuwać z listy programy (patrz rada poniżej), które

#### **Ekspert radzi**

Wymienione w punkcie 3 programy to jedynie propozycja najważniejszych aplikacji, którym należy usunąć suidy. Jeżeli będziemy używać **sudo**, który jest opisany dalej, to możemy zrobić inaczej: nie nadawać suidów (z wyjątkiem **sendmail/exim**) i uruchamiać programy za pomocą **sudo**. Barpowinny mieć suida. Ekspert proponuje, aby usunąć z listy następujące programy:

passwd – umożliwia zmianę hasła przez użytkownika, mtr – program będący odpo-

root

wiednikiem aplikacji **traceroute** – wyznacznika tras,

**sudo** – umożliwia uruchamianie dowolnego programu z prawami innego użytkownika,

**sendmail, exim** – programy odpowiedzialne za dostarczanie poczty w systemie,

 X – klient Xów, jeżeli na komputerze będą uruchamiane XWindow,
 su – umożliwia przelogowanie

się na innego użytkownika, ping – daje możliwość sprawdza-

nia, czy host w sieci jest dostępny.

# User privilege specification root ALL=(ALL) ALL ◀------

user1 ALL = ALL user2 ALL = ALL, !/usr/bin/passwd root

user2 ALL - ALL, !/usr/bin/passwd root user3 ALL = NOPASSWD: /usr/bin/mtr, PASSWD: /usr/bin/lpr, /usr/bin/crontab

%users ALL = NOPASSWD: /usr/bin/passwd, !/usr/bin/passwd root

**4** Upewniamy się jeszcze raz, czy nie pominęliśmy jakichś ważnych programów na liście, a następnie zapiszmy plik. Zdejmujemy za pomocą jednego polecenia **suidy** z programów znajdujących się na zapisanej liście. Najprostszy sposób to wykonanie poniższego polecenia:

chmod -s `cat suidy` Komenda chmod służy do ustawiania praw dostępu do pliku. Znaki `` umożliwiają wykonanie komendy, która znajduje się między nimi, a wynik jej działania zostaje podany jako argumenty do polecenia, w którym się pojawiło to wywołanie. Komenda cat wypisze zawartość pliku suidy.

dziej zaawansowany użytkownik Linuksa może pokusić się o samodzielne wybranie programów, które będą miały nadane (lub nie) suidy. Aby dowiedzieć się, do czego służy konkretna aplikacja, należy przeczytać manual. Uruchomienie manuala ma postać komendy:

man nazwa polecenia

#### Programy pod kontrolą

Bardzo użytecznym programem, dzięki któremu możemy sterować tym, kto i jakie programy może uruchamiać z prawami innych użytkowników, jest **sudo**. Można go skonfigurować w ten sposób, że użytkownik przed uruchomieniem określonego programu musi

24248 2003-04-26 21:50 /usr/bin/passwd

podać hasło. Próba uruchomienia polecenia przez użytkownika, który nie ma do tego uprawnień, generuje e-mail do roota. Jeżeli **sudo** nie znajduje się w systemie, należy go zainstalować. Program dostarczany jest z każdą dystrybucją Linuksa.

 Należy uruchomić visudo, wpisując nazwę polecenia w shellu. Pokaże się edytor, w którym dokonujemy zmian w pliku konfiguracyjnym.

2. Domyślnie użytkownik root może uruchamiać wszystkie programy w systemie. Świadczy o tym wpis 

Kolejne wpisy poka-

zują, jak dać prawa odpowiednim użytkownikom 🔶. Są to przykłady, jak można skonfigurować dostęp: User1 ma prawo wykonywać każde polecenie za pomoca **sudo**, przy czym za każdym razem będzie musiał podawać hasło. Jest to dodatkowe zabezpieczenie. Bez niego ktoś mógłby wykorzystać chwilową nieobecność danego użytkownika przed komputerem. **User2** może wykonywać wszystkie komendy z podaniem hasła oprócz polecenia zmiany hasła dla roota. User3 może wykonywać bez podania hasła jedynie komendę mtr, a z podaniem hasła komendy **Ipr** oraz crontab.

Użytkownicy należący do **grupy users** mają uprawnienia do wykonania komendy **passwd** bez potrzeby podawania hasta, za to nie mogą zmienić hasta rootowi.

Po zapisaniu konfiguracji, **visudo** sprawdza poprawność ustawień **sudo**. W razie wykrycia błędów składni poinformuje o tym odpowiednim komunikatem. Użytkownik samodzielnie musi odnaleźć i poprawić błędy.

#### LINUX BEZPIECZNY SYSTEM

#### Dostęp do plików konfiguracyjnych

Kolejną czynnością, jaką powinno się wykonać, jest odebranie praw dostępu do plików konfiguracyjnych serwera zwykłym użytkownikom. Informacje znajdujące się w tych plikach mogłyby bowiem znacznie ułatwić włamanie się do systemu operacyjnego.

 Przede wszystkim zabezpieczmy się przed ciekawskimi użytkownikami. Polecenie • odbiera prawo listowania zawartości katalogu /etc, gdzie znajduje się większość plików konfiguracyjnych.

chmod 751 /etc ---

2. Niepotrzebny jest również dostęp do katalogów **boot** i **root**. Instrukcja ● zabrania dostępu do nich wszystkim oprócz administratora. chmod 700 /boot /root ◄

3. Przy zabieraniu praw należy się upewnić, że użytkownicy, którzy muszą mieć dostęp do odpowiednich plików, będą go mieć. Dobrym sposobem jest zakładanie zamkniętych grup dla osób, używających różnego oprogramowania. Przykładowo, chcemy, aby tylko kilka osób miało prawa do uruchamiania X Window System. Będąc zalogowani na roota, załóżmy grupe x11users •------

# addgroup x11users Adding group x11users (1016)... Done.

> 4. Następnie dopiszmy użytkowników do tej grupy. Służy do tego polecenie gpasswd. Komenda -spowoduje, że user5 zostanie dopisany do grupy x11users. gpasswd -a user5 x11users

**5.** Następnie należy zmienić grupę, do której należą pliki dla **X Window System**. Wpisujemy: **chgrp x11users - R /usr/X11R6** Odbieramy jeszcze prawa wszystkim użytkownikom, którzy nie należą do **grupy x11users**:

chmod o-rwx -R /usr/X11R6 Od tej chwili tylko użytkownicy grupy x11users mogą uruchomić X Window System.

**6** Analogicznie można konfigurować dostęp do plików konfiguracyjnych. Zalecana jest jednak ostrożność, ponieważ niektóre modyfikacje mogą uniemożliwić uruchamianie serwisów lub programów.

## Sprawdzenie narzędzi systemowych

Aby sprawdzić, czy nie dokonano żadnych zmian w ważnych dla systemu plikach, napisano narzędzie o nazwie **chkrootkit**. Jest to program sprawdzający po kolei poszczególne komendy systemowe, które mogły zostać nadpisane wersjami zawierającymi trojana. Do kompilacji będzie potrzebny **kompilator GCC**, który znajduje się w każdej dystrybucji Linuksa.

 Kopiujemy program z płyty Eksperta, a następnie wpisujemy: tar zxvf chkrootkit.tar.gz -C /tmp

**2** Rozpakowane archiwum trafi do katalogu /**tmp**. Przechodzimy do katalogu z programem:

cd /tmp/chkrootkit-0.41

**3.** Następnie kompilujemy program komendą: **make sense** 

4 - Po chwili program jest gotowy do użycia. Należy go uruchamiać z prawami roota. Teraz wydanie komendy ● spowoduje rozpoczęcie badania systemu.

/chkrootkit 2>&1 | tee LOG

5. Na ekranie będą wyświetlane informacje o tym, co jest w danym momencie sprawdzane. Komenda tee LOG zapisuje wszystko do pliku o nazwie LOG. Pozwoli to na późniejsze dokładne przeanalizowanie wyświetlanych informacji, które mogły umknąć naszej uwagi z racji szybkości ich wyświetlania. Informacja o treści not infected lub nothing found oznacza, że w sprawdzanym zasobie systemu nie odkryto żadnych problemów.

Jeśli wykryto trojana, należy zainstalować ponownie pakiet dostarczany z systemem, który zawiera niezarażone polecenie. Przykładowo, podmieniono nam plik
 passwd. Znajdujemy petną ścieżkę do tego pliku poleceniem •.
 Wynikiem działania programu jest nazwa pliku z petną ścieżką.
 which passwd

7. Następnie znajdujemy pakiet RPM, który zawiera **passwd**: rpm -qf /usr/bin/passwd

**8**. Teraz można ponownie zainstalować poprawną wersję pliku. Dla pewności, na końcu należy ponownie uruchomić skaner.

## Zagrożenia zewnętrzne

programowanie oferujące usługi takie, jak WWW, DNS, FTP czy SSH, może okazać się niebezpieczne, jeśli odkryta zostanie w nim luka bezpieczeństwa. Aktualizacja oprogramowania następuje w świecie Open Source bardzo szybko, przez co poprawki dostępne są przeważnie, jeszcze zanim informacje o luce bezpieczeństwa zostaną opublikowane. Równie szybko producenci dystrybucji wypuszczają poprawione pakiety

z oprogramowaniem, w których wykryto błędy. Znakomita większość dystrybucji Linuksa ma zaimplementowaną możliwość automatycznego ściągania i aktualizacji pakietów. Dla Debiana iest to

apt-get, Red Hata – up2date, Mandrake'a – urpmi. na pewno warto jest śledzić wszelkiego rodzaju strony WWW poświęcone dystrybucjom Linuksa oraz portale zajmujące się bezpieczeństwem. Pomocna może okazać się również

prasa komputerowa. Niebezpieczne mogą się okazać usługi, które są uruchomione, a których nie wykorzystujemy. Pozostawione bez opieki, mogą stwarzać duże zagrożenie.

#### Bezpieczeństwo SSH

**1. SSH** umożliwia komunikację poprzez dwie wersje protokołów ponumerowanych 1 i 2. Istnieją narzędzia, które potrafią rozszyfrować zawartość pakietów przesyłanych za pomocą protokołu 1, dlatego Ekspert radzi go nie używać. SSH, jak i serwer sshd, ma możliwość ustawienia, jakiego protokołu będzie używać. Aby wymusić w kliencie SSH używanie bezpieczniejszego szyfrowania, należy jako dodatkowy argument dodać -2. Konfiguracja serwera sprowadza się do zmiany linijki w pliku konfiguracyjnym, którego nazwa zazwyczaj to

/etc/ssh/sshd\_config W opcji
Protocols należy wpisać 2.

2. Kolejną przydatną rzeczą w zabezpieczaniu Linuksa jest zabronienie zdalnego logowania się na konto roota bez posiadania odpowiedniego klucza DSA. Klucz zawiera informacje o sposobie kodowania połączenia. Na każdy klucz składają się dwa pliki. Jeden zawie-

Protocol 2 #ListenAddress 0.0.0.0 #ListenAddress :: HostKey /etc/ssh/ssh\_host\_key HostKey /etc/ssh/ssh\_host\_rsa\_key HostKey /etc/ssh/ssh\_host\_dsa\_key ServerKeyBits 768 LoginGraceTime 600 KeyRegenerationInterval 3600 (PermitRootLogin) without-password

> ra dane, które umieszcza się na zdalnym komputerze (nazywa się kluczem publicznym). Drugi plik zawiera klucz prywatny. Powinno się je przechowywać na komputerze, z którego będziemy się łączyć.

> 3. Dokonajmy odpowiednich zmian w pliku konfiguracyjnym sshd ●. Do opcji ● dopisujemy wartość without-password.

> 4 Wygenerujmy teraz wspomniany klucz, dzięki któremu będzie można nas zidentyfikować oraz tączyć się ze swojego konta na konto roota na tym samym komputerze •-

> Zostaniemy poproszeni o wskazanie pliku, do którego będzie zapisany klucz a następnie o podanie hasta, jakie będzie nałożone na klucz. Następnie zapisane zostaną dwa pliki: **id\_dsa** oraz **id\_dsa.pub** Plik **id\_dsa** powinien znaleźć się w katalogu **.ssh**/ na koncie, z którego się łączymy. Natomiast zawartość pliku **id\_dsa.pub** (tekstowe informacje o kluczu) umieszcza się w katalogu

> **.ssh/authorized\_keys** na koncie, z którym będziemy się łączyć.

# ssh-keygen -b 2048 -t dsa Generating public/private dsa key pair. Enter file in which to save the key (/home/user/.ssh/id\_dsa): Enter passphrase (empty for no passphrase): Enter same passphrase again: Your identification has been saved in /home/user/.ssh/id\_dsa. Your public key has been saved in /home/user/.ssh/id\_dsa.pub.

#### cat /home/user/.ssh/id dsa.pub >> /root/.ssh/authorized keys

**5.** Najpierw tworzymy katalog **.ssh**, w którym umieścimy za chwilę odpowiedni plik:

mkdir -p /root/.ssh Teraz plik id\_dsa.pub kopiujemy do folderu użytkownika, który będzie go w przyszłości używał. Wydając polecenie ●, zapisujemy klucz do pliku authorized\_keys w folderze użytkownika root.

**6**. Nowe ustawienia **sshd** zadziałają po wydaniu komendy: /etc/init.d/sshd restart

**7.** Teraz tylko wystarczy sprawdzić, czy możemy się połączyć:

#### ssh root@localhost

Jeżeli w punkcie **4** podaliśmy inną ścieżkę do pliku DSA, do komendy **ssh** musimy dodać opcję: -i /ścieżka do pliku id dsa

#### Inne usługi

 Dowiedzmy się, jakie usługi są uruchomione na naszym serwerze.
 Posłużmy się komendą netstat:

**netstat -1** W efekcie na ekranie widzimy

komplet informacji

superserwery. Można to zrobić, wpisując polecenie:

/etc/rc.d/inetd restart Dla xinetd postępuje się podobnie – wpisujemy komendę: /etc/rc.d/xinetd restart

#### Ekspert radzi

nnym sposobem jest wywołanie komendy killall -HUP inetd a dla xinetd: killall -HUP xinetd

#### Automatycznie uruchamiane usługi

Dobrym pomystem jest wyłączenie ustug, które startują podczas uruchamiania serwera. Możemy posłużyć się w tym celu narzędziami dostarczanymi z systemem, jak choćby **setup** dla Red Hata, **drakconf** dla Mandrake'a. Jeżeli nie mamy tych narzędzi, możemy usługi wyłączyć ręcznie. Oto jak to zrobić:

 Informację o runlevelu uzyskujemy, wywołując polecenie runlevel

| Active | Active Internet connections (only servers) |        |               |           |         |   |  |
|--------|--------------------------------------------|--------|---------------|-----------|---------|---|--|
| Proto  | Recv-Q                                     | Send-Q | Local Address | Foreign A | Address |   |  |
| tcp    | Θ                                          | 0      | *:cvspserver  | * *       |         |   |  |
| tcp    | Θ                                          | 0      | *:printer     | *:*       |         |   |  |
| tcp    | Θ                                          | 0      | *:mysql       | * : *     |         |   |  |
| tcp    | Θ                                          | Θ      | *:www         | *:*       |         |   |  |
|        |                                            |        |               |           |         | _ |  |

2. Część z tych serwisów jest uruchamiana z xinetd lub też inetd. W przypadku inetd należy przejrzeć plik /etc/inetd.conf i wyłączyć usługi, które są nam zbędne, jak chociażby telnet •. 2. Następnie przechodzimy do katalogu /etc/rcX.d, gdzie X to numer runlevelu. Po wylistowaniu zawartości katalogu widzimy linki mające postać SXXustuga •. Literka S oznacza, że jest to skrypt startowy.

#### #:STANDARD: These are standard services. #<off># ftp stream tcp nowait root /usr/sbin/tcpd /usr/s #:BSD: Shell, login, exec and talk are BSD protocols. ftp stream tcp nowait root /usr/sbin/tcpd #telnet stream tcp nowait root /usr/sbin/tcpd

| #telne1 | t stream   | tcp      | nowait | root    | /us | r/s |
|---------|------------|----------|--------|---------|-----|-----|
| talk    | dgram      | udp      | wait   | nobody. | tty | -71 |
|         |            |          |        |         |     |     |
| 3 Dla   | xinetd nat | omiast w | nisv S | 10svskl | ogd | - > |

3. Dla xinetd natomiast wpisy o usługach znajdują się w pliku /etc/xinetd.conf oraz katalogu /etc/xinetd.d W katalogu znajduje się najwięcej informacji o serwisach. Aby zablokować usługę, należy obok dyrektywy disable wpisać wartość yes ●.

#### 

**4**. Po zmianach w plikach konfi-

guracyjnych należy przeładować

talk are BSD protocols. root /usr/sbin/tcpd root /usr/sbin/tcpd nobody.tty /usr/sbin/ir S10sysklogd -> ../init.d/sysklogd S11klogd -> ../init.d/klogd

S12kerneld -> ../init.d/kerneld S14ppp -> ../init.d/ppp S18quotarpc -> ../init.d/quotarpc

**XX** to liczba określająca priorytet dla startu. Im mniejsza liczba, tym wcześniej dany skrypt się wykona.

**3.** Usuwając odpowiednie linki, uniemożliwiamy start danej aplikacji. Przed usunięciem upewnijmy się, że dana usługa jest nam niepotrzebna. Do skasowania pliku użyjemy komendy **rm**, na przykład:

rm -f S14ppp

## Dostęp fizyczny do komputera

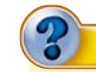

oże sie zdarzyć, że ktoś

niepowołany ma dostęp

do naszego komputera. O ile sys-

i hasła, niewiele może zrobić. Nie-

bezpieczeństwo się pojawia wtedy, gdy może za pomocą klawiszy

CH AIT AT Stresetować system,

a następnie dostać się do systemu,

startując go w trybie single. Można

temu zapobiec poprzez odpowied-

startowego. Najczęściej jest to LI-

LO. Opierając się na nim, Ekspert

Aby wyłączyć reakcję na kom-

binację [CH] [AH] [M, należy za-

komentować wpis w pliku /etc/in-

2. Istnieje kilka możliwo-

ści, aby uodpornić system na

działania osób postronnych.

Jednym z nich jest zabronie-

nie możliwości wyboru wersji

kernela, z którego ma starto-

ittab •. Dla aktualizacji ustawień

należy wydać komendę: init q

State

LISTEN

LISTEN

LISTEN LISTEN

pokaże, jak zablokować restarty.

nie skonfigurowanie menedżera

tem działa, to nie mając loginu

#### **Trudne terminy**

>> exploit – zazwyczaj mały program, wykorzystujący błąd w programie do zdobycia uprawnień użytkownika, na prawach którego pracuje błędny program. Zazwyczaj wykorzystuje się w tym celu programy działające z prawami roota.

>> inetd, xinetd – tak zwane superserwery. Programy oczekujące na zdefiniowanych przez administratora portach tcp i uruchamiające odpowiednie programy.

» kompilator GCC – program, który zamienia kod źródłowy w postać wynikową, rozumianą przez procesor komputera.

>> runlevel – liczba określająca, która z konfiguracji ma być wykonywana (na przykład podczas startu systemu). Przykładowo tryb tekstowy ma runlevel = 3.

» SSH – (ang. Secure Shell – bezpieczna powłoka) – umożliwia szyfrowane połączenie ze zdalnym komputerem przy logowaniu się do shella. Daje możliwość kopiowania plików między komputerami z szyfrowaniem oraz wiele innych rzeczy.

» Suid – prawo nakładane na plik wykonywalny. Podczas wykonywania takiego programu dostaje on prawa użytkownika, który jest jego właścicielem.

**4**. Następnie wydajemy komendę, która uaktywnia nowe ustawienia LILO: **1110** 

KW 🔳

# What to do when CTRL<sup>'</sup>-ALT-DEL is pressed. # ca:12345:ctrlaltdel:/sbin/shutdown -t1 -a -r now

wać system. W tym celu w pliku konfiguracyjnym LILO, jakim jest /etc/lilo.conf, należy wyłączyć opcję prompt poprzez postawienie znaku # przed tą opcją.

**3.** Drugą metodą jest zabezpieczenie LILO hasłem. W przypadku jakiejkolwiek zmiany parametrów

adowania kernela, dodania opcji pojawi się pytanie o hasto. Do tego celu służy opcja **password** w pliku lilo.conf

password=tajnehaslo # prompt

w jawny sposób, więc dodatkowo zabezpieczymy plik konfiguracyjny tak, aby nikt oprócz roota nie mógł go odczytać. W tym celu za pomocą komendy nadajemy mu odpowiednie prawa dla roota: chmod 600 /etc/lilo.conf Warto zajrzeć...

#### Książki:

• Linux - bezpieczeństwo serwerów - Michael D. Bauer, Wydawnictwo ReadMe, Warszawa 2003, cena 62,50 zł

• Linux Internet Server. Czarna księga – Dariusz Boratyn, Wydawnictwo Helion, Gliwice 2001, cena 30 zł

• Bezpieczeństwo systemu Linux – Ramón J. Hontaón, wydawnictwo Mikom, Warszawa 2002, wydanie I, cena 42,70 zł

#### Adresy WWW:

- www.chkrootkit.org
- www.securityfocus.com
- www.linuxnews.pl
- www.security.pl
- www.7thguard.net

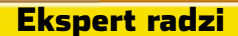

Kolejną z metod dostania się do systemu jest start komputera na przykład z dyskietki lub CD-ROM-u. Aby temu zapobiec, należy ustawić kolejność bootowania się urządzeń bezpośrednio na dysk twardy komputera z pominięciem innych urządzeń. Dodatkowo powinno się ustawić hasło dostępu do BIOS–u.

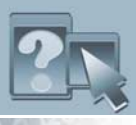

#### **INFORMATOR** SZKOLENIA

### Gdzie szukać w internecie

#### Ekspert proponuje witryny dla poszukujących informacji o systemach operacyjnych

Windows R www.Win

e rience 2000 %

Szkolenia

#### SYSTEMY OPERACYJNE

#### winxp.com.pl

Strona jest bardzo dobrym źródłem porad dla użytkowników Windows XP.

Szybko odnajdziemy na niej potrzebne sterowniki i aktualizacie oraz wyszukamy odpowiedzi na pytania. Projekt strony 🜻 może nie jest najładniejszy, jednak funkcionalny. Uwagę zwraca duża liczba recenzji opro-

gramowania i szybka reakcja twórców na nowości. Witryna jest również miejscem spotkań internautów – w określonych na stronie porach odbywają się sesie czatowe, preżnie działa forum. www.winxp.com.pl

#### Windows 2003

Profesionalnie przygotowana witryna przez zespół redaktorów serwisu benchmark.pl we współpracy z Microsoftem. Jest to prawdziwa kopalnia wiedzy o nowym systemie – dziesiątki artykułów, porad i przewodników. Spółka z Microsoftem sprawiła, że otrzymujemy sprawdzone i dokładne informacje, chociaż może nieco razić reklamowo-pochwalny charakter niektórych artykułów. Zabrakło głosu krytycznego, co jednak nie oznacza, że strona jest niewiarygodna. www.windows2003.pl

wyborze kursu, aby dawał on naj-

większe szanse na przekonanie pra-

codawcy o swoich umiejetnościach.

styczny, ale łamacz powinien znać

podstawy. Ważną umiejętnością jest

znajomość programów. Podstawowe

narzędzie to program do projektowa-

nia stron. Najpopularniejszy jest

QuarkXPress, drugi w kolejności -

Adobe InDesign. Czasami korzysta

sie z Ventury Corela czy leciwego

PageMakera Adobe. Niezbędna jest

znajomość programów do obróbki

wiście króluje Photoshop, chociaż

wiele firm korzysta z PhotoPainta

grafiki. W studiach graficznych oczy-

Jabłuszko

Serwis jest prowadzony przez entuzjastów komputerów Macintosh. Jak przystało na witryne makowa, jest bardzo starannie przygotowana graficznie 
. Nowości pojawiają się w miare regularnie, a dział testy jest pełen recenzji kompatybilnych z makami urządzeń peryferyjnych i samych macintoshy. Żeby uzyskać dostęp do

| محامه                                                                                                    | o makach na co dzień                                                                                                    |     |
|----------------------------------------------------------------------------------------------------|----------------------------------------------------------------------------------------------------|-----|
| iahli                                                                                                    | zko.com                                                                                                    | 100 |
| Tendak<br>Distantisten<br>Kolmun<br>Dataste<br>Dataste<br>Nation<br>Nation<br>Nation                                                                                                    | O The Maria Carlos and a second second secon |     |
| Balonide Aderire<br>Selection<br>Colonida<br>Colonida<br>Colonida                                                                                                    | Lota Andre Contractor                                                                                                    |     |
| Saan<br>Jacon<br>Jacon<br>J | X                                                                                                    |     |
|                                                                                                    | 4.2                                                                                                    |     |

całej zawartości, trzeba się zarejestrować. Strona ma dobry dział download, skąd można pobrać niezbędne aplikacie pod MacOS-a. www.jabluszko.pl

cOS i komputerów Macintosh. W DTP sa one szeroko stosowane i mimo rosnącej pozycji pecetów żaden łamacz nie da sobie rady bez makowego doświadczenia.

#### Po nauke

Ekspert pytał potencjalnych pracodawców - szefów studiów graficznych i działów produkcji, jakie umiejetności braliby pod uwage przy rekrutacji. Najczęstszym testem przy sprawdzaniu nowego pracownika jest sprawdzenie umiejętności w praktyce – złożenie przykładowej strony. Liczy się czas i dokładność wykonania projektu. Widać więc, że nawet najbardziej rozbudowana wiedza teoretyczna nie wystarczy. Co ma zatem zrobić ktoś, kto doświadczenia nie ma? Po pierwsze starać się doświadczenie zdobyć. Rozwiązaniem może być zaproponowanie firmie graficznej praktyk. W zamian

#### newbie.linux.pl

Jest to właściwie dział serwisu www.linux.pl, jednak pomyślany jako

|                                                                                                    | sectors + 6 Decision Alteres J                                                                                                    |
|----------------------------------------------------------------------------------------------------|----------------------------------------------------------------------------------------------------|
| Character of the control<br>of the control of the<br>control of the control<br>of the control of the<br>control of the<br>control of the<br>control of the control<br>of the control<br>of the control of the<br>control of the control<br>of the control of the<br>control of the control<br>of the control of the<br>control of the control<br>of the control of the<br>control of the control of the<br>control of the<br>control of the control of the<br>control of the control of the control of the<br>control of the control of the control of the<br>control of the control of the control of the<br>control of the control of the control of the<br>control of the control of the control of the control of the<br>control of the control of the control of the control of the<br>control of the control of the control of the control of the control of the control of the control of the control of the control of the control of the cont | Control Control C            |
| These states                                                                                                    | shaned use polaridan. Nega certai datu ali                                                                                                    |
| - CARL AND AND A STREET AND A STREET AND A S                                                                                                    | mag constrained interfaced and ph     mag constrained and ph     mag constrained and     mag constrained and ph     mag constrained and ph     mag cons            |
| Contractor of the local division of the local division of the loca                                                                                                    | The second and the second second                                                                                                    |
| Martin<br>Company ( ) and ( ) man                                                                                                    | Pater prevent 7 and other and definition in placement, surgers 7 and in<br>press, a resigned 7 do invest approximate                                                                                                    |
|                                                                                                    | <ul> <li>A special content processing strategy at the content of strategy of the second strategy of the special strategy of the special strategy o</li></ul> |
|                                                                                                    | mean red first out a fact                                                                                                    |
| - on factorial sector                                                                                                    | ad printing a weighting date inspirate carrelate a play exactly date                                                                                                    |

źródło wiedzy dla początkujących użytkowników 🔶. Zamiast specjali stycznych informacji przydatnych profesionalistom znajdziemy tam ogólna wiedze o systemie, dystrybucjach, dostępnym oprogramowaniu, a także obszerny zbiór najczęściej zadawanych pytań. Jest to również świetne źródło przydatnych linków między innymi do stron dla początkujących administratorów sieci.

http://newbie.linux.pl

2190 złotych, jest prowadzony na komputerach Macintosh i kończy się otrzymaniem Certyfikatu Operatora DTP sygnowanego przez SAD. Trwa 60 godzin - 20 godzin na Photoshop, 20 godzin na QuarkXPress i 20 na Illustrator. Opcionalnie można zapisać sie na 15-godzinny kurs przygotowujący do współpracy z drukarnia (1180 złotych). Egzamin kosztuje 250 złotych dla absolwentów kursu i 300 złotych dla osób z zewnątrz. Ważnym argumentem za wspomnianym szkoleniem jest fakt, że jest ono autoryzowane przez firmy Quark, Adobe i Macromedia, chociaż nie daje certyfikatu.

Godna zainteresowania jest oferta krakowskiej firmy Prosfera. Znajduje się w niej aż 17 typów szkoleń związanych z DTP - od nauki Photoshopa do przygotowywania plików postscriptowych, naświetlania i współpracy z drukarnią. Ceny szkoleń wahają się od 320 do 920 złotych. W zależności od tematyki trwają od 9 do 20 godzin.

Dobrym krokiem jest przeszkolenie się z obsługi konkretnych urządzeń, na przykład profesjonalnego skanera, naświetlarki czy drukarki do wydruków próbnych. Przy okazji poznawania tajników urządzenia na pewno dostaniemy dużą dawkę wiedzy DTP. O tego typu szkolenia należy pytać dystrybutorów sprzętu. 🏼 🖊 🔳

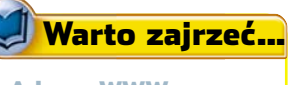

- Adresy WWW:
- www.apple.com.pl/szkolenia
- www.prosfera.com.pl www.szkoleniait.pl
- www.dtp.pl

Nauka DTP Co umie operator Od operatora DTP wymaga sie przede wszystkim znajomości podstawowych zasad typografii i projek-Wybór dobrego szkolenia towania graficznego. Wprawdzie wszelkie decyzje dotyczące wyglądu DTP jest trudny. Ekspert podejmuje grafik lub dyrektor artypomoże znaleźć najlepsze

æ Ø Ø 0 ₫+ Т Ø ঞ্জ ы

ala zainteresowania DTP (ang. Desktop Publishing) przeszła przez nasz kraj kilka lat temu, gdy masowo pojawiały się nowe pisma, agencje reklamowe i wydawcy różnych publikacji. W dobie rosnącej konsumpcji zapotrzebowanie na projekty graficzne do reklam, ulotek czy katalogów wciąż jest spore. Nic dziwnego, że jak grzyby po deszczu zaczęły pojawiać

się szkolenia ● \$; 15 pt X:10 mm W:64.5 mm Y:143.097 mm H: 15.45 mm ⊿0° Cols∶1 🖹 🗐 StainlessCE-Black 🖸 14 pt 🖸 mające w na-PBIUM QOSKK222 zwie DTP. Ma-

giczne trzy litery przyciągnęły na kursy wielu chętnych, którzy liczyli na szybkie zdobycie pracy. Niestety, jak pokazuje praktyka, przydatność wiekszości kursów jest problematyczna. Zdarza się, że nauką DTP nazywa się Kurs obsługi pakietu MS Office (ze wskazaniem na Publishera), pomijający całkowicie takie aspekty, jak przygotowanie publikacji do druku czy podstawy grafiki komputerowej. Ekspert nie znalazł kursów oferujących respektowane na całvm świecie certyfikaty (na przykład firm Adobe czy Quark). W artykule pokaże, na jakie rzeczy należy zwracać uwagę przy ewentualnym

Corela, Paint Shop Pro czy Paintera. Adept DTP powinien nauczyć się obsługi programów wektorowych - IIlustratora Adobe. Freehanda Macromedii lub CorelDraw.

Praca łamacza nie kończy się zazwyczaj na złożeniu strony. Dokument trzeba przecież przygotować do wysłania do drukarni. Każdy pracodawca upewni się, czy znamy podstawy fachu drukarskiego. Trzeba znać drogę, jaką przechodzi strona od komputera do drukarni, jak powstają kolory, jakie obowiązują formaty i standardy. Ostatnią, chociaż dla wielu najtrudniejszą umiejętnością jest znajomość systemu Maza możliwość podpatrywania sposobu pracy wykonujemy proste zadania za darmo lub za małe pieniądze.

#### Kurs z przeszkodami

W środowisku grafików stosunek do kursów jest raczej sceptyczny. Nieliczne z nich cieszą się renomą.

Wśród nich znajduje się szkolenie, które było kiedyś oferowane przez firmę Publishing Institute. Było, ponieważ PI został przejęty przez SAD - dystrybutora komputerów firmy Apple w Polsce - i teraz jest sprzedawane pod marką Apple. Program i kadra pozostały jednak praktycznie te same. Cały kurs kosztuje

# Już w kioskach! Z płytą DVD

## Nowość – teraz na DVD

Nr 3/03 (9) Wizesień – listopad 2003

**MANE** 

ŚWIAT

Komputer na 🗩

INDEKSU: 367 656 ISSN 1642-7734

Obejrzysz w pececie z napędem DVD oraz w odtwarzaczu DVD hi-fi

> z Bogustawem Lindą, Piotrem Machalicą i Jackiem Bromskim

**Prywatnie o filmie** Bryndal z Urbańskim

> Z rynku Jesienne nowości w kinie i na DVD Kino domowe Rady na początek

Najlepsze filmy po najniższej cenie! <sup>Centrum sprzedaży wysyłkowej</sup> 0 801 120 003

70/0 VAT

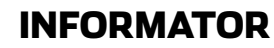

Komputer wymaga od użytkowników specjalistycznej wiedzy, która nabywamy wraz z doświadczeniem. Warto korzystać z podpowiedzi, by nie tracić czasu na poszukiwanie rozwiązania problemu. Dla jednych oczywistego, dla innych niekoniecznie...

#### Szukasz pomocy?

Na stronach Porady Eksperta można znaleźć rozwiazania typowych problemów trapiących użytkowników komputerów. Pytania opublikowane w tym wydaniu zostały wybrane z listów nadesłanych do redakcii przez Czytelników ostatniego wydania naszego magazynu.

Jeżeli masz problem z komputerem i nie potrafisz nigdzie znaleźć odpowiedzi – zapytaj Eksperta. Redakcja postara się podać rozwiązanie.

E-maile z krótkimi pytaniami dotyczącymi obsługi komputera prosimy przesyłać na adres:

#### porady@ks-ekspert.pl

Najciekawsze i najczęściej się powtarzające pytania wraz z odpowiedziami opublikujemy na łamach następnego wydania Eksperta.

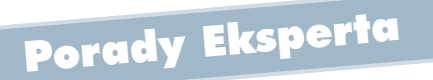

#### Ograniczanie\_uprawnień w Windows 9x

Prowadzę kawiarenkę internetową. Komputery pracują pod kontrolą Windows 98, czy jest możliwość zablokowania użytkownikom wprowadzania zamian w ustawieniach systemu i uruchamiania wybranych aplikacii?

Taką funkcjonalność ma program Edytor założeń systemowych (ang. Policy Editor), zwany w skrócie Poledit. Jego wersję instalacyjną znajdziemy na płycie instalacyjnej systemów Windows 95 i 98. Narzedzie to pozwala ukryć niektóre opcie w systemie, na przykład ustawienia ekranu, pole Uruchom w menu Start, Menedżer urządzeń w Panelu sterowania. Możemy zablokować dostep do Edytora Rejestru Windows, a także określić, które programy będzie mógł uruchomić użytkownik.

Program zainstaluje-my, korzystając z narzędzia 
 dostepnego Dodai/Usuń programy w 🕺 Panel sterowania W oknie z listą programów wybiera-

Założenia 🛛

🔷 Sieć

u Powłoka

my Instalator systemu Windows, klikamy na przycisk Z dysku... i wskazujemy katalog z plikami Poledita na płycie instalacyjnej Windows. W przypadku płyty Windows 95 pliki znajdziemy w katalogu

Admin\Apptools\Poledit, W wersij 98 natomiast w katalogu Tools\Reskit\Netadmin\Poledit Płyta instalacyjna systemu Windows Me nie zawiera plików programu Poledit, ale program z krążka Windows 98 bedzie działał poprawnie w środowisku Me. Klikamy na OK. na liście komponentów możliwych do zainstalowania zaznaczamy

#### 🗹 🔶 Edytor założeń systemowych, DO

czym klikamy na Instaluj

Aby nadać za pomocą Poledita ograniczenia danemu użytkownikowi, powinniśmy zalogować się na jego konto. Zainstalowany program możemy uruchomić na dwa sposoby: poprzez menu 🔀 Start, potem 🗾 Programy 🔂 Akcesoria 👼 Narzędzia systemowe i 🛃 Edytor założeń systemowych , IUD

za pomocą polecenia **poledit** wpi-

sanego w 🔀 Start i Uruchom..... Po uruchomieniu programu klikamy na Elik i wybieramy Otwórz Rejestr. W oknie programu • pojawią się dwie ikony.

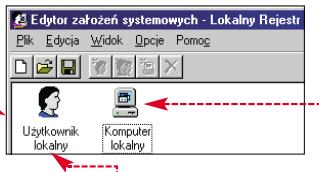

Pierwsza 🖕 umożliwia ograniczenie uprawnień na koncie aktualnie zalogowanego użytkownika •.

Druga ikona 🗕 pozwala na wprowadzenie globalnych ograniczeń, które będą widoczne na każdvm z kont.

Zaznaczenie opcji 🔶 spowoduje, że okna logowania do systemu nie bedzie można pominać.

Zabezpieczanie systemów Windows linii 9x jest niestety z założenia utrudnione - producent nie wyposażył ich w odpowiednie narzędzia. Inaczej jest z systemami opartymi na technologii NT - wersje 2000 i XP Professional mają wbudowane mechanizmy zabezpieczające, umożliwiające skuteczne ograniczanie uprawnień i praw dostepu użytkownikom.

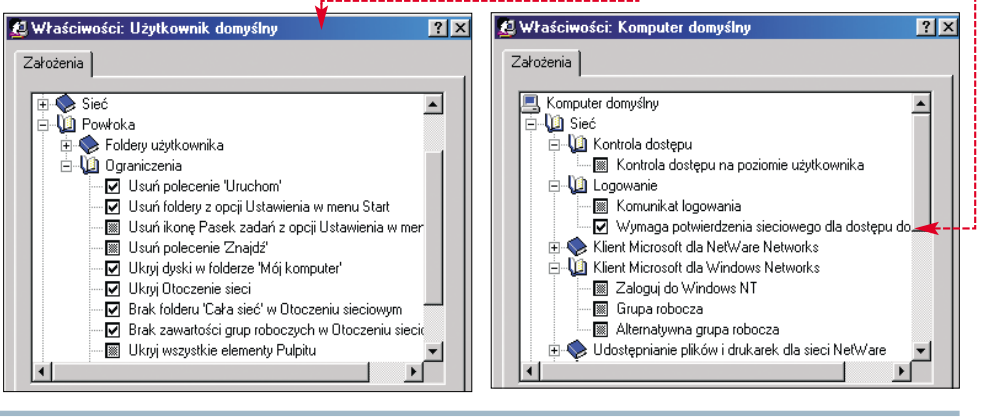

| Eile Edit View Recorder Extras Window Help         Image: Constraint of the second second se                         | 🕌 Nero - Burning Rom -         | Audio1                                         |                       | _ 🗆 ×               |
|----------------------------------------------------------------------------------------------------|--------------------------------|------------------------------------------------|-----------------------|---------------------|
| Constraint         Constraint         Constra                                                                                                    | <u>File Edit View R</u> ecorde | er E <u>x</u> tras <u>W</u> indow <u>H</u> elp |                       |                     |
| Audio1         Image: Constraint of the second second |                                | x B B 🚳 🔗 🔗 🍕 🍕                                | 12 3 8 8              |                     |
| Play         Edit         Playing Time:         00:01         Pulpit         Name           Track         0         Moje dokumenty         Moje dokumenty         1500.ogg           Track Title         Duration         Pause         Moje dokumenty         1530.ogg         1600.ogg           1         1500         30:00.00         00:02.00         Dysk lokalny         1630.ogg           2         1530         29:24.24         00:02.00         TATA (D:)         1630.ogg                                                                                                    | 💦 Audio 1                      |                                                | 🔂 File Browser        | <u>- 0 ×</u>        |
| Track Title         Duration         Pause         I         I <thi< th=""></thi<>                                                                                                    | Edi                            | t Playing Time: 00:01<br>Track: 0              | Pulpit Hoje dokumenty | Name ,<br>¥1500.ogg |
| Track Title         Duration         Pause         I         ⊕         Stacja dyskie         >1000.0gg           1         1500         30:00.00         00:02.00         ⊕         Dysk lokalny         >1630.0gg           2         1530         29:24.24         00:02.00         ⊡         TATA (D:)                                                                                                    |                                |                                                | 😑 🥃 Mój komputer      | \$1530.ogg          |
| 1         1500         30:00.00         00:02.00         ⊡         Dysk lokalny         >1630.0gg           2         1530         29:24.24         00:02.00         ⊡         TATA (D:)         □                                                                                                    | Track Title                    | Duration Pause I                               |                       | 21600.0gg           |
| 2 1530 29:24.24 00:02.00 E 🖅 TATA (D:)                                                                                                    | 1 1500                         | 30:00.00 00:02.00                              | 🕀 🐨 Dysk lokalny      | 1630.0gg            |
|                                                                                                    | 2 1530                         | 29:24.24 00:02.00                              | E San TATA (D:)       |                     |

#### Konwersja na audio

Mam pliki z muzyką zapisane w formacie Ogg Vorbis i Real Audio. Jak skonwertować je tak, aby nagrane na płytę mogły być odtwarzane przez domowy zestaw audio?

Konwersję może przeprowadzić program do wypalania płyt Nero

Burning ROM 🖕 z pomocą odpowiednich plug-inów. Wtyczki znajdziemy na witrynie

#### http://neroplugins.cd-rw.org,

a także na krążku w aktualnym wydaniu Eksperta. Do poprawnego działania plug-inów jest wymagany Nero

w wersji 5.5.9.0 lub nowszej.

#### Ograniczamy transfer Mam serwer dostępowy z Windows XP, przez który użytkownicy łączą się z internetem. Chciałbym niektórym użytkownikom przydzielić określony transfer - czy to możliwe?

Do niedawna rozwiązanie to było domeną systemów Linux. Dla plat-

formy Windows 2000/XP dostępny jest już Bandwidth Controller, aplikacja umożliwiająca przydzielanie szybkości transferów 🔶 komputerom w sieci lokalnej. Program należy zainstalować na komputerze udostępniającym internet innym stacjom roboczym. W programie możemy ustawić ograniczenie szybkości wysyłanych/pobieranych danych dla wybranego protokołu lub portu. Na witrynie programu dostępne jest forum, na którym trwają dyskusje o funkcjonalności i konfiguracji programu. Wersje instalacyjną znajdziemy na krążku tego wydania Eksperta.

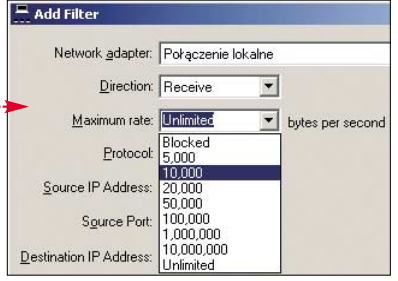

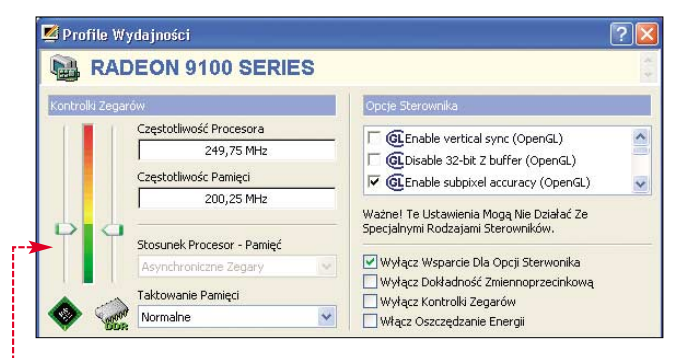

#### Wolne Radeony 9100

Kupiłem kartę ATi Radeon 9100. Według specyfikacji ATi domyślne taktowanie rdzenia/pamięci dla modelu 9100 powinno być 250/250 MHz. Niestety, mój egzemplarz jest wolniejszy – program Power Strip pokazuje wartość 250 MHz dla rdzenia i 200 MHz dla pamięci ●. Czy mogę bezpiecznie podkręcić zegary do wartości 275/275?

Teoretycznie jest to możliwe. Aczkolwiek trudno jednoznacznie stwierdzić, czy karta uzyska osiągi dużo przewyższające jej nominalne ustawienia. Niektóre egzemplarze podkręcają się wyśmienicie, inne mogą mocno rozczarować. Na początek warto uważnie przyjrzeć się

#### Łączymy sieci

Jestem administratorem sieci osiedlowej - chciałbym połączyć naszą sieć z inną znajdującą się w tym samym lub w innym budynku w sąsiedztwie. Jakie są możliwości?

Rozwiązań jest kilka, ale wszystkie wiażą się z nakładami środków, które w wypadku sieci znajdujących się w różnych budynkach moga być dosyć wysokie. Zajmijmy się najpierw wariantem połączenia dwóch sieci rezydujących w tym samym budynku – zwykle w bloku. Jeśli switche znajdują się w odległości nie większej niż 100 metrów (ograniczenie architektury Ethernet), można je połączyć zwykłą skrętką. Nie powinno być także problemu z fizycznym przeprowadzeniem kabla należy uzyskać zgodę zarządcy budynku. Jeśli odległości są większe, należy zastosować urządzenie pośrednie – takie jak dodatkowy switch czy wzmacniacz sygnału.

Pamiętajmy jednak, że w obu sieciach musi być zastosowane takie samo adresowanie IP (adresy IP, maska podsieci), inaczej komputery w obu sieciach nie będą się widziały.

Wariant łączenia sieci znajdujących się w dwóch różnych budynkostkom pamięci zamontowanym na karcie, zwracając uwagę na ostatni parametr w długim ciągu znaków nadrukowanym na układy pamięci

Najczęściej oznacza on liczbę nanosekund – czasu dostępu do pamięci. Im niższa jest to wartość, tym lepiej dla nas – pamięć dobrej jakości może być podatna na podkręcanie. Na rynku można spotkać Radeony 9100 z kośćmi pamięci o czasie dostępu równym 3,6 ns

## SAMSUNG 316 K4D261638E-T(.36)

kach jest znacznie bardziej skomplikowany. Wynika to z dwóch faktów – odległości pomiędzy nimi (poszczególne segmenty kabli nie mogą być dłuższe niż zezwala na to architektura sieciowa), a także problemem

z fizycznym poprowadzeniem kabla.

Pierwszy sposób – połączenie sieci za pomocą światłowodu. Będziemy potrzebowali również specjalnych switchów z gniazdami dla kabli optycznych. Światłowód najlepiej poprowadzić pod ziemią, wykorzystując infrastrukturę studzienek Telekomunikacji Polskiej – musimy uzyskać odpowiednią zgodę.

Drugie rozwiązanie – dzierżawa łącza stałego od Telekomunikacji Polskiej. Po obu stronach łącza umieszczamy modemy DSL. Zapewni to nam transfer na poziomie około dwóch megabitów. Kolejne rozwiazanie – radiolinia. Przy większej odległości konieczne będzie użycie anten kierunkowych (dodatkowy wymóg - anteny muszą się widzieć, a jakość, z jaką działa radiolinia, uzależniona jest od warunków atmosferycznych). Niestety, według prawa obowiązującego w Polsce przepisy wymagają uzyskania w Urzędzie Regulacji Telekomunikacji i Poczty pozwolenia na używanie sprzętu o takich parametrach.

lub 4 ns, bywają również modele 5 ns, których w praktyce podkręcić się nie da.

Znając czasy dostępu pamięci, możemy łatwo obliczyć maksymalne, teoretyczne, taktowanie zegara, z jakim mogą pracować jej układy. Wystarczy podzielić liczbę 1000 przez czas dostepu pamieci (liczbe nanosekund), na przykład 1000:4. Uzvskana wartość 250 oznacza, iż taka pamieć może, teoretycznie, bezpiecznie pracować z częstotliwością 500 MHz w trybie DDR (2 razy 250). Jeśli układy pamieci są dobrej jakości, prawdopodobnie będą mogły pracować z zegarem przekraczającym również tę wartość. W praktyce, karty z markowymi pamieciami 4 ns (Hynix, Samsung) czesto pracuja stabilnie z zegarem podkreconvm do 275 MHz. Przewodnik, jak podkrecić karte graficzną, został zamieszczony w poprzednim (4/2003) wydaniu Eksperta.

### 0305PR V58C365164SBT4 P0028641ABRA

#### msconfig w Windows 2000

AXX6 2444 2111

Pracując w systemie Windows 2000, zauważyłem, że nie działa polecenie msconfig. Dlaczego? Interesuje mnie panel ze spisem programów uruchamiających się wraz z systemem.

Narzędzie konfiguracji systemu wywoływane za pomocą polecenia **msconfig**, znane z systemów Windows 98/Me, nie zostało zaimplementowane w Windows 2000. Microsoft zdecydował się przywrócić je w systemie Windows XP. Pod adresem **www2.whidbey.com/** 

### djdenham/Msconfig.htm do-

stępna jest nieoficjalna wersja msconfig dla Windows 2000. Istnieją również alternatywne aplika-

cje ● mające zbliżoną lub większą funkcjonalność niż oryginał. Można je znaleźć na krążku dotączonym do Eksperta 2/2003.

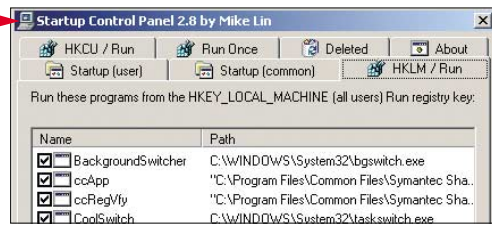

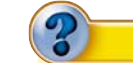

#### Trudne terminy

» DSL – rodzina technologii pozwalających przesyłać z dużą szybkością dane przez telefoniczne łącza abonenckie wykorzystujące kable miedziane.

**hub** – urządzenie będące centralną częścią sieci komputerowej. W nim schodzą się wszystkie kable sieciowe, dzięki czemu możliwa jest komunikacja pomiędzy poszczególnymi komputerami. Hub przesyła dane, które docierają do niego, do wszystkich pozostałych portów, co powoduje niepotrzebny ruch w sieci.

>> switch – bardziej wydajne i droższe urządzenie zastępujące huby. W przypadku połączenia sieci komputerowej switchem informacja przesyłana pomiędzy dwoma komputerami nie spowalnia ani nie blokuje komunikowania się pozostałych węzłów sieci.

**ruter** – urządzenie albo program (lub na przykład komputer z systemem Linux lub FreeSCO) łączące dwie sieci komputerowe i odpowiedzialne za przesyłanie informacji pomiędzy tymi sieciami. Najpopularniejszym zastosowaniem ruterów jest rozdzielanie stałego łącza pomiędzy komputery znajdujące się w sieci LAN.

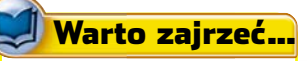

#### Karty graficzne (BIOS-y):

- http://forum.tweak.pl/
- http://benchmark.pl/
- http://twojepc.pl/

#### Dzielenie łącza:

- http://bandwidthcontroller.com/
- http://neostrada.info/
- www.freesco.pl
- www.cbq.trzepak.net
   news: pl.comp.networking

- Nagrywanie CD-RW: • www.cdrinfo.pl/
- www.dvdrhelp.com
- http://neroplugins.cd-rw.org/
- Architektury sieciowe:
- www.my.link.pl/lanpl/artykuly.php
- www.siecilokalne.pl

#### Zużyta bateria

Mój komputer, kiedy go wyłączam na kilka godzin, gubi ustawienia BIOS-u. Co mogę z tym zrobić?

Najprawdopodobniej bateria e, której zadaniem jest podtrzymywanie ustawień BIOS-u, uległa wyczerpaniu. Należy ją wymienić. Nowej baterii możemy szukać w sklepach elek-

tronicznych, jej zakup wiąże się z wydatkiem około 5 złotych. Aby upewnić się, że nowa bateria będzie pasować do naszej płyty

głównej, dobrze jest okazać w sklepie zużyty egzemplarz, ułatwi to dobranie odpowiedniego modelu. **MM** 

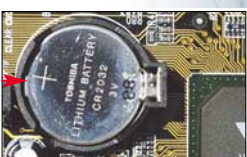

ekspert PAŹDZIERNIK - LISTOPAD 2003 81

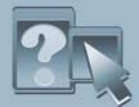

## INFORMATOR

## Prawo i komputery

Jako obywatele Polski podlegamy rodzimemu prawu oraz umowom miedzynarodowym. W branży komputerowej rzeczywistość jest jednak inna

> bserwujemy obecnie prawdziwa plage konfliktów prawnych miedzv firmami informatvcznymi. Warto ie śledzić uważnie. Zapadajace za granica wyroki w tych sprawach beda w praktyce stosowane także w Polsce i na całym świecie.

Kilka lat temu, na skutek lobbingu grupy koncernów software'owych, amerykańskie władze zajęły się monopolistycznymi praktykami Microsoftu. Nagle obserwatorzy zauważyli, że rozstrzygnięcie dotyczące firmy informatycznej z USA (a takie stanowią przecież rdzeń tej branży) mają wpływ na użytkowników pecetów i przedsiebiorstwa na całym świecie. Przypomnijmy tylko, że Departament Sprawiedliwości domagał się wtedy

oddzielnego dystrybuowania systemu Windows oraz zawartych w nim aplikacji, przede wszystkim przeglądarki oraz programu pocztowego. Gdyby wtedy udało się odłączyć Outlook Expressa od Windows, także w Polsce musielibyśmy osobno kupować klient e-mail.

Od tego czasu kolejne sporv na amerykańskich salach sądowych wstrzasaja cała branża komputerowa. Obecnie Microsoft, czując na plecach goracy oddech Linuksa, wspiera walkę firmy SCO przeciw pingwinowi. Zaskarżony przez SCO IBM czasowo wstrzymał prace nad oprogramowaniem biurowym opartym na licencji Open Source. I wystosował (podobnie jak kilka innych firm, jak Novell czy Red Hat) własny pozew. oskarżajac SCO o złamanie patentów należacych do BigBlue. Rozstrzygniecie tej sprawy trudno przewidzieć. Natomiast spowolnienie na całym świecie rozwoju technologii Open Source, a przede wszystkim Linuksa, jest niemal pewne. Domowi użytkownicy raczej nie przejmą się procesem, ale wiele korporacji może obawiać się długofalowych inwestycji w system o niepewnym pochodzeniu. A właśnie z klientów korporacyjnych żyją firmy takie jak SuSe. Groźba odciecia funduszy na rozwój Linuksa jest więc bardzo realna.

Być może cała sprawa skończy się polubownie. Na razie jednak pokazała tylko, że rozwój całej branży informatycznej bardziej zależy od amerykańskich prawników niż informatyków i entuzjastów komputerów.

Podobne przykłady można mnożyć w Europie. W Niemczech i Austrii przyjeto prawo zakazujące tworzenia, rozpowszechniania i używania programów kopiujacych zabezpieczone nośniki. Już w tej chwili zaprzestano z tego powodu rozwoju wielu ciekawych programów, miedzy innymi popularnego w Polsce ClonyXXL.

Nie sposób przy okazji nie wspomnieć o RIAA, która na pewno z entuzjazmem przygląda się, jak twórcy p2p wyniszczają się nawzajem. Ostatnio bowiem Sharman Network (twórca Kazaa) zaiał sie prawnym zwalczaniem na całym świecie programu Kazaa Lite i domen zawierających w nazwie Kazaa. W takiej sytuacji może się w końcu uda przeforsować w USA prawo pozwalające kasować dyski komputerów z pirackimi nagraniami. Pomysł już jest dotyczy oczywiście pecetów na całym świecie! Przy takich osiagnieciach amerykańskich prawników i legislatorów zdecydowanie bledna wyczyny hakerów, którym od czasu do czasu uda się włamać do jakie-Ł0 🔳 goś komputera czy sieci.

**STEROWNIKI** 

2000/XP

98/Me

tion Utility

**XP WHQL** 

LINUX

• K3D 4

Windows 2000/XP

Windows 95/98/Me

Blender 2.28a

chkrootkit 0.41

**Z CZASOPISMA** 

numerze Eksperta Pliki projektów dla obiektu

ATi Catalvst 3.6 dla Windows

• ATi Catalyst 3.6 dla Windows

ATi Control Panel dla Catalyst 3.6

Intel Application Accelerator 2.3

Intel Chipset Software Installa-

NVIDIA Detonator FX 45.23 dla

NVIDIA Detonator FX 45.23 dla

NVIDIA nForce 2.45 Windows

VIA Hyperion 4in1 v4.49

dhclient 2.0pl Debian Linux

Serwer DHCP 2.0pl Debian

Serwer DHCP 3.0pl Red Hat

Kompletne kody źródłowe oraz

pliki projektów do artykułów progra-

mistycznych zamieszczonych w tym

wykonanego w 3D Studio MAX

dhclient 3.0pl1 Red Hat Linux

## ekspert

Adres Redakcii: Ekspert Axel Springer Polska Sp. z o. o., 02-222 Warszawa, Al. Jerozolimskie 181 (Ochota Office Park) Telefony: sekretariat (022) 6084050; faks: (022) 6084077 Redaktor naczelny Wiesław Małecki WM Zastępca red. nacz Łukasz Czekajewski ŁC (MCSE) Sekretarz redakcji Jerzy Łabuda JŁ Redaktor prowadzący Łukasz Ośmiałowski ŁO Teksty Bartłomiej Dramczyk BD, Marcin Dziomdziora MD, Marcin Gokieli MG, Andrzej Janyszko AJ, Marcin Kaczmarczyk MKa, Marek Konderski MK, Jakub Kosiec JK. Grzegorz Kordas GK. Woiciech Kieft WK (www.benchmark.pl). Radosław Krzepkowski RK, Piotr Kwiatkowski PK, Marcin Lis ML, Mariusz Michalski MM, Tomasz Napierała TN, Paweł Paczuski PP. Tomasz Stiller TSt (www.benchmark.pl), Robert Szyszka RS (MCSE), Krystian Włosek KW, Marek Zieliński M7 Przygotowanie krążka CD-ROM Tomasz Sulejewski (CD Manager), Łukasz Czekajewski, Andrzej Janyszko, Piotr Kudrel (programowanie), Mariusz Michalski Korekta Jolanta Rososińska Projekt makiety Bogusław Mazur, Zbigniew Zieliński Studio graficzne Izabela Królikowska, Katarzyna Ochelska, Wojciech Paszkowski, Zbigniew Zieliński Fotoedytor Magdalena Stopka Adres witryny Eksperta www.ks-ekspert.pl Adres e-mail do redakcii redakcia@ks-ekspert.pl Sprzedaż numerów archiwalnych Łukasz Szmigrodzki prenumerata@axelspringer.com.pl 0801120003, 6084002 Listy do redakcji prosimy kierować pod adres redakcji lub pod redakcyjny numer faksu, podane powyżej. Redakcja nie zwraca materiałów niezamówionych, zastrzega sobie prawo redagowania nadesłanych tekstów, nie odpowiada za treść zamieszczanych reklam i ogłoszeń Wydawca Axel Springer Polska Sp. z o. o. członek Izby Wydawców Prasy i Związku Kontroli Dystrybucji Prasy Adres 02-222 Warszawa Al. Jerozolimskie 181 – Ochota Office Park Recepcja (022) 6084000 Sekretariat prezesa 6084100 Prezes wydawnictwa Wiesław Podkański Dyrektor generalny Florian Fels Dyrektor wydawniczy Marcin Przasnyski Reklama Cezary Żelazowski 6084243 Piotr Roszczyk 6084118 Promocja Agnieszka Kamola 6084057 Kolportaż Janusz Snarski 6084010 Produkcja Elżbieta Garncarczyk 6084144 Public Relations Marzena Daszkiewicz 6084102 Księgowość Janusz Bąk 6084030 Druk Donnellev Polish American Printing Company. Kraków, tel. (012) 6526100 Zabroniona jest bezumowna sprzedaż czasopisma po cenie niższej od ceny detalicznei ustalonej przez wydawcę. Sprzedaż numerów aktualnych i archiwalnych po innej cenie jest nielegalna i grozi odpo-wiedzialnością karną. NAKŁAD KONTROLOWANY ZWIAZEK KONTROLLOYSTRYBUCJI PRASY

#### **PEŁNE WERSJE**

- PartitionMagic 7.01 Kerio WinRoute Lite 4.2
- BootMagic 7.0

#### WINDOWS

- AC3Filter 0.70b
- Acoustica MP3 Audio Mixer 2.471
- Acronis PrivacyExpert
- Adobe Reader 6.0
- Advanced MP3 Manager 1.5
- Al RoboForm 5.2.9
- Angry IP Scanner 2.19
- Audio&Data Music CD Burner 2.1 BackRex Expert Backup 2.3
- Bandwidth Controller 0.09 beta
- Blaze MediaConvert 2.3c
- Blender 2.28a
- Blindwrite Suite 4.5.3.44
- Borland C++ Compiler 5.5
- CD Bremse 1.29 • CDBurnerXP Pro version 2.0.8
- Beta 8
- CDSpace 5 CloneCD 4
- DAEMON Tools v3.33 DelphiX 2000.07.17
- Dev-C++ 4
- Digital Mars C/ C++ Compiler v. 8.34
- DirectShow Pack 04/08/2003

82 PAŹDZIERNIK - LISTOPAD 2003 ekspert

- edHTML 5.0
- EditPlus 2.11
- Edytor znaczników HTML 2.0

- EMS Free Surfer mk II 2.1.026 Original CD Emulator Personal EMS Free Surfer mk II – spolszczenie Edition 2.13
- FastNet99 4.3
   foobar2000 Full 0.7 RC5
- FreeRIP v2.40
- Gadu-Gadu 5.0.5
- Handy MP3 Recorder 3.1
- HarddiskOgg 2.2
- HTML owiec 5
- Inno Setup 3.0.7
- Inno Setup 3.0.7 spolszczenie InstallWatch Pro 2.5c
- IP Locator 1.4
- IP Subnet Calculator 3.2.1.0
- Kerio Personal Firewall 2.1.5
- LAME v3.93.1

- Moho 4.5
- mp3PRO Player/Encoder 1.1.0
- My IP Suite 4.68
- MyIE2 0.8.350 spolszczenie

- Nero Burning ROM wtyczka
- Ogg Vorbis i RealMedia/RealAudio
- Nero DriveSpeed 1.60

- SpeedFan 4.08 Strata 3Dpro 3.7

- Macromedia Flash MX
- Macromedia Shockwave Player MX
- Microsoft Software Inventory
- Analyzer 3.1

- MvIE2 0.8.350 lite
- Nero Burning ROM 5.5.10.20
- Nero Burning ROM 5.5.10.15a
- spolszczenie

- Net Transport 1.40
- OggdropXPd 1.6.11c

Power Gadu-Gadu 1.5.21 PowerStrip 3.45 RamBooster v1.6

Spis programów na płycie

Sandra Standard MAX3! 9.73

Outlook Express Backup Wizard

Paragon CD-ROM Emulator 2.5

Pop-Up Stopper FREE Edition 3.1

Paragon NTFS for Win98 1.0

- Setup Factory 6.0
- Terragen v0.8.68
- Total Commander 5.51
- UpLook Demo
- WebSite PRO 4.2

• Winamp 3 – spolszczenie

Zajączek 3.2 KPBBM

Zero Popup 7.75

POPRAWKI

DirectX 9.0b

Office 2000 PL

Office 2000 PL

Windows NT IPConfig Utility

Service Release-1a dla Microsoft

Service Pack 4 dla Windows 2000.

Service Pack 2 dla Microsoft

- Whois-IP 1.0.6 Winamp 2.91
- Winamp 2.91 spolszczenie • Winamp 3

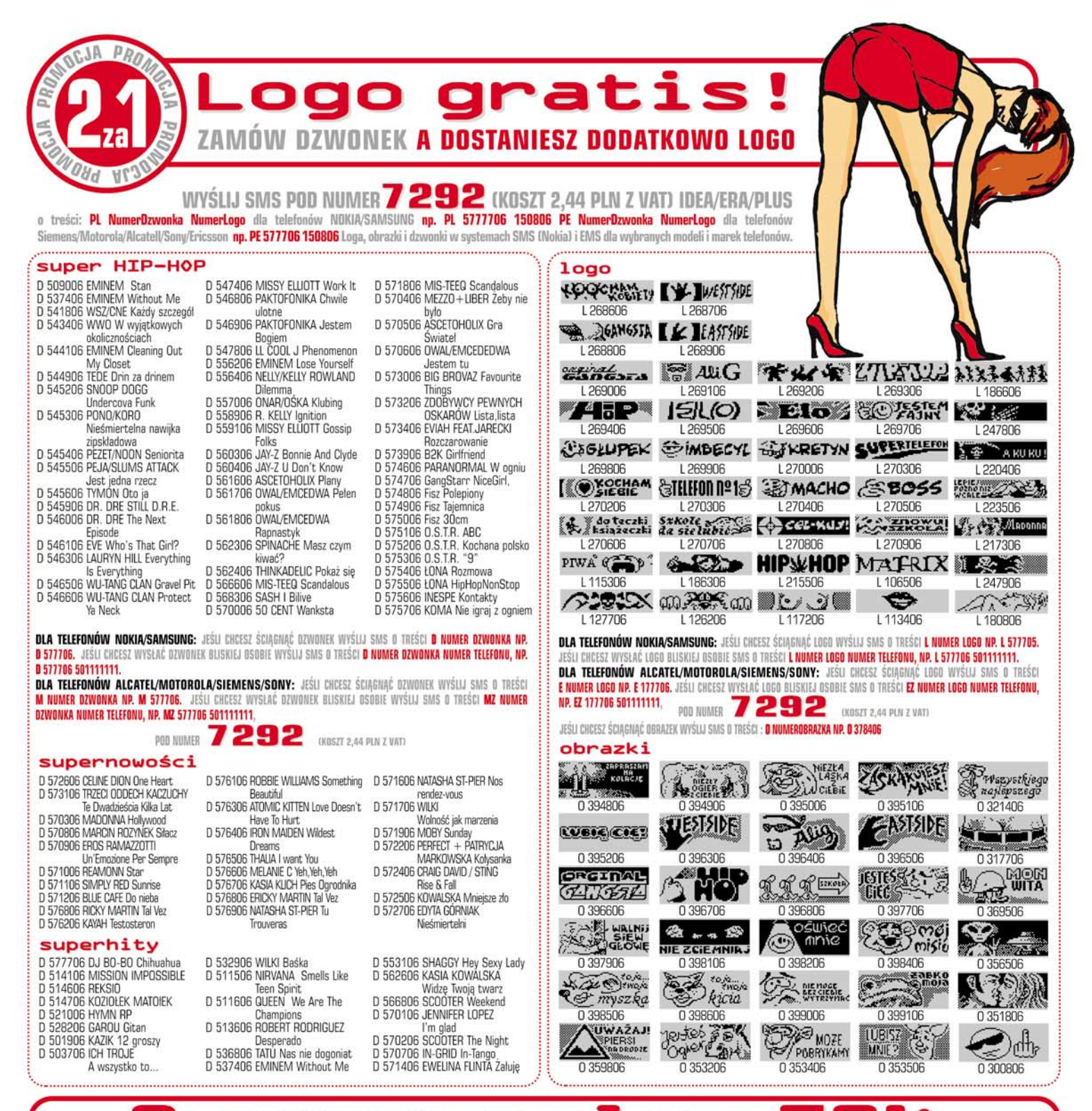

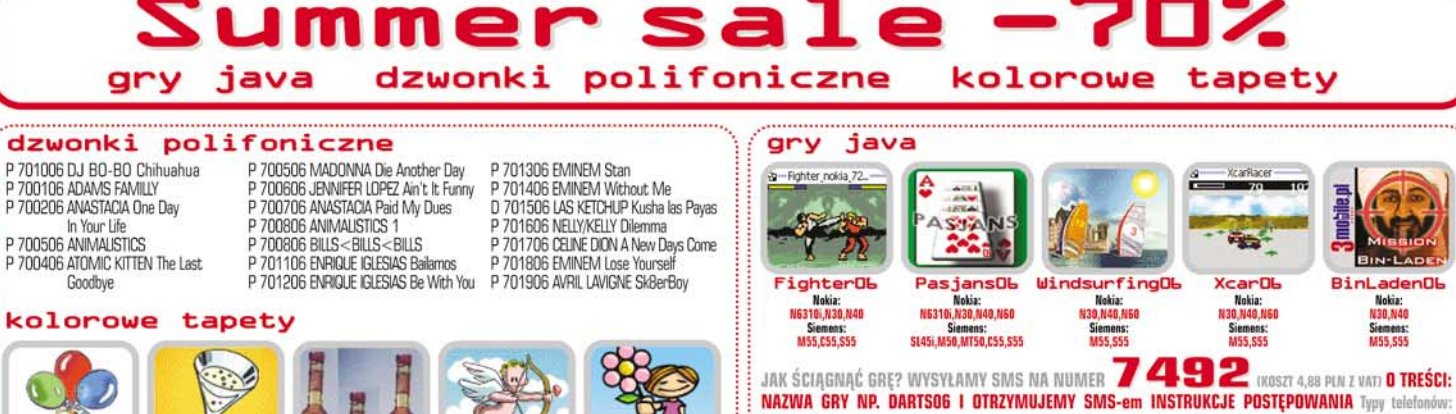

T 900706

NAZWA GRY NP. DARTSOG I OTRZYMUJEMY SMS-em INSTRUKCJE POSTĘPOWANIA Typy telefonów: NOKIA: N3410 - Dla Nokii 3410; N6310i - Dla Nokii 6310i; N30 - Dla Nokii 3510i, 8910i, 3530, 3560 (95x64 kolor); N40 - Dla Nokii 7210, 6610, 6800, 7250, 6100, 5100(128x128 kolor); N60 - Dla Nokii 3650, 7650 (176x208 kolor) SIEMENS: SL45i , M50 , MT50 , C55 , S55.

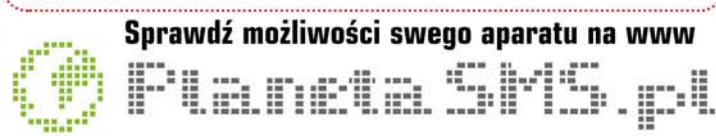

 T 900006
 T 900306
 T 900406
 T 900606

ABY OTRZYMAC DZWONEK POLIFONICZNY WYŚLIJ SMS POD NUMER **7492** (KOSZT 4,88 plm z vati o treści **p numerdzwonka**, aby otrzymać tapetę w wyślij sms o treści **t numer tapety** (tylko nokia) otrzymasz sms zwrotny z instrukcją postępowania.

#### PORÓWNAJ Z NAJLEPSZYMI

6

3

## aparat cyfrowy MT 414. pnos 5.0 Mpix

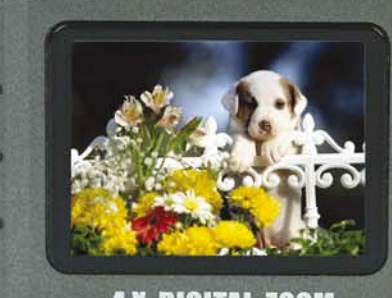

**4 X DIGITAL ZOOM** 

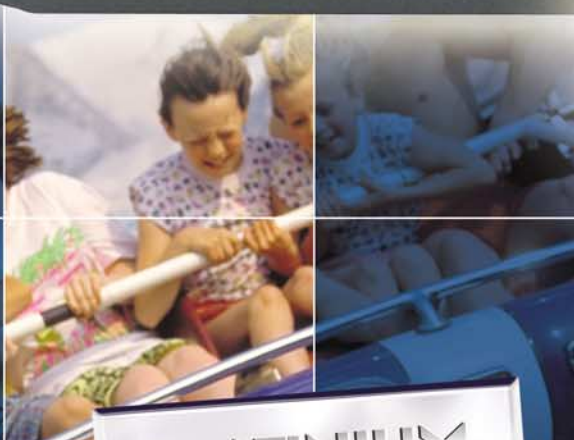

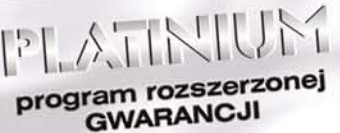

media-tech

 Maksymalna rozdzielczość: 2560x1920 ppi Sensor CCD Panasonic

hypn

15

Contraction of the second

media-tech

naraty cytrowe on

155,- PLN\*

CCD SENSOR

LENS 1=5.1mm 1.29

StolerTAL ZOOM

- Wbudowane 16 MB pamięci FLASH
  Kolorowy wyświetlacz TFT LCD 1,6"
  Lampa błyskowa z redukcją "czerwonych oczu"

- Automatyczna/ręczna kontrola ekspozycji
  4x cyfrowe zbliżenie
  Klipy filmowe z opisem dźwiękowym
  Makro
- Obsługa kart pamięci SD/MMC
   Praktyczna zasłona obiektywu
- Współpraca z komputerami PC i MAC

Zachowaj najlepsze chwile

## www.media-tech.pl